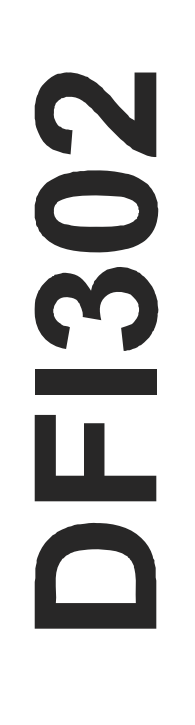

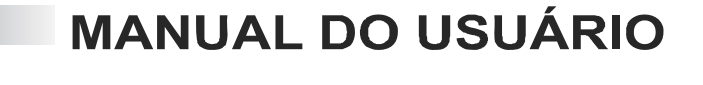

# **Fieldbus Universal Bridge**

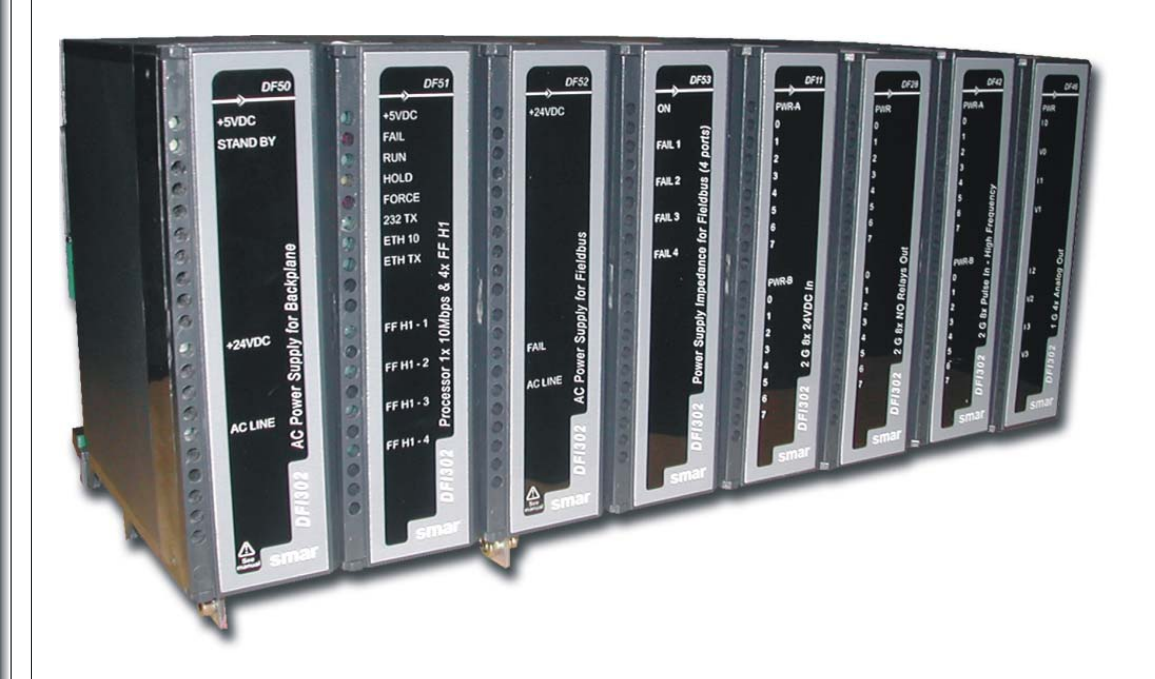

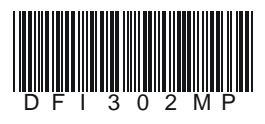

SNAOJELE NI LSXILE FEV/05

**DFI302** 

FOUNDATION

# smar

#### BRASIL

Smar Equipamentos Ind. Ltda. Rua Dr. Antonio Furlan Jr., 1028 Sertãozinho SP 14170-480 Tel.: +55 16 3946-3599 Fax: +55 16 3946-3528 e-mail: dncom@smar.com.br

#### ALEMANHA

Smar GmbH Rheingaustrasse 9 55545 Bad Kreuznach Germany Tel: + 49 671-794680 Fax: + 49 671-7946829 e-mail: infoservice@smar.de

#### EUA

Smar International Corporation 6001 Stonington Street, Suite 100 Houston, TX 77040 Tel.: +1 713 849-2021 Fax: +1 713 849-2022 e-mail: sales@smar.com

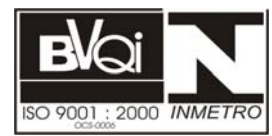

#### ARGENTINA

Smar Argentina Soldado de La Independencia, 1259 (1429) Capital Federal – Argentina Telefax: 00 (5411) 4776 -1300 / 3131 e-mail: smarinfo@smarperifericos.com

#### MEXICO

Smar México Cerro de las Campanas #3 desp 119 Col. San Andrés Atenco Tlalnepantla Edo. Del Méx - C.P. 54040 Tel.: +53 78 46 00 al 02 Fax: +53 78 46 03 e-mail: ventas@smar.com

#### Smar Laboratories Corporation

10960 Millridge North, Suite 107 Houston, TX 77070 Tel.: +1 281 807-1501 Fax: +1 281 807-1506 e-mail: smarlabs@swbell.net

#### CHINA

web: www.smar.com.br

Smar China Corp. 3 Baishiqiao Road, Suite 30233 Beijing 100873, P.R.C. Tel.: +86 10 6849-8643 Fax: +86-10-6894-0898 e-mail: info@smar.com.cn

Para atualizações mais recentes veja o site da smar acima.

Especificações e informações estão sujeitas a modificações sem prévia consulta.

#### CINGAPURA

Smar Singapore Pte. Ltd. 315 Outram Road #06-07, Tan Boon Liat Building Singapore 169074 Tel.: +65 6324-0182 Fax: +65 6324-0183 e-mail: info@smar.com.sg

#### Smar Research Corporation

4250 Veterans Memorial Hwy. Suite 156 Holbrook , NY 11741 Tel: +1-631-737-3111 Fax: +1-631-737-3892 e-mail: sales@smarresearch.com

#### FRANÇA Smar France S. A. R. L. 42, rue du Pavé des Gardes F-92370 Chaville Tel.: +33 1 41 15-0220 Fax: +33 1 41 15-0219 e-mail: smar.am@wanadoo.fr

## Prevenindo Descargas Eletrostáticas

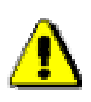

### ATENÇÃO

Descargas eletrostáticas podem danificar componentes eletrônicos semicondutores presentes nas placas de circuitos impressos. Em geral, ocorrem quando esses componentes ou os pinos dos conectores dos módulos e racks são tocados, sem a utilização de equipamentos de prevenção de descargas eletrostáticas.

Recomendam-se os seguintes procedimentos:

- ✓ Antes de manusear os módulos e racks descarregar a carga eletrostática presente no corpo através de pulseiras próprias ou mesmo tocando objetos que estejam aterrados;
- Evite o toque em componentes eletrônicos ou nos pinos dos conectores de racks e módulos.

## INTRODUÇÃO

O DFI302 é um componente de hardware multifunção integrado ao SYSTEM302 que incorpora o que há de mais atualizado em hardware e software para gerenciar, monitorar, controlar, manter e operar uma planta industrial. Uma vez instalado, o DFI302 executa a maioria das funções exigidas pelo sistema de controle, resultando em um número reduzido de componentes adicionais.

Estas são algumas características do DFI302:

- Parte integrante do SYSTEM302;
- Unidade totalmente integrada com as funções de interface, linking device, bridge, controlador, gateway, fonte de alimentação para Fieldbus e subsistema de E/S distribuído.
- Interoperável com instrumentos e softwares de diferentes fabricantes devido à utilização de padrões abertos como Foundation™ Fieldbus e OPC.
- Conecta-se a equipamentos já existentes através de módulos E/S convencionais e comunicação Modbus via EIA-232 ou Ethernet.
- Redundância em vários níveis e prevenção à falhas para maior segurança e ininterrupção da operação;
- Arquitetura limpa baseada em tecnologia de componentes.
- Alta capacidade de transferência de dados entre chão de fábrica e rede corporativa.

# ÍNDICE

| Introdução                                                    | IV                                    |
|---------------------------------------------------------------|---------------------------------------|
| maice                                                         | ······ V                              |
| Secão 1 - VISÃO GERAL                                         |                                       |
| Principais Características                                    |                                       |
| Arquitetura Distribuída                                       |                                       |
| Primeiro sistema Fieldbus em uma unidade totalmente integrada |                                       |
| Integração do Sistema                                         |                                       |
| DF50 – Fonte de Alimentação para o Backplane                  |                                       |
| DF51 – Módulo Processador (CPU)                               |                                       |
| DF52 - Módulo Fonte para Fieldbus                             |                                       |
| DF49/DF53 – Impedância para Fonte de Alimentação Fieldbus     |                                       |
| Protocolos Abertos                                            |                                       |
| Alta Contiabilidade                                           |                                       |
|                                                               |                                       |
| Supervisao                                                    |                                       |
| Secão 2 - Instalando                                          |                                       |
| Fixando os Racks e os Módulos                                 |                                       |
| Encaixe do Módulo ao rack                                     |                                       |
| Encaixe do Rack ao Trilho DIN                                 |                                       |
| Encaixe entre os Racks                                        |                                       |
| Dicas para a Montagem                                         | 2.2                                   |
| Instalando o Hardware                                         | 2.4                                   |
| Utilizando o Relé de Falha                                    |                                       |
| Jumpers Existentes na Placa                                   |                                       |
| Melhorando o Sinal de Terra do DFI302                         |                                       |
| Racks Nao-Adjacentes                                          |                                       |
| Racks Adjacentes                                              |                                       |
| Instalando o System 302                                       | ۲.۵<br>۲ ۵                            |
| Configuração do DELOLE Server                                 |                                       |
| Conectando o DFI302 na sua Sub-Rede                           |                                       |
|                                                               |                                       |
| Seção 3 - CONFIGURANDO                                        |                                       |
| Atualizando o Firmware                                        |                                       |
| Alterando o Endereço de IP                                    |                                       |
| Configurando o DFI302 via Software                            |                                       |
| Criando uma Nova Planta                                       |                                       |
| Atribuindo o Device Identification (Device ID) às Bridges     |                                       |
| Atribuindo o Device ID aos Dispositivos de Campo              |                                       |
| Verificação da Comunicação                                    |                                       |
| Atribuindo Tags                                               |                                       |
| Download de Conliguração                                      |                                       |
| Download Parcial para Dispositivos do Campo                   |                                       |
| Download Parcial para a Bridge                                | 3 11                                  |
| Otimizando a Supervisão                                       | 3 12                                  |
| Tempo de Background                                           | 3 13                                  |
| MVC (Multiple Variable Containers)                            |                                       |
| Tempo de Supervisão                                           |                                       |
| Tempo de Atualização                                          |                                       |
| Taxa de Atualização OPC                                       |                                       |
| Redundância da Rede de Controle                               |                                       |
| Casão A. Continumendo o DELOUE OEDVED                         |                                       |
| Seçao 4 - Configurando o DFI ULE SERVER                       |                                       |
| Initiodução                                                   |                                       |
| Arquitetura Ullente / Servidor VIa ULE                        |                                       |
| FialalUIIIId WIII02<br>Conformidado ODC                       |                                       |
| Ol E para Configuração Fieldhus                               | 4.1.<br>۱۸                            |
| OPC – OI F for Process Control                                |                                       |
|                                                               | ····· ··· ··· ··· ··· ··· ··· ··· ··· |

| Visão Geral                                                      |     |
|------------------------------------------------------------------|-----|
| Local versus Servidores Remotos                                  |     |
| Configuração Mínima do DCOM                                      |     |
| Cliente e Servidor Funcionando na Mesma Máquina                  |     |
| Cliente e Servidor Funcionando em Máquinas Diferentes            |     |
| Criando Conexão Cliente/Servidor Com Segurança                   |     |
| Criando Conexão Cliente/Servidor Sem Segurança                   |     |
| Detalhes sobre DFI OLE Server                                    |     |
| Detalhes sobre HSE OLE Server                                    |     |
| Definição de Equipamentos HSE                                    |     |
| Configuração do SmarOLEServer.ini                                |     |
| Aplicação Smar ServerManager                                     |     |
|                                                                  |     |
| Seção 5 - Solucionando Problemas                                 | 5.1 |
|                                                                  |     |
| Seçao 6 - Especificações Tecnicas                                | 6.1 |
| Especificações do DFI302                                         |     |
| Especificações do DF51                                           |     |
| Especificação do Cabo Ethernet                                   |     |
| Especificação do Cabo Serial                                     |     |
| Especificaçao do Cabo de Conexão do DFI302 ao CPU-700            |     |
|                                                                  |     |
| Seçao 7 - Adicionando Fontes de Alimentação                      |     |
| Introdução.                                                      |     |
| DF50 - Módulo Fonte de Alimentação para o Backplane (Redundante) |     |
| Descrição                                                        |     |
| Especificações Técnicas                                          |     |
| DF56 – Módulo Fonte de Alimentação para o Backplane              |     |
| DESCRIÇÃO                                                        |     |
| Especificações Tecnicas                                          |     |
| Calculo do Consumo de Energia.                                   |     |
| Sistema de Alimentação do DFI302                                 |     |
| Para adicionar um novo Modulo Fonte de Alimentação               |     |
| DF52 / DF60 – Modulo Fonte de Alimentação para Fieldbus          |     |
| Descrição                                                        |     |
| Especificações l'ecnicas.                                        |     |
| DF49/DF3 – Módulo de Impedância para o Fieldbus                  |     |
| Descriçao                                                        |     |
| Especificações Tecnicas                                          |     |
| DF47 – Barreira de Segurança Intrinseca                          |     |
| Descrição                                                        |     |
| Instalação                                                       |     |
| Especificações l'ecnicas                                         |     |
| DF48 – H1 Fieldbus Repeater                                      |     |
|                                                                  |     |
|                                                                  |     |
|                                                                  |     |
| Especificações lechicas                                          |     |
| Casão O. Adisionando Interforma                                  |     |
| Seçao o - Adicionando Intertaces                                 |     |
| Introdução                                                       |     |
| DF58 – Interface RS232/RS485                                     |     |
| Descriçao                                                        |     |
| Ajustes da Interface                                             |     |
|                                                                  |     |
|                                                                  |     |
| Especificações Lechicas.                                         |     |
| Droi – Ethernet Switch 10/100 Mbps                               |     |
| Sação O Adisionando Plaços Euroiansis                            | ~ 4 |
| Seçao y - Adicionando Biocos Funcionais                          |     |
| Introdução                                                       |     |
| Criando um Novo Bioco                                            |     |
| Inserindo um Novo Bioco                                          |     |

| Seção 10 - Adicionando Módulos de E/S                                                         | 10.1  |
|-----------------------------------------------------------------------------------------------|-------|
| Introdução                                                                                    |       |
| RES – Resource Block                                                                          |       |
| HCI – Hardware Configuration Transducer                                                       |       |
| TEMP – Transducer de Temperature                                                              |       |
|                                                                                               |       |
| Conniguração do CHANNEL                                                                       | 10.7  |
| DE1 - Back                                                                                    | 10.0  |
| Descrição                                                                                     | 10.9  |
| Especificações Técnicas                                                                       | 10.9  |
| DE11/DE12/DE13/DE14 - Módulos de Entradas DC                                                  |       |
| Descrição                                                                                     |       |
| Especificações Técnicas                                                                       | 10.10 |
| DF15 - Módulos de Entradas DC                                                                 | 10.12 |
| Descrição                                                                                     | 10.12 |
| Especificações Técnicas                                                                       | 10.12 |
| DF16/DF17 - Módulo de Entradas AC                                                             | 10.14 |
| Descrição                                                                                     | 10.14 |
| Especificações Técnicas                                                                       | 10.14 |
| DF18/DF19 - Módulo de Entradas AC                                                             | 10.16 |
|                                                                                               |       |
| Especificações lechicas                                                                       |       |
| DE20 - Modulo com Chaves de Entrada                                                           |       |
| Descrição                                                                                     |       |
| Especificações Techicas<br>DE44/DE57 - Módulos de Entradas Analógicas Tensão/Corrente         | 10.10 |
| DE 44/DE 57 - Modulos de Entradas Analogicas Tensao/Contente                                  |       |
| Especificações Técnicas                                                                       | 10.19 |
| DF45 – Módulo de Entradas de Sinal de Baixo Nível e Temperatura.                              |       |
| Descrição                                                                                     |       |
| Especificações Técnicas                                                                       |       |
| DF21 - Módulo de Saídas Coletor Aberto                                                        | 10.24 |
| Descrição                                                                                     | 10.24 |
| Especificações Técnicas                                                                       | 10.24 |
| DF22 – Módulo de Saídas Transistorizadas (Source)                                             | 10.26 |
| Descrição                                                                                     | 10.26 |
| Especificações Técnicas                                                                       | 10.26 |
| DF23 - Módulo de Saídas AC                                                                    | 10.28 |
|                                                                                               |       |
| Especificações Lecnicas                                                                       |       |
| DF24 - Modulo de Saldas AC                                                                    |       |
| Descrição                                                                                     |       |
| L'appointagues i ou illuas<br>DE25/DE26/DE20/DE30/DE31/DE71/DE72 - Mádulas com Palás da Saída |       |
| Descrição                                                                                     | 10.32 |
| Especificações Técnicas                                                                       |       |
| DF28/DF69 - Módulos de Saídas de Relés de Alta Densidade                                      |       |
| Descrição                                                                                     |       |
| Especificações Técnicas                                                                       |       |
| DF46 – Módulo de Saídas Analógicas de Tensão e Corrente                                       | 10.36 |
| Descrição                                                                                     | 10.36 |
| Especificações Técnicas                                                                       | 10.37 |
| DF32 ao DF40 - Módulos de Saídas de Relés e Entradas DC                                       | 10.38 |
| Descrição                                                                                     | 10.38 |
| Especificações Técnicas                                                                       | 10.38 |
| DF41/DF42/DF64 – Modulos de Entradas Pulsadas                                                 | 10.41 |
|                                                                                               |       |
| Especificações l'echicas                                                                      |       |
| Dror - Modulo de Entradas de Puiso                                                            |       |
| Descrição<br>Especificações Técnicas                                                          |       |
| Lopoliilagues i cuillao                                                                       | 10.43 |
| Seção 11 - Adicionando Modbus                                                                 | 11 1  |
| Introducão                                                                                    |       |
| Passos para Configurar o Modbus                                                               |       |
|                                                                                               |       |

| MBCS (Modbus Control Slave) – Escravo de Controle Modbus                   |                  |
|----------------------------------------------------------------------------|------------------|
| Entradas e Saídas                                                          |                  |
| Parâmetros de Conversão de Escala                                          |                  |
| Tipo de Dados                                                              |                  |
| MBSS (Modbus Supervision Slave) – Escravo de Supervisão Modbus             |                  |
| MBCM (Modbus Control Master) – Mestre de Controle Modbus                   |                  |
| Ajustando as entradas e saídas do bloco MBCM                               |                  |
| MBSM (Modbus Supervision Master) - Mestre de Supervisão Modbus             |                  |
| Endereços Modbus do Escravo                                                | 11.23            |
| Comandos Modbus                                                            |                  |
| Conversão de Escala                                                        |                  |
|                                                                            |                  |
| Seçao 12 - Criando uma Nova Configuração Fieldbus                          |                  |
| Introdução                                                                 |                  |
| Iniciando um Projeto                                                       |                  |
| Projeto da Planta Fisica                                                   |                  |
| Organizando a Janeia do Fieldbus.                                          |                  |
| Adicionando Equipamentos Fieldbus                                          |                  |
| Adicionando os Biocos Funcionais                                           |                  |
| Crianda um ERApplication                                                   |                  |
| Unation util FDApplication<br>Inserindo os Blocos No EBAD                  |                  |
| IIISTIIIUU US DIULUS INU FDAF<br>Configurando a Estratágia do Controlo     |                  |
| Adicionando Blocos na Janola Stratogu                                      | 12.10<br>40.44   |
| Ligando os Blocos                                                          |                  |
| Eigendo os Diocos<br>Fazendo a Caracterização dos Blocos                   | 12.12            |
|                                                                            |                  |
| Secão 13 - Considerações sobre Limites                                     | 13 1             |
| No Fieldhus                                                                | 13.1             |
| No Fieldbus                                                                | 13.2             |
| No Modbus                                                                  | 13.2             |
|                                                                            |                  |
| Seção 14 - Adicionando Configuração Lógica usando Módulos Co-processado    | res 14.1         |
| Introducão.                                                                |                  |
| Configuração do DF65                                                       |                  |
| Configuração de Comunicação Serial                                         |                  |
| Camada Física e Timeout                                                    |                  |
| Alterando as configurações de comunicação do DF65                          |                  |
| Download da configuração Lógica                                            |                  |
| Configurando os blocos Modbus no DF51                                      |                  |
| Supervisionando dados do Co-processador DF65 através do bloco MBSM         |                  |
| Troca de dados entre Co-processador DF65 e o DF51 através do bloco MBCM    |                  |
| Exemplo de Comunicação entre DF51 e DF65 com lógica ladder envolvida       |                  |
| Resumo de como configurar a comunicação e troca de dados entre DF65 e DF51 |                  |
| DF65 - Módulo Co-processador                                               |                  |
| Descrição                                                                  |                  |
| Especificações Técnicas                                                    |                  |
| Canais de Comunicação                                                      |                  |
| Baud rate da Comunicação e Endereço do Device                              |                  |
| Modos De Operação                                                          |                  |
| DF65 com Tres Canais Modbus RTU.                                           |                  |
| DF65 Mestre em um Sistema com E/S Remota                                   |                  |
| Factory Init                                                               |                  |
| DF66 - Intenace De Comunicação De E/S Remota                               |                  |
| Adicionando unidado do E/S Pomoto                                          |                  |
| Aucionando unidade de E/S Remota                                           |                  |
| Aiuste do Baud rate e dos Enderecos                                        |                  |
| DE65R/DE65ER – Módulo Co-processador Redundante                            | 14.14 ب<br>1۸ 1۶ |
|                                                                            |                  |
| Terminologia e Descrições Iniciais                                         | 1/1 15 1/1 15    |
| Arquitetura                                                                |                  |
| Següência de Power-Up                                                      |                  |
| Comunicação com os Módulos de Entrada e Saída Remota (RIO)                 |                  |
| LEDs para Indicação de Status                                              |                  |
| · · ·                                                                      |                  |

| o 15 - Adicionando Redundância                                  |                                       |
|-----------------------------------------------------------------|---------------------------------------|
| Introdução                                                      | ····· · · · · · · · · · · · · · · · · |
| Redundância Hot Standby                                         |                                       |
| Redundância Link Active Scheduler (LAS)                         |                                       |
| Arquitetura de um sistema redundante                            |                                       |
| Pré-requisitos do sistema                                       |                                       |
| Configurando a redundância de rede                              |                                       |
| Configurando a workstation                                      |                                       |
| Configurando o DFI OLE Server                                   |                                       |
| Configurando Redundância Hot Standby                            |                                       |
| Configurando o sistema pela primeira vez                        |                                       |
| Trocando a configuração                                         |                                       |
| Substituição de um módulo com falha                             |                                       |
| Correção de uma falha de cabo H1                                |                                       |
| Atualização do firmware sem interrupção do processo             |                                       |
| Adição de redundância em um sistema em operação                 |                                       |
| Configurando Redundância LAS                                    |                                       |
| Configurando o sistema pela primeira vez                        |                                       |
| Substituição de um módulo Active com falha                      |                                       |
| Substituição de um módulo Backup com falha                      |                                       |
| Colocando o sistema em operação após uma falha geral de energia |                                       |
| Correção de uma falha de cabo H1                                |                                       |
| Atualização do firmware sem interrupção do processo             |                                       |
| dice - Otimizando o acesso do DFI às sub-redes                  | A                                     |
| O arquivo SmarOleServer.ini                                     |                                       |
| Informação Adicional                                            |                                       |
| Cenários Típicos suportados de acordo com a configuração        |                                       |

# **VISÃO GERAL**

Este Manual apresenta instruções sobre como configurar e instalar o DFI302.

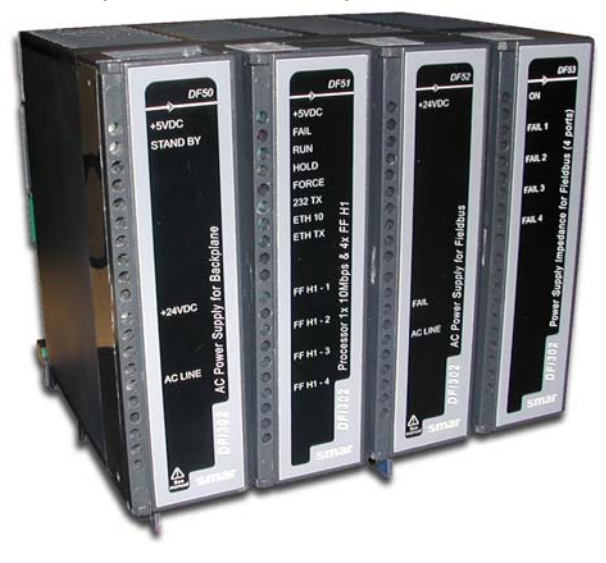

#### Sistema DFI302 básico (vista frontal - fechado)

O DFI302 é totalmente modular e apresenta a seguinte configuração básica:

#### Hardware

DF01 - Rack com 4 slots (Backplane);

DF02 - Terminador para o último rack;

DF50 - Fonte de alimentação para o Backplane;

DF51 - Processador do DFI302 com 1x Ethernet de 10 Mbps, 1x RS-232, 4x Canais H1;

DF52 - Fonte de Alimentação para o Fieldbus;

DF53 - Fonte de Alimentação de Impedâncias do Fieldbus (4 portas);

DF54 - Cabo par trançado, padrão para Ethernet (100Base-TX) - Comprimento 2 metros;

#### Software

DFI OLE Server; System302; Servidor de DHCP (opcional).

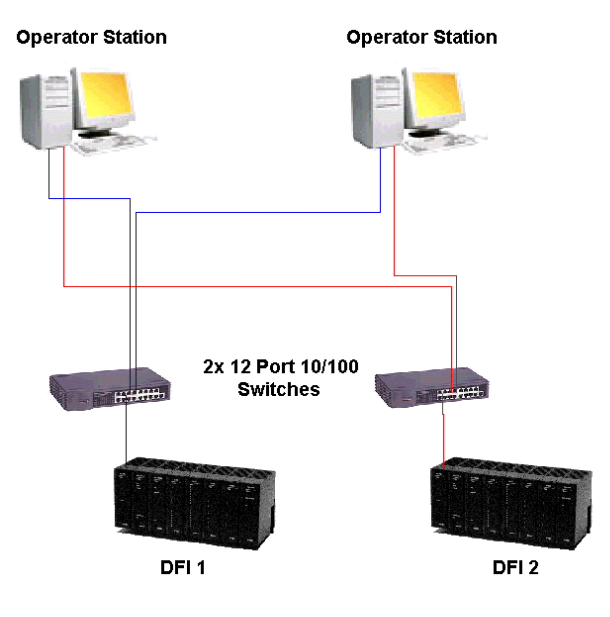

## Principais Características

DFI302 é o mais flexível Controlador Fieldbus Foundation, Interface e Sistema Host.

DFI302 (*Fieldbus Universal Bridge*) é um elemento chave na arquitetura distribuída dos Sistemas de Controle de Campo. Alia poderosas características de comunicação com acesso direto de E/S e controle avançado para aplicações contínuas e discretas. Graças ao seu conceito modular, o DFI302 pode ser inserido dentro de painéis de salas de controle ou em caixas seladas no campo. É altamente expansível e indicado para pequenas aplicações e/ou grandes e complexas plantas.

O DFI302 é um equipamento modular multifunção, montado em um *backplane*, conectado a um trilho DIN, onde todos os módulos são instalados, incluindo as Fontes Principal (DF50) e Fieldbus (DF52), Processador (DF51) e Impedância de Linha (DF53). Os módulos são fixados usando conectores industriais e fixados por um robusto parafuso de metal. Opcionalmente, um subsistema de E/S convencional, com módulos para entradas e saídas analógicas e discretas, pode ser conectado. A modularidade é a chave para a flexibilidade do DFI302. Ainda, considerando que todos os equipamentos estão em módulos e em um mesmo *backplane*, inclusive o subsistema Fieldbus, pode-se considerar DFI302 totalmente integrado.

As conexões das fontes e dos canais Fieldbus H1 são feitas usando-se conectores *plug-in*, tornando a remoção e inserção mais fácil e segura. Uma das vantagens dos conectores é que não podem ser conectados de maneira errada devido aos formatos diferentes, prevenindo assim a aplicação de alta tensão em um terminal de baixa tensão.

O módulo da fonte possui *LEDs* de diagnóstico que indicam operação normal e condições de falhas, o que facilita na solução de problemas e diagnósticos, especialmente em um sistema com muitas unidades. É possível a troca do fusível (acessível externamente e localizado ao lado das linhas de alimentação) sem a necessidade de se remover o módulo da fonte ou desconectar qualquer fio.

É importante observar que:

- Um Backplane é requerido para cada quatro módulos;
- Um Flat Cable é requerido entre seções de Backplanes;
- É requerido um terminador para cada DFI302;
- Uma Fonte para *Backplane* e um Módulo Processador, no mínimo, é requerido para cada DFI302;
- Fontes adicionais para Fieldbus podem ser solicitadas;
- A Licença para o DFI OLE Server está disponível em diferentes níveis, com diferentes capacidades para supervisão de blocos funcionais;

## Arquitetura Distribuída

O DFI302 permite a integração de estratégias de controle discreto e contínuo, explorando o potencial do protocolo Fieldbus Foundation. Ele provê serviços de comunicação para controle de *links*, supervisão via OPC, configuração e manutenção usando OLE.

O conceito modular do DFI302 executa o perfeito casamento dos componentes do sistema. Toda a configuração e manutenção do sistema podem ser realizadas, com alta eficiência e interoperabilidade.

A distribuição das tarefas de controle entre os equipamentos de campo e múltiplos sistemas DFI302 aumenta a segurança e eficiência do sistema total.

## Primeiro sistema Fieldbus em uma unidade totalmente integrada

Ponte H1-H1; Ponte H1-HSE; Fonte de Alimentação H1; Barreira H1; *Gateway* Modbus; *Gateway* Ethernet; E/S Convencional.

## Integração do Sistema

As avançadas características de comunicação encontradas no **DFI302** garantem alta integração do sistema:

#### PONTE FIELDBUS

- Comunicação transparente entre portas Fieldbus:
  - H1 (31.25 kbps)

#### REDUNDÂNCIA

DFI302 suporta redundância hot-standby em vários níveis:

- Servidor OLE
- LAS (Link Active Scheduler)
- Ethernet
- Function Blocks
- Links H1
- Gateway Modbus

#### **EXPANSÍVEL**

Cada DFI302 pode acessar diretamente 256 pontos de E/S distribuídos entre módulos de E/S locais. Explorando características do Fieldbus como interoperabilidade, Bridge e Ethernet, o sistema DFI302 torna-se uma solução ilimitada para a Indústria de Automação.

## DF50 – Fonte de Alimentação para o Backplane

É uma fonte de tensão AC de entrada universal e saídas 5 Vdc (alimentação para o *backplane*) e 24 Vdc (uso externo). Uma série de características a coloca como a melhor opção dentre as fontes existentes no mercado, sendo a escolha ideal para uso em aplicações de controle.

O módulo tem funções de diagnóstico e LEDs dedicados que indicam operação normal, o que faz com que os possíveis problemas sejam facilmente detectados, especialmente em sistemas com diversas unidades. Torna-se fácil verificar um módulo de fonte defeituoso em um painel com centenas de módulos.

É possível a troca do fusível (acessível externamente e localizado ao lado das linhas de alimentação) sem a necessidade de se remover o módulo da fonte ou desconectar qualquer fio. A saída é protegida contra curto-circuito e não é danificada mesmo com curtos prolongados.

## DF51 – Módulo Processador (CPU)

Baseado em um processador 32-bit RISC e programa armazenado em memória Flash, esse módulo lida com comunicação e tarefas de controle.

- 1 Porta Ethernet @ 10Mbps
- 4 Portas Fieldbus H1@ 31,25 kbps
- 1 Porta EIA232 @ 115,2 kbps
- CPU clock @ 25 MHz, 2 MB NVRAM

## DF52 - Módulo Fonte para Fieldbus

É um equipamento de segurança não-intrínseca composto por uma fonte AC de entrada universal e uma saída 24 Vdc isolada. Possui proteção contra curto-circuito e sobrecorrente além de indicação de falha. A redundância desse módulo é permitida sem a necessidade de acoplar qualquer componente às saídas.

O módulo possui um contato auxiliar de saída que indica falha e que pode ser usado para ativação de um alarme remoto ou alguma proteção independente. Possui também um fusível ao lado das linhas de alimentação, acessível externamente, que pode ser trocado sem a remoção do módulo ou desconexão de qualquer ligação. A saída possui proteção contra curtos-circuitos e não é danificada mesmo em curtos prolongados.

### DF49/DF53 – Impedância para Fonte de Alimentação Fieldbus

O módulo Impedância para Fonte Fieldbus (*Power Supply Impedance*) – 2 portas (DF49) ou 4 portas (DF53) – promove um casamento de impedância na rede Fieldbus, evitando curto-circuito entre a fonte de alimentação e o sinal de comunicação na rede Fieldbus.

Essas fontes de alimentação não podem ser utilizadas diretamente em áreas perigosas que necessitem de especificações quanto a normas de segurança intrínseca.

O módulo tem funções de diagnóstico e LEDs dedicados que indicam operação normal e condições de falha, o que faz com que os possíveis problemas sejam facilmente detectados, especialmente em sistemas com diversas unidades. Torna-se fácil verificar um módulo de fonte defeituoso em um painel com centenas de módulos.

É possível a troca do fusível (acessível externamente e localizado ao lado das linhas de alimentação) sem a necessidade de se remover o módulo da fonte ou desconectar qualquer fio. A saída é protegida contra curtos-circuitos e não é danificada mesmo com curtos prolongados.

A Impedância para Fonte possui um terminador de barramento interno para cada canal Fieldbus. Este terminador pode ser habilitado ou desabilitado por meio de micro-chaves (*Dip-switches*), reduzindo o número de componentes, complexidade e custos.

## **Protocolos Abertos**

**DFI302** é uma solução completa e aberta para integração de sistemas, oferecendo diversos protocolos padrões, isto é, alta integração com os componentes do Sistema de Controle de Campo.

#### Fieldbus

Suporta o protocolo Fieldbus Foundation™, um dos mais completos padrões disponíveis para Indústrias de Automação.

#### Ethernet

Os protocolos *Foundation™ Fieldbus High Speed Ethernet* (FF-HSE) e Smar Ethernet (SE) são baseados em TCP/IP, portanto permitem ao DFI302 se conectar a outros sistemas.

#### EIA232

Usando essa porta adicional, o protocolo Modbus, conecta dados do Fieldbus, virtualmente, para qualquer outro equipamento ou sistema.

## Alta Confiabilidade

A arquitetura distribuída do **DFI302** garante alta confiabilidade mesmo em ambientes industriais hostis: sem discos rígidos, sem partes mecânicas móveis. No nível de execução do *software*, as tarefas internas (comunicação, blocos funcionais, supervisão, etc) são controladas por sistema multitarefa, garantindo assim, operação em tempo real e determinística.

## Configuração

O **DFI302** é completamente configurado através dos Blocos Funcionais disponíveis no padrão Fieldbus Foundation. Isto permite que o sistema todo (**DFI302** e equipamentos de campo) possa ser completamente configurado por um único aplicativo.

Os Blocos Funcionais são uma linguagem ideal para o controle de processos, pois representam todas as funções de processos tão bem conhecidas pelos profissionais de automação: controle de processos, lógica de intertravamento, receitas, alarmes, cálculos e equações. Tudo pode ser configurado em um único ambiente.

## Supervisão

O **DFI302** é projetado com as tecnologias mais recentes. O uso dessas tecnologias, como OPC (*OLE for Process Control*), faz do **DFI302** a mais flexível Interface Fieldbus no mercado.

O servidor OPC permite que o **DFI302** seja conectado a qualquer pacote de supervisão. O único requisito é a existência de um cliente OPC para o pacote. O **DFI302** pode ser conectado com as melhores Interfaces de Supervisão disponíveis customizando o SYSTEM302 às suas necessidades.

## **INSTALANDO**

## ATENÇÃO

A não observância de qualquer etapa descrita neste capítulo poderá ser a causa de um mal funcionamento do sistema.

## Fixando os Racks e os Módulos

Observe as figuras do Módulo e do rack e proceda conforme as instruções:

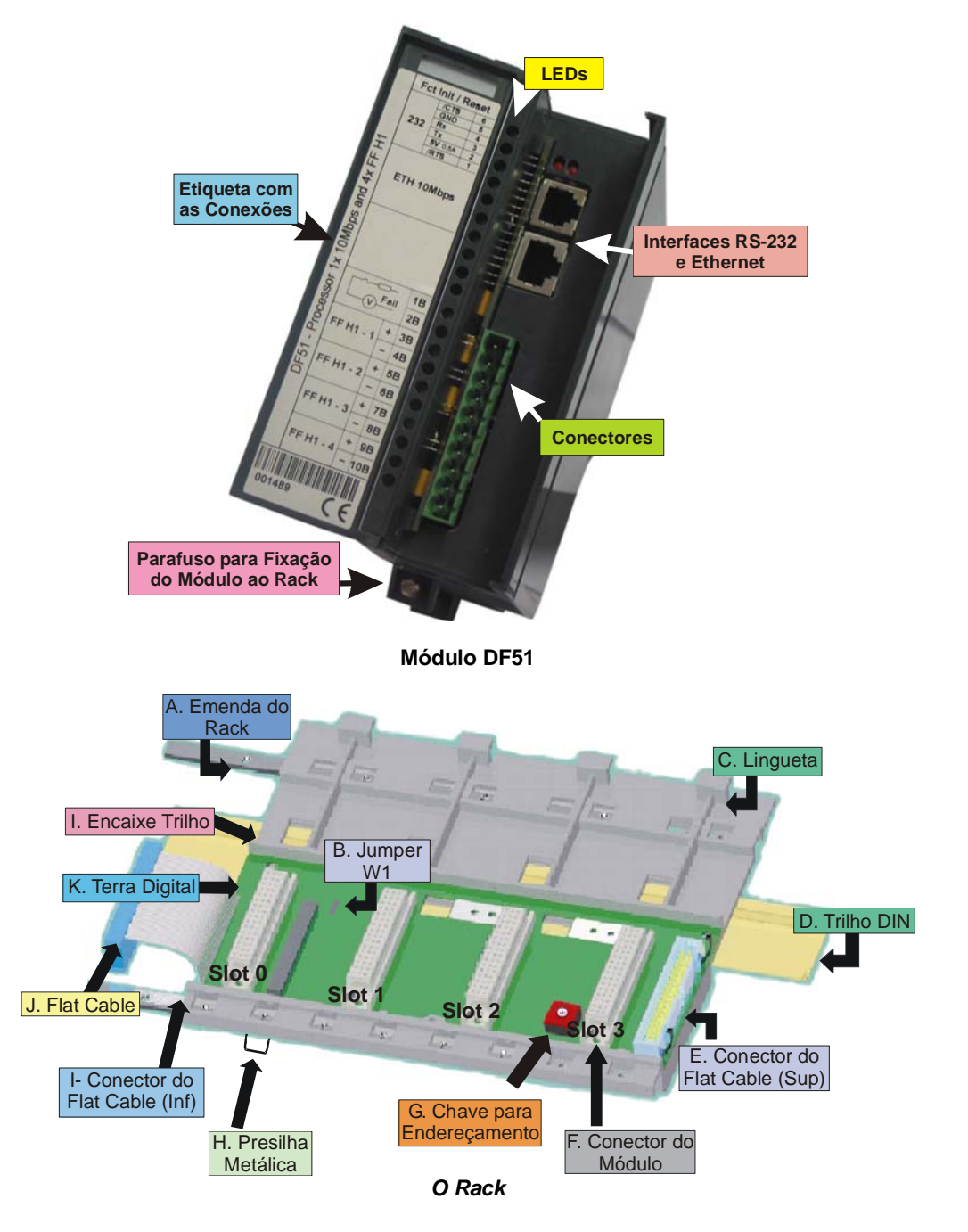

- Emenda do Rack Ao montar mais de um rack em um mesmo trilho DIN, use a emenda do Rack para prender um rack a outro. O uso da emenda dará mais firmeza ao conjunto e possibilitará a conexão do terra digital (K);
- **b.** Jumper W1 Quando conectado, permite que o rack seja alimentado pela fonte DC do rack precedente;
- c. Lingueta Encaixe localizado na parte superior do rack;
- d. Trilho DIN Base para fixação do rack. Deve estar firmemente fixado ao local de montagem do rack;
- e. Conector do Flat Cable Permite que dois racks sejam interligados através do flat cable (J). Quando existir mais de um rack em um mesmo trilho DIN, deve-se usar um flat cable (J) ligado ao conector do Flat Cable Inferior (I) e Superior (E), para interligar os racks;
- f. Conector do Módulo Encaixe inferior do módulo ao rack;
- **g.** Chave de Endereçamento Quando houver mais de um rack em um mesmo trilho DIN, as chaves de endereçamento permitem que seja atribuído um endereço distinto para cada rack;
- h. Presilhas Metálicas As presilhas metálicas, situadas na parte inferior do rack, permitem a fixação desse no trilho DIN. Devem ser puxadas antes de se encaixar o rack no trilho DIN e depois empurradas para a fixação das peças;
- Conector do Flat Cable (Inferior) Permite que dois racks sejam interligados através do flat cable (j). Quando existir mais de um rack em um mesmo trilho DIN, deve-se usar um flat cable (J) ligado ao conector do Flat Cable (BUS) (I) e (E), para interligar os racks;
- j. Flat Cable Cabo usado para conexão do barramento de dados entre os racks;
- K. Terra Digital Quando houver mais de um rack em um mesmo trilho DIN, a conexão entre os terras digitais (K) deve ser reforçada através do encaixe metálico apropriado;
- I. Encaixe do Trilho Suporte que faz o encaixe entre o rack e o trilho DIN (D).

## Encaixe do Módulo ao rack

- Encaixe a parte superior do módulo (com uma inclinação aproximada de 45°) na lingüeta plástica (C), localizada na parte superior do rack;
- 2. Dirija o módulo, de modo a encaixá-lo no conector (F);
- 3. Fixe o módulo o rack através do parafuso de fixação.

## Encaixe do Rack ao Trilho DIN

- 1. Caso exista somente um rack, esta fixação pode ser feita como primeira etapa, mesmo antes de encaixar qualquer módulo ao rack;
- 2. Posicione (puxe) as presilhas metálicas (H) do rack;
- 3. Incline o rack e encaixe sua parte superior ao trilho DIN;
- 4. Dirija o rack à parte inferior do trilho até obter o contato das partes;
- 5. Fixe o rack ao trilho, empurrando as presilhas metálicas (H).

## **Encaixe entre os Racks**

- Para o caso de existir mais de um rack no mesmo trilho, observe as conexões do *flat cable* (J) no conector superior do primeiro rack e no conector inferior do segundo rack, antes de encaixar o módulo do *slot* 3 do primeiro rack;
- 2. Fixe um rack a outro através da emenda do rack (A). Passe o encaixe metálico de um rack a outro e fixe através de parafusos;
- 3. Faça a conexão do terra digital (K), usando uma conexão metálica fixada por parafusos;
- Observe a colocação do terminador para o último rack da montagem. O terminador deve ser plugado no conector do *flat cable* superior (E);
- 5. Selecione o endereço do novo rack rotacionando a chave de endereçamento.

## Dicas para a Montagem

Caso esteja trabalhando com mais de um rack:

- Deixe para fazer a fixação no trilho DIN ao final da montagem;
- Mantenha o slot 3 do rack livre para poder interligá-lo ao módulo seguinte pelo conector do flat cable;
- Verifique atentamente a configuração dos endereços (chave de endereçamento), bem como o Jumper W1 e o cabo do barramento;
- Lembre-se que para dar continuidade à alimentação DC do rack anterior é preciso que o jumper W1 esteja conectado;
- Faça a emenda dos racks e reforce o terra digital do conjunto.

## Instalando o Hardware

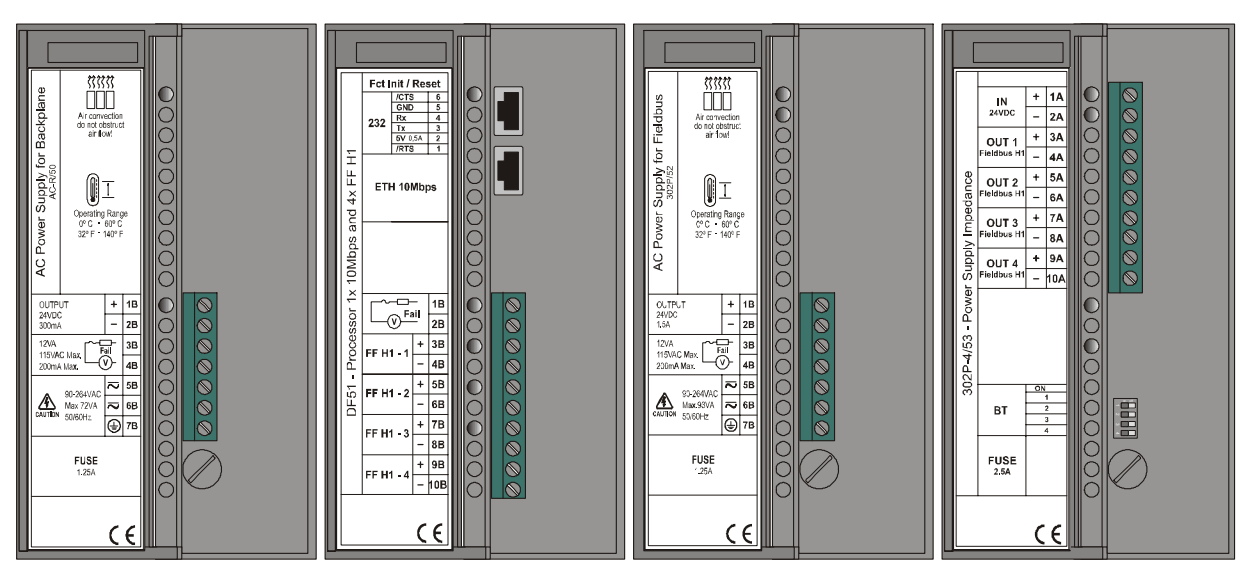

Observe os detalhes da vista frontal dos módulos:

Sistema DFI302 básico (vista frontal aberta)

Um cabo de par trançado blindado é usado para conectar o DFI302 ao HUB. O DFI302 tem conectores RJ-45 simples. Não é requerida qualquer ferramenta ou habilidade especiais para a conexão. A instalação é simples e muito rápida.

O DFI302 possui LEDs que indicam comunicação ativa ou falha. Você pode conectar e desconectar os módulos sem ter que desligá-los. Com o uso de hub/switches pode-se desconectar dispositivos sem interromper o controle ou a comunicação de outros nós.

Os dois tipos de cabos existentes viabilizam a conexão do DF51 ao HUB (cabo DF54) ou a conexão direta do DF51 ao PC (cabo DF55). Veja o Capítulo 5 para maiores detalhes.

Para uma instalação básica, execute os seguintes passos:

- 1. Conecte os quatro módulos (DF50, DF51, DF52, DF53) mais o terminador (DF2) no *backplane* (DF1);
- 2. Conecte a tensão de alimentação na entrada do DF50 e DF52;
- 3. Conecte a saída do DF52 à entrada do DF53;
- 4. Plugue o cabo Ethernet (cabo Par Trançado), ligando o DF51 ao HUB ou Switch;
- 5. Conecte o barramento Fieldbus H1 às portas FF H1 do DF51 e do DF53;
- 6. O DFI302 obterá automaticamente um endereço IP do DHCP Server, mas se este servidor não estiver disponível, inicialmente terá um IP fixo (este endereço IP fixo inicial poderá ser mudado através do FBTools (veja o Tópico "Conectando o DFI302 na sua Sub-Rede").

#### Observe na figura seguinte:

No **Detalhe A** são apresentadas as conexões elétricas citadas acima, porém sem a visão do rack (*backplane* DF1) e do terminador (DF2).

No **Detalhe B**, tem-se as micro-chaves (*dip-switches*) que habilitam o terminador interno para cada canal Fieldbus H1. Neste exemplo, como temos somente um canal Fieldbus H1, a chave correspondente ao canal 1 está na posição habilitada (ON).

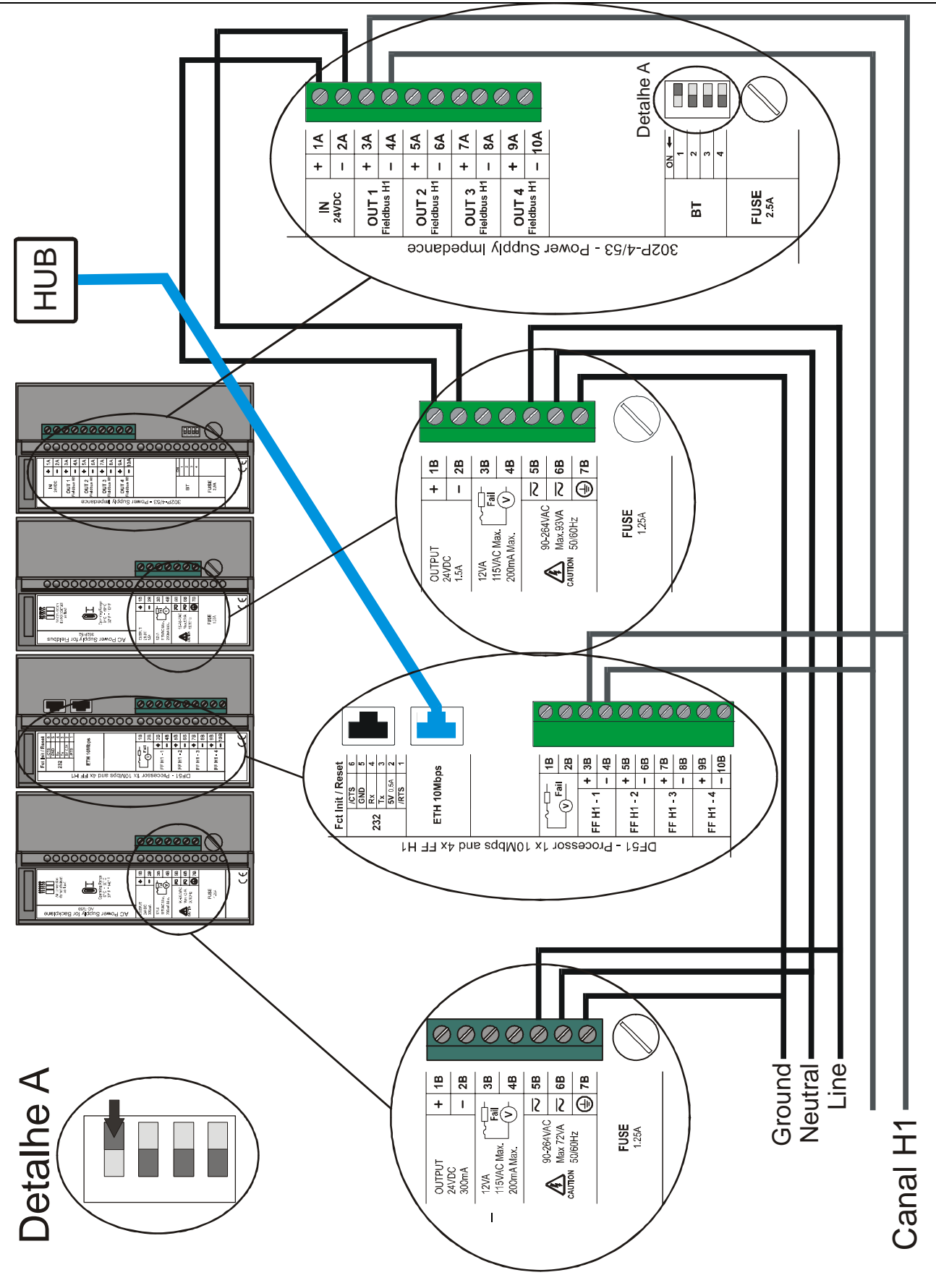

## Utilizando o Relé de Falha

Os terminais 1B e 2B, disponíveis no DF51, podem ser utilizados em aplicações que exijam indicações de falha. Na verdade, estes terminais são um Relé NC.

O Relé NC suporta:

| 0.25 A @ 250 Vac<br>2.00 A @ 30 Vdc | 0.50 A @ 125 Vac |
|-------------------------------------|------------------|
| 2.00 A @ 30 Vdc                     | 0.25 A @ 250 Vac |
|                                     | 2.00 A @ 30 Vdc  |

\* dados válidos para carga resistiva

Normalmente, o DF51 força esse Relé a permanecer em aberto, mas se a CPU entrar em qualquer condição de falha, o *hardware* fechará o Relé. Esta indicação de falha pode ser utilizada em situações de redundância nas quais o processador backup lê estes contatos e notifica a falha. Outra possibilidade seria utilizar esses contatos para acionar um alarme.

## Jumpers Existentes na Placa

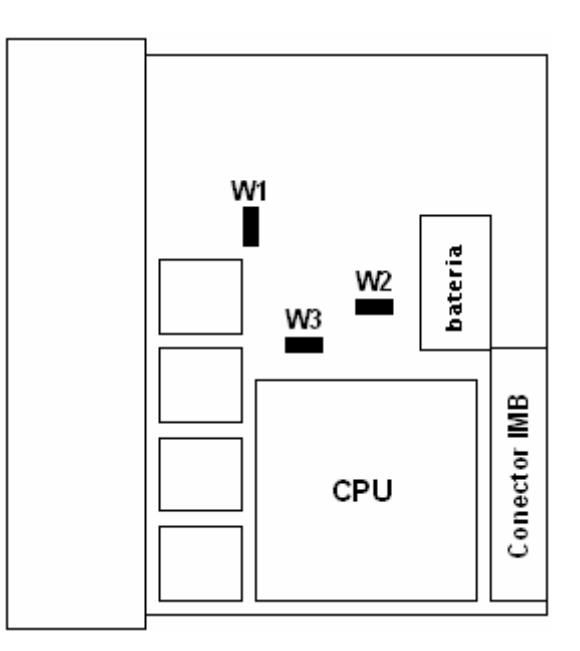

O *jumper* W1 (do DF51) ou *Simulate jumper* deve estar habilitado para possibilitar simulações nos parâmetros simulate (SIMULATE \_D ou SIMULATE \_P) dos blocos de função de entrada e saída.

Não use os jumpers W2 e W3. Eles são utilizados somente para gravação de programa na fábrica.

## Melhorando o Sinal de Terra do DFI302

Embora o rack do sistema DFI302 seja conectado por *flat cables* para transporte de sinal e alimentação, é possível que ocorra degradação do nível do sinal de terra para aplicações que utilizem vários módulos. Uma solução para manter o sinal de terra estável e o sistema mais imune a ruídos elétricos é a adição de um cabo extra entre os racks. Esses cabos devem seguir o caminho do *flat cable* para evitar *loops* de terra. Os fios devem ser reforçados e possuir bitola de pelo menos 18 AWG.

Para racks adjacentes use o conector extensor do rack localizado no lado esquerdo. Obviamente, é possível ter um sistema com racks adjacentes e não adjacentes.

| IMPORTANTE                                       |
|--------------------------------------------------|
| Sempre use a placa do Terminador no último rack. |
|                                                  |

## **Racks Não-Adjacentes**

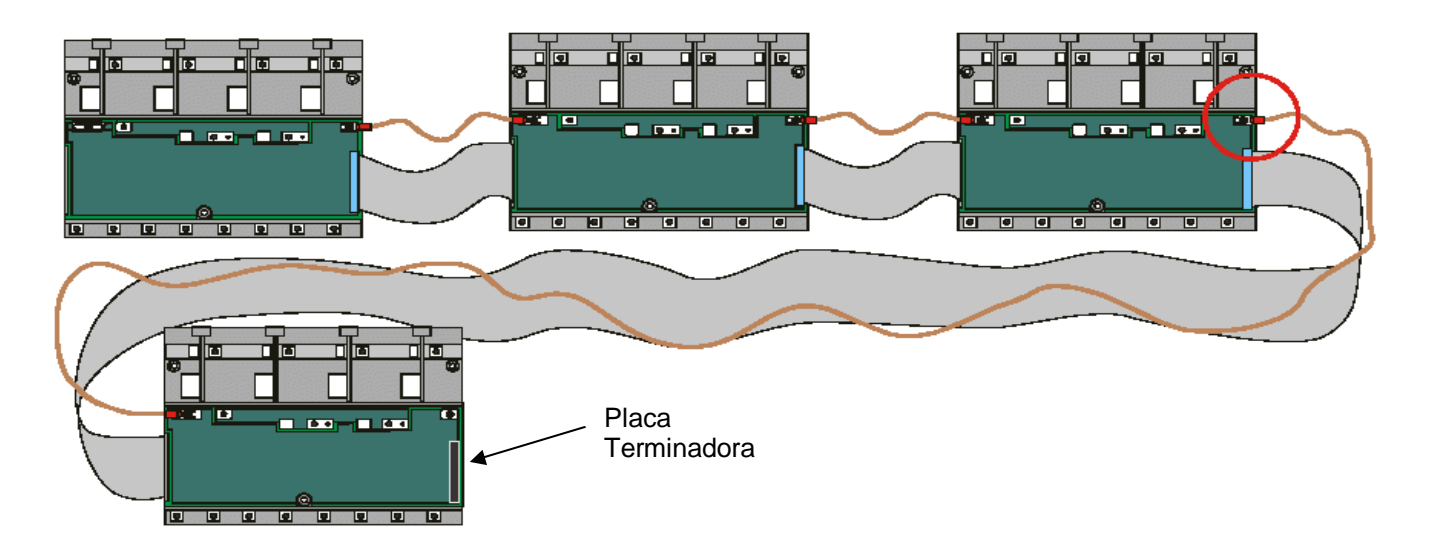

A figura acima mostra como o sinal de terra é conectado entre os racks.

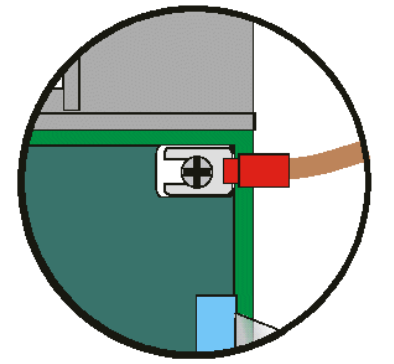

Detalhe de conexão do cabo de terra

## **Racks Adjacentes**

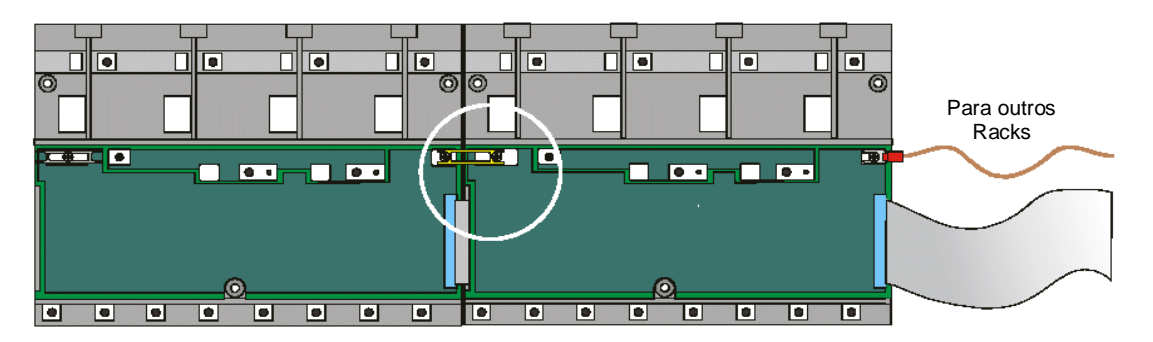

**Conectando Racks Adjacentes** 

## Instalando o System302

Execute a instalação dos aplicativos a partir do CD de instalação do System302. Verifique se ao final da instalação é criada a seguinte pasta:

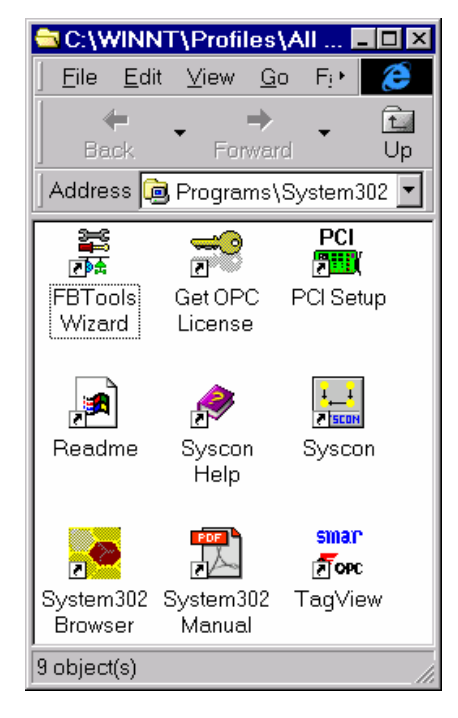

Seu acesso a todos os aplicativos pode ser feito pelo atalho "System302 Browser".

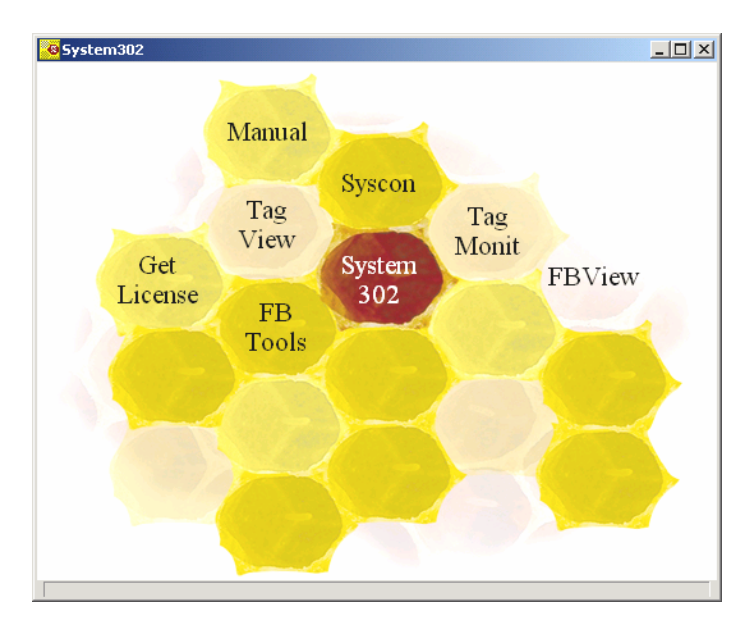

Esses atalhos darão acesso aos principais aplicativos do System302.

## Obtendo a Licença para o DFI OLE Server

Existem duas maneiras de se obter uma licença para uso do DFI OLEServer. Uma versão é com proteção via Hard Lock (HardKey) e outra via Software (SoftKey).

A versão *HardKey* já vem pronta para uso, bastando conectar o dispositivo na porta apropriada (paralela ou USB) do computador.

Para uso da proteção via *software* é necessário obter uma *License Key*, entrando em contato com a SMAR. Para tanto use o aplicativo **GetLicense.exe**, localizado no diretório de trabalho da Smar (geralmente, "drive:\Program Files\Smar\OLEServers\GetLicense.exe") ou diretamente pelo atalho "Get License" no navegador do System302 (veja figura anterior).

A partir das informações geradas por este aplicativo preencha o formulário FaxBack.txt e envie à SMAR utilizando o apropriado Fax Number.

| License Code:             | 48533827  | 77                 |        |         |
|---------------------------|-----------|--------------------|--------|---------|
| Syscon<br>License Key:    | Not Licen | sed                |        | Remove  |
| PCI OLE<br>Server License | Licensed  | to 8 Blocks - DEMO |        | Remove  |
| DFI OLE<br>Server License | Licensed  | to 8 Blocks - DEMO |        | Remove  |
|                           |           |                    |        |         |
| Generate F                | FaxBack   | Grant License Keys | Use DE | MO Keys |
| Generate F                | FaxBack   | Grant License Keys | Use DE | MO Keys |

Ao obter o retorno da SMAR com as *Licenses Keys*, digite os códigos nos campos em branco (veja na figura anterior).

Pressione o botão "Grant License Key". Caso os códigos tenham sido aceitos, serão geradas mensagens confirmando o sucesso da operação. Em seguida, o SYSCON, PCI OLEServer e/ou DFI OLEServer estarão prontos para serem usados.

## Configuração do DFI OLE Server

Após obter a licença, o usuário deve ajustar alguns parâmetros relacionados ao DFI OLEServer. Veja o Apêndice A, para maiores detalhes sobre SMAR OLEServers.

## Conectando o DFI302 na sua Sub-Rede

O ambiente para trabalhar com o **DFI302** envolve uma rede (Sub-Rede) que deverá ter endereços IP para cada equipamento conectado.

A solução automática para atribuição desses endereços consiste em ter um servidor DHCP (*Dinamic Host Configuration Protocol Server*).

Esse servidor DHCP fará a atribuição de endereços IP dinamicamente para cada equipamento, evitando assim qualquer problema como a atribuição de endereços iguais para dois equipamentos distintos.

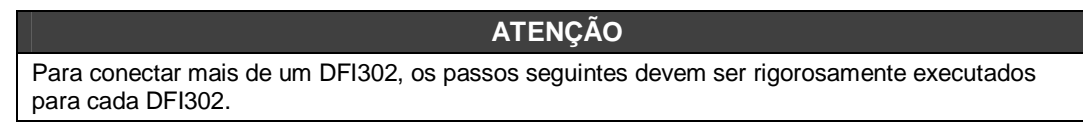

1- Conecte o cabo Ethernet (DF54) do módulo DF51 ao *Switch* (ou HUB) da sub-rede da qual o DFI302 fará parte;

#### ΝΟΤΑ

Para conexão ponto-a-ponto (o módulo DFI302 ligado diretamente ao microcomputador) utilize o cabo cruzado DF55.

- 2- Ligue o módulo DF51. Assegure-se que os LEDs ETH10 e RUN estejam acesos;
- 3- Mantenha pressionado firmemente o *Push-Bottom (Factory Init/Reset)* da esquerda e, em seguida, clique três vezes no *Push-Bottom* da direita. O LED FORCE piscará três vezes consecutivas.

#### NOTA

Se você perder a conta do número de vezes que o *Push-Bottom* da direita foi pressionado, basta verificar o número de vezes que o LED FORCE está piscando a cada segundo. Ele voltará a piscar uma vez por segundo depois do quarto toque (a função é cíclica).

4- Libere o *Push-Bottom* da esquerda e o sistema executará o RESET e passará à execução do irmware com os valores padrões para o endereço IP e máscara de Sub-Rede.

#### Para Redes COM SERVIDOR DHCP

5- Se sua rede possui um servidor DHCP (consulte o administrador da sua rede), o DF51 já estará conectado à sua sub-rede. Neste caso os passos estão terminados.

#### Para Redes SEM SERVIDOR DHCP

6- Se a sua rede não possui servidor DHCP, o DF51 estará com o endereço IP 192.168.164.100 e os seguintes passos deverão ser executados (baseando-se em sistemas que utilizam Windows 2000):

O endereço IP do microcomputador do usuário deverá ser momentaneamente alterado (é necessário conhecimentos de administração de rede). Clique no menu Iniciar→ Painel de Controle, e dê um duplo clique na opção Conexões Rede e *Dial-Up* (Network and Dial-Up Connections) ou algo similar;

#### OBSERVAÇÃO

Clique nas Conexões de Área Locais e Propriedade. Se na lista de componentes existir Protocolo TCP/IP, vá para o passo 10 ou, então, proceda com a instalação usando o botão Instalar.

7- Clique no botão Instalar (Install);

| Local Area Connection           | Properties                             | <u>? ×</u>       |
|---------------------------------|----------------------------------------|------------------|
| General                         |                                        |                  |
| Connect using:                  |                                        |                  |
| Intel(R) PRO/10                 | 0+ Management Adaj                     | pter             |
|                                 |                                        | Configure        |
| Components checked              | are used by this conn                  | ection:          |
| Client for Micro                | soft Networks<br>Sharing for Microsoft | Networks         |
| Install                         | Uninstall                              | Properties       |
| Allows your compute<br>network. | er to access resources                 | s on a Microsoft |
| Show icon in taskb              | ar when connected                      |                  |
|                                 |                                        | OK Cancel        |

8- Escolha Protocolos (**Protocols**) e clique Adicionar (Add). Veja figura abaixo:

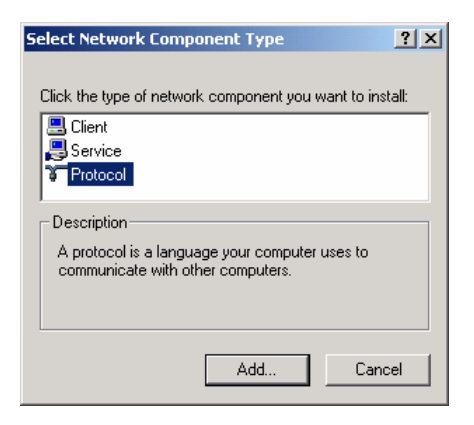

9- Selecione Protocolos de Internet (TCP/IP) e clique no botão OK.

| Local Area Connection Properties                                                                                                    |
|----------------------------------------------------------------------------------------------------|
| General                                                                                                    |
| Connect using:                                                                                                    |
| Intel(R) PRO/100+ Management Adapter                                                                                                    |
| Configure                                                                                                    |
| Components checked are used by this connection:                                                                                                    |
| Cleftin for Microsoft Networks      P. She and Printer Sharing for Microsoft Networks      Tinternet Protocol (TCP/IP)                                                                                                  |
| Install Uninstall Properties                                                                                                    |
| Description<br>Transmission Control Protocol/Internet Protocol. The default<br>wide area network protocol that provides communication<br>across diverse interconnected networks.<br>Show icon in taskbar when connected |
| Close                                                                                                    |

- 10-Selecione Protocolos de Internet (TCP/IP) e clique no botão Propriedades (Properties);
- 11-Anote os valores originais de endereço IP e da máscara de Sub-Rede de seu microcomputador para poder restaurá-los ao final da operação.

#### OBSERVAÇÃO

Se o endereço de IP do é algo do tipo: 192.168.164.XXX, pule para o passo 14.

12-Altere o endereço IP e a máscara de Sub-Rede de seu computador, para que ele esteja na mesma Sub-Rede do DFI302 (164). Preferencialmente, os endereços IP que vão ser usados devem ser fornecidos pelo administrador da rede.

#### OBSERVAÇÃO

Os valores deverão ser algo do tipo: Endereço IP (*IP Address*) 192.168.164.XXX e Máscara da Sub-Rede (*Sub-Net Mask*) 255.255.255.0. Mantenha o valor do *Gateway* padrão (*Default Gateway*);

#### **ATENÇÃO**

Não use o endereço 192.168.164.100 uma vez que este é o endereço padrão usado pelo DFI302. Assegure-se que o endereço escolhido não está em uso.

13- Clique no botão Aplicar (Apply button).

- 14- Execute o FBTools Wizard, no menu Iniciar → Programas → System302 → FBTools Wizard;
- 15-Selecione o módulo DF51 e clique Next.

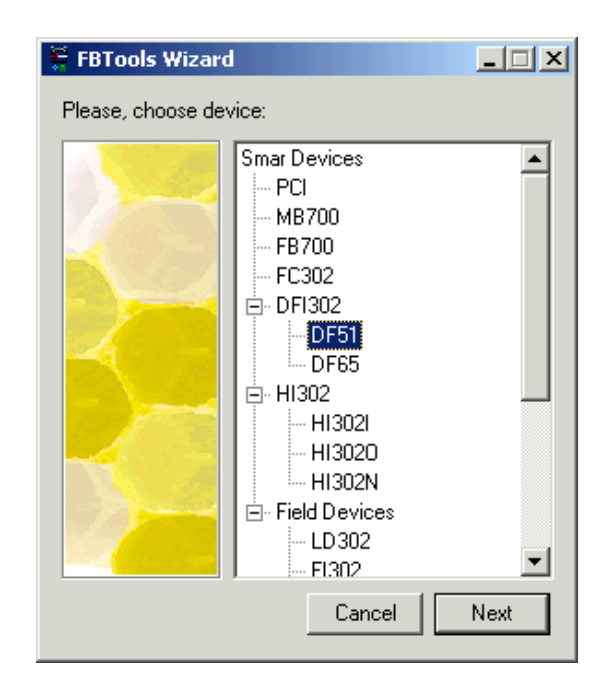

16-A janela do *Dfi Download* aparecerá. Selecione o caminho para o DFI OLEServer (*Local* é o caminho padrão) e pressione o botão "*Connect*";

| 🚆 Dfi Download 👘     |          |                      |              |
|----------------------|----------|----------------------|--------------|
| - Server Location    |          |                      |              |
| • Local              |          |                      |              |
| C Remote             |          |                      | Connect      |
| - Download Options - |          |                      |              |
| Module:              |          | <b>_</b>             | P Properties |
| Installed Firmware   | Version: |                      | ]            |
| Installed Firmware   | Date:    |                      | 1            |
| Firmware:            |          |                      |              |
|                      | Hold     | <u>B</u> un Download | ]            |
| Progress             |          |                      |              |
|                      |          |                      |              |
|                      |          |                      |              |
|                      |          |                      |              |
|                      |          |                      |              |
|                      |          |                      | Close        |

17-Selecione o módulo DF51 desejado na opção "Module". Use como referência o número de série, localizado na etiqueta lateral, no próprio DF51.

| A Hao-obseivancia         |                          | nplical en g | aves consequencia    |
|---------------------------|--------------------------|--------------|----------------------|
| 🚆 Dfi Download            |                          |              |                      |
| Server Location           |                          |              |                      |
| Cocal                     |                          |              |                      |
| C Remote                  |                          |              | Refresh              |
| Download Options          |                          |              |                      |
| Module:                   | Model DE51 - SNIT 994    | Ţ            | IP Properties        |
|                           |                          |              | <u>p</u> + roponicom |
| Installed Firmware Versio | n: JDF51VCF3732WDF04     |              |                      |
| Installed Firmware Date:  | 09/12/03 07:09:38        |              |                      |
| Firmware:                 |                          |              |                      |
| riniwaic. j               |                          |              |                      |
|                           | <u>H</u> old <u>B</u> un | Download     |                      |
|                           |                          |              |                      |
|                           |                          |              |                      |
|                           |                          |              |                      |
|                           |                          |              |                      |
|                           |                          |              |                      |
|                           |                          |              |                      |

18-Para prosseguir, será necessário interromper a execução *Firmware* no módulo DF51, pressionando o botão "**Hold**". Após isto, o *Firmware* não estará mais em execução e toda a atividade na linha Fieldbus irá parar. Confirme a operação clicando "**Yes**".

| Dfi Down | oad                                                                                     | × |
|----------|-----------------------------------------------------------------------------------------|---|
| ⚠        | Do you really want to hold the selected module<br>This will stop all fieldbus activity. | ? |
|          | <u>Y</u> es <u>N</u> o                                                                  |   |

## ATENÇÃO

Este passo será necessário somente se o botão "**Hold**" estiver habilitado, indicando que o Firmware está sendo executado.

- 19-Certifique-se que o LED *HOLD* esteja aceso. Clique no botão "**IP Properties**" para configurar o endereço de IP do módulo. A janela do *IP Address* aparecerá.
- 20-A opção padrão para endereçamento é a atribuição do endereço através de um Servidor DHCP. Clique na opção "**Specify an IP address**" para especificar um outro endereço de IP.

| IP Address                                                                                                    | × |
|----------------------------------------------------------------------------------------------------|---|
| An IP address can be automatically assigned to the selected<br>module by a DHCP server. If your network does not have a<br>DHCP server, ask your network administrator for an address,<br>and then type it in the space below. |   |
| O Obtain an IP address from a DHCP server                                                                                                    |   |
| Specify an IP address                                                                                                    |   |
| IP Address: 192 168 164 36                                                                                                    |   |
| Subnet Mask: 255 255 255 0                                                                                                    |   |
| Default Gateway: 192 168 164 1                                                                                                    |   |
| OK Cancel                                                                                                    | ] |

21-Digite o endereço de IP, a máscara da Sub-Rede e o Gateway padrão, que serão atribuídos ao DFI302. A máscara de Sub-Net deve ser a mesma de seu endereço padrão (Passo 11). Desta forma, você estará apto a restaurar as configurações e ver os DFI302s na sua rede.

### ATENÇÃO

Não use o endereço 192.168.164.100, uma vez que este é o endereço padrão usado pelo DFI302. Assegure-se que o endereço escolhido não está em uso.

## DICA

Anote os endereços de IP que serão atribuídos e relacione-os aos Números de Série de cada módulo DF51. Isso ajudará bastante na identificação e diagnóstico de possíveis falhas.

22-Clique "**OK**" para finalizar a operação e fechar a janela. Retorne à tela de propriedades TCP/IP de seu computador e restaure os valores originais de endereço de IP e máscara de Sub-Rede.

- 23-Clique "Run" para colocar o Firmware novamente em execução no DFI302.
- 24-Uma mensagem aparecerá confirmando a operação. Clique "Yes" para continuar.

| Dfi Down | load 🔀                                         |
|----------|------------------------------------------------|
| ⚠        | Do you really want to run the selected module? |
|          | <u>Y</u> es <u>N</u> o                         |

25-O procedimento de Conexão do DFI302 na sua Sub-Rede para o módulo selecionado está completo. Repita este procedimento para os outros módulos.

## OBSERVAÇÃO

Caso seja necessário configurar mais de um DFI302, execute o seguinte comando para **limpar a tabela ARP**, antes de configurar o próximo DFI302.

C:\>arp -d 192.168.164.100 < enter >

26-No prompt do DOS, tecle "C:\>arp -d 192.168.164.100 <enter>".

## CONFIGURANDO

## Atualizando o Firmware

- 1. Assegure-se que o DFI302 esteja ligado e que tenha sido conectado à sua Sub-Rede, conforme o procedimento "Conectando o DFI302 à sua Sub-Rede".
- 2. Execute o FBTools Wizard, localizado no menu *Iniciar → Programas → System302→ FBTools Wizard*.
- 3. Selecione o módulo desejado do DFI302 e pressione "Next".

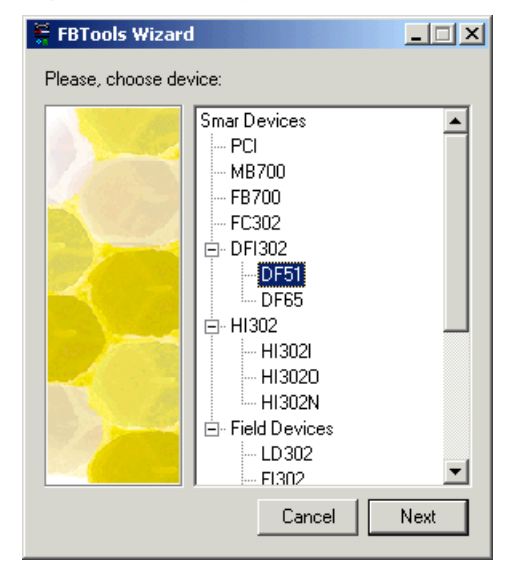

4. A janela do *Dfi Download* aparecerá. Selecione o caminho para o DFI OLEServer (*Local* é o caminho padrão) e pressione o botão "*Connect*".

| 🏺 Dfi Download                         |                           | _ 🗆 X         |
|----------------------------------------|---------------------------|---------------|
| Server Location<br>C Local<br>C Remote |                           | Connect       |
| Download Options                       |                           |               |
| Module:                                |                           | IP Properties |
| Installed Firmware                     | Version:                  |               |
| Installed Firmware                     | Date:                     |               |
| Firmware:                              |                           |               |
|                                        | Hold <u>H</u> un Download |               |
| Progress                               |                           |               |
|                                        |                           |               |
|                                        |                           |               |
|                                        |                           |               |
|                                        |                           | Close         |

5. Selecione o módulo DF51 desejado na opção "Module". Use como referência o número de série, localizado na etiqueta lateral, no próprio DF51.

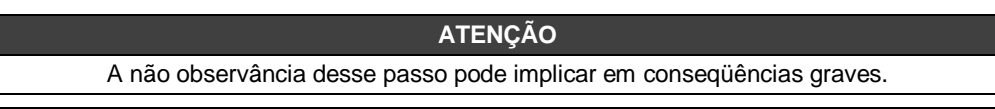

| 🗧 Dfi Download                               |               |
|----------------------------------------------|---------------|
| ┌ Server Location                            |               |
| C Local                                      |               |
| O Remote                                     | Refresh       |
| Download Options                             |               |
| Module: Model DF51 - SN# 994                 | IP Properties |
| Installed Firmware Version: DF51VCF3732WDF04 |               |
| Installed Firmware Date: 09/12/03 07:09:38   |               |
| Firmware:                                    |               |
| Hold Bun Download                            |               |
| Progress                                     |               |
|                                              | _             |
|                                              |               |
|                                              |               |
|                                              |               |
|                                              |               |
|                                              | Close         |

- 6. Para prosseguir, será necessário interromper a execução do *Firmware* no módulo DF51. Pressione o botão "**Hold**".
- Após este passo, o *Firmware* não será mais executado e toda a atividade na linha Fieldbus irá parar. Confirme a operação clicando "Yes".

| Dfi Down | pad                                                                                    | ×  |
|----------|----------------------------------------------------------------------------------------|----|
| ⚠        | Do you really want to hold the selected modul<br>This will stop all fieldbus activity. | e? |
|          | <u>Y</u> es <u>N</u> o                                                                 |    |

## ATENÇÃO Para os passos abaixo é necessário, que o botão "Hold" esteja habilitado, indicando que o *Firmware* está sendo executado.

- 8. Certifique-se que o LED HOLD esteja aceso.
- 9. Note que na janela do *Dfi Download* é mostrada a versão do Firmware instalado e a data do Firmware atual no módulo DF51.
- 10. Pressione o botão "Browse..." para selecionar qual arquivo de *Firmware* será carregado (arquivo *DF51*\*.ABS).

| 🚝 Dfi Download              |                          | _ 🗆 🗵         |
|-----------------------------|--------------------------|---------------|
| Server Location             |                          |               |
| Cocal                       |                          |               |
| C Remote                    |                          | Refresh       |
| - Download Options          |                          |               |
| Module:                     | Model DF51 - SN# 994     | IP Properties |
| Installed Firmware Version: | DF51VCF3732wDF04         |               |
| Installed Firmware Date:    | 09/12/03 07:09:38        |               |
| Firmware:                   |                          |               |
| <u><u> </u></u>             | old <u>B</u> un Download |               |
| Progress                    |                          |               |
|                             |                          |               |
|                             |                          | _             |
|                             |                          |               |
|                             |                          |               |
|                             |                          | Close         |

- 11. Após selecionar o arquivo do *Firmware*, o botão "**Download**" ficará habilitado. Clique neste botão para iniciar o *download* do novo firmware.
- 12. Uma mensagem aparecerá, confirmando a operação. Clique "Yes" para continuar.

| Dfi Download 🔀 |                                                                 |
|----------------|-----------------------------------------------------------------|
|                | Do you really want to download firmware to the selected module? |
|                | Yes <u>N</u> o                                                  |

13. As barras na parte inferior da janela indicam o progresso da operação.

| Progress             |   |
|----------------------|---|
| Downloading Firmware |   |
|                      | 1 |
| Total                |   |
|                      |   |
|                      |   |

 Quando o download estiver concluído, uma mensagem de status aparecerá confirmando o sucesso da operação. Clique "OK" e espere alguns minutos enquanto as informações são atualizadas. O DFI302 estará no "Modo Run". (Verifique se o LED RUN está aceso).

| DfiDownle | oad 🗙                                            |
|-----------|--------------------------------------------------|
| ٩         | Program Downloaded Successfully - Time: 00:02:42 |
|           | OK                                               |

15. Clique "Close" para fechar a janela Dfi Download.

## Alterando o Endereço de IP

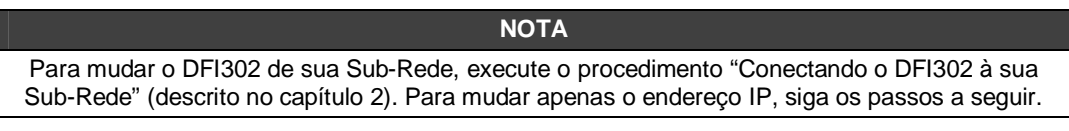

- 1. Assegure-se que o DFI302 esteja ligado e conectado à sua Sub-Rede, conforme o procedimento "Conectando o DFI302 à sua Sub-Rede".
- 2. Execute o **FBTools Wizard**, localizado no menu *Iniciar → Programas → System302 → FBTools Wizard*.
- 3. Selecione o módulo desejado do DFI302 e pressione "Next ".

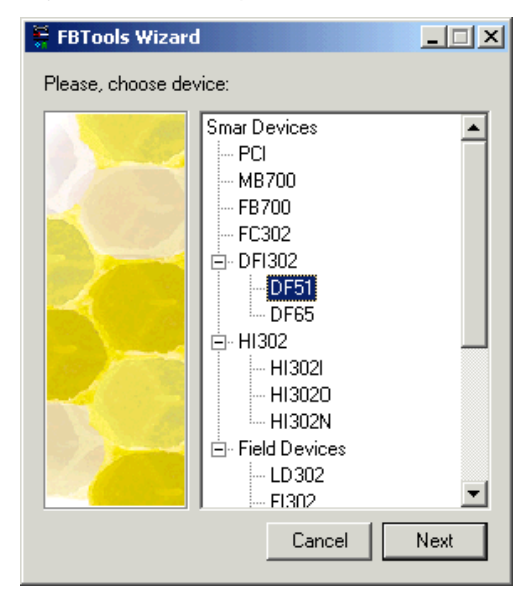

A janela do DFI Download aparecerá. Selecione o caminho para o DFI OLEServer (Local é o caminho padrão) e pressione o botão "Connect".

| 🗧 Dfi Download              |               |
|-----------------------------|---------------|
| Server Location             |               |
|                             |               |
| O Remote                    |               |
| Download Options            |               |
| Module:                     | IP Properties |
| Installed Firmware Version: |               |
| Installed Firmware Date:    |               |
| Firmware:                   |               |
| Hold Bun Download           |               |
| Progress                    |               |
| Г                           |               |
|                             |               |
|                             |               |
|                             |               |
|                             | Liose         |

5. Selecione o módulo DF51 desejado na opção "**Module**". Como referência, use o número de série, localizado na etiqueta lateral, no próprio DF51.

| ATENÇÃO                                                                                                    |
|----------------------------------------------------------------------------------------------------|
| A não observação deste passo pode implicar em conseqüências graves.                                                                                                    |
| 🖗 Dfi Download                                                                                                    |
| Server Location     C Locat     Remote     Refresh                                                                                                    |
| Download Options         Module:       Model DF51 · SN# 994         Installed Firmware Version:       DF51VCF3732WDF04         Installed Firmware Date:       09/12/03 07:09:38 |
| Firmware:                                                                                                    |
| Progress Close                                                                                                    |

- 6. Pressione o botão "Hold"; para interromper a execução do Firmware no módulo DF51.
- 7. Após este passo, o módulo não estará mais executando o Firmware e toda a atividade na linha Fieldbus irá parar. Confirme a operação clicando "Yes".

| Dfi Down | load                                               |                            |                   | ×     |
|----------|----------------------------------------------------|----------------------------|-------------------|-------|
| ⚠        | Do you really want to<br>This will stop all fieldt | o hold the<br>ous activity | selected mo<br>/. | dule? |
|          | <u>Y</u> es                                        | <u>N</u> o                 |                   |       |

#### ATENÇÃO

Este passo será necessário somente se o botão "**Hold**" estiver habilitado, indicando que o Firmware está sendo executado.

- 8. Certifique-se que o LED HOLD esteja aceso.
- 9. Clique no botão "IP Properties" na janela Dfi Download. A janela "IP Address" aparecerá.
- 10. A opção padrão para endereçamento é a atribuição do endereço através de um Servidor DHCP. Clique na opção "**Specify an IP address**" para especificar um outro endereço de IP.

| P Address                                                                                                    | ſ |
|----------------------------------------------------------------------------------------------------|---|
| An IP address can be automatically assigned to the selected<br>module by a DHCP server. If your network does not have a<br>DHCP server, ask your network administrator for an address,<br>and then type it in the space below. |   |
| O Obtain an IP address from a DHCP server                                                                                                    |   |
| Specify an IP address                                                                                                    |   |
| IP Address: 192 168 164 36                                                                                                    |   |
| Subnet Mask: 255 255 255 0                                                                                                    |   |
| Default Gateway: 192 168 164 1                                                                                                    |   |
|                                                                                                    | 4 |
| OK Cancel                                                                                                    |   |

11. Digite o endereço de IP, a máscara da Sub-Rede e o *Gateway* padrão (fornecidos pelo administrador de rede) que serão atribuídos ao DFI302.

| ATENÇÃO                                                                                                    |                                                              |
|----------------------------------------------------------------------------------------------------|--------------------------------------------------------------|
| Não use o endereço 192.168.164.100, uma vez que esse é o<br>DFI302. Assegure-se que o endereço escolhido n                 | endereço padrão usado pelo<br>ão está em uso.                |
|                                                                                                    |                                                              |
| DICA                                                                                                    |                                                              |
| Anote os endereços de IP que serão atribuídos e relacione-os a módulo DF51. Isso ajudará bastante na identificação e diagr | aos números de série de cada<br>nóstico de possíveis falhas. |

- 12. Clique "OK" para finalizar a operação.
- 13. Após atribuir o novo endereço de IP, o processo retornará para a janela Dfi Download.
- 14. Clique "Run" para colocar o Firmware novamente em execução no DFI302.
- 15. Clique "Close" para fechar a janela Dfi Download.

## Configurando o DFI302 via Software

#### ATENÇÃO

Para que o DFI302 possa ser configurado pelo Syscon, deve-se assegurar que o procedimento "Conectando o DFI302 à sua Sub-Rede" tenha sido concluído com sucesso.

O **DFI302** é completamente configurado através de *Function Blocks* disponíveis no padrão *Fieldbus Foundation*. Isso permite que o sistema como um todo (**DFI302** e equipamentos de campo) possa ser completamente configurado por um único aplicativo. As funções de Controle de Processo, Lógica de Intertravamento, Receitas, Alarmes, Cálculos e Equações podem ser totalmente configuradas em um único ambiente.

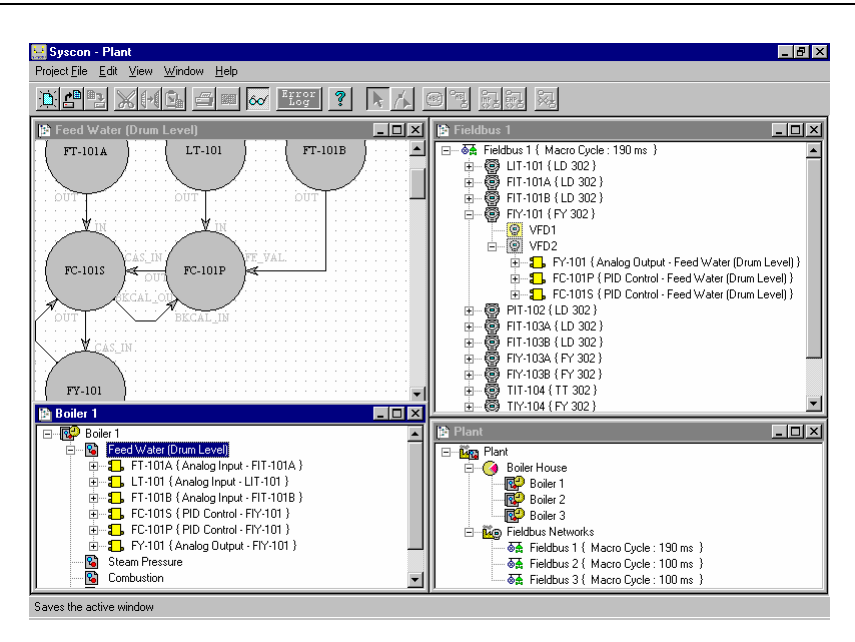

Veja a planta graficamente, navegue pelos equipamentos da rede e estratégias de controle no software SYSCON.

O DFI302 trabalha junto com o SYSCON, software de configuração e manutenção para se utilizar à característica de operação *plug-ín'-play* podendo então, detectar, identificar e atribuir os endereços aos dispositivos conectados, removidos ou que tenham tido problemas. Uma vez conectado ao barramento Ethernet ou a uma estação de trabalho, o DFI302 é detectado e é atribuído a ele um endereço IP fixo ou variável dependendo do procedimento realizado via FBTools, eliminando qualquer problema com micro-chaves (*Dip-switches*) ou duplicação de endereços.

## Criando uma Nova Planta

|      | ~    |  |
|------|------|--|
| SEDV |      |  |
| SERV |      |  |
|      | AOAC |  |
|      |      |  |

Certifique-se de ter instalado o pacote do System302 que contém o Syscon.

- 1. Uma vez instalado o Syscon, execute-o;
- 2. Na janela principal escolha **Project File**  $\rightarrow$  **New**;

| Syscon Project File Edit View Communication Window Help                                                                                                    |        |
|----------------------------------------------------------------------------------------------------|--------|
| New                                                                                                    |        |
| Open<br>Close                                                                                                    |        |
| Save As                                                                                                    |        |
| Printer Setup<br>Brint<br>Print to Eile<br>Print Pre⊻iew                                                                                                    |        |
| 1 D:\Program Files\Smar\Syscon\Work\TesteDFI\TesteDFI.ffp<br>2 D:\Program Files\Smar\Syscon\Work\Configuração (LD-FI)\Configuração (LD-FI).ffp<br>3 D:\Program Files\Smar\Syscon\Work\TesteONLINE_EQUIP.V4.07\TesteONLINE_EQUIP.V4.07.ffp<br>4 D:\Program Files\Smar\Syscon\TESTE ROSE\TESTE ROSE.ffp |        |
| Exit                                                                                                    | Alt+F4 |
|                                                                                                    |        |
| Creates a new drawing                                                                                                    |        |

- 3. Escolha Projects e atribua um nome à nova planta;
- 4. Primeiramente, configura-se o aplicativo para usar o DFI OLEServer;

5. Na Janela Principal escolha Communication → Settings;

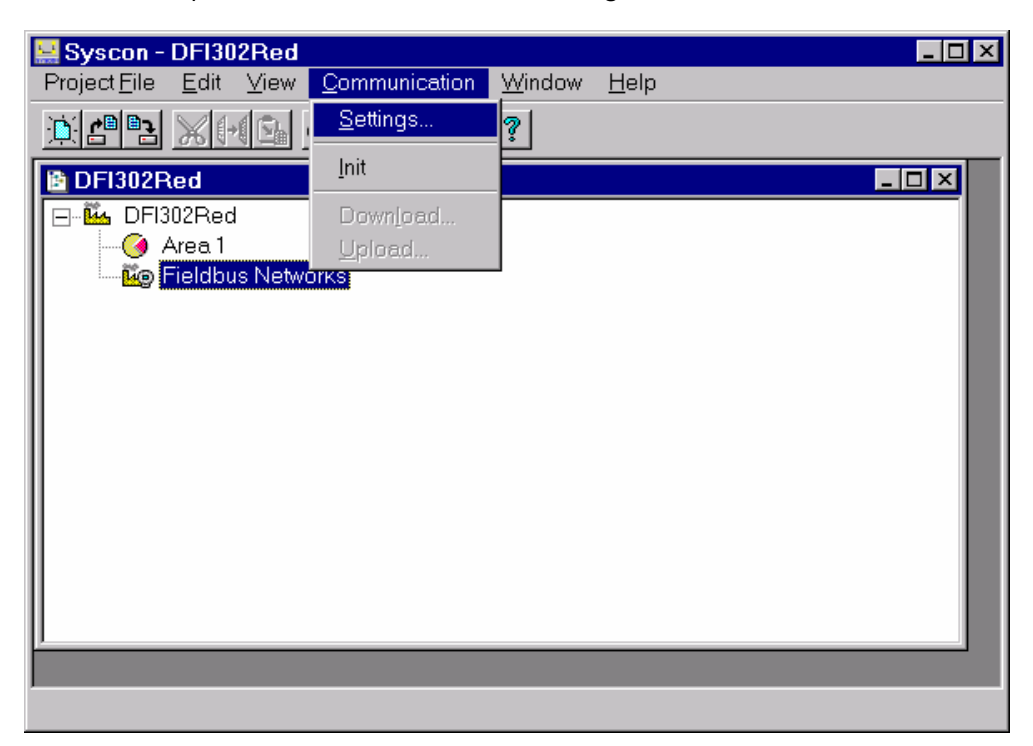

6. Selecione o nome Smar.DFIOLEServer.0 no parâmetro Server Id e pressione OK;

| Communication Settings |          |
|------------------------|----------|
| Server Id :            |          |
| Smar.DFIOLEServer.0    | <b>_</b> |
| Server Context         |          |
| O Inprocess            | C Remote |
| C Local                | • All    |
| Node Name :            |          |
| This Node              |          |
| OK Cancel              | Help     |

Ao iniciar a comunicação online, a animação mostrada abaixo deve aparecer por alguns segundos. Durante este tempo, o *Syscon* irá identificar e anexar quaisquer bridges instaladas à configuração.

| Init Communication   |       |
|----------------------|-------|
| <u>e</u>             |       |
| Elapsed Time : 00:02 | Abort |

Veja o manual do SYSCON para maiores detalhes.

#### Atribuindo o Device Identification (Device ID) às Bridges

Neste momento, se todos os procedimentos anteriores estiverem corretos, será mostrado um X vermelho ao lado esquerdo superior de cada ícone de dispositivo e de bridge. Isso significa que
Syscon - Methanol nunication Window Help Edit <u>Mas Xhri to a si si ka os su s</u> - OX - 🗆 × 🖹 ch1 Methanol Methanol Ð Fieldbus Networks **Delete Bridge** Th ch2 ė SB3 0 FB-700-1\_C1 Cursor: X = 975, Y = 295 R: 255, G: 255, B: 255

nenhum device ID foi associado aos dispositivos. Selecione **Attributes**, clicando com o botão direito do mouse sobre o ícone da *bridge* e escolha o **Device ID** adequado.

#### Atribuindo o Device ID aos Dispositivos de Campo

Siga os mesmos procedimentos descritos acima para atribuir o *Device ID* aos dispositivos de campo.

#### Verificação da Comunicação

Para verificar a comunicação, clique com o botão direito do *mouse* no ícone *Fieldbus* e selecione *Live List*. Aparecerá uma nova janela com todos os dispositivos conectados ao segmento.

|               |                                  |         | <br>_10 |   |
|---------------|----------------------------------|---------|---------|---|
| Tag           | Id                               | Address |         |   |
| DFI121        | 0003020007:SMAR-PCI12:121        | 0x10    |         |   |
| FT-01_SB1_C1  | 0003020001:SMAR-LD 302-2620      | 0x18    |         | _ |
| FT-107_S82_C1 | 0003020002 SMAR-TT302 800754     | 0x1B    |         | _ |
| LT-01_SB1_C1  | 0003020001:SMAR-LD 302:801111    | 0x19    |         | _ |
| FY-03_SB2_C1  | 0003020003 SMAR IF302 801536     | 0x21    |         | _ |
| TY-01_583_C1  | 0003020005 SMAR-F1302 33         | Dx23    |         | _ |
| TT-03_S82_C1  | 0003020002 SMAR-TT 302:45        | 0x20    |         | _ |
| PT-01_SB3_C1  | 0003020002 SMAR-TT 302 801029    | 0x1C    |         | _ |
| PT-02_SB3_C1  | 0003020002 SMAR-TT302 800425     | 0x1D    |         | _ |
| TT-01_SB3_C1  | 0003020002:SMAR-TT 302:32        | 0x22    |         | _ |
| FB-700-1_C1   | 0003020009 SMAR-FB700-800220     | 0x24    |         | _ |
| FT-03_SB2_C1  | 0003020001:SMAR-LD 302:000800510 | 0x1A    |         | _ |
| LY-01_S81_C1  | 0003020004 SMAR-FP302 800203     | 0x1E    |         | _ |
| FV-01_SB1_C1  | 0003020006:SMAR-FY302:800665     | 0x1F    |         | _ |
|               |                                  |         |         | _ |
|               |                                  |         |         |   |

#### **Atribuindo Tags**

Após atribuir endereços a cada dispositivo *Fieldbus*, é necessário atribuir os *tags* a cada dispositivo e interface. Assim, clique com o botão direito do *mouse* sobre cada dispositivo e *bridge*, e selecione *Assign Tag*. Os *tags* escritos na configuração serão enviados aos dispositivos. Veja a figura seguinte:

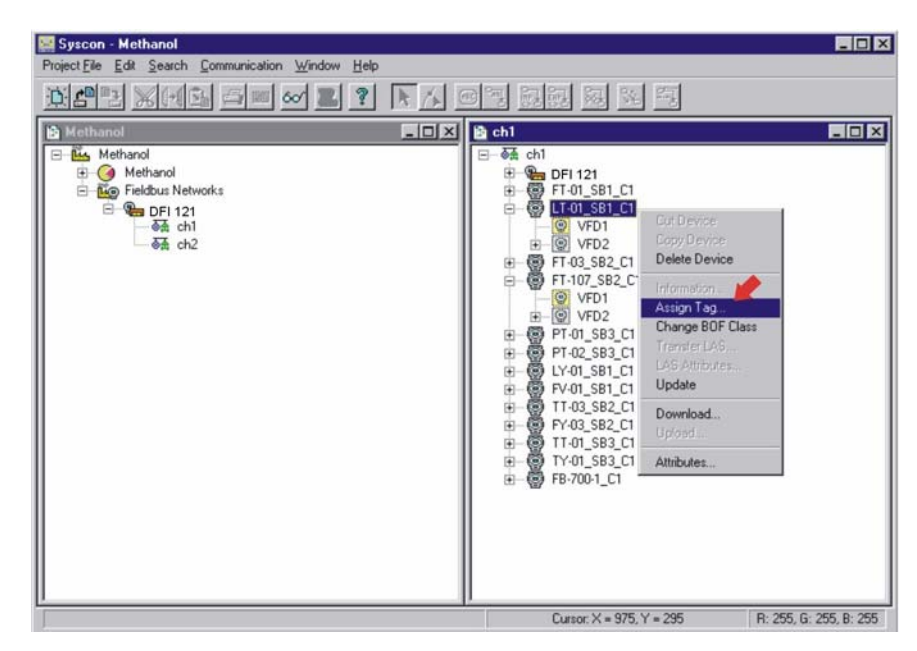

Para maiores detalhes sobre os procedimentos descritos acima, veja o Capítulo 11 ou o manual do SYSCON.

### Download de Configuração

### **Download para Rede Fieldbus**

- 1. Tenha certeza de que a *Live List* está mostrando todos os dispositivos de campo com os *tags* e endereços menores que **0x30**. Caso contrário, refaça o procedimento *Atribuindo Tags*;
- 2. Pressione o botão direito do *mouse* sobre a rede Fieldbus desejada e execute o comando *Update*;

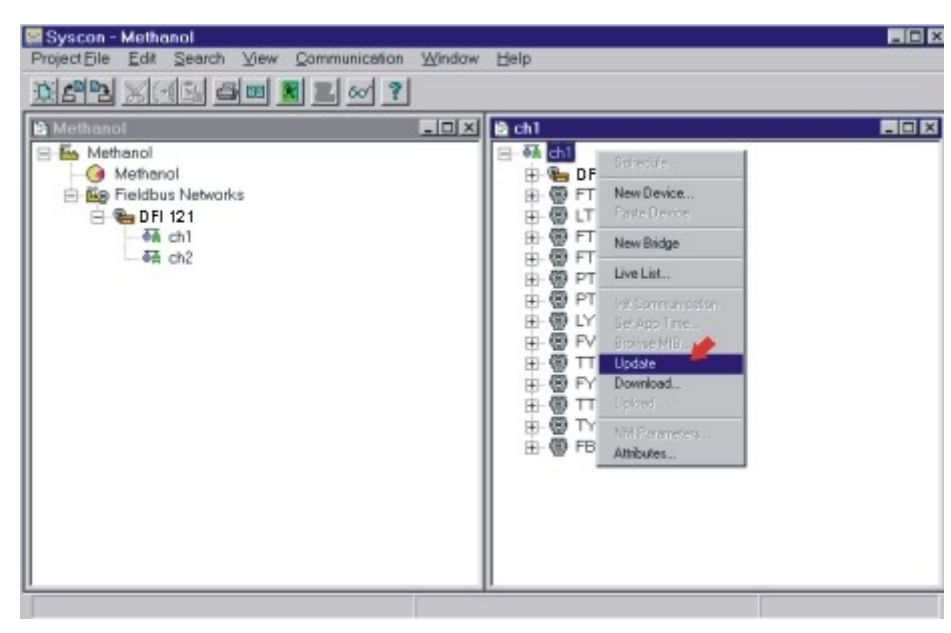

- 3. Espere a *Live List* ser completada;
- 4. Pressione o botão direito do *mouse* sobre a rede Fieldbus desejada e execute o comando **Download**;
- 5. Salve a configuração do SYSCON.

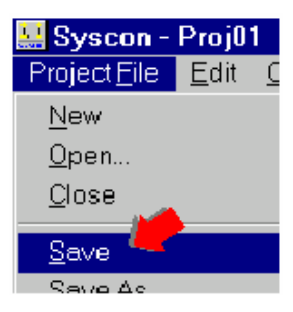

### Download Parcial para Dispositivos de Campo

- 1. Abra a configuração ativa.
- Tenha certeza de que a *Live List* mostra o dispositivo de campo desejado com o *tag* e Endereço menor que **0x30.** Caso contrário, execute o passo Atribuindo Tags.
- Pressione o botão direito do mouse sobre o dispositivo de campo desejado e execute o comando Update;

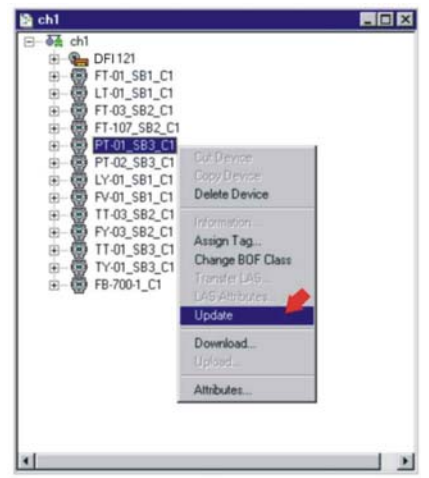

- 4. Espere a *Live List* ser completada,
- 5. Pressione o botão direito do mouse sobre o dispositivo desejado e execute o comando Download.

#### **Download Parcial para a Bridge**

- 1. Abra a configuração ativa.
- 2. Pressione o botão direito do mouse sobre a Bridge desejada e execute o comando Update;
- 3. Espere a *Live List* ser completada;
- 4. Pressione o botão direito do mouse sobre a Bridge desejada e execute o comando Download;
- 5. Neste momento será necessário transferir a tabela de escalonamento (*schedule*) para a *Bridge*. Para completar esta tarefa, execute *download schedule* em cada porta fieldbus.
- 6. Pule este passo caso o passo anterior já tenha sido efetuado. Esta é uma maneira alternativa para obter o schedule direto da rede para a Bridge. Escolha OnLine Characterization para o bloco transducer da Bridge e mude o parâmetro SCHEDULE\_UPDATE para Update Req. Clique em End Edit. O parâmetro SCHEDULE\_UPDATE não ficará em Update Req. permanentemente, ele irá para Updating e, posteriormente, para Update.

| arameter                    | Value       | Quality                         | Changed Diffect | Handing |
|-----------------------------|-------------|---------------------------------|-----------------|---------|
| SUP UPDATE CONFIGURED_mo    | 5000        | Good: Non Specific: Not Limited | 26              | EW/     |
| -SUP UPDATE SUGGESTED mo    | 1359        | Good:Non Specific:Not Limited   | 27              | FO      |
| -NO_DATA_CHANGE_TIMEDUT_ms  | 4000        | Good Non Specific Not Limited   | 28              | FW/     |
| -RESOURCE_FAULT             | Ok.         | Good:Non Specific:Not Limited   | 29              | FO      |
| -MYC ENABLE                 | Disable.    | Cod:Non Specific Not Limited    | 30              | FW      |
| SCHEDULE_UFDATE             | Lindation   | Grood: Non Specific Not Limited | 31              | FW.     |
| -T1_ms                      | Cipbering.  | Good: Non Specific Not Limited  | 32              | EW.     |
| -12 m                       | - ailed.    | Good Non Specific Not Limited   | 33              | EW      |
| -13_ms                      | Lipdate Rec | Good Non Specific Not Limited   | 34              | FW/     |
| FIRST UNPOLLED ADDRESS      | Updated     | Good Non Specific Not Limited   | 35              | EW.     |
| N_UNFOLLED_ADDRESS          | Updaking.   | Good Non Specific Not Limited   | 36              | FW/     |
| SLOT_TIME_octet             | 10          | Good:Non Specific Not Limited   | 37              | FW/     |
| MAX RESPONSE DELAY octet    | 8           | Good Non Specific Not Limited   | 38              | EW      |
| MIN_INTER_PDU_DELAY_octet   | 12          | Good Non Specific Not Limited   | 39              | FW      |
| TARGET ROTATION TIME ms     | 1000        | Good:Non Specific:Not Limited   | 40              | EW      |
| MAX CONFIRM DELAY ON DATA m | s 0         | Good Non Specific Not Limited   | 41              | EW      |
| LOCAL VCR SELECT            | None.       | Good: Non Specific Not Limited  | 42              | EW      |
| L VCR ID                    | 14          | Good:Non Specific:Not Limited   | 43              | RW      |
| UTR TYPE AND ROLF           | Invalid.    | Good Non Specific Not Limited   | 11              | E0.     |

### Otimizando a Supervisão

Existem alguns passos importantes, na configuração do DFI302, para melhorar o tempo de supervisão. Antes dos procedimentos, será apresentada uma breve descrição da arquitetura do System302, para melhor compreensão do funcionamento de cada parâmentro configurado.

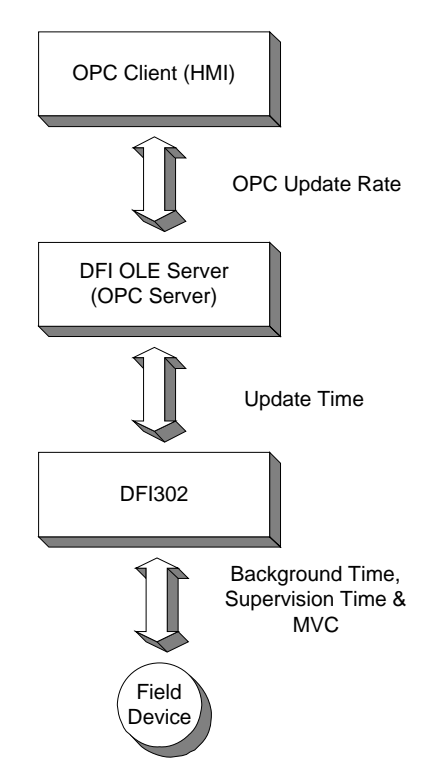

Analisando a arquitetura anterior, o usuário pode acompanhar o fluxo de dados desde a fonte (Dispositivos de Campo) até o destino (HMI). Começando pelo dispositivo de campo, a fonte de dados é coletada pelo DFI302 durante o tempo de *Background* incluído no *Fieldbus Macrocycle*. Ao utilizar o **MVC** (*Multiple Variable Container*), esses dados são otimizados. O tempo de supervisão (*Supervision Time*) controla a taxa que o MVC é lido do dispositivo de campo. A cada tempo de atualização (*Update Time*), o DFI302 envia os dados para o DFI OLEServer, no qual atualiza seu banco de dados. Todos os grupos OPC serão atualizados de acordo com a taxa de atualização OPC (*OPC Update Rate*).

A seguir serão apresentados os passos a serem configurados, afim de se obter um melhor tempo para cada sistema.

#### Tempo de Background

Ajustar o tempo de *background* (ou tráfego de *background*) é um dos primeiros passos a ser realizados. O configurador SYSCON calcula o *Macrocycle* de acordo com o número de *links* na configuração e possibilita ao usuário inserir o tempo de *Background*. Embora o SYSCON insira automaticamente um valor mínimo, é necessário calcular o *Background* ideal para cada *Fieldbus Network*. Existe uma regra para calcular o tempo de *Background* baseando-se na fómula utilizada para calcular o *Fieldbus Macrocycle*. O *Macrocycle* é composto pelos tráfegos de *Background* e Operacional.

O Macrocycle ideal para sistemas não-redundantes é:

Macrocycle Ideal Não-Redundante = [(30 \* NDEV) + (30 \* NEL)] \* 1.2

O Macrocycle ideal para sistemas redundantes é:

```
Macrocycle Ideal Redundante = [(60 * NDEV) + (30 * NEL)] * 1.2
```

Onde: NDEV é o número de dispositivos de campo na Rede Fieldbus. NEL é o número de *links* externos (entre os dispositivos de campo).

Bkgnd Traffic : 100

ΟK

Cancel

Help

Conhecendo o *Macrocycle* ideal, vá para Fieldbus Attributes no SYSCON e ajuste o tempo de *background* até que o SYSCON mostre o *Macrocycle* desejado na tela.

| IMPORTANTE                                                                                            |                                                                                                    |  |  |  |  |
|----------------------------------------------------------------------------------------------------|----------------------------------------------------------------------------------------------------|--|--|--|--|
| Após terminar o ajuste em todos os canais Fieldbus, faça um <i>download</i> de configuração completo. |                                                                                                    |  |  |  |  |
| Syscon - AdjustSup - [Fieldbus<br>Project <u>File</u> <u>E</u> dit <u>S</u> earch <u>View</u><br>Help | Communication Window                                                                                                    |  |  |  |  |
| FB VFD                                                                                                | Paste Device       New Bridge       Live List       Set App Time       Browse MIB       Update       Download       Upload       NM Parameters |  |  |  |  |
| Fieldbus         Tag :       Fieldbus1         Upstream Port :       1                                |                                                                                                    |  |  |  |  |

### **MVC (Multiple Variable Containers)**

*Multiple variable containers* são blocos de dados que possuirão todos os dados de um dispositivo. Se este parâmetro estiver desabilitado, os dados são enviados através de *Views*. Cada bloco possui 4 *Views*, melhorando, assim, a comunicação.

Os MVCs otimizam esta comunicação enviando somente um pacote completo por dispositivo, ao invés de 4 pacotes menores por bloco. Configure o parâmetro MVC\_ENABLE dentro do bloco *Transducer* do DF51 para habilitar essa característica. Todas as mudanças neste parâmetro entram em funcionamento após o início de uma nova Supervisão.

| 01 | Line: DFI 21 - Transducer - DFI-TRD- | 21             | <u>_ 0 ×</u>      |
|----|--------------------------------------|----------------|-------------------|
| [  | s > < 🚯 🗗 🖉 🔍 🖉                      | 📆 🔞 🐺 📑 🛃      |                   |
|    | Parameter                            | Value          | Quality C 🔺       |
|    | -SUP_UPDATE_CONFIGURED_ms            | 1000           | Good:Non Spec     |
|    | -SUP_UPDATE_SUGGESTED_ms             | 2374           | Good:Non Spec     |
|    | NO_DATA_CHANGE_TIMEOUT_ms            | 0              | Good:Non Spec     |
|    | RESOURCE_FAULT                       | Ok.            | Good:Non Spec     |
|    | MVC_ENABLE                           | Enable. 🔻      | Good:Non Spec     |
|    | SCHEDULE_UPDATE                      | Diaphla        | Good:Non Spec     |
|    | T1_ms                                | Enable         | Good:Non Spec     |
|    | T2_ms                                | Doodo          | Good:Non Spec     |
|    | T3_ms                                | 8000           | Good:Non Spec 🛛 🔽 |
|    | 1                                    |                | Þ                 |
|    | Cancel Edit                          | End Edit Close | Help              |

#### Tempo de Supervisão

O tempo de Supervisão é o tempo necessário para o DFI302 adquirir toda a informação do dispositivo de campo para a estação de supervisão. Lembre-se que essa informação é parte do tempo de *Background* que está incluso no tempo total (*Macrocycle*).

Durante o tempo de Supervisão o dispositivo de interface atualiza completamente seu banco de dados. Assim, só faz sentido executá-lo em um sistema em funcionamento com todos os *softwares* HMI (Interface Homem Máquina).

O bloco *transducer* do DFI302 possui três outros parâmetros que também são utilizados para otimizar a supervisão no System302.

- Parâmetro 1: SUP\_UPDATE\_CONFIGURED\_ms
- **Parâmetro 2**: SUP\_UPDATE\_SUGGESTED\_ms

Esses dois parâmetros definem o tempo que a *bridge* tem para apurar os dados de supervisão dos dispositivos. Comece configurando o SUP\_UPDATE\_CONFIGURED\_ms em duas vezes o *Macrocycle* ideal. Após 10 minutos, aproximadamente, o parâmetro SUP\_UPDATE\_ SUGGESTED\_ms indicará um tempo bastante favorável e pode-se realizar uma outra mudança novamente.

• Parâmetro 3: NO\_DATA\_CHANGE\_TIMEOUT\_ms

**On Data Change** é um mecanismo para otimizar a transferência de dados entre a *bridge* e o *software* HMI. Com este mecanismo, a *bridge* enviará somente dados que foram modificados. O HMI possui um *timeout* para os dados, ou seja, se ele não receber um sinal de comunicação após um certo período, ele indicará falta de comunicação. O NO\_DATA\_CHANGE\_TIMEOUT\_ms definirá um *timeout* para a *bridge*, se um certo valor não mudar durante o período em que estiver sendo enviado para a HMI, evitando que o *timeout* do HMI expire.

#### NOTAS

- Valores adequados para o parâmetro NO\_DATA\_CHANGE\_TIMEOUT\_ms estão na faixa de 2500 a 6000, dependendo da configuração.
- Todas as mudanças neste parâmetro entram em funcionamento após o início de uma nova Supervisão.

#### Tempo de Atualização

O UPDATE\_TIME é utilizado pelo DFI302 para atualizar o banco de dados do DFI OLE Server. Normalmente, somente os dados dinâmicos são atualizados nesta faixa. Dados estáticos são atualizados cada NO\_DATA\_CHANGE\_TIMEOUT.

Utilizando o SYSCON, abra o **Online characterization** para o bloco *Transducer* do DF51 e ajuste os parâmetros UPDATE\_TIME e NO\_DATA\_ CHANGE\_TIMEOUT para os valores desejados. Tenha em mente que ajustando o UPDATE\_TIME para 200ms, o DF51 atualizará os dados mais frequentemente do que o valor *default* (1000 ms) e aumentará um pouco mais o tráfego da Ethernet.

| 0 | n Line: DFI 21 - Transducer - DFI-TRD | -21                     |                 |
|---|---------------------------------------|-------------------------|-----------------|
|   | < > < 🚯 🗗 🖉 🔍                         | 😨 🔞 🛒 🛃                 |                 |
|   | Parameter                             | Value                   | Quality C 🔺     |
|   | ⊡-BLOCK_ALM                           |                         |                 |
|   |                                       | 0                       | Good:Non Spec   |
|   |                                       | <undefined></undefined> | Good:Non Spec   |
|   | -XD_ERROR                             | None.                   | Good:Non Spec   |
|   | COLLECTION_DIRECTORY                  | 0                       | Good:Non Spec   |
|   | FUNCTION_IDS                          | Active.                 | Good:Non Spec   |
|   | UPDATE_TIME                           | 200                     | Good:Non Spec   |
|   | ACTUAL_LINK_ADDRESS_1                 | 0                       | Good:Non Spec   |
|   | CONF_LINK_ADDRESS_1                   | 0                       | Good:Non Spec 🗾 |
|   |                                       |                         | Þ               |
|   | Cancel Edit                           | End Edit Clo            | ise Help        |

### Taxa de Atualização OPC

O cliente (HMI) pode especificar uma "taxa de atualização" para cada grupo. Ela determinará o tempo entre as verificações dos eventos. Em outras palavras, se o grupo for configurado com 1 segundo, mas o dado muda a cada 500ms, o cliente só será avisado a cada 1 segundo. A taxa de atualização é um pedido do cliente e o servidor responderá com uma taxa de atualização mais próxima possível da exigida.

Cada cliente possui modos específicos para configurar esta taxa. Consulte o manual para a HMI e configure quando necessário.

#### Redundância da Rede de Controle

Para aplicações críticas a rede Ethernet pode ser redundante. Para uma Rede Fieldbus Ethernet redundante a instalação elétrica é simplesmente duplicada. São conectados todos os dispositivos de Ethernet inclusive as *workstations* a ambos os barramentos de Ethernet. Também são duplicados os *HUBs/Switches* da rede.

O DFI302 e *workstations*, continuamente, monitoram ambas as redes Fieldbus e Ethernet. Caso qualquer um dos dois falhe, o usuário será informado e fará uso somente da rede boa. O chaveamento é totalmente seguro e transparente para o resto do sistema. Assim, é evitado qualquer transtorno e o controle continua como sempre. LEDs indicam quais das redes Ethernet estão operacionais ou falharam.

A SMAR comercializa *HUBs* e *switches* comerciais ou industriais para par trançado ou fibra óptica. HUBs de nível industrial podem ser montados em trilho DIN e podem ter fonte redundante.

Veja maiores detalhes sobre redundância no Capítulo "Adicionando Redundância".

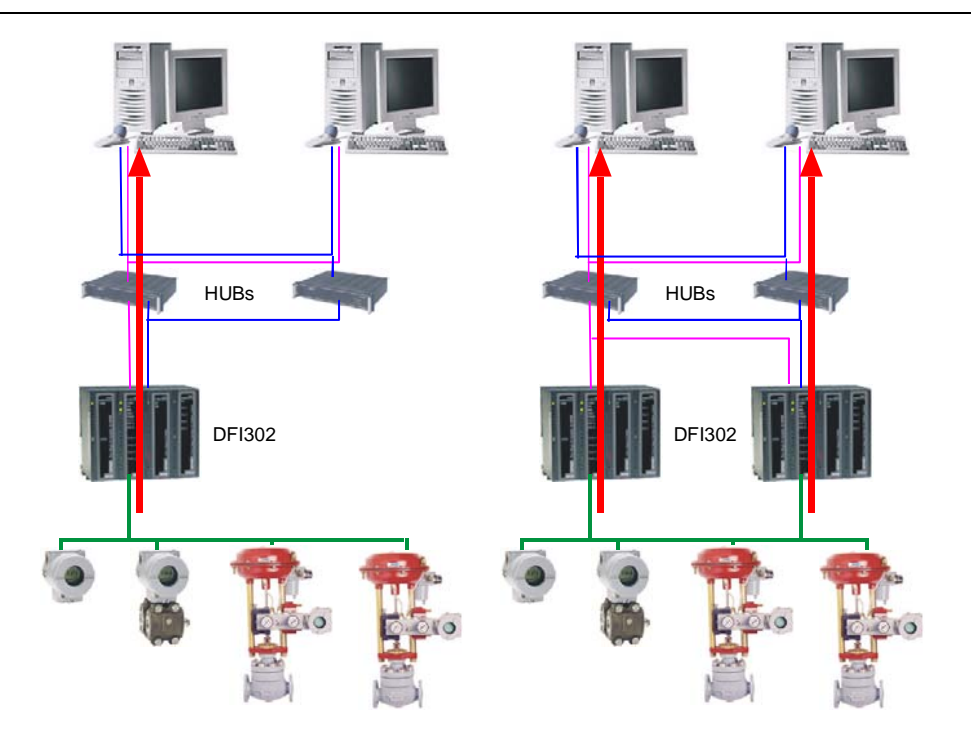

Sistema não redundante vs. Solução Redundante: A interface DFI302 redundante possibilita 2 caminhos.

# **CONFIGURANDO DFI OLE SERVER**

### Introdução

Utilizando todos os benefícios do OLE (Object Linking and Embedding) e OPC (OLE for Process Control), o usuário pode estabelecer aplicações Fieldbus client para sistemas cliente / servidor em um nível mais elevado de programação, sem ter que lidar com detalhes específicos do protocolo Fieldbus. O OLE SERVER para interfaces Fieldbus da SMAR fornece um conjunto de funções para supervisão e configuração. Este grupo de funções minimiza as mudanças de códigos que o usuário precisará fazer caso o protocolo principal mude.

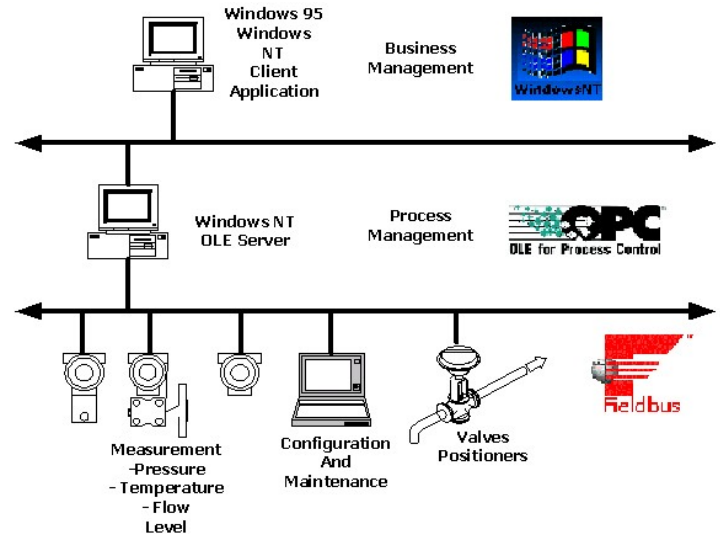

### Arquitetura cliente / servidor via OLE

É uma arquitetura de processamento distribuído que fornece uma única visualização do sistema aos usuários e aplicações e possibilita a utilização de serviços em um ambiente de rede, independente da localização, da arquitetura de máquina ou do ambiente de implementação.

### Baseado na plataforma Win32

O servidor foi desenvolvido para sistemas de 32 bits. As aplicações cliente/servidor devem ser executadas na plataforma Windows™.

### **Conformidade OPC**

Uma vez que o servidor tenha uma interface OPC, qualquer cliente pode acessar dispositivos de campo de forma padrão. O OLE for Process Control (OPC) "une" os fornecedores de hardware com os desenvolvedores de software.

### OLE para Configuração Fieldbus (OFC)

A fim de usufruir os benefícios do OPC, a SMAR desenvolveu um conjunto de funções para configuração de plantas via OLE. Assim, a supervisão e configuração cliente podem operar ao mesmo tempo remotamente ou não.

### OPC – OLE for Process Control

OLE for Process Control (OPC <sup>™</sup>) é uma tecnologia através do qual aplicações de supervisão e administrativas podem acessar dados de "chão de fábrica" de forma consistente. Com grande aceitação industrial e arquitetura aberta, o OPC fornece muitos benefícios como, por exemplo, o servidor OPC, no qual os fabricantes de hardware só precisam implementar um conjunto de componentes de software para que os clientes possam utilizá-lo em suas aplicações. Outro benefício é o cliente OPC, no qual os fabricantes de software não precisam reescrever drivers devido às mudanças de características em um novo hardware. Com o OPC, a integração de sistemas em um ambiente de processamento heterogêneo se torna simples. Através do OLE / COM, o usuário pode implementar o ambiente mostrado a seguir.

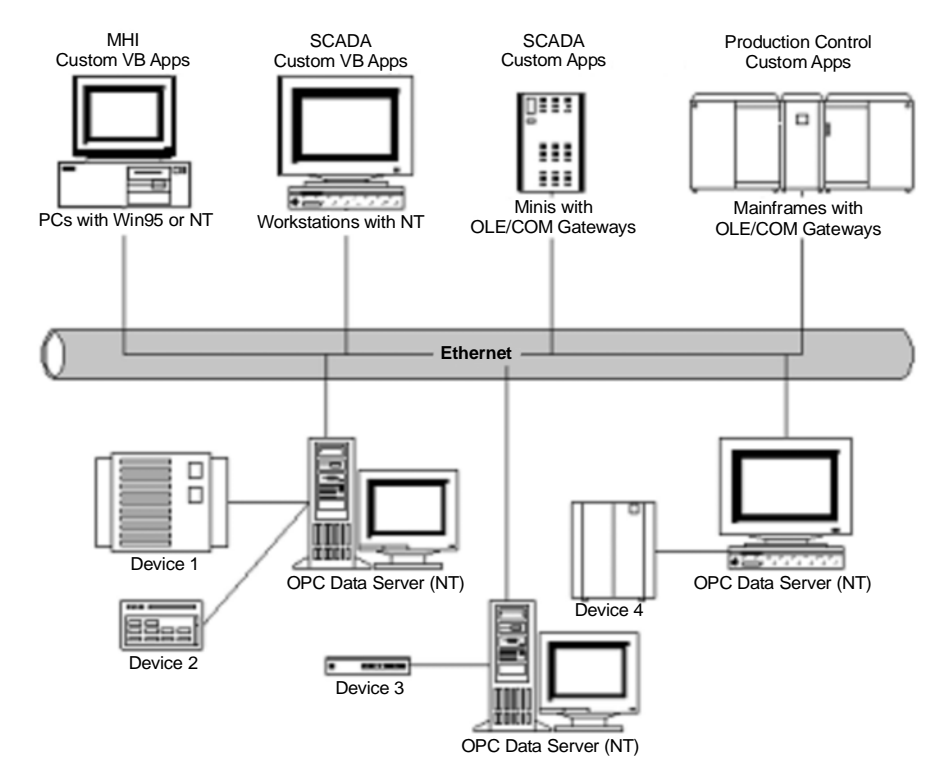

### Visão Geral

O OPC é baseado na tecnologia OLE/COM da Microsoft. Um cliente OPC pode conectar-se a um servidor OPC fornecido por outro fabricante.

O código escrito por um fabricante determina o dispositivo e os dados que cada servidor tem acesso, o modo que cada dado é nomeado e os detalhes sobre como o servidor acessará fisicamente estes dados.

Dentro de cada servidor o cliente pode definir um ou mais grupos OPC. Com os grupos OPC, o usuário pode organizar os dados que realmente lhe interessa. Por exemplo, este grupo pode representar itens em um relatório ou em uma tela de operação particular. Os dados podem ser lidos ou escritos. Conexões baseadas em exceções podem ser criadas entre o cliente e os itens do grupo e podem ser habilitadas ou desabilitadas quando necessário. O tempo de resolução do dado no grupo pode ser especificado e o cliente pode definir um ou mais itens OPC.

Os itens OPC representam conexões com as fontes de dados no servidor. Associado com cada item existe um valor, uma máscara de qualidade (quality mask) e um time stamp. A máscara de qualidade é semelhante àquela especificada no Fieldbus. Note que os itens não são fontes de dados e sim, conexões entre eles. Por exemplo, os tags em um sistema DCS existem independente se um cliente OPC está acessando-os.

### Servidores locais e servidores remotos

Existem duas possibilidades de conexão entre clientes e servidores OPC. O cliente pode se conectar a um servidor local, instalado na mesma máquina. A outra possibilidade é a conexão através da rede a um servidor remoto, utilizando a tecnologia DCOM.

### Configuração mínima do DCOM

- 1. Certifique-se que o hardware foi corretamente instalado de acordo com o manual.
- 2. Conecte-se com direitos administrativos na máquina local.
- 3. Certifique-se que você possui TCP/IP e os protocolos RPC estão instalados no seu computador.
- 4. Certifique-se de usar o sistema operacional Windows 2000 ou Windows XP.
- 5. Faça a instalação utilizando o setup do System302.

### Cliente e servidor executando na mesma máquina

A configuração padrão é suficiente para obter acesso local, no caso do Windows 2000. Para Windows XP, talvez a configuração padrão não seja suficiente (ver detalhes específicos na seção sobre Windows XP). Configurações extras são necessárias somente se você pretende ter pontos de segurança.

De qualquer modo, para ter certeza de que seu computador funcionará adequadamente, verifique a seguir as configurações necessárias:

- 1. Execute o programa dcomcnfg.exe:
- 1.1 Clique em Iniciar na barra de tarefas do Windows e escolha a opção Executar.
- 1.2 Preencha o campo de edição com *dcomcnfg* e pressione **OK**.
- 2. Selecione a pasta **Propriedades padrão** e configure os seguintes campos:
- 2.1 Z Ativar COM neste computador.
- 2.2 Nível de autenticação padrão: Conectar-se.
- 2.3 Nível de representação padrão: Identificar.
- 3. Selecione a pasta Segurança padrão:
- 3.1 Pressione o botão Editar padrão localizado em Permissões padrão de acesso.
- 3.1.1 Tenha certeza que Administradores, INTERATIVO, SYSTEM e Todos estão adicionados com Permitir acesso.
- 3.2 Pressione o botão Editar padrão localizado em Permissões padrão para iniciar.
- 3.2.1 Tenha certeza que Administradores, INTERATIVO, SYSTEM e Todos estão adicionados com Permitir inicialização.
- 4. Selecione a pasta Aplicativos e clique duas vezes sobre Smar OPC & Conf Server for DFI302
- 5. Na pasta Geral, configure Nível de autenticação para Padrão.
- 6. Selecione a pasta Local e verifique Executar o aplicativo neste computador.
- 7. Selecione agora a pasta Segurança:
- 6.1 Verifique a opção Utilizar permissões padrão de acesso.
- 6.2 Verifique a opção Utilizar permissões padrão para iniciar.
- 6.3 Selecione a pasta Identidade e verifique O usuário interativo.

### Cliente e servidor executando em máquinas diferentes

O usuário deve executar dois tipos de configurações diferentes para conectar-se através do DCOM: a configuração do cliente e a configuração do servidor. No lado cliente o usuário pode ter um programa final como o Syscon e alguns componentes do software Smar OLE Server (arquivos CONFPrx.dll, Iproxy.dll e OPCProxy.dll, bem como, informações necessárias para o registro do Windows). No lado servidor o usuário deve possuir todo o programa Smar OLE Server para estabelecer comunicação entre softwares clientes e hardware conectados ao computador.

### Criando conexão cliente/servidor com segurança

### Passo 1 - Configurando os servidores de rede

O usuário possui duas possibilidades para configurar sua máquina para comunicação DCOM. Pode-se usar somente estações de trabalho (standalone) ou estações de trabalho em um domínio com um servidor.

As vantagens de uma sobre a outra dependem da arquitetura da rede local. Ambas necessitam de um administrador de rede. Para escolher uma opção lembre-se que arquiteturas baseadas em domínios possuem uma única base de dados de segurança, portanto, elas são as mais simples para utilização.

### Opção 1 - Rede baseada em estações de trabalho standalone

- 1. Através do gerenciador de usuários do Windows, crie em cada máquina um grupo para seu sistema Fieldbus (sugestão: chame-o de *FFGroup*).
- 2. Continue no gerenciador de usuários e crie em cada máquina um novo usuário para seu sistema Fieldbus (sugestão: chame-o de *FFUser*).
- 3. Ainda no gerenciador de usuários, insira todos os usuários (incluindo o usuário criado anteriormente) que devem possuir acesso aos serviços Fieldbus (configuração, supervisão, etc...) no grupo criado no item 1.
- 4. Após a inserção dos usuários no grupo, é necessário reiniciar a máquina.

### Opção 2 - Rede baseada em domínio Windows

- 1. Execute o gerenciador de usuários do Windows na máquina controladora de domínio (PDC) e crie um novo grupo para o seu sistema Fieldbus (sugestão: chame-o de *FFGroup*).
- 2. Continue no gerenciador de usuários e crie um novo usuário para seu sistema Fieldbus (sugestão: chame-o de *FFUser*).
- 3. Ainda no gerenciador de usuários, insira todos os usuários criados (incluindo o usuário criado anteriormente) que devem possuir acesso aos serviços Fieldbus (configuração, supervisão, etc...) no grupo criado no item 1.
- 4. Certifique-se que todas as estações de trabalho são membros do domínio Windows.

### Passo 2 - Lado cliente

- 1. Execute o programa *dcomcnfg.exe*;
- 1.1 Pressione o botão Iniciar na barra de tarefas do Windows e escolha a opção Executar.
- 1.2 Preencha o campo de edição com *dcomcnfg* e clique **OK**.
- 2. Selecione a pasta **Propriedades padrão** e configure os seguintes campos:
- 2.1 Z Ativar DCOM neste computador.
- 2.2 Nível de autenticação padrão: Conectar-se.
- 2.3 Nível de representação padrão: Identificar.
- 3. Selecione a pasta Segurança padrão.
- 3.1 Pressione o botão Editar padrão localizado em Permissões padrão de acesso.
- 3.1.1 Tenha certeza que Administradores, INTERATIVO, SYSTEM e Todos estão adicionados com Permitir acesso.
- 3.2 Pressione o botão Editar padrão localizado em Permissões padrão para iniciar.
- 3.2.1 Tenha certeza que Administradores, INTERATIVO, SYSTEM e Todos estão adicionados com Permitir inicialização.
- 4. Selecione a pasta Aplicativos e clique duas vezes sobre Smar OPC & Conf Server for DFI302.
- 5. Selecione a pasta Local e verifique a opção Executar aplicativo neste computador.
- Se sua aplicação cliente não possui a opção conexão remota, verifique Executar o aplicativo no seguinte computador, preenchendo com o nome do computador ou o IP que será o do lado servidor para este lado cliente.

### Passo 3 - Lado Servidor

- 1. Execute o programa *dcomcnfg.exe*:
- 1.1 Clique no botão Iniciar, na barra de tarefas do Windows, e escolha a opção Executar.
- 1.2 Preencha o campo de edição com *dcomcnfg* e pressione o botão **OK**
- 2. Selecione a pasta **Propriedades padrão** e configure os seguintes campos:
- 2.1 **Ativar DCOM neste computador**.
- 2.2 Nível de autenticação padrão: Conectar-se.
- 2.3 Nível de representação padrão: Identificar.
- 3. Selecione a pasta Aplicativos e clique sobre Smar OPC & Conf Server for DFI302.
- 4. Selecione a pasta Local e verifique a opção Executar o aplicativo neste computador.
- 5. Selecione agora a pasta Segurança.
- 5.1 Verifique a opção Utilizar permissões personalizadas de acesso e clique em Editar.
- 5.1.1 Somente os grupos SYSTEM e FFGROUP devem possuir **Permitir acesso**.
- 5.2 Verifique a opção permissões personalizadas para iniciar e clique em Editar.
- 5.2.1 Somente os grupos SYSTEM e FFGROUP devem possuir Permitir inicialização.
- 6. Selecione a pasta Identidade e verifique a opção O usuário interativo.

### Criando conexão cliente/servidor sem segurança

### Passo 1 - Configurando os Usuários

1. Execute gerenciador de usuários em cada máquina e crie os usuários envolvidos no processo.

#### Passo 2 - Lado Cliente

- 1. Execute o programa *dcomcnfg.exe*:
- 1.1 Clique no botão Iniciar, localizado na barra de tarefa, e esclha a opção Executar.
- 1.2 Preencha o campo de edição com *dcomcnfg* e pressione o botão **OK**.
- 2. Selecione a pasta **Propriedades padrão** e configure os seguintes campos:
- 2.1 Z Ativar DCOM neste computador.
- 2.2 Nível de autenticação padrão: Conectar-se.
- 2.3 Nível de representação padrão: Identificar.
- 3. Selecione a pasta Segurança padrão.
- 3.1 Pressione o botão Editar padrão localizado em Permissões padrão de acesso.
- 3.1.1 Tenha certeza que Administradores, INTERATIVO, SYSTEM e Todos estão adicionados com Permitir acesso.
- 3.2 Pressione o botão Editar padrão localizado em Permissões padrão para iniciar.
- 3.2.1 Tenha certeza que Administradores, INTERATIVO, SYSTEM e Todos estão adicionados com Permitir inicialização
- 4. Selecione a pasta Aplicativos e selecione Smar OPC & Conf Server for DFI302.
- 5. Selecione a pasta Local e verifique a opção Executar aplicativo neste computador.
- Se sua aplicação cliente não possui a opção conexão remota, verifique Executar o aplicativo no seguinte computador, preenchendo com o nome do computador ou o IP que será o do lado servidor para este lado cliente.

### Passo 3 - Lado Servidor

- 1. Execute o programa dcomcnfg.exe:
- 1.1 Pressione o botão **Iniciar** localizado na barra de tarefas, e escolha a opção **Executar**.
- 1.2 Preencha o campo de edição com *dcomcnfg* e pressione o botão OK
- 2. Selecione a pasta **Default Properties** e configure os seguintes campos:
- 2.1 Z Ativar DCOM neste computador.
- 2.2 Nível de autenticação padrão: Conectar-se.
- 2.3 Nível de representação padrão: Identificar.
- 3. Selecione a pasta Segurança padrão.
- 3.1 Pressione o botão Editar padrão localizado em Permissões padrão de acesso.
- 3.1.1 Tenha certeza que Administradores, INTERATIVO, SYSTEM e Todos estão adicionados com Permitir acesso.
- 3.2 Pressione o botão Editar padrão localizado em Permissões padrão para iniciar.
- 3.2.1 Tenha certeza que Administradores, INTERATIVO, SYSTEM e Todos estão adicionados com Permitir inicialização.
- 4. Selecione a pasta Aplicativos e selecione Smar OPC & Conf Server for DFI302.
- 5. Selecione a pasta Local e verifique a opção Executar o aplicativo neste computador.
- 6. Selecione a pasta **Segurança.**
- 6.1 Verifique a opção Utilizar permissões padrão de acesso.
- 6.2 Verifique a opção Utilizar permissões padrão para iniciar.
- 7. Selecione a pasta Identidade e verifique a opção O usuário interativo.

### Configurações específicas para Windows XP

Além das configurações descritas acima, usuários do Windows XP necessitam realizar configurações adicionais.

- 1. Pressione o botão **Iniciar** localizado na barra de tarefas, escolha a opção **Configurações** e então **Painel de Controle**.
- Escolha a opção Ferramentas Administrativas, em seguida Diretiva de Segurança Local, em seguida Diretivas Locais e então Opções de segurança.
- 3. Procure pela entrada Acesso á rede: Compartilhamento e modelo de segurança para contas locais.
- 4. Mude a configuração da entrada para Clássico os usuários são autenticados como eles próprios.

### Detalhes sobre DFI OLE Server

O DFI OLE Server é um software para lado do servidor (server-side) utilizado para conectar o software do lado cliente com o DFI302 instalado na rede.

- Certifique que o DFI302 esteja instalado corretamente na rede.
- Arquivo: DFISvr.exe
- ProgID: Smar.DFIOLEServer.0
- Nome: Smar OPC & Conf Server for DFI302

### Detalhes sobre HSE OLE Server

O HSE OLE Server é um software para lado do servidor (server-side) utilizado para conectar o software do lado cliente (por exemplo, OPC Client) e qualquer equipamento HSE instalado na rede.

### Definição de Equipamentos HSE

Qualquer dispositivo Fieldbus Foundation conectado diretamente a um HSE Media. Todos os equipamentos HSE contêm um FDA Agent, um HSE SMK e um HSE NMA VFD. Como exemplo podemos citar *Linking Devices*, *Gateways* de E/S e Equipamentos de Campo HSE. O DFI302 é um *Linking Device*.

• Certifique que o DFI302 ou qualquer equipamento HSE estejam instalados corretamente na rede.

- Arquivo: HseSvr.exe
- ProgID: Smar.HSEOLEServer.0
- Nome: Smar OPC & Conf Server for HSE

### Configuração do SmarOLEServer.ini

O arquivo SmarOleServer.ini, localizado na pasta OLEServers, fornece algumas opções de SECTIONS e KEYS que permitem habilitar ou desabilitar logs, ajustar timeout, configurar detalhes de rede, etc. Veja a descrição destas seções a seguir:

 Nas seções LOG e LOGForOPC é possível habilitar algumas características de log e ver os resultados nos arquivos Events.log e EventOPC.log respectivamente. Ambos possuem arquivos (.log#) que são utilizados para "trocas" (swap).

[Log] GENERAL=0 DEBUG=0 MEMORY=0 INIT=1 DRIVER=0 TRANSFER=0 TRANSACTION=0 CONF=0 OPC=0 OPCDEBUG=0

IDSHELL=0

- ;=0 (Default) Log desabilitado
- ;=1 Habilita o log e vê os resultados em Events.log e Events.log#

[LogForOPC] GENERAL=0

;=0 (Default) Log desabilitado

- ;=1 Habilita o log e vê os resultados em EventOPC.log e EventOPC.log#
- Na seção Adapter NIC, caso mais de um NIC adapter estiver instalado na máquina, escolha o NIC adapter desejado para ser conectado ao DFI OLE Server local.

[NIC Adapter]

- ; Mais de um NIC (Network Interface Card) está instalado na máquina local
- ; Ajuste o NIC que está conectado a rede onde o DFI302 se encontra.

; Na chave NIC (próxima linha), coloque o IP e remova ';' para ativar a chave ;NIC=xxx.yyy.www.zz

 Na seção de ajustes de tempo do DFI, coloque o melhor tempo de startup que o DFI OLE Server leva para procurar o DFI302 na rede. O tempo default costuma ser suficiente quando não se utiliza roteadores.

[DFI Time Settings]

; Define um atraso no qual o servidor irá esperar até completar a conexão com o DFI. ;=3 (Default) 3 segundos antes de concluir a conexão do server com os DFI's. NETWORK\_STARTUP=3

 Na seção Remote DFI, ao utilizar roteadores na topologia da rede, insira os IP's localizados fora da subnet local. Não esqueça de ajustar o tempo do DFI (explicado acima), ou seja, o melhor tempo necessário para o DFI OLE Server.

[Remote DFI]

- ; Especifique nesta seção os IP's a serem encontrados na rede remota.
- ; Lembre-se de ajustar o Default Gateway em ajustes do DFI utilizando o FBTools.
- ; Format: xxx.yyy.zzz.sss=1 habilita o polling de IP.
- ; xxx.yyy.zzz.sss=0 desabilita o polling de IP.
- ;192.168.164.100=0
- Na seção de Supervisão, é possível mudar o Servidor (PCI ou DFI) para emulação. Este modo é utilizado somente para debug.

[Supervision]

; Esta seção é utilizada para Supervisão.

; OPC\_TIMEOUT é o tempo máximo na qual o Servidor espera para atualização de dados.

; EMULATION inicia a Emulação.

; EMULATION\_RATE especifica a taxa para renovação de emulação.

OPC\_TIMEOUT=30

;=30 (Default) 30 segundos

#### EMULATION=OFF

;=ON Ativa o modo Emulação para Supervisão

;=OFF (Default) Modo Normal

EMULATION\_RATE=1000

;=1000 (Default) 1000 segundos, válido quando EMULATION=ON

 Na seção de Configuração, é possível configurar timeouts para cada procedimento de configuração do Syscon. Não mude nenhum valor nesta seção sem recomendação da Smar.

[Configuration] ;Default Timeout 10 segundos Timeout.Default=30 Timeout.MULTILINKTOPOLOGYREQ=60

### Aplicação Smar Server Manager

O Smar ServerManager Application foi desenvolvido para trabalhar com todas as características configuráveis disponíveis no Smar OLE Servers, como por exemplo, aquela apresentada na seção de configuração SmarOLEServer.ini.

Muitas características já estão disponíveis e muitas outras estão sendo desenvolvidas.

 Um bom exemplo seria mudar o Server para o modo Emulation utilizando o aplicativo ServerManager ao invés de usar o arquivo de configuração SmarOLEServer.ini.

| 🗟 Smar - ServerMa                                       | nager                            |                            | ×      |
|---------------------------------------------------------|----------------------------------|----------------------------|--------|
| <u>File Edit View Opt</u>                               | tions <u>H</u> elp E <u>x</u> it |                            |        |
| Smar OLE Server                                         | Name                             | Data                       |        |
| E- Supervision<br>Properties<br>Log<br>T- Configuration | EMULATION<br>OPC_TIMEOUT         | OFF<br>30                  |        |
|                                                         | •                                | EMULATION                  | ок     |
| For Help, press F1                                      |                                  | Emulation OFF<br>OFF<br>ON | Cancel |

 Uma outra característica implementada pelo ServerManager é carregar os servidores no startup quando configurados e localizados no Startup do Windows. Para isto, vá em Options, clique no servidor que se deseja carregar no startup e mova o atalho do ServerManager para a pasta Windows Startup.

# SOLUCIONANDO PROBLEMAS

O DFI302 disponibiliza alguns recursos de inicialização para solucionar determinados problemas. Estes recursos são:

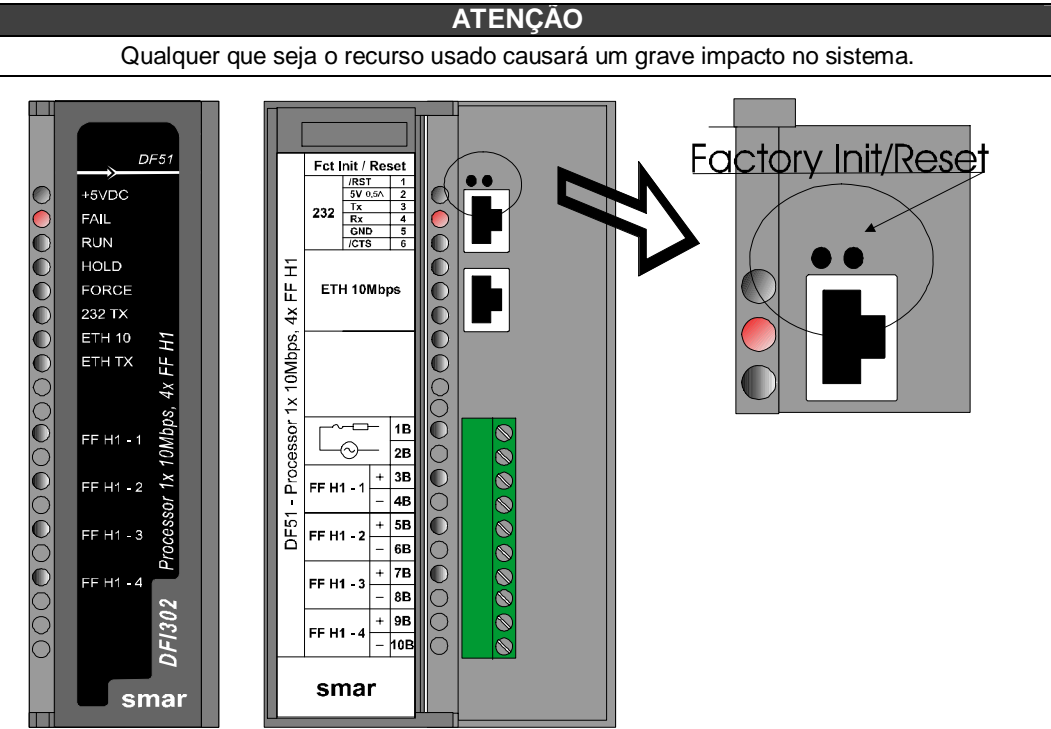

Dois pequenos botões estão disponíveis para o usuário, para que este possa executar algumas ações de reset do processador (maiores detalhes são apresentados na figura a seguir, mostrando os dois pequenos botões localizados acima do conector de RS-232).

A tabela seguinte mostra as opções existentes para Reset.

| Nome                                                                                                    | Procedimento efetuado nos botões                                                                                                    | Ação executada pelo processador                                                                                                    |
|----------------------------------------------------------------------------------------------------|----------------------------------------------------------------------------------------------------|----------------------------------------------------------------------------------------------------|
| Reset                                                                                                    | O processador executará o <b>Reset</b> levando alguns<br>segundos para a inicialização correta do sistema.<br>Um novo IP será atribuído automaticamente<br>(quando disponível o DHCP Server na rede) ou será<br>mantido o último IP fixo configurado, de acordo com<br>o procedimento efetuado via FBTools e/ou Modo 3.<br>O processador deverá iniciar em modo de execução<br>( <i>RUN</i> ), caso haja um <i>firmware</i> válido. |                                                                                                    |
| Mode 1 – Factory Init                                                                                                    | Mantenha pressionado o <i>Push-Bottom</i> da<br>esquerda e, em seguida, clique o <i>Push-Bottom</i><br>da direita garantindo que o LED FORCE esteja<br>piscando uma vez a cada segundo. Libere o<br><i>Push-Bottom</i> da esquerda.                                                                                                    | O Processador executará um procedimento de inicialização de fábrica apagando todas as configurações efetuadas pelo Syscon.<br>Um novo IP será atribuído automaticamente (quando disponível o <i>DHCP Server</i> na rede) ou será mantido o último IP fixo configurado, de acordo com o procedimento efetuado via FBTools e/ou Modo 3.<br>O processador deverá iniciar em modo de execução ( <i>RUN</i> ), caso haja um <i>firmware</i> válido. |
| Mode 2 – HoldMantenha pressionado o Push-Bottom da<br>esquerda e, em seguida, clique o Push-Bottom<br>da direita duas vezes garantindo que o LED<br>FORCE esteja piscando 2 vezes a cada<br>segundo. Libere o Push-Bottom da esquerda. |                                                                                                    | Com o DFI302 neste modo, você poderá usar o<br>FBTools Wizard para atualização do firmware ou<br>alteração do endereço IP.<br>Utilize o <i>Reset</i> novamente, caso queira retornar<br>para o modo de execução ( <i>Run</i> ).                                                                                                    |
| Mode 3 – IP Automatic Assign                                                                                                    | Mantenha pressionado o <i>Push-Bottom</i> da<br>esquerda e, em seguida, clique o <i>Push-Bottom</i><br>da direita três vezes garantindo que o LED<br>FORCE esteja piscando 3 vezes a cada<br>segundo. Libere o <i>Push-Bottom</i> da esquerda.                                                                                                    | Um novo endereço IP será atribuído<br>automaticamente (se um <i>DHCP Server</i> estiver<br>disponível) ou será atribuído um IP default<br>(192.168.164.100).<br>O processador deverá iniciar em modo de execução<br>( <i>RUN</i> ), caso haja um <i>firmware</i> válido.                                                                                                    |

### DICAS

- Qualquer um dos modos (Factory Init e Modo HOLD) pode ser evitado uma vez iniciados, mantendo-se pressionado o Push-Bottom da direita e liberando-se o o Push-Bottom da esquerda primeiro.
- Se você perder a conta do número de vezes que o Push-Bottom da direita foi pressionado, basta verificar o número de vezes que o LED FORCE está piscando a cada segundo. Ele voltará a piscar uma vez por segundo depois do quarto toque, ou seja. a função é rotativa.
  - Para "clicar" no Push-Bottom do Factory Init/Reset é adequado o uso de algum instrumento pontiagudo ( ex. caneta esferográfica).

Quando Usar os Procedimentos de Factory Init/Reset

- 1. Como resetar o DFI302 sem desligá-lo? Use o procedimento de RESET.
- 2. O LED HOLD permanece aceso, como devo proceder?
  - Caso após o DFI302 ser ligado (ou resetado) o LED HOLD permaneça aceso, é provável que o *Firmware* esteja corrompido. Deve-se proceder a um *Firmware Download* para carregar um *Firmware* novamente. Para isso siga os seguintes passos:
- 2.1- Assegure-se que o DFI302 esteja ligado e que já tenha sido conectado à sua Sub-Rede. Caso contrário, use o procedimento "Conectando o DFI302 à sua Sub-Rede". Certifique-se de que o LED HOLD esteja aceso;
- 2.2- Execute o FBTools Wizard localizado no menu Iniciar → Programas → System302 → FBTools Wizard;
- 2.3- Selecione o módulo desejado do DFI302 e pressione "Next";
- 2.4- A janela do *Dfi Download* aparecerá. Selecione o caminho para o DFI OLEServer (*Local* é o caminho padrão) e pressione o botão "*Connect*";
- Selecione o módulo DF51 desejado na opção "Module". Como referência, use o número de série, localizado na etiqueta lateral, no próprio DF51;
- Clique no botão "Browse..." para selecionar qual arquivo de *firmware* será carregado (arquivo DF51\*.ABS);
- 2.7- Após selecionar o arquivo, clique no botão "Download" para iniciar o download do firmware;
- 2.8- Durante o download será apresentada a tela de progresso da operação;
- 2.9- Ao final da operação, uma mensagem de status aparecerá confirmando o download. Clique "OK" e espere alguns minutos enquanto as informações são atualizadas. O DFI302 estará no "Modo Run". (Assegure-se que o LED RUN esteja aceso);
- 2.10-Para encerrar, clique "Close".
- 3. O FBTools Wizard não consegue colocar o DFI302 em HOLD, como devo proceder?

Use o procedimento do Modo HOLD. Colocado o DFI302 em HOLD, execute o procedimento de atualização do firmware usando os passos descritos no item 2.

Se mesmo assim o problema persistir, é possível que esteja relacionado à conexão TCP/IP (verificar os cabos e o LED ETH10).

4. O *firmware* inicia a execução, mas depois de um certo tempo trava, como devo proceder?

Pode ser um problema da configuração. Use o procedimento do Factory Init e reconfigure o DFI302.

Caso o problema persista, será necessário fazer um novo download de firmware no DFI302.

5. O LED ETH10 não acende, como devo proceder?

Verificar se o cabo foi conectado corretamente ou se o cabo não está rompido. Lembre-se que da especificação dos cabos:

DF54 - Cabo Padrão. Para ser usado em uma rede entre DFI302 e Switch/HUB.

DF55 – Cabo Cruzado (Cross). Para ser usado ponto-a-ponto entre PC e DFI302.

6. O LED FORCE está piscando, como devo proceder?

Use o procedimento de RESET.

7. O FBTools não mostra todos os DFI302's que estão na Sub-Rede, como devo proceder?

Provavelmente está havendo conflito de endereço IP nessa Sub-Rede. Para solucionar este tipo de problema deve-se desconectar todos os DFI302s dessa Sub-Rede e executar o procedimento "Conectando o DFI302 à sua Sub-Rede" para cada módulo, assegurando que o endereço a ser usado não esteja associado a outro equipamento da rede.

#### 8. O FBTools não encontra o DF51.

- Certifique-se de que o procedimento inicial de conexão foi realizado corretamente, ou seja, inicialmente foi colocado o IP *Default* via Modo 3 de *Reset* e o computador foi colocado com IP 192.168.164.101.
- O cabo Ethernet utilizado deve ser DF54 quando usando HUB ou Switch. Use o cabo DF55 para conexão direta entre computador e DF51.
- Teste a placa de rede do computador executando o comando *ping* para o IP do próprio computador via DOS Prompt.
- Teste a conexão Ethernet executando o comando ping para o DF51.

# 9. O DF51 estava operando corretamente, desliguei e liguei novamente e agora nenhum tipo de reset funciona e o LED Hold fica constantemente aceso e/ou piscando.

Algumas versões de *hardware* dos DF51, anteriores à Revisão 2 e Emissão 1, não possuíam proteção de escrita em área de *firmware* e monitor. Eventuais problemas com a configuração e *bugs* de *software* podiam corromper o firmware e o monitor. Deve-se, neste caso, fazer o uso da *Boot Flash*.

#### 10. Preciso usar a Boot Flash para recarregar o Programa Boot?

Utilize o procedimento de Fábrica "Carregando o programa Boot no DF51".

11. Durante a operação do SYSCON, no "Online Characterization" de alguns blocos, perdi a conexão com o DF51.

Versões do System302 5.0 (anteriores ao Service Pack 8), possuíam um bug que podiam gerar o efeito acima. Neste caso, feche o SYSCON e abra-o novamente. Em alguns casos é necessário "resetar" o DF51.

#### 12. A licença não é aceita pelo programa Get license.

Siga os procedimentos a seguir:

- 1. Tente registrar a licença DEMO. No *Get License* há um botão "*Use DEMO keys*", caso funcione, o problema deve ser algum erro na digitação da chave.
- Se ainda assim não funcionar, verifique a existência da variável SmarOlePath no ambiente. Use My Computer → Properties → Advanced Tab → Environment Variables e verifique se existe uma variável SmarOlePath. Caso não exista, execute o programa "Interface Setup" da pasta de trabalho da Smar e ela será criada.

#### OBSERVAÇÃO

Use somente caracteres que sejam números e traços "-". NÃO use espaços e caracteres símbolos "! @ # \$ % ^ & \* ( ) \_ + ~ < > , . / ? \ | { } [ ] ;;"

- Execute o registro do servers novamente. Na pasta de trabalho da Smar ("Program Files\Smar\OleServers\" execute o programa Register.Bat.
- 4. Caso as opções anteriores tenham falhado, pode-se gerar o arquivo de licença manualmente:

Use um editor de texto ASC (por exemplo, notepad) pois o arquivo não pode conter caracteres de formatação. O nome de cada arquivo e seu conteúdo são apresentados a seguir:

#### Arquivo: Syscon.dat SMAR-MaxBlocks-55873-03243-22123-04737-10406

Arquivo: OleServer.dat #PCI OLE Server SMAR-OPC\_NBLOCKS8-23105-23216-11827-2196

#### Arquivo: DfiOleServer.dat #DFI OLE Server SMAR-DFIOPC\_NBLOCKS8-19137-32990-37787-24881-12787

As chaves mostradas são para a licença DEMO, você pode usar as suas chaves.

13. Não consigo chavear os blocos Modbus para "Auto", mesmo colocando o Mode Block target para "Auto" o Mode Block Actual continua em "O/S".

Para que os blocos Modbus sejam colocados em "AUTO" é necessário que o MODE\_BLOCK do Bloco *Resource* do DFI302 seja primeiramente, colocado em "AUTO" e que os LOCAL\_MOD\_MAP de cada bloco Modbus sejam diferentes de 255.

14. Defino um valor diferente de 255 para o LOCAL\_MOD\_MAP de um bloco Modbus, mas ele permanece em 255.

Dentro de um mesmo tipo de bloco Modbus (MBCM, MBCS, MBSS, MBSM) não podem existir dois blocos com o mesmo LOCAL\_MOD\_MAP, sendo que o valor deve estar entre 0 e 15.

15. Tento mudar um valor estático de um bloco Modbus, mas o valor não é atualizado.

Para que um valor estático de um bloco Modbus seja atualizado, primeiramente é necessário que o bloco seja colocado em "O/S", isto permite que os valores estáticos possam ser mudados.

16. Após mudar algum valor estático de um bloco e colocar o Mode Block target para "AUTO" o atual não vai para "AUTO".

Se algum parâmetro estático de um bloco Modbus for alterado, o bloco só irá para "AUTO" após realizar o "**On\_Apply**" no bloco MBCF.

# ESPECIFICAÇÕES TÉCNICAS

# Especificações do DFI302

| CONDIÇÕES AMBIENTES |                                                                                                    |  |  |  |
|---------------------|----------------------------------------------------------------------------------------------------|--|--|--|
| Operação            | 0~60 °C, 20~90% RH não-condensado.                                                                                                    |  |  |  |
| Armazenamento       | <ul> <li>-20~80 °C, 20~90% RH não-condensado.</li> <li>Exceto o módulo DF51</li> <li>-20~25 °C, 20~90%</li> <li>(Para permitir 10 anos de armazenamento sem consumo excessivo da bateria).</li> </ul> |  |  |  |

### Especificações do DF51

| DF51                     |                                                                                                    |                                                                                                    |  |  |
|--------------------------|----------------------------------------------------------------------------------------------------|----------------------------------------------------------------------------------------------------|--|--|
| Тіро                     | 32-bit RISC.                                                                                                |                                                                                                    |  |  |
| Desempenho sustentado    | 50 MIPS                                                                                                    |                                                                                                    |  |  |
| Memória para código      | 2MB, Memória Flash de 32                                                                                    | -bit (firmware atualizável).                                                                                                    |  |  |
| Memória para dados       | 2MB, NVRAM de 32-bit (Re                                                                                    | etenção de dados e configuração).                                                                                                    |  |  |
| Interface para Fieldbus  | Número de Portas<br>Physical Layer Standard<br>Baud Rate<br>Tipo de MAU<br>Segurança Intrínseca<br>Isolação | 4, independentes com DMA<br>ISA-S50.02-1992<br>31,25 Kbps (H1)<br>Passivo (barramento não energizado)<br>Não compatível<br>500 Vac (cada canal) |  |  |
| Operação Tensão/Corrente | +5V ± 5% / 0,95 A (típico).                                                                                 |                                                                                                    |  |  |
| Conector Ethernet        | RJ-45.                                                                                                    |                                                                                                    |  |  |
| Conector EIA-232         | RJ-12.                                                                                                    |                                                                                                    |  |  |

### Especificação do Cabo Ethernet

Caso seja necessária a montagem de um novo cabo Ethernet, tem-se aqui as especificações do cabo Par Trançado, conforme o Código do Pedido para DF54 ou DF55.

DF54 – Cabo Padrão. Para ser usado em uma rede entre DFI302 e *Switch*/HUB. DF55 – Cabo Cruzado (Cross). Para ser usado ponto a ponto entre PC e DFI302.

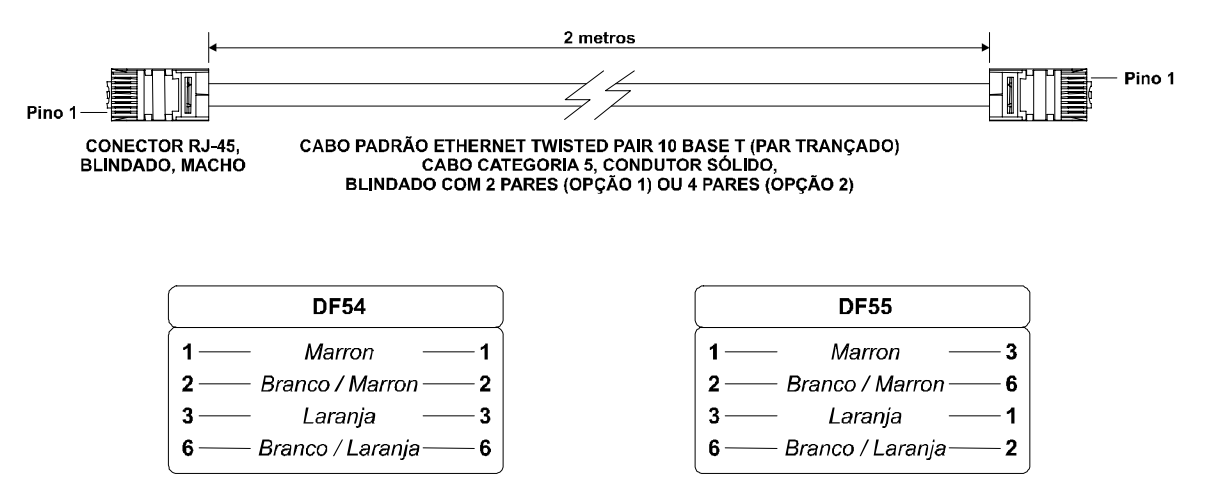

OBS: As cores são apenas sugestões. O importante é usar os pares (cor XXX e branco/cor XXX);

### Especificação do Cabo Serial

Para conectar DF51 (módulo CPU) e DF58 (Interfaces RS232/RS485) será necessário um cabo DF59 ou monte um de acordo com o seguinte esquema:

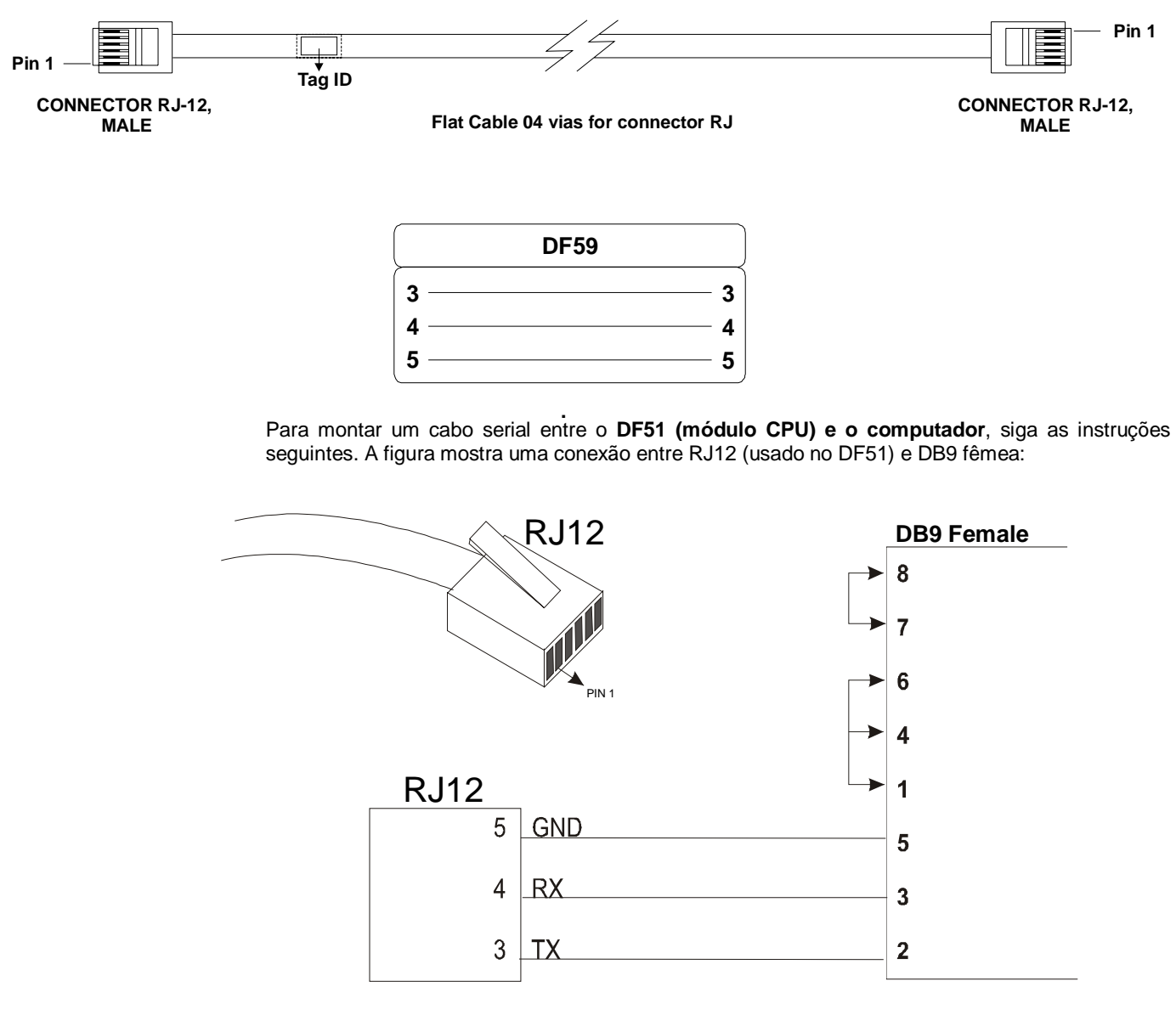

Os jumpers no lado DB9 são recomendados, mas não necessários, depende da aplicação que está sendo executada no PC.

# Especificação do Cabo de Conexão do DFI302 ao CPU-700

Para conectar o **DF51 (Processador) ao módulo CPU-700** será necessário um cabo DF68 ou monte um de acordo com o seguinte esquema:

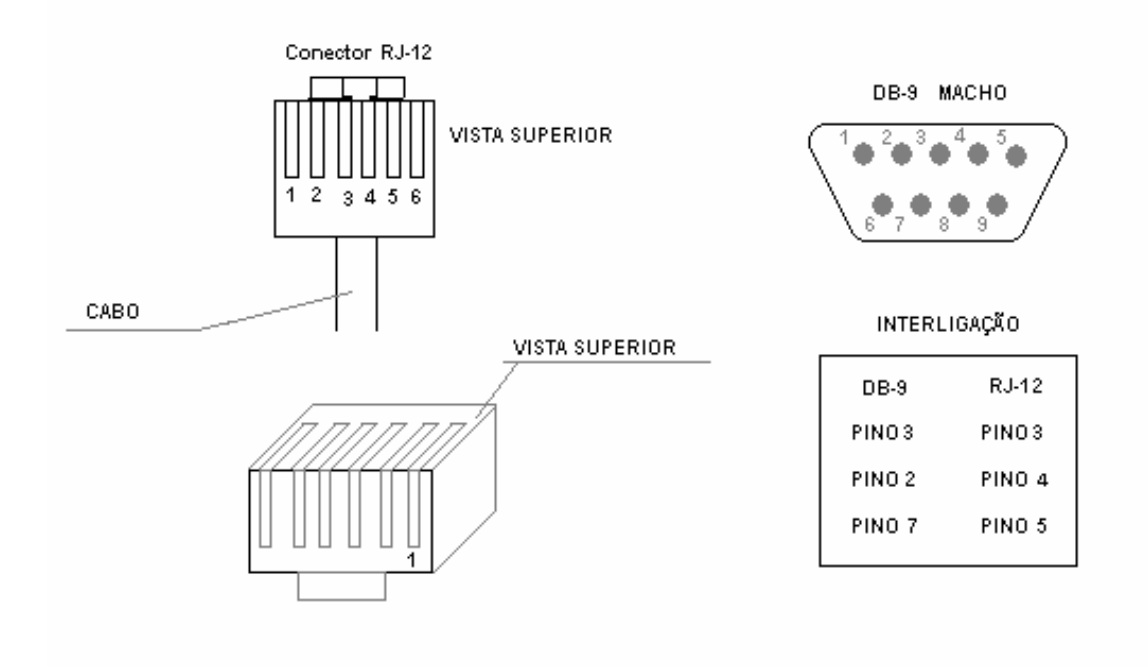

# ADICIONANDO FONTES DE ALIMENTAÇÃO

### Introdução

Existem algumas recomendações que devem ser consideradas ao adicionar fontes de alimentação.

Primeiramente, é necessária uma visão geral de todo o sistema para melhor escolher os módulos de fonte de alimentação, impedância, etc. Cada módulo controlador necessita de pelo menos uma fonte de alimentação para o backplane, porém ao adicionar módulos de E/S, é necessário calcular a potência necessária.

A tabela a seguir mostra os módulos usados como fonte de alimentação, barreira intrínsica e impedâncias para fieldbus.

|                                                  | FONTES                                          |          |  |  |  |  |
|--------------------------------------------------|-------------------------------------------------|----------|--|--|--|--|
| MODELO                                           | DESCRIÇÃO                                       | TIPO E/S |  |  |  |  |
| DF50                                             | Fonte de alimentação para o Backplane 90-264VAC | Sem I/O  |  |  |  |  |
| DF56                                             | Fonte de alimentação para o Backplane 20–30 VDC | Sem I/O  |  |  |  |  |
| DF52                                             | Fonte de alimentação para Fieldbus 90-264VAC    | Sem I/O  |  |  |  |  |
| DF60                                             | Fonte de alimentaçao para Fieldbus 20-30VDC     | Sem I/O  |  |  |  |  |
| DF49 Impedância para Fieldbus (2 portas) Sem I/O |                                                 | Sem I/O  |  |  |  |  |
| DF53                                             | Impedância para Fieldbus (4 portas)             | Sem I/O  |  |  |  |  |
| DF47                                             | Barreira de Segurança Intrínseca para Fieldbus  | Sem I/O  |  |  |  |  |
| DF48                                             | Repetidor para Fieldbus                         | Sem I/O  |  |  |  |  |

### DF50 - Módulo Fonte de Alimentação para o Backplane (Redundante)

### Descrição

Esta Fonte de Alimentação Redundante trabalha independente ou em conjunto com outro Módulo Fonte de Alimentação Redundante para garantir um fornecimento constante de energia para a aplicação.

Quando duas Fontes de Alimentação são usadas em redundância, no caso de falha de uma delas, a outra assume automaticamente o fornecimento de energia. Cada Fonte de Alimentação apresenta um relé para indicar falhas, proporcionando ao usuário a substituição da fonte danificada.

Este Módulo apresenta duas saídas de tensão:

**5 Vdc @ 3A**: distribuídos pelas Power Lines no Inter-Module-Bus (IMB) através dos Racks para alimentar os circuitos dos módulos;

24 Vdc @ 300mA: para uso externo através dos terminais 1B e 2B.

A tensão de alimentação AC, os 5 Vdc e os 24 Vdc são isolados entre si.

Existem três maneiras de utilizar este módulo:

#### Não redundante: quando são necessários menos que 3 A.

Existe uma restrição de endereçamento quanto à localização da Fonte de Alimentação. A restrição é que o primeiro Rack (endereço 0) deve sempre conter um Módulo Fonte de Alimentação no primeiro *slot*.

O jumper "CH1" deve ser colocado na posição E.

#### Não redundante: quando são necessários mais que 3 A:

As fontes devem ser sempre colocadas no primeiro *slot* de seus respectivos racks. O jumper W1, no rack que contém a nova Fonte de Alimentação, deve ser cortado. Desta forma, toda nova Fonte de Alimentação somente fornecerá energia ao rack onde está localizada e aos posteriores (não fornecerá para os racks anteriores).

Em todos os módulos o jumper "CH1" deve ser colocado na posição "E".

#### Modo Redundante :

Há dois modos de redundância:

- Conceito de Divisão de Energia ("splitting power"): Neste caso de redundância, o usuário pode ter dois módulos Fonte de Alimentação em paralelo (primeiro e terceiro slots), o jumper "CH1" deve estar na posição "R" em ambos os módulos e o jumper "W1" deve estar aberto em ambos os módulos. Nesta situação, as duas fontes fornecem energia ao barramento.

- Conceito Stand by: Neste caso, o módulo principal pode ser colocado no primeiro slot e o módulo backup no terceiro slot. Em ambos os módulos, o jumper "CH1" deve estar na posição "R" e "W1" deve ser posicionado somente no módulo backup.

| 000000000000000000000000000000000000000 | +5VDC<br>STAND BY<br>+24VDC | DF1302 AC FOWER SUPPLY TOT DACKPRAIRE | AC Power Supply for Backplane | §() () () () () () () () () () () () () ( | Construct     Construct     Construct | 000000000000000000000000000000000000000 | 000000 |  |
|-----------------------------------------|-----------------------------|---------------------------------------|-------------------------------|-------------------------------------------|----------------------------------------------------------------------------------------------------|-----------------------------------------|--------|--|
|                                         | See Smanual                 | ar                                    |                               | FUSE<br>1.25A                             | (€                                                                                                    | 00                                      |        |  |

Módulo Fonte de Alimentação AC: DF50

## Especificações Técnicas

|                                            | ENTRADAS                                             |
|--------------------------------------------|------------------------------------------------------|
| DC                                         | 127 a 135 Vdc                                        |
| AC                                         | 90 a 264 VAC, 50/60 Hz (nominal), 47 a 63 Hz (faixa) |
| Máxima Corrente de "Rush" (Inrush Current) | < 36 A @ 220 Vac. [∆T < 740 us]                      |
| Tempo até o "Power Fail"                   | 6 ms @ 102 Vac (120 VAC – 15%) [Carga Máxima]        |
| Tempo até o "Shutdown"                     | > 27 ms @ 102 Vac; > 200ms @ 220 Vac [Carga Máxima]  |
| Consumo Máximo                             | 72 VA                                                |
| Indicador                                  | AC LINE (LED verde)                                  |

| SAÍDAS                     |                                  |  |
|----------------------------|----------------------------------|--|
| a) Saída 1 (uso interno)   | 5,2 Vdc +/-2%                    |  |
| Corrente                   | 3 A Máximo                       |  |
| Ripple                     | 100 mVpp Máximo                  |  |
| Indicador                  | +5VDC (LED verde)                |  |
| Hold up Time               | > 40 ms @ 120 Vac [Carga Máxima] |  |
| b) Saída 2 (uso externo)   | 24 Vdc +/- 10%                   |  |
| Corrente                   | 300 mA Máximo                    |  |
| Ripple                     | 200 mVpp Máximo                  |  |
| Corrente de Curto-circuito | 700 mA                           |  |
| Indicador                  | +24VDC (LED verde)               |  |

Tempo de Operação

Tempo de Descarga Isolação Óptica

Dimensões (A x L x P)

Peso

| ISOLAÇÃO                                                                  |                                                 |  |  |
|---------------------------------------------------------------------------|-------------------------------------------------|--|--|
| Sinal de entrada, saídas internas e a saída externa são isoladas entre si |                                                 |  |  |
| Entre as saídas e o terra                                                 | 1000 Vrms                                       |  |  |
| Entre a entrada e a saída                                                 | 2500 Vrms                                       |  |  |
|                                                                           |                                                 |  |  |
|                                                                           | PROTEÇAO                                        |  |  |
| Tipo de Saída                                                             | Relé de Estado Sólido, Normalmente Fechado (NF) |  |  |
| Limites                                                                   | 12 VA, 115VAC Máx, 200mA Máx.                   |  |  |
| Resistência de Contato Inicial Máxima                                     | <13Ω                                            |  |  |
| Proteção à Sobrecarga                                                     | Deve ser prevista externamente                  |  |  |

5 ms máximo 5 ms máximo

**DIMENSÕES E PESO** 

3750 Vrms 60 segundos

39,9 x 137,0 x 141,5 mm; (1,57 x 5,39 x 5,57 pol.)

| CABOS     |                               |  |  |
|-----------|-------------------------------|--|--|
| Um fio    | 14 AWG (2 mm <sup>2</sup> )   |  |  |
| Dois fios | 20 AWG (0,5 mm <sup>2</sup> ) |  |  |

0,450 kg

### NOTAS

 Se a potência consumida exceder a potência fornecida, o sistema DFI302 pode operar de forma imprevisível podendo resultar em danos ao equipamento ou até danos pessoais. Por isso, deve-se calcular corretamente o consumo de energia e instalar mais Módulos Fonte de Alimentação, se necessário.

 Para aumentar a vida útil dos contatos e proteger o módulo de tensões reversas, conectar externamente um diodo de proteção em paralelo com cada carga DC indutiva ou conectar um circuito Snubber RC em paralelo com cada carga AC indutiva.

### DF56 – Módulo Fonte de Alimentação para o Backplane

### Descrição

Este módulo é utilizado para alimentar o Backplane e todos os módulos conectados a ele.

Duas tensões de saída são fornecidas:

**5 Vdc @ 3A:** distribuído pelo IMB para todos os módulos no sistema DFI302.

24 Vdc @ 300 mA: para uso externo através dos terminais 1B e 2B.

A tensão DC aplicada, os 5 Vdc e os 24 Vdc são todos isolados.

Existe uma restrição de endereçamento quanto à localização das Fontes de Alimentação. A restrição é que o primeiro rack (endereço 0) deve sempre conter um Módulo Fonte de Alimentação no primeiro *slot*. Se for necessária mais de uma fonte de alimentação, elas devem ser sempre colocadas no primeiro *slot* do rack. O *jumper* W1 do rack que contém a nova fonte de alimentação deve ser cortado. Com W1 cortado, a fonte fornecerá alimentação para o rack onde está localizada e aos Racks posteriores, não fornecerá para os racks anteriores.

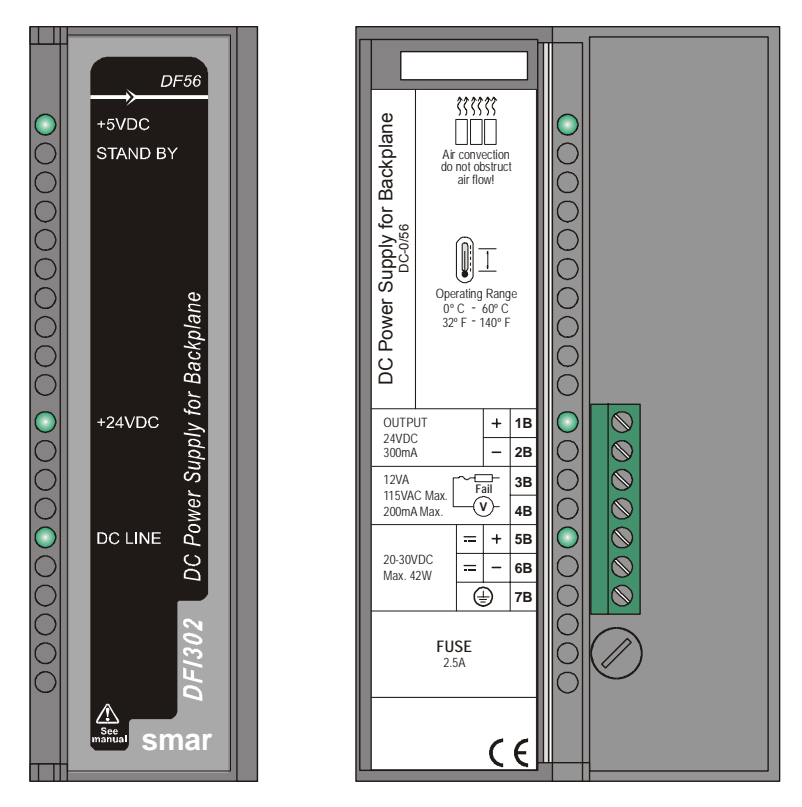

Módulo Fonte de Alimentação DC: DF56

### Especificações Técnicas

| ENTRADAS                                   |                                  |  |  |
|--------------------------------------------|----------------------------------|--|--|
| DC                                         | 20 a 30 Vdc                      |  |  |
| Máxima Corrente de "Rush" (Inrush Current) | < 20,6 A @ 30 Vdc [ ∆T < 430 us] |  |  |
| Consumo Máximo                             | 42 W                             |  |  |
| Indicador                                  | DC LINE (LED verde)              |  |  |

| SAÍDAS                     |                                 |  |  |
|----------------------------|---------------------------------|--|--|
| a) Saída1 (uso interno)    | 5,2 Vdc +/- 2%                  |  |  |
| Corrente                   | 3 A Máximo                      |  |  |
| Ripple                     | 100 mVpp Máximo                 |  |  |
| Indicador                  | +5VDC (LED Verde)               |  |  |
| Hold up Time               | > 47 ms @ 24 Vdc [Carga Máxima] |  |  |
| b) Saída 2 (uso externo)   | 24 Vdc +/- 10%                  |  |  |
| Corrente                   | 300 mA Máximo                   |  |  |
| Ripple                     | 200 mVpp Máximo                 |  |  |
| Corrente de Curto-circuito | 700 mA                          |  |  |
| Indicador                  | +24VDC (LED Verde)              |  |  |

| ISOLAÇÃO                                                                   |  |  |  |
|----------------------------------------------------------------------------|--|--|--|
| Sinal de entrada, saídas internas e a saída externa são isoladas entre si. |  |  |  |
| Entre as saídas e o terra 500 Vrms                                         |  |  |  |
| Entre a entrada e a saída   1500 Vrms                                      |  |  |  |

| DIMENSÕES E PESO                                                                  |          |  |  |  |
|-----------------------------------------------------------------------------------|----------|--|--|--|
| Dimensões (A x L x P)         39,9 x 137,0 x 141,5 mm ; (1,57 x 5,39 x 5,57 pol.) |          |  |  |  |
| Peso                                                                              | 0,450 kg |  |  |  |

| CABOS     |                               |  |  |
|-----------|-------------------------------|--|--|
| Um Fio    | 14 AWG (2 mm <sup>2</sup> )   |  |  |
| Dois Fios | 20 AWG (0,5 mm <sup>2</sup> ) |  |  |

#### ΝΟΤΑ

Se a potência consumida exceder a potência fornecida, o sistema DFI302 pode operar de forma imprevisível podendo resultar em danos ao equipamento ou até danos pessoais. Por isso, deve-se calcular corretamente o consumo de energia e instalar mais Módulos Fonte de Alimentação, se necessário.

### Cálculo do Consumo de Energia

Uma vez que a potência disponível da Fonte de Alimentação é limitada, é necessário calcular a potência consumida pelos módulos em utilização. Uma maneira de fazer isto é construir uma planilha para resumir todas as correntes fornecidas e necessárias por módulo e equipamentos associados (tais como interfaces).

Feito isto, calcula-se a corrente máxima necessária e a corrente máxima fornecida. Se a corrente máxima necessária for maior que a corrente fornecida, o consumo de energia será excedido. Se for o caso, não será seguro utilizar esta configuração e o sistema deve ser redimensionado ou deve-se adicionar mais Módulos Fonte de Alimentação nos racks.

### Sistema de Alimentação do DFI302

Se o DFI302 necessitar de mais Módulos Fonte de Alimentação, cada Fonte fornecerá corrente apenas aos Módulos localizados do seu lado direito. Os passos a seguir ajudarão a entender quantos Módulos Fonte de Alimentação são necessários para o Sistema DFI302:

- 1. Observe os valores máximos de corrente da especificação do Módulo Fonte de Alimentação.
- 2. Tenha certeza de que o consumo dos módulos à direita da Fonte de Alimentação NÃO excede o valor máximo.
- 3. Siga os passos do próximo tópico se o consumo de energia exceder o limite.

### Para adicionar um novo Módulo Fonte de Alimentação

- 1. Determine o rack onde o novo Módulo Fonte de Alimentação será instalado.
- 2. Corte o *jumper* W1 localizado no Rack.
- 3. Conecte a nova fonte de alimentação no primeiro slot do rack (Slot 0).
- 4. Nesse caso, o jumper CH1 em todos os módulos DF50 devem estar na posição "E".

| DFI302 Balanço de Consumo |                             |      |                |                                             |       |                         |       |                        |       |      |
|---------------------------|-----------------------------|------|----------------|---------------------------------------------|-------|-------------------------|-------|------------------------|-------|------|
| Módulo                    | Descrição                   | Qtd. | Cons<br>Unidad | Consumo Corrente Total<br>Inidade (mA) (mA) |       | Fornec.<br>Unidade (mA) |       | Corrente Total<br>(mA) |       |      |
|                           |                             |      | @24 V          | @5 V                                        | @24 V | @5 V                    | @24 V | @5 V                   | @24 V | @5 V |
| DF51                      |                             | 1    | 0              | 950                                         | 0     | 950                     |       |                        |       |      |
| DF11                      | 2*8 DI 24 VDC               |      | 0              | 80                                          | 0     | 0                       |       |                        |       |      |
| DF12                      | 2*8 DI 48 VDC               |      | 0              | 80                                          | 0     | 0                       |       |                        |       |      |
| DF13                      | 2*8 DI 60 VDC               |      | 0              | 80                                          | 0     | 0                       |       |                        |       |      |
| DF14                      | 2*8 DI 125 VDC              |      | 0              | 80                                          | 0     | 0                       |       |                        |       |      |
| DF15                      | 2*8 DI 24 VDC (sink)        |      | 0              | 80                                          | 0     | 0                       |       |                        |       |      |
| DF16                      | 2*4 DI 120 VAC              |      | 0              | 50                                          | 0     | 0                       |       |                        |       |      |
| DF17                      | 2*4 DI 240 VAC              |      | 0              | 50                                          | 0     | 0                       |       |                        |       |      |
| DF18                      | 2*8 DI 120 VAC              |      | 0              | 87                                          | 0     | 0                       |       |                        |       |      |
| DF19                      | 2*8 DI 240 VAC              | 2    | 0              | 87                                          | 0     | 174                     |       |                        |       |      |
| DF20                      | 8 switches                  |      | 0              |                                             | 0     | 0                       |       |                        |       |      |
| DF43                      | 8 AI                        |      | 0              | 340                                         | 0     | 0                       |       |                        |       |      |
| DF44                      | 8 AI                        |      | 0              | 340                                         | 0     | 0                       |       |                        |       |      |
| DF45                      | 8 entradas Temperatura      |      | 0              | 55                                          | 0     | 0                       |       |                        |       |      |
| DF21                      | 16 DO (transistor)          |      | 65             | 70                                          | 0     | 0                       |       |                        |       |      |
| DF22                      | 2*8 DO (transistor)         |      | 65             | 70                                          | 0     | 0                       |       |                        |       |      |
| DF23                      | 8 DO (triac)                |      | 0              | 70                                          | 0     | 0                       |       |                        |       |      |
| DF24                      | 2*8 DO (triac)              |      | 0              | 115                                         | 0     | 0                       |       |                        |       |      |
| DF25                      | 2*4 DO (relé)               |      | 134            | 20                                          | 0     | 0                       |       |                        |       |      |
| DF26                      | 2*4 DO (relé)               |      | 134            | 20                                          | 0     | 0                       |       |                        |       |      |
| DF27                      | 2*4 DO (relé)               |      | 134            | 20                                          | 0     | 0                       |       |                        |       |      |
| DF28                      | 2*8 DO (relé)               |      | 180            | 30                                          | 0     | 0                       |       |                        |       |      |
| DF29                      | 2*4 DO (relé)               |      | 134            | 20                                          | 0     | 0                       |       |                        |       |      |
| DF30                      | 2*4 DO (relé)               |      | 134            | 20                                          | 0     | 0                       |       |                        |       |      |
| DF31                      | 2*4 DO (relé)               |      | 134            | 20                                          | 0     | 0                       |       |                        |       |      |
| DF46                      | 4 AO                        |      | 180            | 20                                          | 0     | 0                       |       |                        |       |      |
| DF32                      | 8 DI 24 VDC, 4 DO (relé)    |      | 67             | 60                                          | 0     | 0                       |       |                        |       |      |
| DF33                      | 8 DI 48 VDC, 4 DO (relé)    |      | 67             | 60                                          | 0     | 0                       |       |                        |       |      |
| DF34                      | 8 DI 60 VDC, 4 DO (relé)    |      | 67             | 60                                          | 0     | 0                       |       |                        |       |      |
| DF35                      | 8 DI 24 VDC, 4 DO (relé)    |      | 67             | 60                                          | 0     | 0                       |       |                        |       |      |
| DF36                      | 8 DI 48 VDC, 4 DO (relé)    |      | 67             | 60                                          | 0     | 0                       |       |                        |       |      |
| DF37                      | 8 DI 60 VDC, 4 DO (relé)    |      | 67             | 60                                          | 0     | 0                       |       |                        |       |      |
| DF38                      | 8 DI 24 VDC, 4 DO (relé)    |      | 67             | 60                                          | 0     | 0                       |       |                        |       |      |
| DF39                      | 8 DI 48 VDC, 4 DO (relé)    |      | 67             | 60                                          | 0     | 0                       |       |                        |       |      |
| DF40                      | 8 DI 60 VDC, 4 DO (relé)    |      | 67             | 60                                          | 0     | 0                       |       |                        |       |      |
| DF49                      | 2 Impedâncias para Fieldbus |      | 750            | 0                                           | 0     | 0                       |       |                        |       |      |
| DF53                      | 4 Impedâncias para Fieldbus | 1    | 1500           | 0                                           | 1500  | 0                       |       |                        |       |      |
| TOTAL                     |                             | 4    |                |                                             | 1500  | 1074                    |       |                        |       |      |
| DF50                      |                             | 1    |                |                                             |       |                         | 300   | 3000                   | 300   | 3000 |
| DF52                      |                             | 1    |                |                                             |       |                         | 1500  | 0                      | 1500  | 0    |
| TOTAL                     |                             | 6    |                |                                             |       |                         |       |                        | 1800  | 3000 |

### DF52 / DF60 – Módulo Fonte de Alimentação para Fieldbus

### Descrição

Estes módulos foram especialmente desenvolvidos para alimentar as redes fieldbus. A principal diferença entre eles é a tensão de entrada:

DF52 (90 ~ 264 VAC) DF60 (20 ~ 30 VDC)

A Fonte de Alimentação **DF52** é um equipamento de segurança não-intrínseco com uma entrada AC universal (90 a 264 Vac, 47 a 63 Hz ou 127 a 135 Vdc), e uma saída de 24Vdc isolada, com proteção contra sobrecorrente e curto-circuito além de indicação de falha, apropriada para alimentar os elementos do Fieldbus.

A Fonte de Alimentação **DF60** é um equipamento de segurança não-intrínsico com uma entrada DC (20 a 30Vdc) e uma saída de 24Vdc isolada, com proteção contra sobrecorrente e curto-circuito e, também, indicação de falha, apropriada para alimentar os elementos do Fieldbus.

A interconexão dos elementos do Fieldbus com as unidades **DF52/DF60** deverá ser feita como mostra a figura abaixo. Não existe overshoot quando chaveado ON ou OFF. O DF52/DF60 pode alimentar até 4 redes fieldbus totalmente carregadas.

#### Observação

Os cabos que interconectam os módulos DF52/DF60 aos DF49/DF53 devem ter comprimento máximo de 3 metros.

Se alguma condição anormal ocorrer na saída, como sobrecarga ou curto-circuito, as chaves internas do **DF52/DF60** são automaticamente desligadas (portanto, os circuitos estão protegidos). Quando as saídas retornarem à condição normal de operação, o circuito é automaticamente ligado.

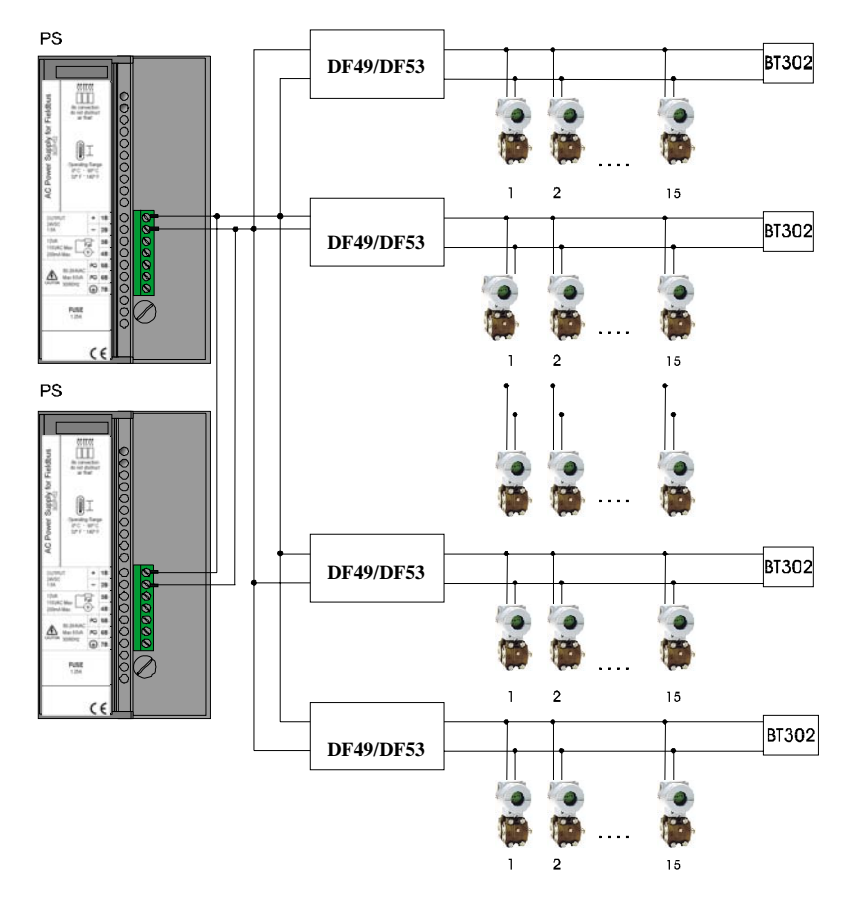

O **DF52/DF60** permite redundância sem a necessidade de nenhum componente acoplado à sua saída.

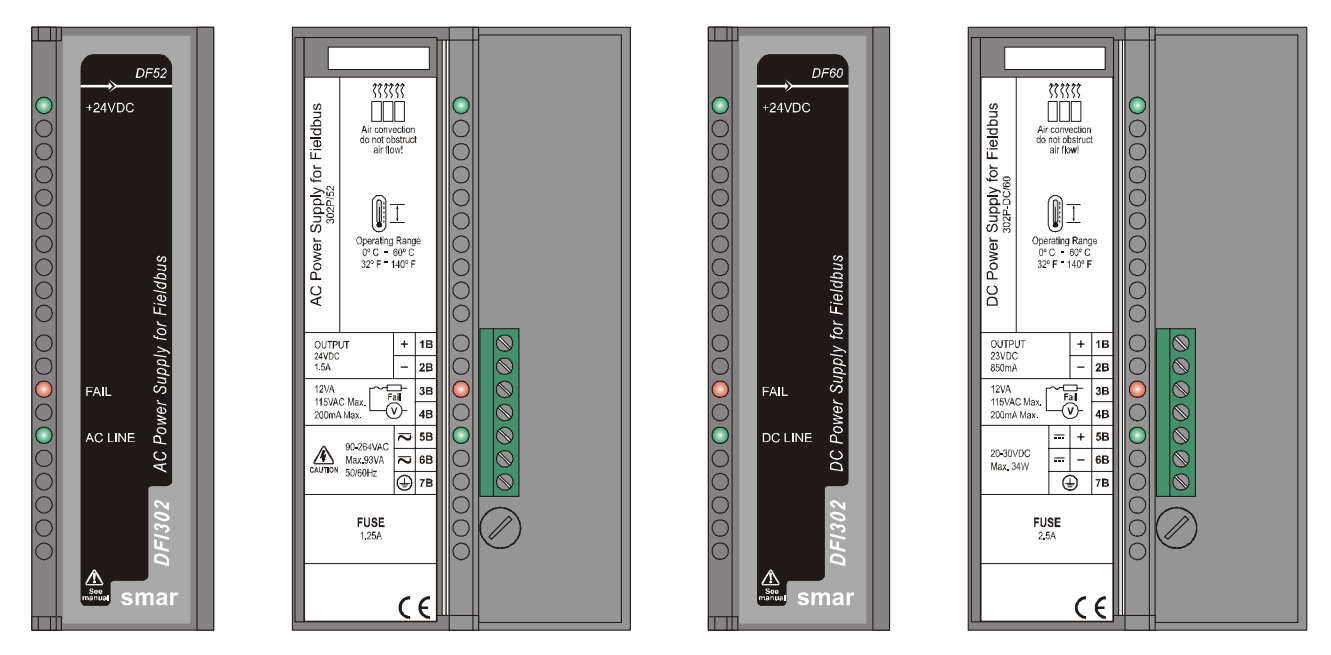

Fonte de Alimentação para o Fieldbus: DF52/DF60

### Especificações Técnicas

| ENTRADAS DF52                              |                                                      |  |  |  |
|--------------------------------------------|------------------------------------------------------|--|--|--|
| DC                                         | 127 a 135 Vdc                                        |  |  |  |
| AC                                         | 90 a 264 VAC, 50/60 Hz (nominal), 47 a 63 Hz (faixa) |  |  |  |
| Máxima Corrente de "Rush" (Inrush Current) | < 30 A @ 220 Vac [∆T < 640 us]                       |  |  |  |
| Consumo Máximo                             | 93 VA                                                |  |  |  |
| Indicador                                  | AC LINE (LED verde)                                  |  |  |  |

| ENTRADAS DF60                              |                               |  |  |  |
|--------------------------------------------|-------------------------------|--|--|--|
| DC                                         | 20 a 30 VDC                   |  |  |  |
| Máxima Corrente de "Rush" (Inrush Current) | < 24 A @ 30 Vdc [ΔT < 400 us] |  |  |  |
| Consumo Máximo                             | 34 W                          |  |  |  |
| Indicador                                  | DC LINE (LED verde)           |  |  |  |

| SAÍDAS      |                     |               |  |  |
|-------------|---------------------|---------------|--|--|
| Saída       | +24 Vdc ± 1%        |               |  |  |
| Corrente    | DF52                | DF60          |  |  |
|             | 1,5 A Máximo        | 850 mA Máximo |  |  |
| Ripple      | 20 mVpp Máximo      |               |  |  |
| Indicadores | +24 VDC (LED Verde) |               |  |  |
|             | Fail (LED Vermelho) |               |  |  |

| ISOLAÇÃO                                                                       |           |           |
|--------------------------------------------------------------------------------|-----------|-----------|
| Sinal de entrada, entradas internas e a saída externa estão isoladas entre si. | DF52      | DF60      |
| Entre as saídas e o terra                                                      | 1000 Vrms | 500 Vrms  |
| Entre a Entrada e a Saída                                                      | 2500 Vrms | 1500 Vrms |

| DIMENSÕES E PESO      |                                                     |  |
|-----------------------|-----------------------------------------------------|--|
| Dimensões (A x L x P) | 39,9 x 137,0 x 141,5 mm ; (1,57 x 5,39 x 5,57 pol.) |  |
| Peso                  | 0,450 kg                                            |  |

| TEMPERATURA   |                |  |
|---------------|----------------|--|
| Operação      | 0 °C a 60 °C   |  |
| Armazenamento | -30 °C a 70 °C |  |
## DF49/DF53 – Módulo de Impedância para o Fieldbus

## Descrição

Estes módulos foram especialmente projetados para fornecer uma impedância ideal para as redes de Fieldbus. A diferença entre eles é a quantidade de portas para Fieldbus:

DF49 (2 portas) DF53 (4 portas)

A função de uma impedância é implementar um circuito de saída no qual a impedância seja maior que 3 K $\Omega$  e, em paralelo com dois terminadores de 100  $\Omega \pm 2\%$  cada, resulte em uma impedância de linha de aproximadamente 50  $\Omega$ . Esta impedância pode ser implementada de modo passivo (resistência de 50  $\Omega$  em série com uma indutância de 100 mH) ou de modo ativo (através de um circuito para o ajuste da impedância).

A Impedância Fieldbus é um instrumento de controle de impedância ativo, não-isolado, de acordo com o padrão IEC 1158-2. Este instrumento apresenta uma impedância de saída que, em paralelo com os dois terminadores de barramento (um resistor de 100 $\Omega$  em série com um capacitor de 1  $\mu$ F) atendendo ao padrão, resulta em uma impedância de linha puramente resistiva para uma ampla faixa de freqüência.

O DF49/DF53 não pode ser utilizado em áreas que exijam especificações de segurança intrínseca.

A figura a seguir mostra o diagrama de blocos deste instrumento. O DF49/DF53 pode ser utilizado em redundância, conectando sua saída (+ e -) em paralelo. Quando for adotada esta configuração, utilize um terminador de barramento externo (BT302) para que, em caso de falhas, possam ocorrer mudanças no DF49/DF53 sem interrupção do Fieldbus.

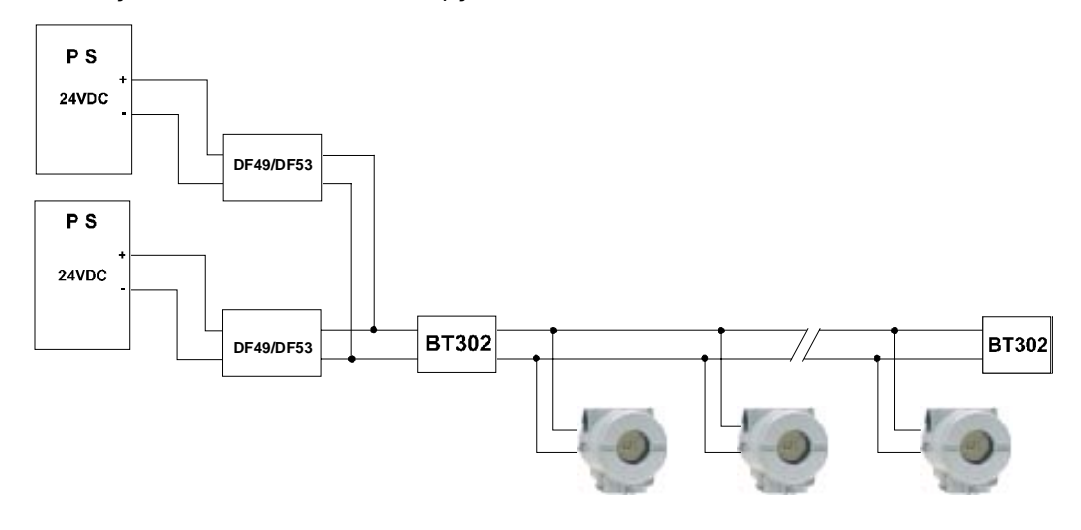

O **DF49/DF53** tem LEDs de indicação de sobrecorrente e fonte de alimentação. O bloco terminal de entrada possui dois terminais (1A e 2A), que são conectados aos 24Vdc externos. O LED de indicação da fonte de alimentação é verde e mantém-se energizado enquanto houver uma tensão de alimentação de 24Vdc.

O LED de indicação de sobrecorrente é vermelho e mantém-se energizado somente em casos de sobrecorrente causados por um curto-circuito na planta ou por um número excessivo de aparelhos conectados.

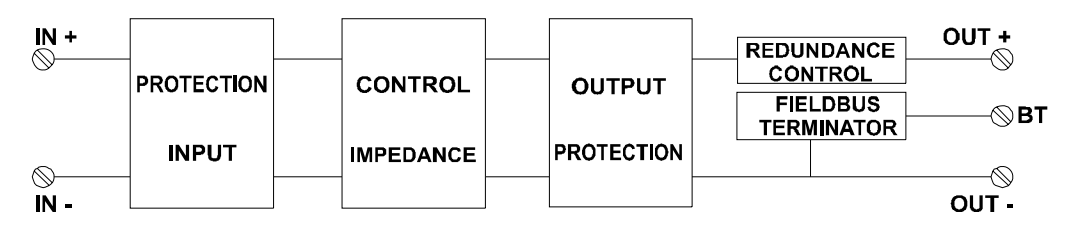

**DF49**: **Quatro terminais** (3A a 6A) implementando 2 portas Fieldbus independentes, 2 Dip Switches para acionamento da Terminação do Barramento, 1 LED verde para status de energia e dois LEds vermelhos para sobrecorrente no barramento.

**DF53**: **Oito terminais** (3A a 10A) implementando 4 Portas Fieldbus independentes, 4 Dip Switches para o acionamento da Terminação do Barramento, 1 LED verde para status de energia e 4 LEDs vermelhos para sobrecorrente no barramento.

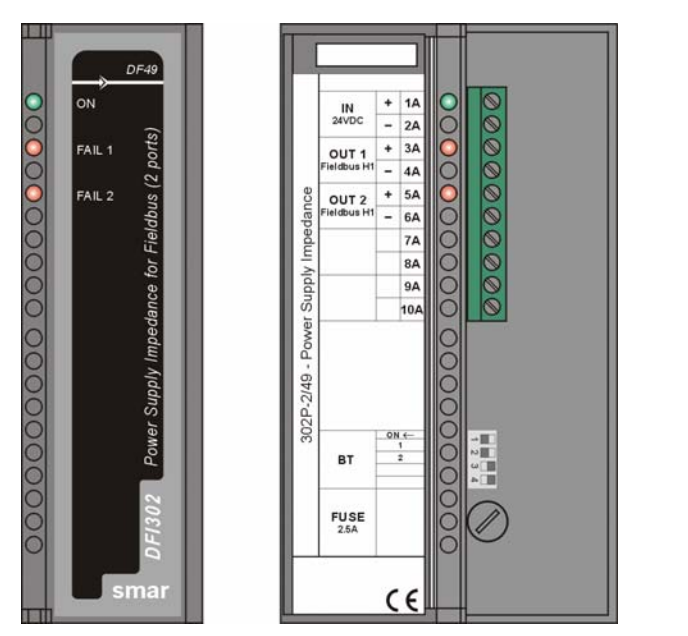

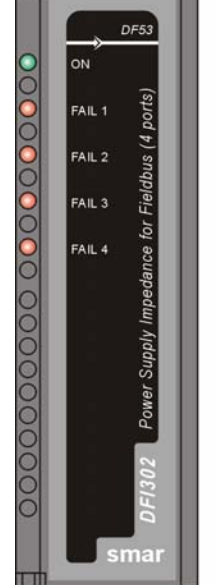

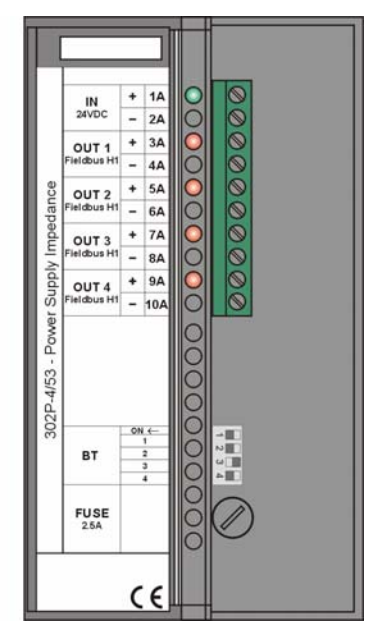

Módulos de Impedância para o Fieldbus: DF49/DF53

| ENTRADA               |                                                     |  |
|-----------------------|-----------------------------------------------------|--|
| DC                    | 24 a 32 Vdc +/- 10%                                 |  |
|                       |                                                     |  |
| SAÍD                  | DA                                                  |  |
| Corrente              | 340 mA por canal                                    |  |
|                       |                                                     |  |
| FILTRO DE E           | ENTRADA                                             |  |
| Atenuação             | 10dB no ripple de entrada @60 Hz                    |  |
|                       |                                                     |  |
| DIMENSÕES E PESO      |                                                     |  |
| Dimensões (L x A x P) | 39,9 x 137,0 x 141,5 mm ; (1,57 x 5,39 x 5,57 pol.) |  |
| Peso                  | 0,300 kg                                            |  |

| TEMPERATURA   |                |  |
|---------------|----------------|--|
| Operação      | 0 °C a 60 °C   |  |
| Armazenamento | -30 °C a 70 °C |  |

## DF47 – Barreira de Segurança Intrínseca

## Descrição

A tecnologia de segurança intrinsecamente incorporada no DF47 isola totalmente a rede de controle no lado de risco da barreira. Ela também fornece até 100mA para os instrumentos de campo localizados em áreas de risco. Os valores I.S. da fonte de alimentação são projetados para instrumentos de campo que estão de acordo com o modelo FISCO.

A incorporação de um repetidor fieldbus de acordo com IEC 1158-2 - 31.25 kbits/s essencialmente limpa e aumenta o sinal de comunicação transmitindo-o para ambientes de risco sem comprometer as exigências de segurança de prova de explosão. As redes dos lados de risco e proteção do DF47 são completamente independentes entre si.

Em adição, a terminação do barramento para a rede de risco é incorporada dentro do DF47, ou seja, somente um único terminador externo é necessário.

- Barreira Isolada H1 e Fonte de Alimentação I.S. de acordo com o modelo FISCO;
- Repetidor de sinal Fieldbus H1 intrínseco;
- Fornece até 100mA com 14V para redes de risco (para instrumentos de campo);
- Atende ao padrão IEC 1158-2, 31,25 Kbits/s para Fieldbus. (Foundation Fieldbus e PROFIBUS PA);
- FM & CENELEC Intrinsic Safety standards certified;
- Baseado no PTB Report W-53, "Investigations into Intrinsic Safety of Fieldbus Systems";
- Terminador de barramento no lado não seguro;
- Instalação pode ser feita em áreas seguras, Div. 2/Zone 2 ou Div. 1/ Zone 1.

## Instalação

A seleção ou instalação de equipamento, incluindo o DF57, deve ser sempre realizada por pessoal técnico competente. Favor entrar em contato com a Smar ou nosso representante local para maiores informações.

É crucial que o instalador de segurança intrínseca atenda às exigências locais das autoridades responsáveis na região de instalação. Nos Estados Unidos as referências devem ser tomadas de acordo com o Artigo 504 do Código Nacional Elétrico, o ISA RP 12.6 e projeto Smar.

## Princípios de Instalação (de acordo com a ISA)

- Assegure-se de que exista uma separação adequada entre os circuitos de segurança intrínseca e não-intrínseca assim a energia de ignição do circuito de segurança não-intrínseca não interfere nos circuitos de segurança intrínseca.
- 2. Assegure-se de que os parâmetros limites do sistema como indutância total e capacitância, na qual a aprovação do sistema está baseada, não sejam excedidos.
- Assegure-se de que uma falha no sistema de alimentação e diferenças no aterramento não gerem ignição no sistema.

#### Localização

A barreira é normalmente instalada em um invólucro NEMA 4 ou 12 livre de poeira e umidade, em uma área segura. O invólucro deve estar o mais perto possível da área de risco para reduzir efeito do cabo e aumento de capacitância. Se a barreira estiver instalada em área de risco, ela deve estar em um invólucro adequado para este tipo de área. Somente os terminais de segurança intrínseca estão na saída da barreira.

#### Fiação

Os circuitos de segurança intrínseca podem ser "cabeados" da mesma maneira que os circuitos convencionais instalados em localidades não-classificadas com duas exceções sintetizadas como separação e identificação. Os condutores de segurança intrínseca devem ser separados de todos os outros fios através de condutos ou separados por um espaço de 5,08 cm. Os condutos, leitos para cabose fios livres, e as caixas de terminais devem ser rotulados "Cabeamento Intrinsecamente Seguro" para evitar interferência com outros circuitos.

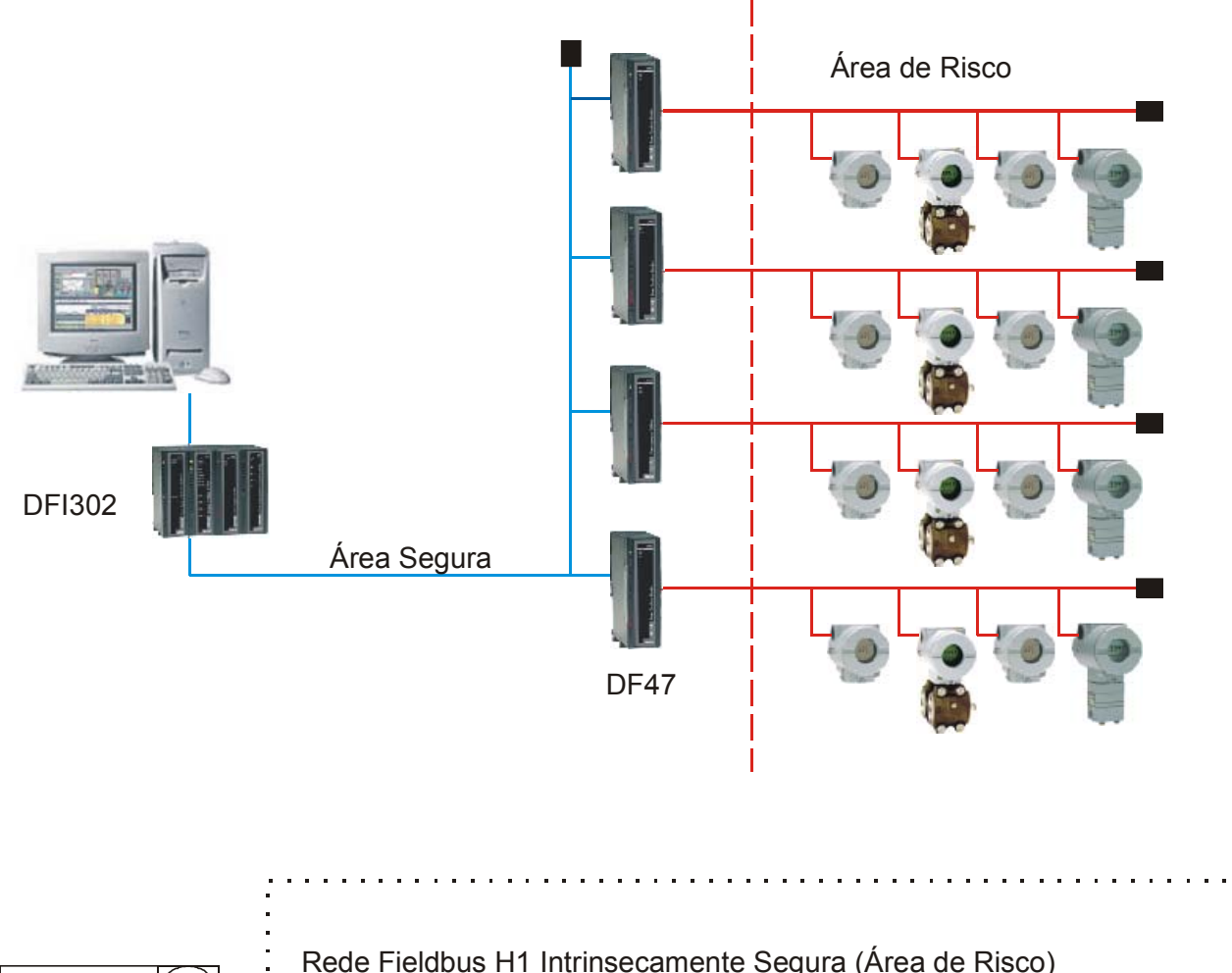

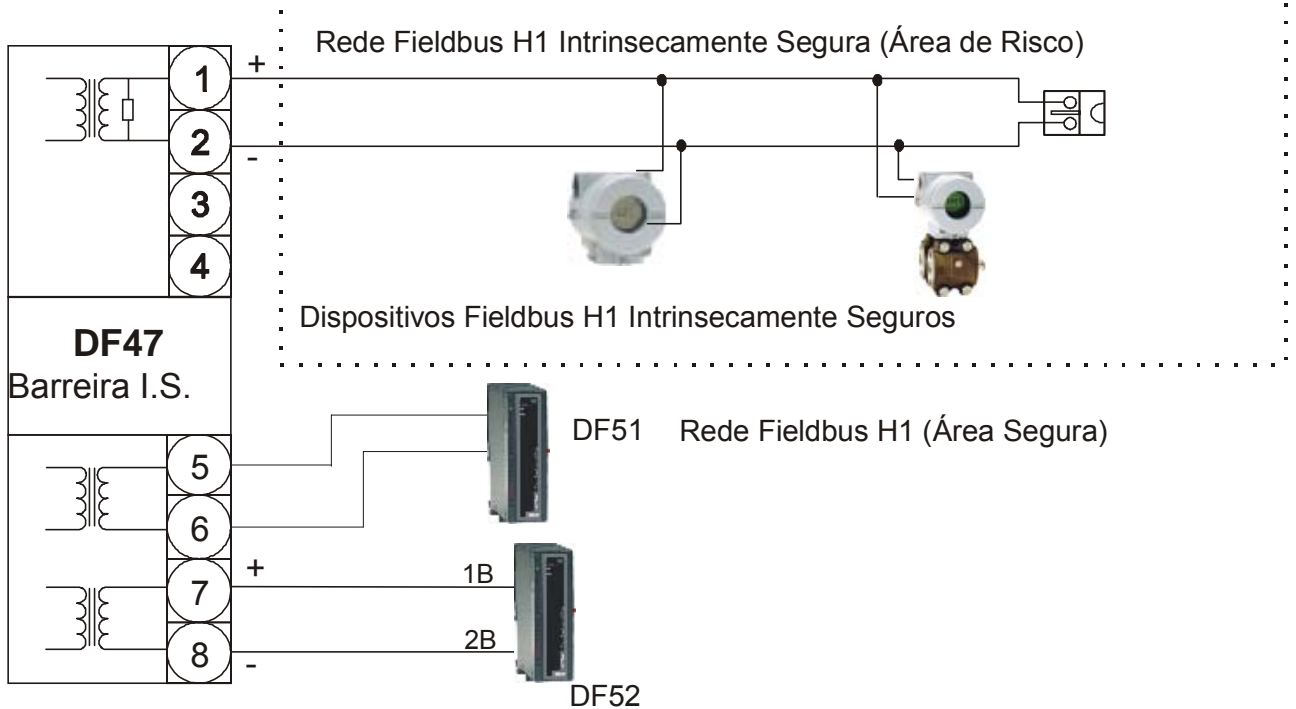

| POTÊNCIA                                       |                                                                                                    |  |
|------------------------------------------------|----------------------------------------------------------------------------------------------------|--|
| Entrada da Fonte de Alimentação                | Tensão: 24Vdc ± 5%                                                                                                    |  |
|                                                | Corrente (máx.): 350mA em 24Vdc                                                                                                    |  |
|                                                | •                                                                                                    |  |
|                                                | ÁREA DE RISCO                                                                                                    |  |
|                                                | Tensão Máxima disponível nos terminais da barreira para corrente máxima: 13,8Vdc                                                                                           |  |
| Fonte de Alimentação                           | Corrente Máxima: 100mA                                                                                                    |  |
|                                                | Resistência DC (típica): 191 Ohms                                                                                                    |  |
| Destinations de Oceanisme (faires de Dises)    | Tensão de circuito aberto(Voc): 15V                                                                                                    |  |
|                                                | Corrente de curto-circuito(Isc): 190mA, Ik = 110 mA                                                                                                    |  |
| Falamenos de Segulariça (Aleas de Nisco)       | Capacitância Máx. Permitida: Referir-se ao FISCO                                                                                                    |  |
|                                                | Indutância Máx. Permitida: Referir-se ao FISCO                                                                                                    |  |
| Dissipação Interna                             | 3W máximo em 24V de entrada, condições nominais                                                                                                    |  |
| Comprimento do Cabo, Número de<br>Instrumentos | Os comprimentos máximos dos cabos são determinados pela norma da IS e dependem do número de instrumentos inseridos e da queda de tensão máxima aceitável ao longo do cabo. |  |
| Transmissão de Sinal Digital                   | Compatível com 31,25 kbps – Sistema Fieldbus                                                                                                    |  |
| Fusível                                        | Fonte de Alimentação para Áreas Seguras: 400mA                                                                                                    |  |
|                                                | Áreas de Risco: 160mA                                                                                                    |  |
|                                                | Fieldbus de Área Segura: 100mA                                                                                                    |  |
| Terminais                                      | até 2,5 mm <sup>2</sup> (22 AWG)                                                                                                    |  |
| Isolação                                       | Isolação galvânica 2500V entre entrada, saída e terminais da fonte.<br>Testada até 1500 Vrms mínimos entre os terminais de áreas de risco<br>e de segurança.               |  |

| Econocific | 20000 | Tácn   | ione |
|------------|-------|--------|------|
| Lapecinic  | açoca | I CUII | 1043 |

| MEIO FÍSICO          |                                                              |
|----------------------|--------------------------------------------------------------|
| Temperatura Ambiente | -20° a +60° C (operação contínua)                            |
|                      | -40° a +80° C (armazenamento)                                |
| Umidade              | -5% a 95% Umidade relativa                                   |
| Localização          | Fieldbus Devices                                             |
|                      | Zone 0, IIC, t4-6 áreas de risco se certificado corretamente |
|                      | DF47 - Barreira I.S.                                         |
|                      | Deve estar localizado em uma área segura.                    |

# DF48 – H1 Fieldbus Repeater

## Descrição

A partir de um certo comprimento de cabo, o sinal que trafega por ele pode se deteriorar e chegar ilegível aos dispositivos de campo. Para evitar a deterioração do sinal em longas distâncias, podese utilizar um repetidor.

O DF48 recebe um sinal de entrada de um segmento da rede e lhe proporciona um ganho, ou seja, melhora a qualidade do sinal, transmitindo-o para o próximo segmento da rede. O DF48 executa esta função de forma bi-direcional, atendendo às características de fieldbus.

De acordo com a definição de níveis físicos IEC1158-2/ISA-S50.02, utilizada para fieldbus, uma rede fieldbus H1 com fonte DC pode alimentar segmentos da rede com comprimento até 1900 metros. Até 4 repetidores podem ser utilizados em série, proporcionando um aumento no comprimento total de cabo do tronco e spurs de até 5 vezes o comprimento de cabo de um segmento. Isto permite que um dispositivo fieldbus localize-se a até 9,5 Km de distância da sala de controle.

## Localização

O módulo deve ser instalado em uma área segura sem possibilidade de explosão. Se for necessário instalá-lo em uma área de risco, colocá-lo em um invólucro a prova de explosão que possua selo de aprovação contra explosão.

## Topologias

DF48 permite diversos tipos de aplicações de redes como descrito abaixo:

## Topologia em Série

Este tipo de arquitetura permite uma série de até 4 repetidores ao longo do tronco da rede fieldbus ou dos segmentos. Como pode ser visto abaixo, o diagrama mostra dois DF48 em série. Cada um expande a rede em até 1900 metros.

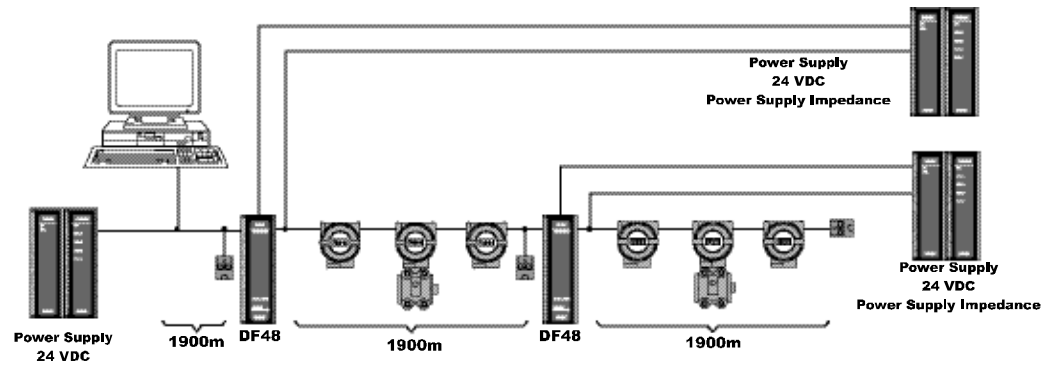

Power Supply Impedance

## Topologia em Paralelo

Este tipo de arquitetura permite um número quase ilimitado de repetidores em paralelo ao longo do tronco, sujeito às limitações descritas na definição de níveis físicos da IEC1158-2/ISA-S50.02. De acordo com a figura a seguir, os repetidores estão sendo utilizados para expandir o comprimento do cabo de cada derivação da rede em até 1900 metros.

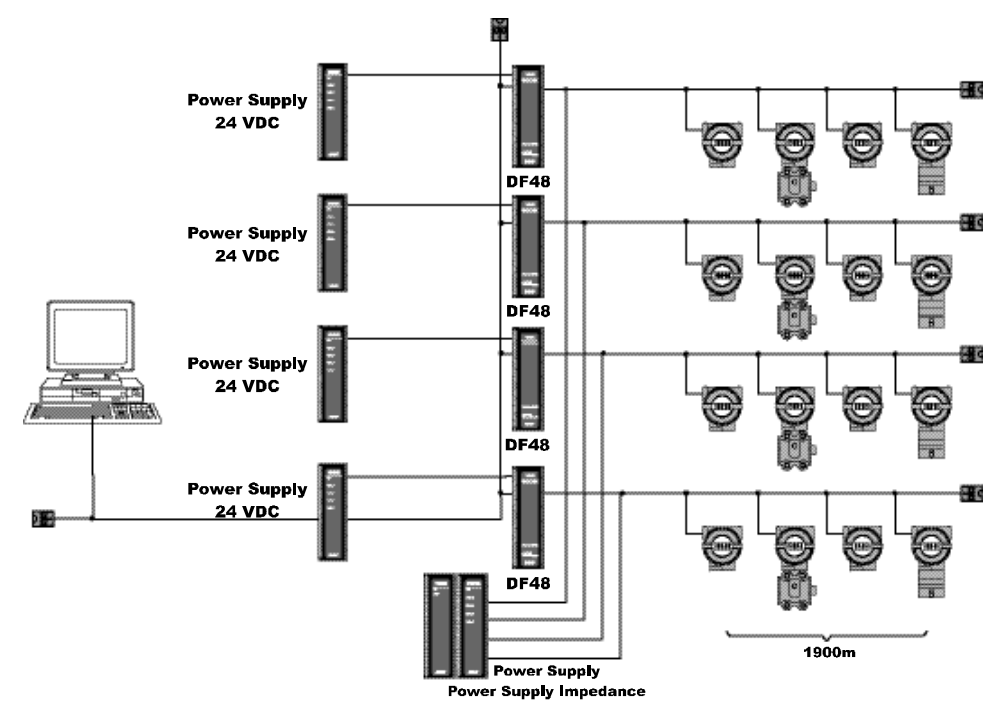

#### **Topologia Mista**

Este tipo de arquitetura possibilita uma combinação de topologia em série e paralelo, proporcionando um número ilimitado de configuração de rede.

O diagrama abaixo mostra três DF48 em paralelo, oriundos do tronco, com DF48 adicionais em série para expandir o comprimento dos cabos dos spurs da rede. O HOST é conectado em paralelo para cada DF48 no tronco. Embora somente dois DF48 são mostrados em série no diagrama abaixo, até quatro podem ser utilizados em cada spur da rede para expandir o comprimento do cabo em até 9,5 Km do tronco.

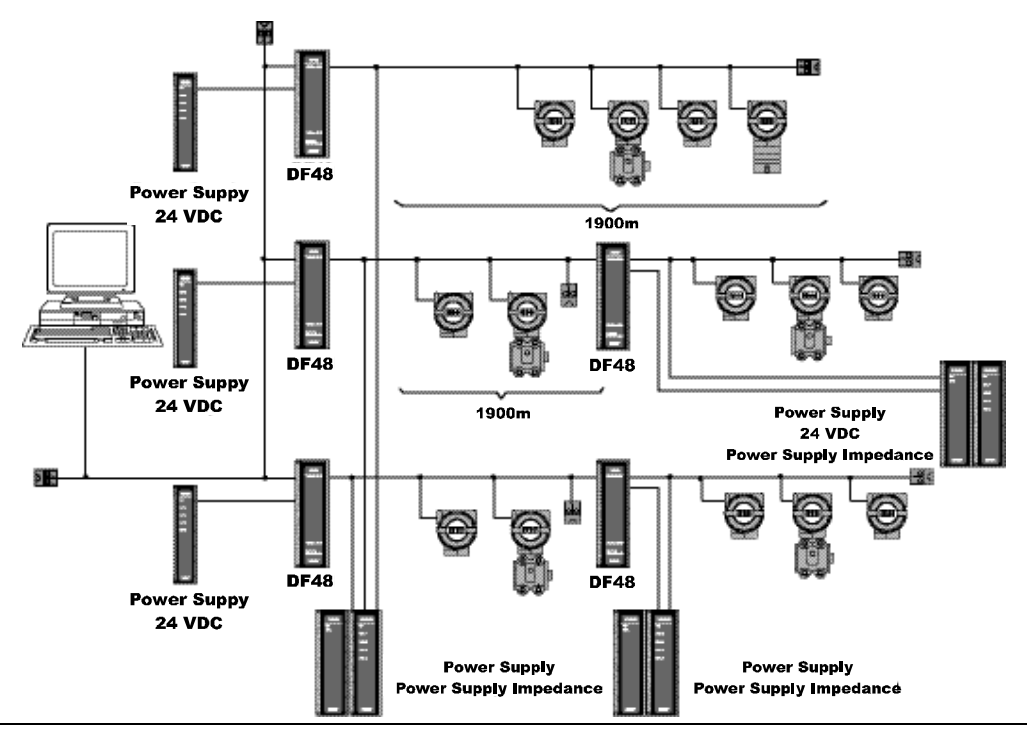

## **OBSERVAÇÕES**

Como descrito na definição de níveis físicos IEC1158-2/ISA-S50.02, as distâncias e especificações de configuração de redes podem variar de acordo com as características das aplicações e dos dispositivos de campo. As representações de rede descritas acima são simples exemplos para ilustrar os tipos de configuração que podem ser implementados. Favor consultar as especificações apropriadas ao projetar uma aplicação de rede fieldbus.

A fim de se preservar a isolação fornecida pelo DF48, cada segmento da rede precisa de uma fonte de alimentação própria e uma impedância para energizar os dispositivos de campo conectados a um determinado segmento da rede. Todos os exemplos de topologia apresentados consideram que a PSI302 - Módulo Impedância está operando com todos os terminadores internos habilitados.

O DF48 sai da fábrica sem nenhum terminador interno. Portanto é necessário colocar terminadores em ambos os lados da Rede Fieldbus, como mostrado abaixo.

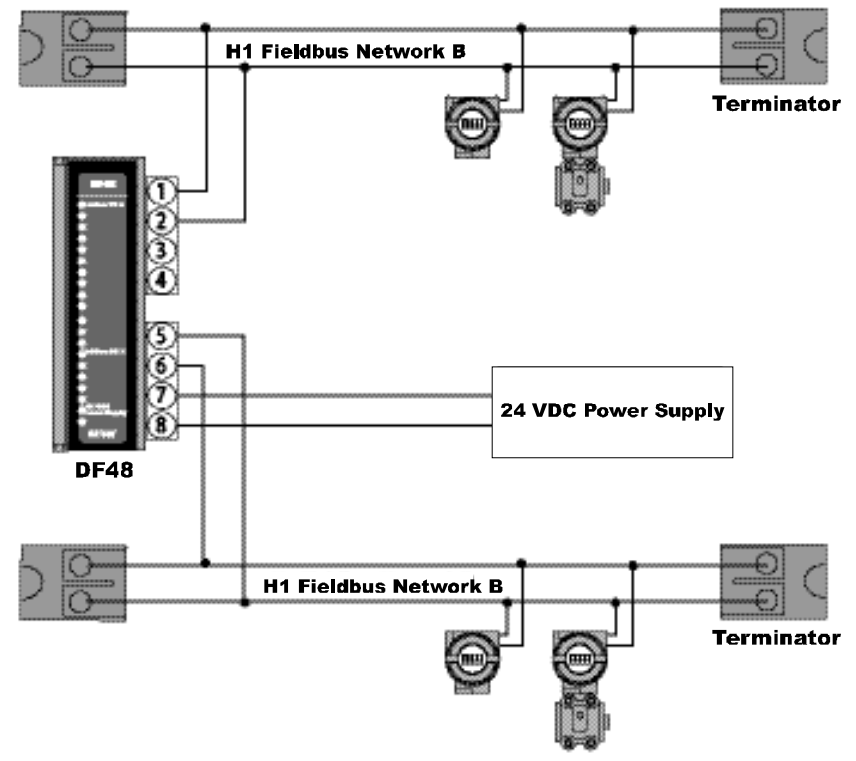

|                              | POTÊNCIA                       |
|------------------------------|--------------------------------|
| Entrada Fonte de Alimentação | Tensão: 24 Vdc $\pm$ 5%        |
| Dissipação Interna           | 0,72 W max. em 24 V de entrada |

| LIMITAÇÕES                                   |                                                                                                    |  |
|----------------------------------------------|----------------------------------------------------------------------------------------------------|--|
| Comprimento de cabo e número de dispositivos | De acordo com a definição de níveis físicos IEC61158-2, o comprimento máximo dos cabos para um segmento de rede fieldbus é 1900 metros, conectando de 2 a 12 dispositivos.                                                                               |  |
| Número de Repetidores                        | Número máximo para repetidores em um barramento principal<br>ou derivação da rede fieldbus H1:<br>Preâmbulo de 8 bit pode utilizar 4 repetidores<br>Preâmbulo de 16 bit pode utilizar 8 repetidores<br>Note que isto se aplica somente a redes em série. |  |
| Transmissão de Sinal Digital                 | Sistemas Fieldbus de 31,25 kbps (como definido na norma IEC61158-2 para níveis físicos)                                                                                                    |  |

|           | LIMITAÇÕES                                                                                                    |
|-----------|----------------------------------------------------------------------------------------------------|
| Fusível   | Fonte de Alimentação: 250 mA<br>Entrada do Fieldbus: 100 mA                                                      |
| Terminais | Acomodam condutores até 4 mm <sup>2</sup> (12AWG)                                                                |
| Isolação  | 250 Vac entre a entrada, saída e os terminais da fonte de alimentação.<br>Testes de fábrica até 1500 Vrms mínimo |

| MEIO FÍSICO                   |                                    |
|-------------------------------|------------------------------------|
| Faixa de Temperatura Ambiente | -20 °C a 60 °C (operação contínua) |
| Umidade                       | 5% a 95% de umidade relativa       |
| Montagem                      | Montagem fácil no trilho DIN       |

# **ADICIONANDO INTERFACES**

# Introdução

Existem alguns tipos de módulos de interface disponíveis para o DFI302. O objetivo principal é fornecer uma ampla conectividade com muitas mídias disponíveis e utilizadas na Indústria de Controle de Processo e Automação.

Para aquelas aplicações em que estão conectados Modbus RTU com DFI302 e mais de um Modbus *Device* precisa ser conectado a uma mesma Rede Modbus, é necessária a utilização de módulos de interface RS232/RS485 para prover uma comunicação multi-ponto.

Em casos em que somente um Modbus *Device* é utilizado e a distância entre os instrumentos é superior a 15 metros, será necessário utilizar também um módulo de inteface RS232/RS485.

Originalmente, o DF51 (módulo da CPU) foi projetado para fornecer uma porta Ethernet de 10Mbps. Para conectá-lo à uma Rede Local Ethernet 100 Mbps, adicione o módulo Ethernet Switch 10/100 Mbps.

A tabela a seguir mostra os tipos de módulos de interface disponíveis.

| INTERFACE |                             |          |
|-----------|-----------------------------|----------|
| MODELO    | DESCRIÇÃO                   | TIPO E/S |
| DF58      | Interface RS232/RS485       | Sem E/S  |
| DF61      | Ethernet Switch 10/100 Mbps | Sem E/S  |

A seguir veja as especificações para cada módulo.

## DF58 – Interface RS232/RS485

#### Descrição

Este módulo converte as características elétricas do sinal de comunicação de especificação EIA/RS232 para especificação EIA/RS485. Devido a diferença fundamental entre os propósitos dos RS232 e RS485, sendo o primeiro ideal para aplicações ponto-a-ponto, esse módulo foi implementado para trabalhar automaticamente.

Nenhum sinal de controle é necessário para controlar o barramento do lado RS485. É necessário somente conectar as linhas de transmissão e recepção em ambos os lados, a fim de colocar a interface em funcionamento.

O circuito conversor provê uma isolação de sinal para garantir uma conexão segura entre dois sistemas. Este módulo foi projetado para utilizar plataforma DFI/LC, portanto, nenhuma fonte de alimentação foi inserida na placa. Ele consome uma tensão de +5Vdc do rack para energizar o circuito.

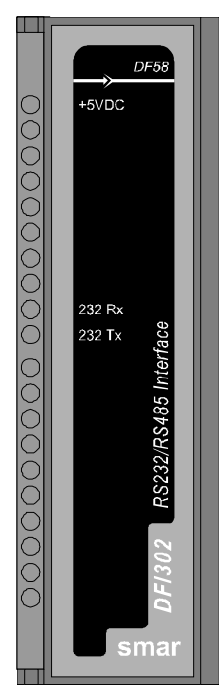

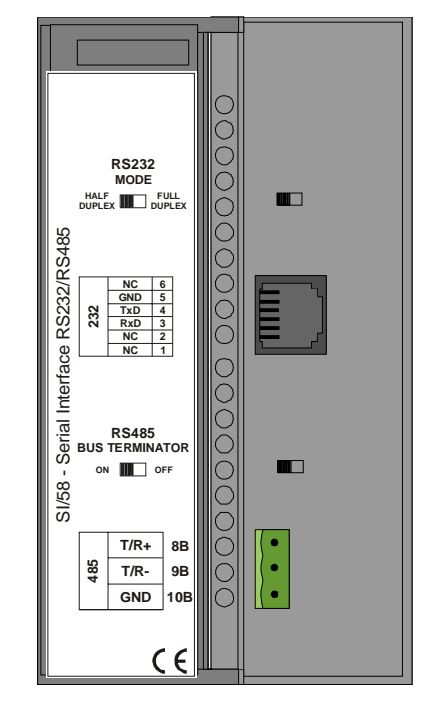

## Ajustes da Interface

Existem dois ajustes de inteface, localizados no painel central, para adaptá-la a diversas aplicações: Modo RS232 e RS485 *Bus Terminator*.

#### Modo RS232: Half-Duplex/Full-Duplex

Este Modo RS-232 adapta a interface RS-232/RS-485 ao *driver* de comunicação no lado RS-232. Normalmente, nas interfaces deste tipo, que conectam barramentos unidirecionais com bidirecionais, o barramento unidirecional poderá apresentar características Full-Duplex causadas por reflexão da mensagem transmitida (ecos).

Se o *driver* não operar simultaneamente com a recepção e transmissão das mensagens, por incapacidade de recepção ou por descarte da mensagem refletida, é necessário selecionar a opção *Half-Duplex*. Se a mensagem refletida não causar pertubações nas aplicações, pode-se selecionar a opção *Full-Duplex*.

#### RS-485 Bus Terminator: On/Off

O RS-485 é um barramento tipo *Multi-Drop.* Logo, o *driver* transmissor é colocado sob alta impedância (Hi-Z) quando não houver mensagem a ser transmitida. Por isso, o barramento RS-485 necessita de um terminador de barramento para evitar problemas de ruído durante o funcionamento sem carga. Para um correto casamento de impedância da linha é necessário ativar somente um terminador por barramento. Deixe os outros terminadores desativados.

### Conectores

Existem dois conectores no painel central para interconectar dois sistemas de comunicação. O primeiro, um conector do tipo RJ-12, usado para sistemas RS-232 e, o outro, um conector tipo bloco terminal, utilizado em sistemas RS-458.

## Pinos do RJ-12

| PINOS | DESCRIÇÃO                                |
|-------|------------------------------------------|
| 1     | Conectado ao pino 6.                     |
| 2     | Não utilizado                            |
| 3     | RxD: RS-232 sinal de entrada - recepção  |
| 4     | TxD: RS-232 sinal de saída - transmissão |
| 5     | GND: RS-232 sinal do terra               |
| 6     | Conectado ao pino 1                      |

#### NOTA

Os pinos 1 e 6 estão interconectados para permitir a intercomunicação dos sinais do modem quando exigidos por *drivers* de comunicação, como *Clear-To-Send* (CTS) com *Request-To-Send* (RTS).

## **Pinos do Bloco Terminal**

| PINOS | DESCRIÇÃO                                         |
|-------|---------------------------------------------------|
| 1     | +: RS-485 sinal não-invertido                     |
| 2     | -: RS-485 sinal invertido                         |
| 3     | GND: Referência para sinal de comunicação RS-485. |

## NOTA

O pino GND é usado para garantir uma tensão de referência para todos os nós RS-485 no mesmo barramento. O lado RS-485 da interface RS-232/RS-485 é isolado e está no estado flutuante. Para evitar altas tensões de modo comum, recomenda-se colocar todos os nós RS-485 na mesma referência de tensão, conectando todos os pinos GND juntos e aterrando-os em um mesmo ponto.

## Cabeamento e Aplicações

Existe um conjunto de cabos SMAR para ser utilizados de acordo com as suas aplicações.

Para conectar *DF51 (módulo da CPU) e DF58 (RS-232/RS-485 Interface)*, será necessário um cabo DF59 ou a montagem de um cabo de acordo com o seguinte esquema.

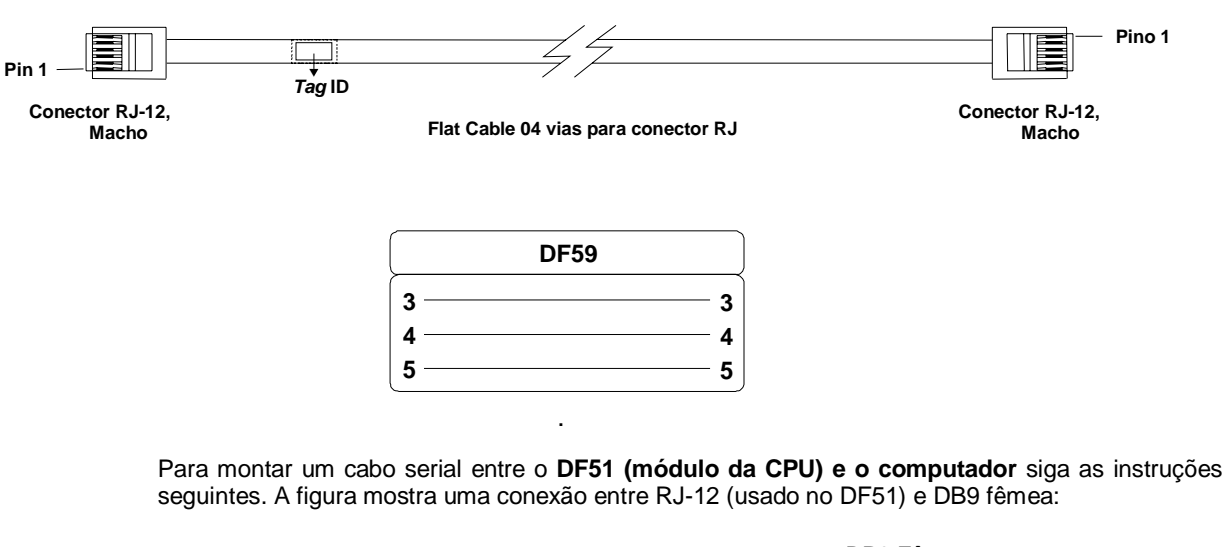

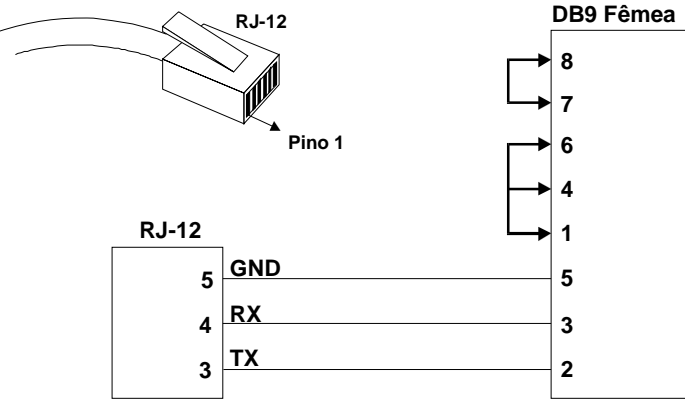

Os *jumpers* no lado DB9 são recomendados, porém não são necessários. Dependem da aplicação que está sendo executada no computador.

Para montar um cabo entre **DF58 (Interface RS-232/RS485) e o computador**, siga as seguintes instruções mostradas na figura abaixo para uma conexão entre RJ-12 (usada no DF58) e DB9 fêmea:

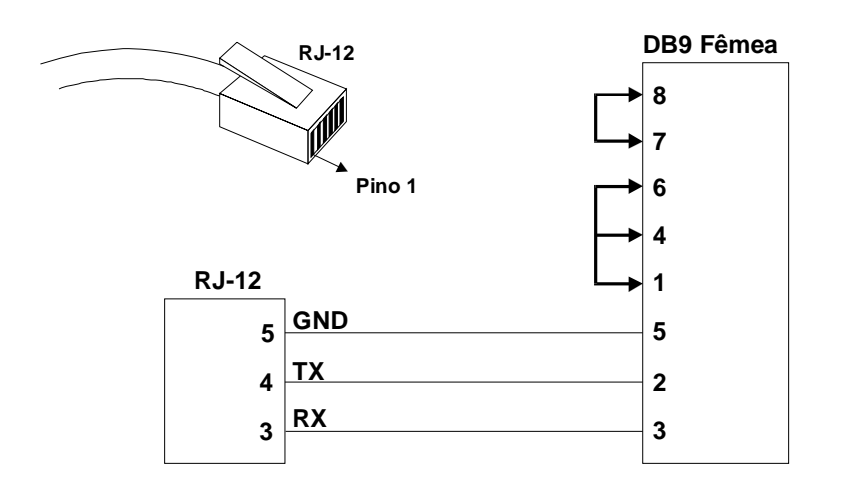

Os *jumpers* no lado DB9 são recomendados, porém não são necessários. Dependem da aplicação que está sendo executada no computador.

| CARACTERÍSTICAS GERAIS            |                                                       |  |
|-----------------------------------|-------------------------------------------------------|--|
| Número de canais de comunicação   | 1                                                     |  |
| Interface de comunicação de dados | RS-232 / RS-485                                       |  |
| Taxa de dados                     | Acima de 200 Kbps                                     |  |
| Lado RS-232                       | Possibilita o Modo RS-232 Half-Duplex ou Full-Duplex  |  |
| Lado RS-485                       | Possibilita ativar o terminador do barramento         |  |
| Isolamento                        | 1600 Vrms @ 1 minuto, típico                          |  |
| Alimentação                       | Fornecida pelo barramento IMB, +5 Vdc, @ 60 mA Típico |  |

# DF61 – Ethernet Switch 10/100 Mbps

Esse módulo permite conectar o módulo DF51 (CPU) diretamente a uma Rede Local Ethernet 100 Mbps (LAN).

O único procedimento para isto é:

1 – Instale no rack um DF61; e

2 – Utilizando o cabo DF54, conectar a porta 10 Mbps do DF61 com a porta 10 Mbps do DF51. Feito isto, a porta 100 Mbps está pronta para ser conectada à LAN.

Tenha certeza de que a Ethernet está operando normalmente, veja se os LEDs (ETH10 e ETH100) estão acesos (*links* conectados) e (ETH10TX e ETH100TX) piscando de acordo com o envio de dados do DF51.

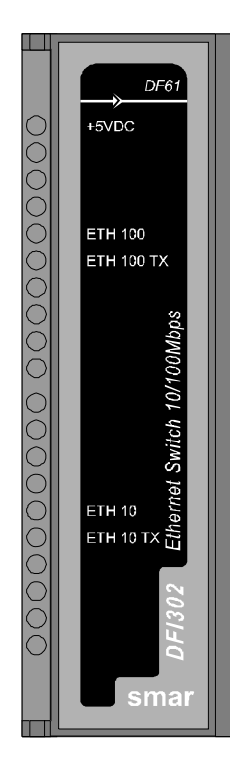

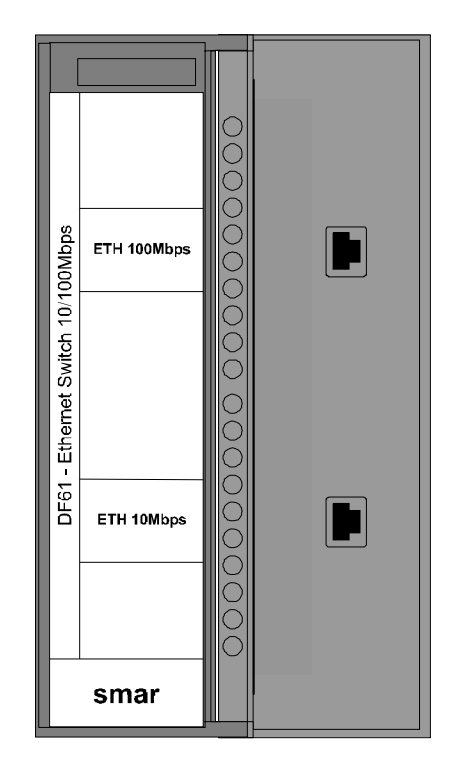

# ADICIONANDO BLOCOS FUNCIONAIS

# Introdução

O DFI302 utiliza os mesmos blocos funcionais que os instrumentos Fieldbus - mesmo bloco PID, AI, etc. Isto significa que o SYSCON pode ser usado para configurar todas as partes do sistema - transmissores, posicionadores e controladores – em uma mesma linguagem.

Utilizando o SYSCON (para maiores detalhes consulte o manual SYSCON), siga os passos abaixo para criar um novo bloco na sua estratégia.

## Criando um novo Bloco

Crie uma nova *Process Cell*, selecionando o ícone *Area*, indo ao menu *Edit* e clicando em *New Process Cell*.

Crie um novo **Control Module**, abrindo a janela **Process Cell** e selecionando o ícone **Process Cell**. Vá ao menu **Edit** e clique em **New Control Module**.

Para criar um novo Bloco Funcional, selecione o ícone *Control Module* na janela *Process Cell*, vá ao menu *Edit* e clique em *New Block*.

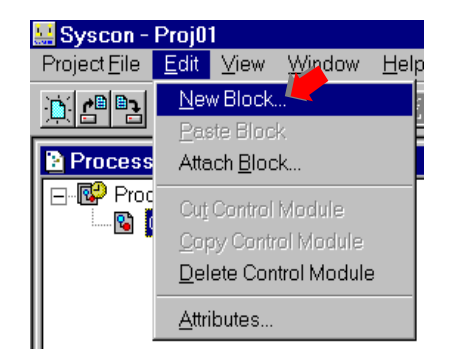

Você também pode ativar o **Control Module**, clicando no seu ícone com o botão direito do *mouse*. Clique no item **New Block**. Veja a figura a seguir:

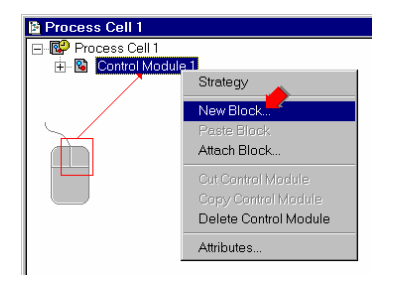

A caixa de diálogo Function Block Characterization irá aparecer:

- Selecione um Block Manufacturer da lista.
- Selecione um *Device Type* fornecido pelo fabricante que você selecionou.
- Selecione o Device Revision.
- Selecione o DD Revision.
- Selecione um *Block Type*.
- Digite um *tag* para o bloco. Clique **OK**.

| nction Block C | haracterization |
|----------------|-----------------|
| Manufacturer : | Smar            |
| Device Type :  | FB 700          |
| Device Rev. :  | 02 DD Rev. : 01 |
| Block Type :   | Analog Alarm    |
| Block Tag : 🕈  |                 |
|                |                 |
|                | OK Cancel Help  |

Se você não digitar um *tag*, será designado o *tag default* **Block1**. O SYSCON utiliza a última revisão do **Device Revision** e o **DD Revision** como o valor default para o novo **Block**. Mude estes valores de acordo com o **Device** que você está utilizando na sua planta e sua revisão. Nos arquivos de **Device Description** dos DFI302s, nem todos os blocos estão descritos em uma mesma **Device Revision/DD Revision**. Tenha certeza de escolher a revisão correta para cada grupo de blocos desejado. Uma lista dos Blocos Funcionais típicos disponíveis em cada grupo está resumida na tabela a seguir:

|   | Device | Revision 4.x / DD Revision 1 |   |      | Device Revision 4.x / DD Revision 2  |
|---|--------|------------------------------|---|------|--------------------------------------|
|   | MBCF   | Modbus Configuration         |   | RS   | Resource                             |
|   | MBSS   | Modbus Supervision Slave     |   | AO   | Analog Output                        |
|   | MBSM   | Modbus Supervision Master    |   | AI   | Analog Input                         |
|   | MBCS   | Modbus Control Slave         |   | PID  | Pid Control                          |
|   | MBCM   | Modbus Control Master        |   | ARTH | Arithmetic                           |
|   | AEQU   | Advanced Equation            |   | SPLT | Splitter                             |
|   |        |                              | - | CHAR | Signal Characterize                  |
|   |        |                              |   | INTG | Integrator                           |
|   |        |                              |   | AALM | Analog Alarm                         |
| ) |        |                              |   | ISEL | Input Selector                       |
|   |        |                              |   | SPG  | Setpoint Ramp Generator              |
|   |        |                              |   | TIME | Timer and Logic                      |
| 1 |        |                              |   | LLAG | Lead Lag                             |
|   |        |                              |   | MDI  | Multiple Discrete Input              |
| 5 |        |                              |   | MDO  | Multiple Discrete Output             |
| ; |        |                              |   | MAI  | Multiple Analog Input                |
|   |        |                              |   | MAO  | Multiple Analog Output               |
|   |        |                              |   | OSDL | Output Signal Selector & Dynamic Lim |
|   |        |                              |   | DENS | Density                              |
|   |        |                              |   | APID | Advanced Pid                         |
|   |        |                              |   | DIAG | Diagnostics Transducer               |
|   |        |                              |   | EPID | Enhanced Pid                         |
| 1 |        |                              |   | СТ   | Constant                             |
|   |        |                              |   | DI   | Discrete Input                       |
|   |        |                              |   | DO   | Discrete Output                      |
| ; |        |                              |   | FFET | Flip-Flop And Edge Trigger           |
|   |        |                              |   | STEP | Step Output Pid                      |
|   |        |                              |   | PUL  | Pulse Input                          |
|   |        |                              |   | HC   | Hardware Configuration Transducer    |
|   |        |                              |   | TEMP | Temperature Transducer               |
| 1 |        |                              |   | TRD  | IDShell Transducer                   |

A sua janela *Process Cell* parecerá com a figura abaixo:

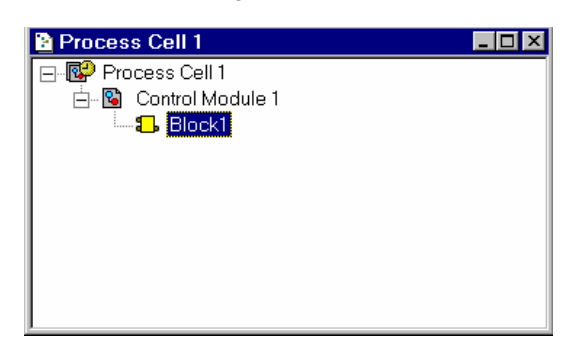

## Inserindo um Novo Bloco

Se você adicionou pelo menos um bloco ao seu **Projeto Lógico**, você pode inserir este bloco no *Device* no **Projeto Físico**:

Na janela Fieldbus, selecione o ícone *FB VFD* para inserir o bloco. Vá ao menu *Edit* e clique em *Attach Block*. Veja a figura a seguir:

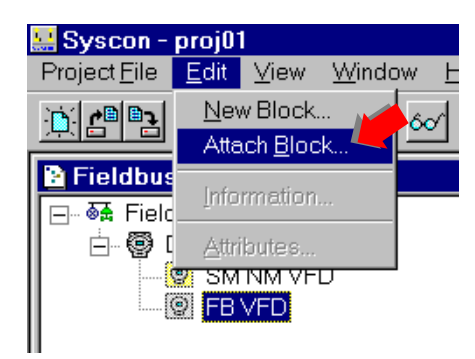

Ou você pode ativar o menu *FB VFD*, clicando no seu ícone com o botão direito do *mouse*. Clique no item *Attach Block*. Veja a figura a seguir:

| Pieldbus1       |                               |
|-----------------|-------------------------------|
| 🖃 🗟 🛱 Fieldbus1 |                               |
| 占 - 🗑 Device1   |                               |
| SM NM           | VFD                           |
| B VFD           | New Block M                   |
|                 | Attach Block                  |
|                 | Information                   |
|                 | Browse Resources<br>Browse OD |
|                 | Attributes                    |

A caixa de diálogo Attach Block irá aparecer.

Clique na seta para baixo para selecionar o bloco que será inserido. Clique *OK* para adicionar o bloco ao **Projeto Físico**.

| Attach Block |        |      |
|--------------|--------|------|
| Tag :        |        |      |
| Block2       |        |      |
|              |        |      |
| ОК           | Cancel | Help |

Se você não quiser mais inserir o bloco, clique em Cancel.

# ADICIONANDO MÓDULOS DE E/S

# Introdução

O DFI302 foi especialmente desenvolvido para operar com instrumentos Fieldbus. Todos os tipos mais comuns de instrumentos de campo estão disponíveis nas versões Fieldbus, por isso a quantidade de pontos E/S necessários em um sistema é drasticamente reduzida e eventualmente serão eliminados. Entretanto, como muitas aplicações exigem conexão de antigos ou novos equipamentos que não possuem comunicação Fieldbus, o DFI302 pode ser conectado a E/S analógicas e convencionais sobre um backplane extendido. Cada módulo controlador pode ser conectado a subsistemas-E/S com até 256 pontos.

Existem muitos tipos de módulos disponíveis para o DFI302. Além da lista apresentada, muitos outros módulos estão sendo desenvolvidos para atender à uma grande faixa de aplicações na Indústria de Controle de Processo e Automação.

A tabela a seguir mostra os tipos de módulos de E/S disponíveis.

| ENTRADAS DISCRETAS |                                                   |                       |  |
|--------------------|---------------------------------------------------|-----------------------|--|
| MODELO             | DESCRIÇÃO                                         | TIPO E/S              |  |
| DF11               | 2 Grupos de 8 entradas (isoladas) de 24Vdc        | 16 entradas discretas |  |
| DF12               | 2 Grupos de 8 entradas (isoladas) de 48Vdc        | 16 entradas discretas |  |
| DF13               | 2 Grupos de 8 entradas (isoladas) de 60Vdc        | 16 entradas discretas |  |
| DF14               | 2 Grupos de 8 entradas (isoladas) de 125Vdc       | 16 entradas discretas |  |
| DF15               | 2 Grupos de 8 entradas (Sink) (isoladas) de 24Vdc | 16 entradas discretas |  |
| DF16               | 2 Grupos de 4 entradas (isoladas) de 120Vac       | 8 entradas discretas  |  |
| DF17               | 2 Grupos de 4 entradas (isoladas) de 240Vac       | 8 entradas discretas  |  |
| DF18               | 2 Grupos de 8 entradas (isoladas) de 120Vac       | 16 entradas discretas |  |
| DF19               | 2 Grupos de 8 entradas (isoladas) de 240Vac       | 16 entradas discretas |  |
| DF20               | 1 Grupo de 8 Chaves On/Off                        | 8 entradas discretas  |  |

| SAÍDAS DISCRETAS |                                                      |                     |  |
|------------------|------------------------------------------------------|---------------------|--|
| MODELO           | DESCRIÇÃO                                            | TIPO E/S            |  |
| DF21             | 1 Grupo de 16 Saídas Coletor em Aberto               | 16 saídas discretas |  |
| DF22             | 2 Grupos de 8 Saídas a Transistor (fonte) (Isoladas) | 16 saídas discretas |  |
| DF23             | 2 Grupos de 4 Saídas de 120/240 Vac                  | 8 saídas discretas  |  |
| DF24             | 2 Grupos de 8 Saídas de 120/240 Vac                  | 16 saídas discretas |  |
| DF25             | 2 Grupos de 4 Saídas Relés NO                        | 8 saídas discretas  |  |
| DF26             | 2 Grupos de 4 Saídas Relés NC                        | 8 saídas discretas  |  |
| DF27             | 1 Grupo de 4 Saídas Relés NO e 4 NC                  | 8 saídas discretas  |  |
| DF28             | 2 Grupos de 8 Saídas Relés NO                        | 16 saídas discretas |  |
| DF29             | 2 Grupos de 4 Saídas Relés NO (Sem RC)               | 8 saídas discretas  |  |
| DF30             | 2 Grupos de 4 Saídas Relés NC (Sem RC)               | 8 saídas discretas  |  |
| DF31             | 1 Grupo de 4 Saídas Relés NC e 4 NO (Sem RC)         | 8 saídas discretas  |  |
| DF71             | 2 Grupos de 4 Saídas Relés NO (Sem R/C)              | 8 saídas discretas  |  |
| DF72             | 2 Grupos de 4 Saídas Relés NC (Sem R/C)              | 8 saídas discretas  |  |
| DF69             | 2 Grupos de 8 Saídas Relés NO (RC)                   | 16 saídas discretas |  |

| ENTRADAS E SAÍDAS DISCRETAS COMBINADAS |                                                            |                                         |  |
|----------------------------------------|------------------------------------------------------------|-----------------------------------------|--|
| MODELO                                 | DESCRIÇÃO                                                  | TIPO E/S                                |  |
| DF32                                   | 1 Grupo de 8 entradas 24Vdc e 1 Grupo de 4 Relés NO        | 8 entradas discretas/4 saídas discretas |  |
| DF33                                   | 1 Grupo de 8 entradas de 48Vdc e 1 Grupo de 4 Relés NO     | 8 entradas discretas/4 saídas discretas |  |
| DF34                                   | 1 Grupo de 8 entradas de 60Vdc e 1 Grupo de 4 Relés NO     | 8 entradas discretas/4 saídas discretas |  |
| DF35                                   | 1 Grupo de 8 entradas de 24Vdc e 1 Grupo de 4 Relés NC     | 8 entradas discretas/4 saídas discretas |  |
| DF36                                   | 1 Grupo de 8 entradas de 48Vdc e 1 Grupo de 4 Relés NC     | 8 entradas discretas/4 saídas discretas |  |
| DF37                                   | 1 Grupo de 8 entradas de 60Vdc e 1 Grupo de 4 Relés NC     | 8 entradas discretas/4 saídas discretas |  |
| DF38                                   | 1 Grupo de 8 entradas de 24Vdc, 1 Grupo de 2 Relés NC e NO | 8 entradas discretas/4 saídas discretas |  |
| DF39                                   | 1 Grupo de 8 entradas de 48Vdc, 1 Grupo de 2 Relés NC e NO | 8 entradas discretas/4 saídas discretas |  |
| DF40                                   | 1 Grupo de 8 entradas de 60Vdc, 1 Grupo de 2 Relés NC e NO | 8 entradas discretas/4 saídas discretas |  |

| ENTRADAS PULSADAS |                                                        |                      |  |
|-------------------|--------------------------------------------------------|----------------------|--|
| MODELO            | DESCRIÇÃO                                              | TIPO E/S             |  |
| DF41              | 2 Grupos de 8 entradas pulsadas – baixa freqüência     | 16 entradas pulsadas |  |
| DF42              | 2 Grupos de 8 entradas pulsadas – alta freqüência      | 16 entradas pulsadas |  |
| DF64              | 2 Grupos de 8 entradas pulsadas – alta freqüência      | 16 entradas pulsadas |  |
| DF67              | 2 Grupos de 8 entradas pulsadas – alta freqüência (AC) | 16 entradas pulsadas |  |

| ENTRADAS ANALÓGICAS |                                                                       |                           |  |
|---------------------|-----------------------------------------------------------------------|---------------------------|--|
| MODELO              | DESCRIÇÃO                                                             | TIPO E/S                  |  |
| DF44                | 1 Grupo de 8 entradas analógicas com resistores em shunt              | 8 entradas analógicas     |  |
| DF57                | 1 Grupo de 8 entradas analógicas diferenciais com resistores em shunt | 8 entradas analógicas     |  |
| DF45                | 1 Grupo de 8 entradas de temperatura                                  | 8 entradas de temperatura |  |

| SAÍDAS ANALÓGICAS |                               |                     |  |
|-------------------|-------------------------------|---------------------|--|
| MODELO            | DESCRIÇÃO                     | TIPO E/S            |  |
| DF46              | 1Grupo de 4 saídas analógicas | 4 saídas analógicas |  |

| ACESSÓRIOS |                                      |          |  |
|------------|--------------------------------------|----------|--|
| MODELO     | DESCRIÇÃO                            | TIPO E/S |  |
| DF1        | Rack com 4 Slots                     | Sem E/S  |  |
| DF2        | Terminador para o último rack        | Sem E/S  |  |
| DF3 ~ DF7  | Flat Cables para conectar dois racks | Sem E/S  |  |

#### Passos para Configurar Módulos de E/S

O primeiro passo para configurar o DFI302, para a utilização de E/S, é conhecer o processo de como adicionar um bloco funcional usando Syscon (ferramenta de configuração). Ver capítulo "Adicionando Blocos Funcionais" para melhor entender este processo.

Uma vez na janela *Strategy* no Syscon, adicionar um bloco *Resource*, um *Hardware Configuration Tranducer* (HCT) e um ou mais *Temperature Transducers* (quando utilizando módulos de temperatura).

Após o *Resource* e esses *transducers*, deve-se adicionar os blocos (AI, MAI, AO, MAO, DI, MDI, DO, MDO), de acordo com a necessidade.

A ordem da criação do *Resource, transducers* e dos blocos é muito importante, pois quando o SYSCON faz o *download* de configuração, verificações de consistência são feitas dentro do DFI302.

Por exemplo, um bloco Al não aceitará uma configuração de canal se o *Hardware* especificado não foi declarado anteriormente no *Hardware Configuration Transducer*.

Uma documentação completa sobre os blocos do Fieldbus Foundation e seus parâmetros podem ser encontrados no **Manual de Blocos Funcionais (Function Blocks Manual)** na pasta de documentação do System302. Os passos a seguir estão mais relacionados com detalhes sobre o DFI302 e todas as descrições completas sobre os blocos não serão encontradas aqui.

## **RES – Resource Block**

Crie este bloco e ajuste o MODE\_BLK.TARGET para AUTO.

| Function Block | Character                                                         | zation                                       |                                          |
|----------------|-------------------------------------------------------------------|----------------------------------------------|------------------------------------------|
| Manufacturer : | Smar                                                              |                                              |                                          |
| Device Type :  | DFI 302                                                           | ▼                                            |                                          |
| Device Rev. :  | 02                                                                | ▼ DD Rev.: 02                                |                                          |
| Block Type :   | Resource                                                          | Dff Line: No Device - Resource Block - MyRes |                                          |
| Block Tag :    | Setpoint<br>Signal Cł<br>Splitter<br>Step Out<br>Tempera<br>Timer | Parameter Value<br>                          | 0 H<br>1 R0<br>2 RW<br>3 RW<br>4 RW<br>5 |
|                |                                                                   | ACTUAL     PERMITTE     NORMAI               | .1 RW<br>.2 R0<br>.3 RW<br>4 RW ▼        |
|                |                                                                   | Cancel Edit End Edit Close                   | Help                                     |

## HCT – Hardware Configuration Transducer

Esse transducer configura o tipo de módulo para cada *slot* no DFI302. O método de execução deste bloco transducer escreverá para todos os módulos de saída e lerá todos os módulos de entrada.

Se algum módulo de E/S falhar nesta verificação, será indicado no BLOCK\_ERR e também no MODULE\_STATUS\_x. Assim fica mais fácil encontrar o módulo ou, até mesmo, o sensor danificado. Portanto, crie este bloco, ajuste o MODE\_BLK para AUTO e preencha os parâmetros IO\_TYPE\_Rx com os respectivos módulos utilizados.

| PARÂMETRO            | FAIXA<br>VÁLIDA/<br>OPÇÕES | VALOR<br>DEFAULT  | DESCRIÇÃO                                                                                                    |
|----------------------|----------------------------|-------------------|----------------------------------------------------------------------------------------------------|
| ST_VER               |                            | 0                 |                                                                                                    |
| TAG_DESC             |                            | Spaces            |                                                                                                    |
| STRATEGY             |                            | 0                 |                                                                                                    |
| ALERT_KEY            | 1 a 255                    | 0                 |                                                                                                    |
| MODE_BLK             |                            | O/S               | Ver Parâmetro Mode                                                                                                    |
| BLOCK_ERR            |                            |                   |                                                                                                    |
| REMOTE_IO            |                            | Remote I/O Master | Reservado                                                                                                    |
| IO_TYPE_R0           |                            | 0                 | Selecione o tipo de módulo para o rack 0                                                                                                    |
| IO_TYPE_R1           |                            | 0                 | Selecione o tipo de módulo para o rack 1                                                                                                    |
| IO_TYPE_R2           |                            | 0                 | Selecione o tipo de módulo para o rack 2                                                                                                    |
| IO_TYPE_R3           |                            | 0                 | Selecione o tipo de módulo para o rack 3                                                                                                    |
| IO_TYPE_R4           |                            | 0                 | Selecione o tipo de módulo para o rack 4                                                                                                    |
| IO_TYPE_R5           |                            | 0                 | Selecione o tipo de módulo para o rack 5                                                                                                    |
| IO_TYPE_R6           |                            | 0                 | Selecione o tipo de módulo para o rack 6                                                                                                    |
| IO_TYPE_R7           |                            | 0                 | Selecione o tipo de módulo para o rack 7                                                                                                    |
| IO_TYPE_R8           |                            | 0                 | Selecione o tipo de módulo para o rack 8                                                                                                    |
| IO_TYPE_R9           |                            | 0                 | Selecione o tipo de módulo para o rack 9                                                                                                    |
| IO_TYPE_R10          |                            | 0                 | Selecione o tipo de módulo para o rack 10                                                                                                    |
| IO_TYPE_R11          |                            | 0                 | Selecione o tipo de módulo para o rack 11                                                                                                    |
| IO_TYPE_R12          |                            | 0                 | Selecione o tipo de módulo para o rack 12                                                                                                    |
| IO_TYPE_R13          |                            | 0                 | Selecione o tipo de módulo para o rack 13                                                                                                    |
| IO_TYPE_R14          |                            | 0                 | Selecione o tipo de módulo para o rack 14                                                                                                    |
| MODULE_STATUS_R0_3   |                            |                   | Status do módulo no rack 0-3.                                                                                                    |
| MODULE_STATUS_R4_7   |                            |                   | Status do módulo no rack 4-7.                                                                                                    |
| MODULE_STATUS_R8_11  |                            |                   | Status do módulo no rack 8-11.                                                                                                    |
| MODULE_STATUS_R12_14 |                            |                   | Status do módulo no rack 12-14.                                                                                                    |
| UPDATE_EVT           |                            |                   | Este alerta é gerado para qualquer mudança nos dados estáticos                                                                                                    |
| BLOCK_ALM            |                            |                   | O block alarm é usado para todas as configurações, hardware, falhas<br>de conexão ou problemas com o sistema no bloco. The cause of the<br>alert is entered in the subcode field. O primeiro alerta a se tornar ativo<br>acionará o Active status no atributo Status. |

## **TEMP – Transducer de Temperature**

Este é o bloco transducer para o módulo DF-45, um módulo de oito entradas de baixo sinal para RTD, TC e resistências ( $\Omega$ ).

Ao utilizar Esse Módulo, é necessário o TEMP Transducer que deve ser adicionado ao Syscon Configuration antes do Bloco Funcional na qual proverá a interface com a E/S. Assim, crie este bloco, ajuste o MODE\_BLK para AUTO e preencha os parâmetros com range, sensor, etc, que foram utilizados pelo Módulo de Temperatura.

| PARÂMETROS          | FAIXA<br>VÁLIDA/<br>OPÇÕES                  | VALOR<br>DEFAULT | DESCRIÇÃO                                                                                                    |
|---------------------|---------------------------------------------|------------------|----------------------------------------------------------------------------------------------------|
| ST_REV              |                                             | 0                |                                                                                                    |
| TAG_DESC            |                                             | Spaces           |                                                                                                    |
| STRATEGY            |                                             | 0                |                                                                                                    |
| ALERT_KEY           | 1 a 255                                     | 0                |                                                                                                    |
| MODE_BLK            |                                             | O/S              | Ver Parâmetro Mode                                                                                                    |
| BLOCK_ERR           |                                             |                  |                                                                                                    |
| CHANNEL             |                                             |                  | O rack e o número do slot do módulo45 associado codificado como RRSXX.                                                 |
| TEMP_0              |                                             |                  | Temperatura do ponto 0.                                                                                                |
| TEMP_1              |                                             |                  | Temperatura do ponto 1.                                                                                                |
| TEMP_2              |                                             |                  | Temperatura do ponto 2.                                                                                                |
| TEMP_3              |                                             |                  | Temperatura do ponto 3.                                                                                                |
| TEMP_4              |                                             |                  | Temperatura do ponto 4.                                                                                                |
| TEMP_5              |                                             |                  | Temperatura do ponto 5.                                                                                                |
| TEMP_6              |                                             |                  | Temperatura do ponto 6.                                                                                                |
| TEMP_7              |                                             |                  | Temperatura do ponto 7.                                                                                                |
| VALUE_RANGE_0       |                                             | 0-100%           | Se ele estiver conectado ao bloco AI, será uma cópia do XD_SCALE. Caso contrário o usuário pode escrever nesta escala. |
| SENSOR_CONNECTION_0 | 1 : diferencial<br>2 : 2-fios<br>3 : 3-fios | 3                | Conexão do sensor 0.                                                                                                   |
| SENSOR_TYPE_0       | Ver tabela<br>abaixo                        | Pt 100 IEC       | Tipo do sensor 0.                                                                                                    |
| VALUE_RANGE_1       |                                             | 0-100%           | Se ele estiver conectado ao bloco AI, será uma cópia do XD_SCALE. Caso contrário o usuário pode escrever escala.       |
| SENSOR_CONNECTION_1 | 1 : diferencial<br>2 : 2-fios<br>3 : 3-fios | 3                | Conexão do sensor 1.                                                                                                   |
| SENSOR_TYPE_1       | Ver tabela<br>abaixo                        | Pt 100 IEC       | Tipo do sensor 1.                                                                                                    |
| VALUE_RANGE_2       |                                             | 0-100%           | Se ele estiver conectado ao bloco AI, será uma cópia do XD_SCALE. Caso contrário o usuário pode escrever nesta escala. |
| SENSOR_CONNECTION_2 | 1 : diferencial<br>2 : 2-fios<br>3 : 3-fios | 3                | Conexão do sensor 2.                                                                                                   |
| SENSOR_TYPE_2       | Ver tabela<br>abaixo                        | Pt 100 IEC       | Tipo do sensor 2.                                                                                                    |
| VALUE_RANGE_3       |                                             | 0-100%           | Se ele estiver conectado ao bloco AI, será uma cópia do XD_SCALE. Caso contrário o usuário pode nesta escala.          |
| SENSOR_CONNECTION_3 | 1 : diferencial<br>2 : 2-fios<br>3 : 3-fios | 3                | Conexão do sensor 3.                                                                                                   |

## DFI302 - Manual do Usuário

| PARÂMETROS          | FAIXA<br>VÁLIDA/<br>OPÇÕES                  | VALOR<br>DEFAULT | DESCRIÇÃO                                                                                                    |
|---------------------|---------------------------------------------|------------------|----------------------------------------------------------------------------------------------------|
| SENSOR_TYPE_3       | Ver tabela<br>abaixo                        | Pt 100 IEC       | Tipo do sensor 3.                                                                                                    |
| VALUE_RANGE_4       |                                             | 0-100%           | Se ele estiver conectado ao bloco Al, será uma cópia do XD_SCALE. Caso contrário o usuário pode escrever nesta escala.                                                                                                    |
| SENSOR_CONNECTION_4 | 1 : diferencial<br>2 : 2-fios<br>3 : 3-fios | 3                | Conexão do sensor 4.                                                                                                    |
| SENSOR_TYPE_4       | Ver tabela<br>abaixo                        | Pt 100 IEC       | Tipo do sensor 4.                                                                                                    |
| VALUE_RANGE_5       |                                             | 0-100%           | Se ele estiver conectado ao bloco AI, será uma cópia do XD_SCALE. Caso contrário o usuário pode escrever nesta escala.                                                                                                    |
| SENSOR_CONNECTION_5 | 1 : diferencial<br>2 : 2-fios<br>3 : 3-fios | 3                | Conexão do sensor 5.                                                                                                    |
| SENSOR_TYPE_5       | Ver tabela<br>abaixo                        | Pt 100 IEC       | Tipo do sensor 5.                                                                                                    |
| VALUE_RANGE_6       |                                             | 0-100%           | Se ele estiver conectado ao bloco Al, será uma cópia do XD_SCALE. Caso contrário o usuário pode escrever nesta escala.                                                                                                    |
| SENSOR_CONNECTION_6 | 1 : diferencial<br>2 : 2-fios<br>3 : 3-fios | 3                | Conexão do sensor 6.                                                                                                    |
| SENSOR_TYPE_6       | Ver tabela<br>abaixo                        | Pt 100 IEC       | Tipo do sensor 6.                                                                                                    |
| VALUE_RANGE_7       |                                             | 0-100%           | Se ele estiver conectado ao bloco Al, será uma cópia do XD_SCALE. Caso contrário o usuário pode escrever nesta escala.                                                                                                    |
| SENSOR_CONNECTION_7 | 1 : diferencial<br>2 : 2-fios<br>3 : 3-fios | 3                | Conexão do sensor 7.                                                                                                    |
| SENSOR_TYPE_7       | Ver tabela<br>abaixo                        | Pt 100 IEC       | Tipo do sensor 7.                                                                                                    |
| UPDATE_EVT          |                                             |                  | Este alerta é gerado para qualquer mudança nos dados estáticos                                                                                                    |
| BLOCK_ALM           |                                             |                  | O block alarm é usado para todas as configurações,<br>hardware, falhas de conexão ou problemas com o sistema no<br>bloco. A causa do alerta estará acessível no campo subcode.<br>O primeiro alerta a se tornar ativo acionará o Active status no<br>atributo Status. |

## Criando Blocos Funcionais

O DFI302 utiliza os mesmos blocos funcionais que os instrumentos Fieldbus, o mesmo bloco PID, o mesmo bloco AI, etc. Isto significa que o Syscon pode ser utilizado para configurar todas as partes do sistema, transmissores, posicionadores e controladores, todos na mesma linguagem. Uma vez elaborada a estratégia de controle e escolhidos os blocos funcionais para serem alocados no DFI302, configurar o parâmetro do canal para este bloco funcional que faz a interface com os módulos E/S.

# Configuração do CHANNEL

Utilizando DFI302, o usuário pode configurar o número de módulos E/S bem como o tipo E/S (entrada ou saída, discretas, analógica, pulso...). O DFI302 é o único equipamento classificado como um equipamento E/S configurável. Todos módulos E/S têm os pontos de E/S agrupados como a seguir:

| Rack  | 0 ~ 14 |
|-------|--------|
| Slot  | 0 ~ 3  |
| Grupo | 0 ~ 1  |
| Ponto | 0 ~ 7  |

O valor no parâmetro Channel é composto pelos elementos na forma RRSGP.

**Rack (R):** cada rack tem quatro slots. O rack é numerado de 0 (primeiro rack) até 14 (último rack). Por isso um único ponto E/S no DFI302 pode ser identificado especificando o rack (R), *slot* (S), grupo (G) e ponto (P). Como o parâmetro *CHANNEL* nos blocos de múltiplas E/S (MIO) deve especificar todo o grupo (8 pontos), o ponto deve ser 9, que significa o grupo todo.

*Slot* (S): Um slot sustenta um módulo E/S e é numerado de 0 (primeiro slot no rack) até 3 (último slot no rack).

**Grupo (G):** Número ordinal de grupo no módulo E/S especificado, ele é numerado de 0 (primeiro grupo) até o número de grupos menos 1.

**Ponto (P):** Número ordinal de pontos de E/S em um grupo, é numerado de 0 (primeiro ponto) a 7 (último ponto no grupo), e 9 significa o grupo todo de pontos.

Por exemplo, um parâmetro CHANNEL igual a 1203, significa rack 1, *slot* 2, grupo 0 e ponto 3. Se o parâmetro CHANNEL de um bloco MAI é 10119, significa rack 10, *slot* 1, grupo 1 e ponto 9 (grupo inteiro). Antes de ajustar o parâmetro CHANNEL, é recomendado configurar o hardware no bloco HCT. Checagens de escrita verificarão se o tipo de E/S configurado no bloco HCT é adequado para o tipo de bloco. Será rejeitado o ajuste do parâmetro CHANNEL do bloco AI para acessar um tipo E/S diferente de entrada analógica.

| 0 | Off Line: No Device - Analog Input - ai 📃 🔲 🗙 |                                                                                                    |       |          |      |
|---|-----------------------------------------------|----------------------------------------------------------------------------------------------------|-------|----------|------|
|   | S 📀 🔇                                         | \$ <mark>-} 100   100   100   100   100   100   100   100   100   100   100   100   100   100   100   100   100   100   100   100   100   100   100   100   100   100   100   100   100   100   100   100   100   100   100   100   100   100   100   100   100   100   100   100   100   100   100   100   100   100   100   100   100   100   100   100   100   100   100   100   100   100   100   100   100   100   100   100   100   100   100   100   100   100   100   100   100   100   100   100   100   100   100   100   100   100   100   100   100   100   100   100   100   100   100   100   100   100   100   100   100   100   100   100   100   100   100   100   100   100   100   100   100   100   100   100   100   100   100   100   100   100   100   100   100   100   100   100   100   100   100   100   100   100   100   100   100   100   100   100   100   100   100   100   100   100   100   100   100   100   100   100   100   100   100   100   100   100   100   100   100   100   100   100   100   100   100   100   100   100   100   100   100   100   100   100   100   100   100   100   100   100   100   100   100   100   100   100   100   100   100   100   100   100   100   100   100   100   100   100   100   100   100   100   100   100   100   100   100   100   100   100   100   100   100   100   100   100   100   100   100   100   100   100   100   100   100   100   100   100   100   100   100   100   100   100   100   100   100   100   100   100   100   100   100   100   100   100   100   100   100   100   100   100   100   100   100   100   100   100   100   100   100   100   100   100   100   100   100   100   100   100   100   100   100   100   100   100   100   100   100   100   100   100   100   100   100   100   100   100   100   100   100   100   100   100   100   100   100   100   100   100   100   100   100   100   100   100   100   100   100   100   100   100   100   100   100   100   100   100   100   100   100   100   100   100   100   100   100   100   100   100   100   100   100   100   100   100   100   100   </mark> | 🔁     | <u> </u> | •    |
|   | Parameter                                     | Value                                                                                                    |       | 0        | H 🔺  |
|   | ⊡-GRANT_DEI                                   |                                                                                                    |       | 12       |      |
|   | IO_OPTS                                       |                                                                                                    |       | 13       | RW   |
|   | -STATUS_OF                                    | )                                                                                                    |       | 14       | RW   |
|   | CHANNEL                                       | 1203                                                                                                    |       | 15       | RW   |
|   | L_TYPE                                        |                                                                                                    |       | 16       | RW   |
|   | -LOW_CUT                                      |                                                                                                    |       | 17       | BW 🖵 |
|   |                                               |                                                                                                    |       | 10       |      |
|   | Cancel Edi                                    | t End Edit                                                                                                    | Close |          | Help |

# Formato de Especificação de Módulo

As especificações do módulo são mostradas em um formato similares ao exemplo abaixo. Todas as especificações dos módulos explicam funcionamento, conexão de campo, características elétricas e mostram um esquema simplificado do circuito de interface para um melhor entendimento.

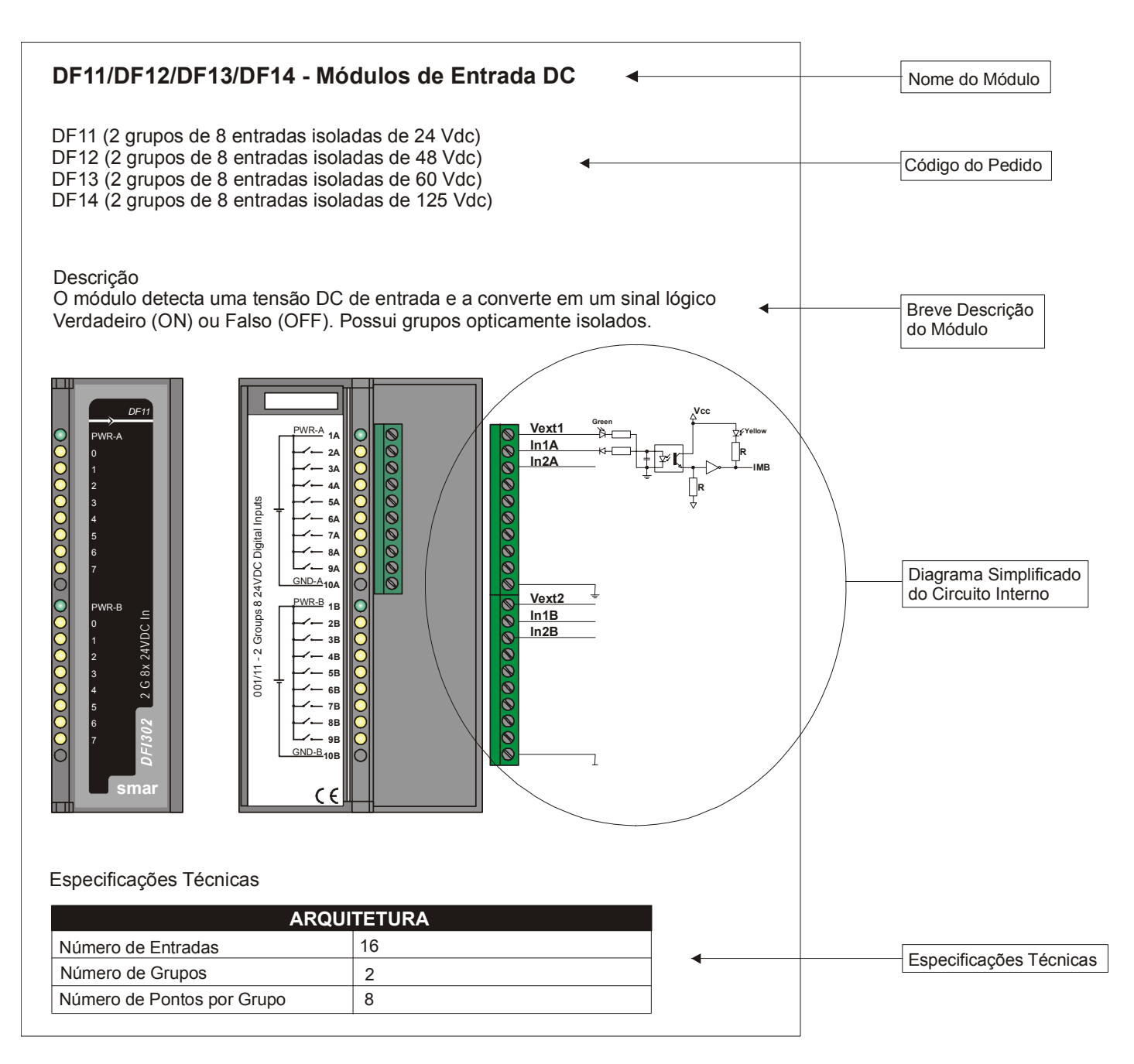

## DF1 - Rack

## DF1 (Rack com 4 slots)

#### Descrição

O rack é, basicamente, um suporte plástico para o circuito IMB que contém barramento onde os módulos são conectados. Os conectores são chamados *Slots*.

Novos racks podem ser adicionados ao sistema DFI302 de acordo com a necessidade. Até 15 racks são permitidos. Os racks podem ser conectados entre si (expandindo o barramento) utilizando um flat cable (DF3 ~DF7).

É importante lembrar que a distância entre o primeiro módulo e o último módulo de um sistema DFI302 expandido por um flat cable não pode exceder 6m.

Cada rack possui uma chave para selecionar um endereço. Os endereços possíveis são 0, 1, 2, 3, 4, 5, 6, 7, 8, 9, A, B, C, D, e E. Note que o endereço "F" não é permitido.

Existem algumas restrições para a alocação do módulo no Rack:

- 1. O primeiro slot do rack 0 é sempre reservado para Módulos de Fonte de Alimentação.
- 2. O segundo s*lot* do rack 0 é sempre reservado ao Módulo Processador.
- **3.** Todas as Fontes de Alimentação adicionais precisam ser colocadas no s*lot* 0 do Rack desejado (o *jumper* W1 do Rack tem que ser cortado antes de conectar a Fonte).
- 4. O último Rack deve possuir um terminador DF2 instalado.

| DIMENSÕES E PESO      |                                                |  |
|-----------------------|------------------------------------------------|--|
| Dimensões (L x A x P) | 148,5 x 25 x 163 mm; (5,85 x 0,98 x 6,42 pol.) |  |
| Peso                  | 0,216 kg                                       |  |

# DF11/DF12/DF13/DF14 - Módulos de Entradas DC

- DF11 (2 grupos de 8 entradas isoladas de 24Vdc)
- DF12 (2 grupos de 8 entradas isoladas de 48Vdc)
- DF13 (2 grupos de 8 entradas isoladas de 60Vdc)
- DF14 (2 grupos de 8 entradas isoladas de 125Vdc)

## Descrição

O módulo detecta uma tensão DC de entrada e a converte em um sinal lógico Verdadeiro (ON) ou Falso (OFF). Possui dois grupos opticamente isolados.

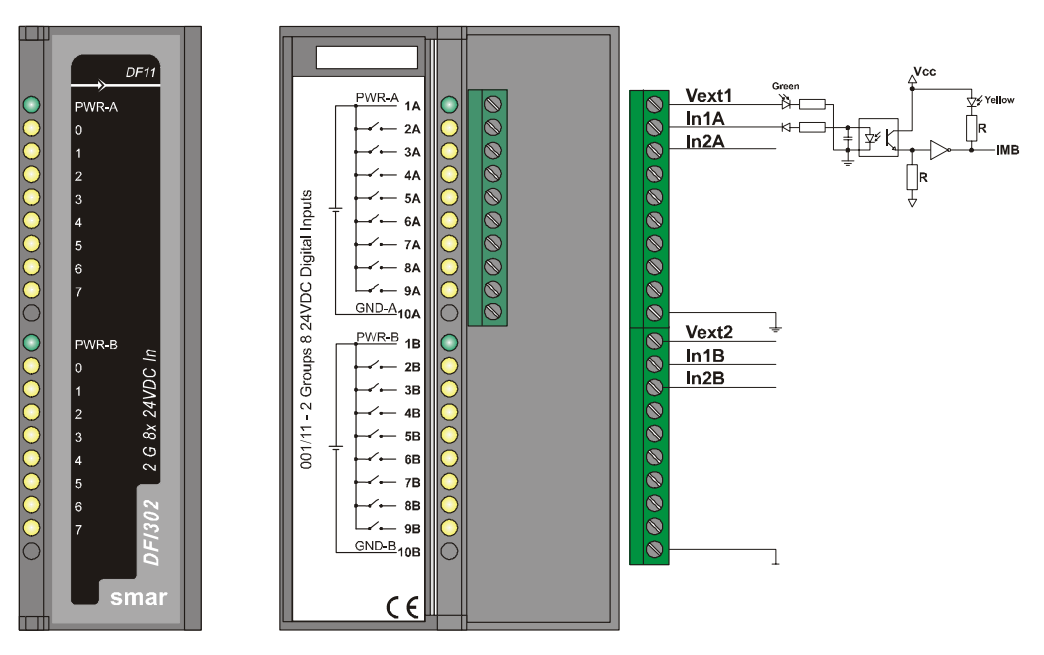

| ARQUITETURA                |    |  |
|----------------------------|----|--|
| Número de entradas         | 16 |  |
| Número de grupos           | 2  |  |
| Número de pontos por grupo | 8  |  |

| ISOLA                                   | ÇÃO      |  |
|-----------------------------------------|----------|--|
| Os Grupos são individualmente isolados. |          |  |
| Isolação Óptica até                     | 5000 Vac |  |

| POTÊNCIA EXTERNA                 |                                                                                 |  |
|----------------------------------|---------------------------------------------------------------------------------|--|
| Fonte de Tensão para as Entradas | DF11: 18 – 30Vdc<br>DF12: 36 – 60Vdc<br>DF13: 45 - 75 Vdc<br>DF14: 95 – 140 Vdc |  |
| Consumo Típico por Grupo         | 65 mA                                                                           |  |
| Indicador de fonte               | LED Verde                                                                       |  |

| POTÊNCIA INTERNA              |                      |  |
|-------------------------------|----------------------|--|
| Fornecida pelo Barramento IMB | 5 Vdc @ 80 mA Máximo |  |
| Dissipação Máxima Total       | 0,4 W                |  |
| Indicador de fonte            | Nenhum               |  |

| ENTRADAS                      |                                                                                       |  |
|-------------------------------|---------------------------------------------------------------------------------------|--|
| ON State Level (True Logic)   | 20 - 30 Vdc (DF11)<br>30 - 60 Vdc (DF12)<br>38 - 75 Vdc (DF13)<br>95 - 140 Vdc (DF14) |  |
| OFF State Level (False Logic) | 0 - 5 Vdc (DF11)<br>0 - 9 Vdc (DF12)<br>0 - 12 Vdc (DF13)<br>0 - 25 Vdc (DF14)        |  |
| Impedância Típica             | 3K9 Ω (DF11)<br>7K5 Ω (DF12)<br>10K Ω (DF13)<br>39K Ω (DF14)                          |  |
| Display de Status             | LED Amarelo                                                                           |  |
| Corrente de entrada por Ponto | 7,5 mA (típica)                                                                       |  |

| INFORMAÇÕES DE CHAVEAMENTO |                                                                  |  |
|----------------------------|------------------------------------------------------------------|--|
| Tensão Mínima (0 a 1)      | 20 Vdc (DF11)<br>30 Vdc (DF12)<br>38 Vdc (DF13)<br>95 Vdc (DF14) |  |
| Tensão Máxima (1 a 0)      | 5 Vdc (DF11)<br>9 Vdc (DF12)<br>12 Vdc (DF13)<br>25 Vdc (DF14)   |  |
| Tempo de "0" a "1"         | 30 μs                                                            |  |
| Tempo de "1" a "0"         | 50 μs                                                            |  |

| DIMENSÕES E PESO      |                                                     |
|-----------------------|-----------------------------------------------------|
| Dimensões (L x A x P) | 39,9 x 137,0 x 141,5 mm ; (1,57 x 5,39 x 5,57 pol.) |
| Peso                  | 0,285 kg                                            |

| CABOS     |                               |
|-----------|-------------------------------|
| Um Fio    | 14 AWG (2 mm <sup>2</sup> )   |
| Dois Fios | 20 AWG (0,5 mm <sup>2</sup> ) |

# DF15 - Módulos de Entradas DC

## DF15 (2 grupos de 8 entradas de 24Vdc - sink - isoladas)

## Descrição

O módulo detecta uma tensão DC de entrada e a converte em um sinal lógico Verdadeiro (ON) ou Falso(OFF). Possui 2 grupos, isolados opticamente, de 8 entradas.

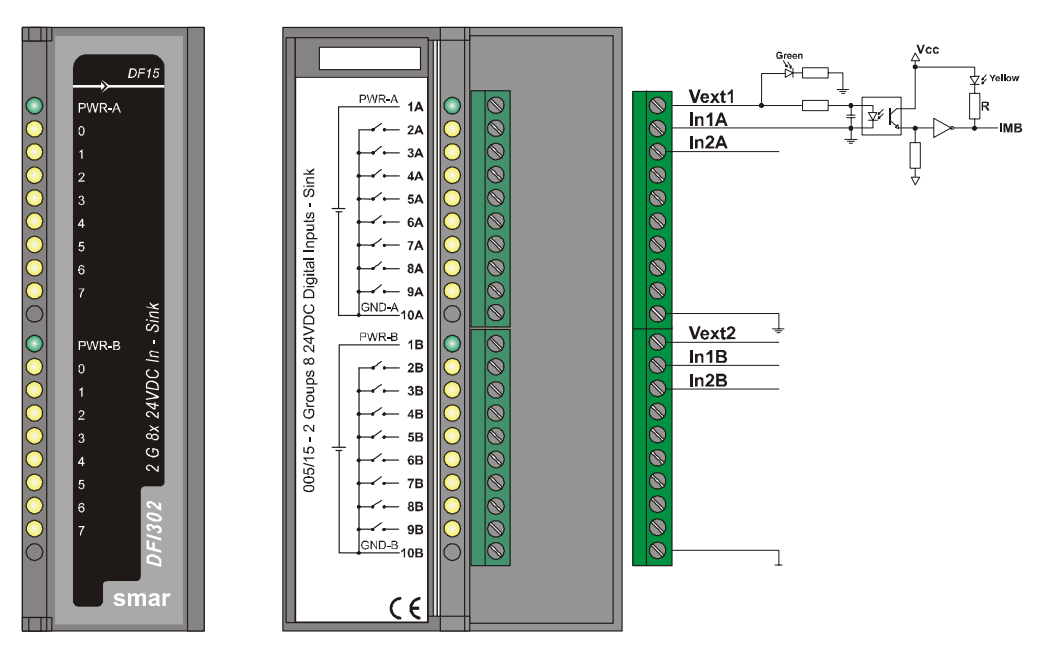

| ARQUITETURA                |    |
|----------------------------|----|
| Número de entradas         | 16 |
| Número de grupos           | 2  |
| Número de pontos por grupo | 8  |

| ISOLAÇÃO                            |  |
|-------------------------------------|--|
| Grupos são individualmente isolados |  |
| Isolação Óptica até 5000 Vac        |  |

| POTÊNCIA EXTERNA         |             |  |
|--------------------------|-------------|--|
| Fonte de Tensão          | 20 – 30 Vdc |  |
| Consumo Típico por Grupo | 65 mA       |  |
| Indicador de Fonte       | LED verde   |  |

| POTÊNCIA INTERNA              |                      |  |
|-------------------------------|----------------------|--|
| Fornecida pelo barramento IMB | 5 Vdc @ 80 mA Máximo |  |
| Dissipação Máxima Total       | 0,4 W                |  |
| Indicador de Fonte            | Nenhum               |  |

| ENTRADAS                      |                                |
|-------------------------------|--------------------------------|
| ON State Level (True Logic)   | $0-5 \text{ Vdc} < 200 \Omega$ |
| OFF State Level (False Logic) | 20 – 30 Vdc > 10 KΩ            |
| Impedância Típica             | 3K9 Ω                          |
| Display de Status             | LED Amarelo                    |
| Corrente de Entrada por Ponto | 7,5 mA (típica)                |
| Tempo de "0 "a "1"            | 30 μs                          |
| Tempo de "1" a "0"            | 50 μs                          |

| DIMENSÕES E PESO      |                                                    |
|-----------------------|----------------------------------------------------|
| Dimensões (L x A x P) | 39,9 x 137,0 x 141,5 mm; (1,57 x 5,39 x 5,57 pol.) |
| Peso                  | 0,285 kg                                           |

| CABOS     |                               |
|-----------|-------------------------------|
| Um Fio    | 14 AWG (2 mm <sup>2</sup> )   |
| Dois Fios | 20 AWG (0,5 mm <sup>2</sup> ) |

# DF16/DF17 - Módulo de Entradas AC

DF16 (2 grupos de 4 entradas digitais de 120 Vac) DF17 (2 grupos de 4 entradas digitais de 240 Vac)

## Descrição

Esse módulo detecta a tensão AC de entrada e a converte em um sinal lógico Verdadeiro (ON) ou Falso (OFF). Possui dois grupos, isolados opticamente, de 4 entradas para detectar 120/240 Vac (DF16/DF17, respectivamente).

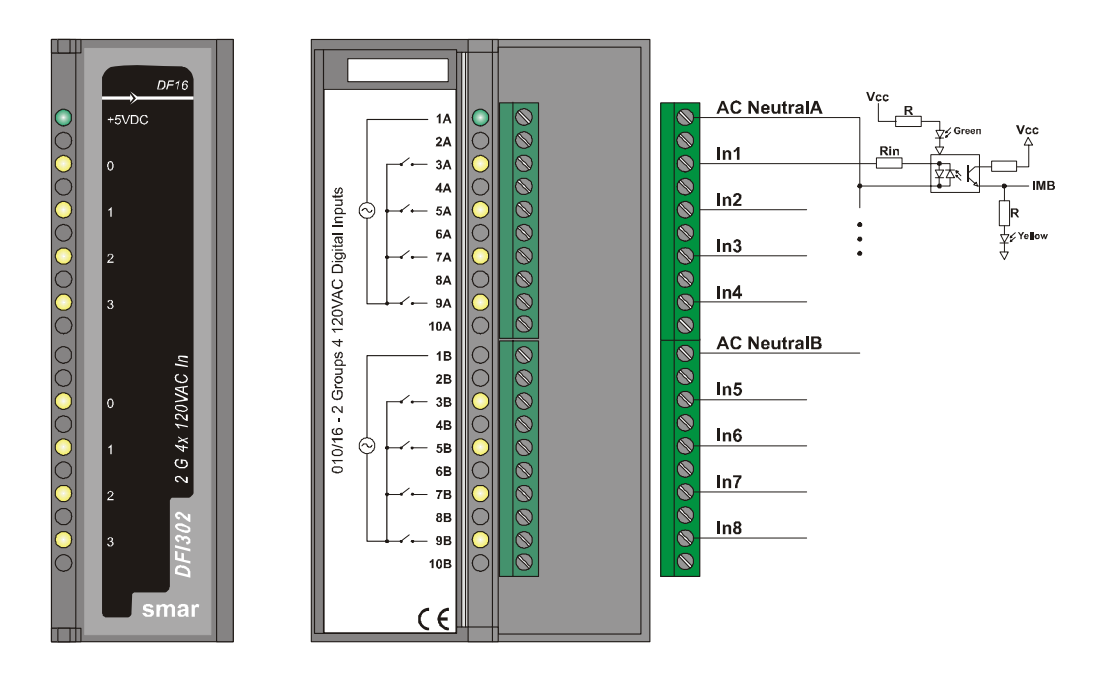

| ARQUITETURA                |   |
|----------------------------|---|
| Número de Entradas         | 8 |
| Número de Grupos           | 2 |
| Número de Pontos por Grupo | 4 |

| ISOLAÇÃO                            |          |
|-------------------------------------|----------|
| Grupos são individualmente isolados |          |
| Isolação Óptica até                 | 5000 Vac |

| POTÊNCIA EXTERNA              |                                  |
|-------------------------------|----------------------------------|
| Fonte de Tensão para Entradas | 120 Vac (DF16)<br>240 Vac (DF17) |
| Consumo Típico por Ponto      | 10 mA                            |
| Indicador de Fonte            | Nenhum                           |

| POTÊNCIA INTERNA              |                      |
|-------------------------------|----------------------|
| Fornecida pelo Barramento IMB | 5 Vdc @ 50 mA Máximo |
| Dissipação Máxima Total       | 0,25 W               |
| Indicador de Fonte            | LED Verde            |

| ENTRADAS                      |                                          |
|-------------------------------|------------------------------------------|
| ON State Level (True Logic)   | 100-140 Vac (DF16)<br>200-264 Vac (DF17) |
| OFF State Level (False Logic) | 0-30 Vac (DF16)<br>0-50 Vac (DF17)       |
| Corrente de Entrada Típica    | 10 mA                                    |
| Display de Status             | LED Amarelo                              |

| INFORMAÇÕES DE CHAVEAMENTO |                                                          |
|----------------------------|----------------------------------------------------------|
| Tensão Mínima (0 a 1)      | 100 Vac (DF16), 45 a 60 Hz<br>200 Vac (DF17), 45 a 60 Hz |
| Tensão Máxima (1 a 0)      | 30 Vac (DF16), 45 a 60 Hz<br>50 Vac (DF17), 45 a 60 Hz   |
| Histerese Típica           | 70 Vac (DF16)<br>150 Vac (DF17)                          |
| Tempo de 0 a 1             | 5 ms                                                     |
| Tempo de 1 a 0             | 42 ms                                                    |

| DIMENSÕES E PESO      |                                                    |
|-----------------------|----------------------------------------------------|
| Dimensões (L x A x P) | 39,9 x 137,0 x 141,5 mm; (1,57 x 5,39 x 5,57 pol.) |
| Peso                  | 0,285 kg                                           |

| CABOS     |                               |
|-----------|-------------------------------|
| Um Fio    | 14 AWG (2 mm <sup>2</sup> )   |
| Dois Fios | 20 AWG (0,5 mm <sup>2</sup> ) |

# DF18/DF19 - Módulo de Entradas AC

DF18 (2 grupos de 8 entradas digitais de 120 Vac) DF19 (2 grupos de 8 entradas digitais de 240 Vac)

## Descrição

Esse módulo detecta a tensão de entrada AC e a converte em um sinal lógico Verdadeiro (ON) ou Falso(OFF). Possui 2 grupos isolados opticamente de 8 entradas de 120/240 Vac (DF18/DF19 respectivamente).

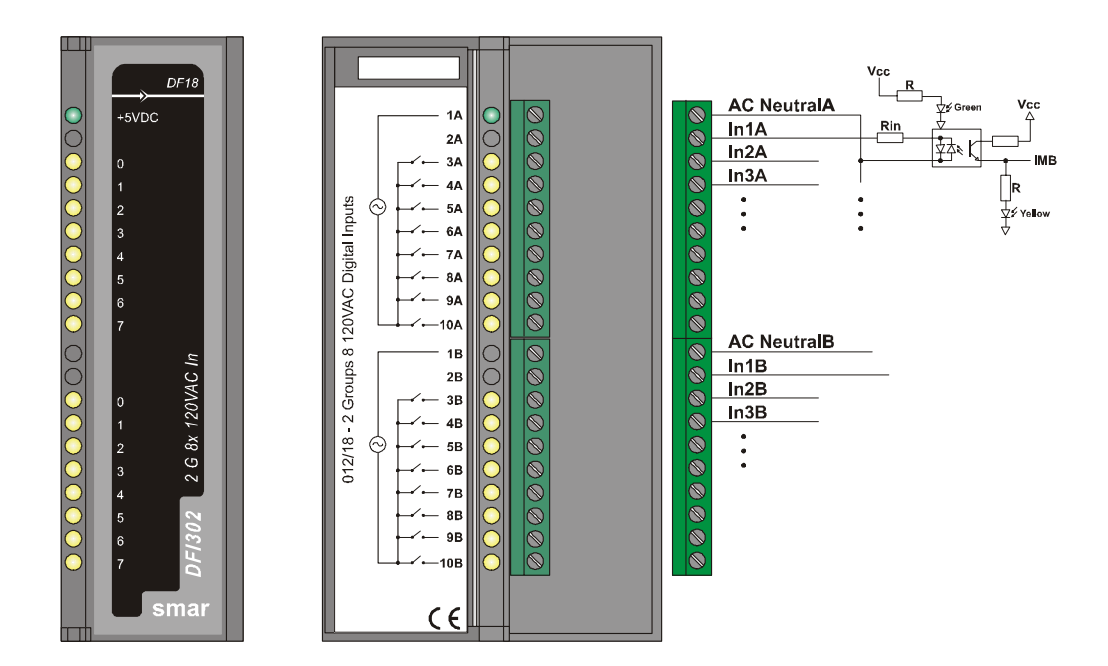

| ARQUITETURA                |    |
|----------------------------|----|
| Número de entradas         | 16 |
| Número de grupos           | 2  |
| Número de pontos por grupo | 8  |

| ISOLAÇÃO                             |
|--------------------------------------|
| Grupos são individualmente isolados. |
| Isolação Óptica até 5000Vac          |

| POTÊNCIA EXTERNA              |                                  |
|-------------------------------|----------------------------------|
| Fonte de Tensão para Entradas | 120 Vac (DF18)<br>240 Vac (DF19) |
| Consumo Típico por Ponto      | 10 mA                            |
| Indicador de Fonte            | Nenhum                           |

| POTÊNCIA INTERNA              |                      |
|-------------------------------|----------------------|
| Fornecida pelo Barramento IMB | 5 Vdc @ 87 mA Máxima |
| Dissipação Máxima Total       | 0,435 W              |
| Indicador de Fonte            | LED Verde            |
| ENTRADAS                      |                                          |  |
|-------------------------------|------------------------------------------|--|
| ON State Level (True Logic)   | 100-140 Vac (DF18)<br>200-264 Vac (DF19) |  |
| OFF State Level (False Logic) | 0-30 Vac (DF18)<br>0-50 Vac (DF19)       |  |
| Corrente Típica de Entrada    | 10 mA                                    |  |
| Display de Status             | LED Amarelo                              |  |

| INFORMAÇÕES DE CHAVEAMENTO |                                                          |
|----------------------------|----------------------------------------------------------|
| Tensão Mínima ( 0 a 1)     | 100 Vac (DF18), 45 a 60 Hz<br>200 Vac (DF19), 45 a 60 Hz |
| Tensão Máxima (1 a 0)      | 30 Vac  (DF18), 45 a 60 Hz<br>50 Vac (DF19), 45 a 60 Hz  |
| Histerese Típica           | 70 Vac (DF18)<br>150 Vac (DF19)                          |
| Tempo de 0 a 1             | 5 ms                                                     |
| Tempo de 1 a 0             | 42 ms                                                    |

| DIMENSÕES E PESO     |                                                    |
|----------------------|----------------------------------------------------|
| Dimensão (L x A x P) | 39,9 x 137,0 x 141,5 mm; (1,57 x 5,39 x 5,57 pol.) |
| Peso                 | 0,300 kg                                           |

| CABOS     |                               |
|-----------|-------------------------------|
| Um Fio    | 14 AWG (2 mm <sup>2</sup> )   |
| Dois Fios | 20 AWG (0,5 mm <sup>2</sup> ) |

## DF20 - Módulo com Chaves de Entrada

### DF20 (1 grupo com 8 chaves On/Off)

#### Descrição

Esse Módulo simula 8 entradas discretas através do uso de chaves.

O Módulo pode ser usado como um grupo de chaves comum. A chave pode ser útil para interagir com a lógica do programa ou no processo de "debug" para verificação do funcionamento e otimização.

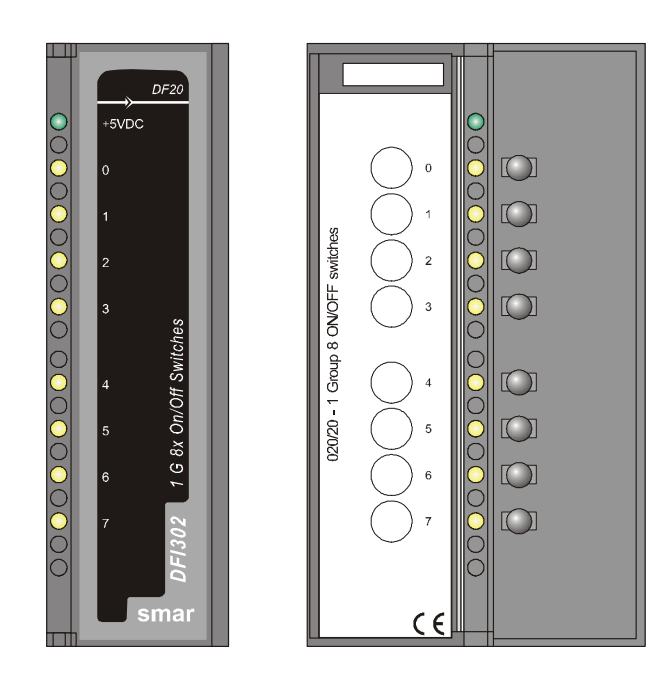

| POTÊNCIA INTERNA              |                      |  |
|-------------------------------|----------------------|--|
| Fornecida pelo barramento IMB | 5 Vdc @ 45 mA Máximo |  |
| Dissipação Máxima Total       | 0,225 W              |  |
| Indicador de Fonte            | LED Verde            |  |

| CHAVES            |                |
|-------------------|----------------|
| Display de Status | LED Amarelo    |
| Indicador Lógico  | Quando ativado |

| DIMENSÕES E PESO      |                                                    |
|-----------------------|----------------------------------------------------|
| Dimensões (L x A x P) | 39,9 x 137,0 x 141,5 mm; (1,57 x 5,39 x 5,57 pol.) |
| Peso                  | 0,250 kg                                           |

## DF44/DF57 - Módulos de Entradas Analógicas Tensão/Corrente

DF44 (8 entradas analógicas Tensão/Corrente com resistor Shunt interno) DF57 (8 entradas analógicas Tensão/Corrente Diferenciais com resistor Shunt interno)

#### Descrição

Estes módulos lêem 8 sinais analógicos de Tensão ou Corrente. As entradas são isoladas do IMB. Somente o módulo 57 é diferencial (sem terra comum).

**DF44:** As entradas são individualmente configuradas para lerem:

- $\pm$  10 V;  $\pm$  5 V; 0-5 V ou 1-5 V com o resistor shunt interno na posição "V".
- $\bullet$   $\pm$  20 mA; 0-20 mA, 4-20 mA, com o resistor shunt interno na posição "I".

**DF57:** As entradas são diferenciais (sem terra comum) e são individualmente configuradas para lerem:

- $\pm$  10 V;  $\pm$  5 V; 0-5 V ou 1-5 V com o resistor shunt interno na posição "V".
- ± 20 mA; 0-20 mA, 4-20 mA com o resitor shunt interno na posição "I"

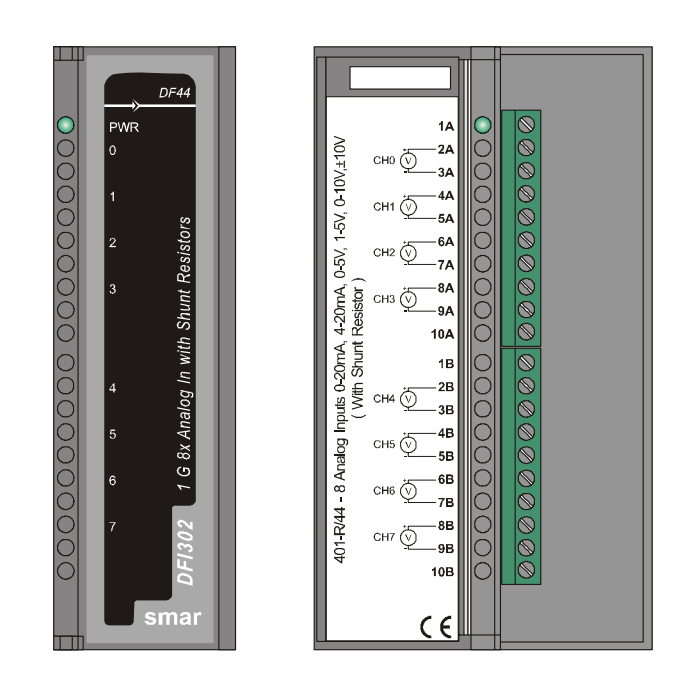

#### NOTA

- Deve-se utilizar cabo blindado nas linhas de sinal e a blindagem deve ser aterrada no painel somente em um dos lados do cabo.

- A escala para módulos com entradas e saídas analógicas é feita utilizando o parâmetro XD\_SCALE nos blocos AI e AO, respectivamente. Ao utilizar MAI ou MAO, é assumida uma faixa default, 4-20mA ou 1-5 V sem possibilidade de mudança. Para MAI e MAO, os parâmentros de entrada e saída estão disponíveis em porcentagem da faixa default.;

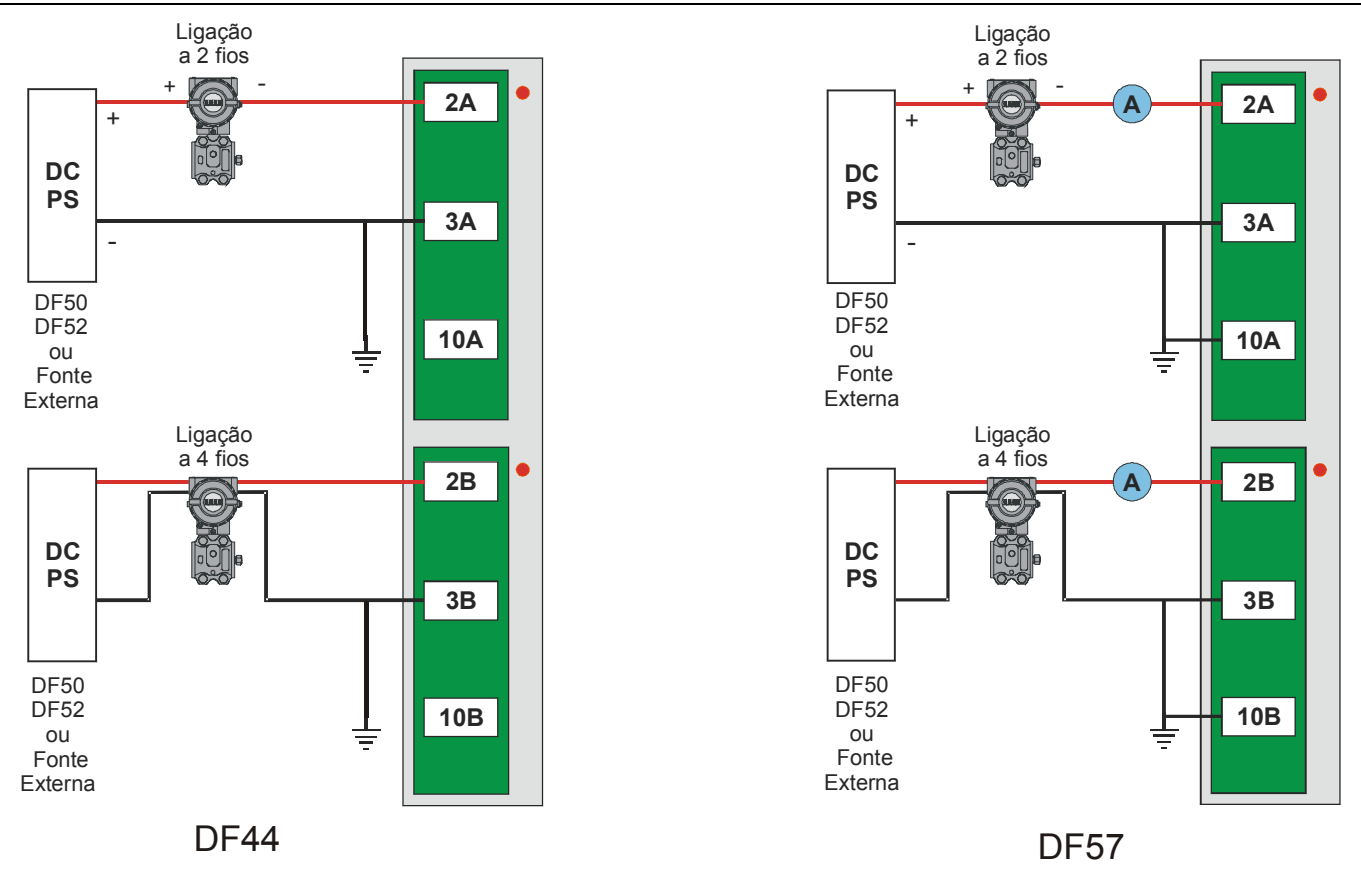

**Observação:** Na figura acima, não é obrigatória a existência de um Amperímetro para o módulo DF57.

| ARQUITETURA                |   |
|----------------------------|---|
| Número de entradas         | 8 |
| Número de grupos           | 1 |
| Número de pontos por grupo | 8 |

| ISOLAÇÃO              |                        |
|-----------------------|------------------------|
| Canal para Barramento | Isolação até 1500 Vrms |

| POTÊNCIA INTERNA              |                       |
|-------------------------------|-----------------------|
| Fornecida pelo barramento IMB | 5 Vdc @ 340 mA Máximo |
| Dissipação Máxima Total       | 1,7 W                 |
| Indicador de Fonte            | LED Verde             |

| ENTRADAS                     |                                                                              |
|------------------------------|------------------------------------------------------------------------------|
| Faixa de Medição Linear      | 0-20 mA, 4-20 mA, 0-5 V, 1-5 V, 0-10 V, ± 10 V.                              |
| Impedância de Entrada Típica | 1 M $\Omega$ para entrada de tensão<br>250 $\Omega$ para entrada de corrente |

| CONVERSÃO A/D      |             |
|--------------------|-------------|
| Tempo de conversão | 20 ms/canal |
| Taxa de amostragem | 5 Hz        |
| Resolução          | 16 bits     |

| EXATIDÃO EM 77 °F (25 °C)   |                                              |  |  |
|-----------------------------|----------------------------------------------|--|--|
| Faixa: 0-5 V, 1-5 V, 0-10 V | ± 0,1% de erro (Linearidade/Interferência).  |  |  |
| Faixa: 0-20 mA, 4-20 mA     | ± 0,12% de erro (Linearidade/Interferência). |  |  |
| Faixa: ±10 V                | ± 0,2% de erro (Linearidade/Interferência).  |  |  |

| EFEITO DA TEMPERATURA AMBIENTE               |                                |  |  |
|----------------------------------------------|--------------------------------|--|--|
| Faixa: 0-20 mA, 4-20 mA, 0-5V, 1-5 V, 0-10 V | ± 0,2% de erro / 77 °F (25 °C) |  |  |
| Faixa: ± 10V                                 | ± 0,1% de erro / 77 °F (25 °C) |  |  |

| DIMENSÕES E PESO      |                                                    |  |  |
|-----------------------|----------------------------------------------------|--|--|
| Dimensões (L x A x P) | 39,9 x 137,0 x 141,5 mm; (1,57 x 5,39 x 5,57 pol.) |  |  |
| Peso                  | 0,201 kg                                           |  |  |

| CABOS     |                               |  |  |
|-----------|-------------------------------|--|--|
| Um Fio    | 14 AWG (2 mm <sup>2</sup> )   |  |  |
| Dois Fios | 20 AWG (0,5 mm <sup>2</sup> ) |  |  |

## DF45 – Módulo de Entradas de Sinal de Baixo Nível e Temperatura

DF45 (8 entradas de baixo sinal para TC, RTD, mV e Ohm)

#### Descrição

Esse módulo é capaz de medir temperatura de uma grande variedade de Termopares(TC) e RTD's, bem como milivolts e resistências com alta precisão. As medições de temperatura são internamente linearizadas e no caso dos TC's foi construída uma compensação de junta fria próxima aos terminais do módulo.

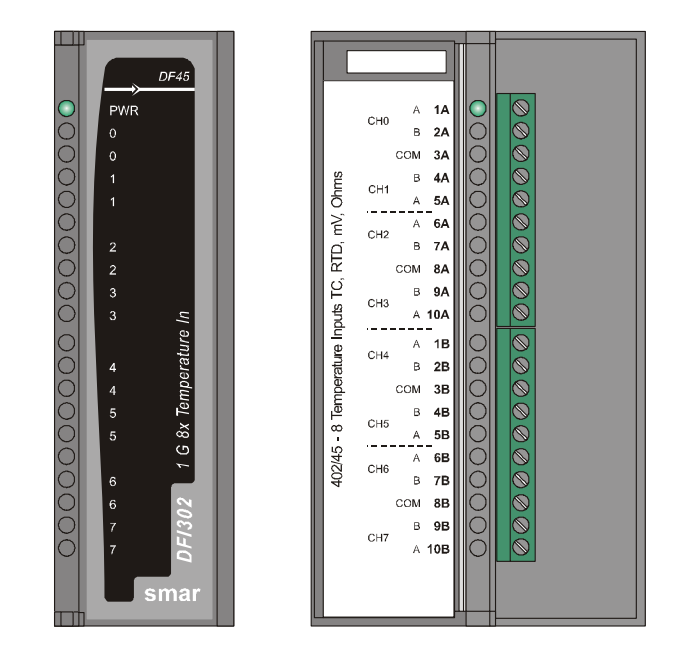

#### NOTAS

 - A escala para o Módulo Temperatura é feita utilizando o parâmetro XD\_SCALE nos blocos AI e AO respectivamente e uma cópia desta escala é feita no TEMP transducer, nos parâmetros VALUE\_RANGE\_x. Neste caso particular, o acesso a estes parâmetros é somente para leitura. Ao utilizar MAI ou MAO, os parâmetros VALUE\_RANGE\_x são usados para configuração e escrita.

- Deve-se utilizar cabo blindado nas linhas de sinal e a blindagem deve ser aterrada no painel somente em um dos lados do cabo.

| ARQUITETURA                |   |  |  |
|----------------------------|---|--|--|
| Número de Entradas         | 8 |  |  |
| Número de Grupos           | 1 |  |  |
| Número de Pontos por Grupo | 8 |  |  |

| ISOLAÇÃO              |                        |  |  |
|-----------------------|------------------------|--|--|
| Canal para Barramento | Isolação até 1500 Vrms |  |  |

| POTÊNCIA INTERNA              |                                                                                      |  |  |
|-------------------------------|--------------------------------------------------------------------------------------|--|--|
| Fornecida pelo Barramento IMB | 5 Vdc @ 35 mA Máximo, durante operação<br>5 Vdc @ 55 mA Máximo, durante configuração |  |  |
| Dissipação Máxima Total       | 0.250 W                                                                              |  |  |
| Indicador de fonte            | LED Verde                                                                            |  |  |

| ENTRADAS                     |      |  |  |
|------------------------------|------|--|--|
| Impedância Típica de Entrada | 1 MΩ |  |  |
|                              |      |  |  |

| CONVERSÃO A/D                  |                                      |  |  |
|--------------------------------|--------------------------------------|--|--|
| Tempo de Conversão             | 90 ms                                |  |  |
| Resolução                      | 16 bits                              |  |  |
| Precisão a 77°F (25°C)         | 0,05% do span para as faixas 3 e 6 * |  |  |
| Efeito da Temperatura Ambiente | 0,004% do span máximo /ºC            |  |  |
|                                |                                      |  |  |

| DIMENSÕES E PESO      |                                                     |  |  |
|-----------------------|-----------------------------------------------------|--|--|
| Dimensões (L x A x P) | 39,9 x 137,0 x 141,5 mm ; (1,57 x 5,39 x 5,57 pol.) |  |  |
| Peso                  | 0,202 kg                                            |  |  |

| CABOS     |                               |  |  |
|-----------|-------------------------------|--|--|
| Um fio    | 14 AWG (2 mm <sup>2</sup> )   |  |  |
| Dois fios | 20 AWG (0,5 mm <sup>2</sup> ) |  |  |

\* 0,15% do span para as faixas 2 e 5.

Nota Para atender os requisitos das normas de EMC, deve-se utilizar cabos blindados.

|        | 2 ou 3 FIOS |             | DIFERENCIAL |              |              |
|--------|-------------|-------------|-------------|--------------|--------------|
| SENSOR | TIPO        | FAIXA °C    | FAIXA °F    | FAIXA °C     | FAIXA °F     |
|        | Cu10 GE     | -20 a 250   | -4 a 482    | -270 a 270   | -486 a 486   |
|        | Ni 120 DIN  | -50 a 270   | -58 a 518   | -320 a 320   | -576 a 576   |
|        | Pt50 IEC    | -200 a 850  | -328 a 1562 | -1050 a 1050 | -1890 a 1890 |
| RTD    | Pt100 IEC   | -200 a 850  | -328 a 1562 | -1050 a 1050 | -1890 a 1890 |
|        | Pt500 IEC   | -200 a 450  | -328 a 842  | -650 a 650   | -1170 a 1170 |
|        | Pt50 JIS    | -200 a 600  | -328 a 1112 | -800 a 800   | -1440 a 1440 |
|        | Pt100 JIS   | -200 a 600  | -328 a 1112 | -800 a 800   | -1440 a 1440 |
|        | B NBS       | +100 a 1800 | +212 a 3272 | -1700 a 1700 | -3060 a 3060 |
|        | E NBS       | -100 a 1000 | -148 a 1832 | -1100 a 1100 | -1980 a 1980 |
|        | J NBS       | -150 a 750  | -238 a 1382 | -900 a 900   | -1620 a 1620 |
|        | K NBS       | -200 a 1350 | -328 a 2462 | -1550 a 1550 | -2790 a 2790 |
| TERMO- | N NBS       | -100 a 1300 | -148 a 2372 | -1400 a 1400 | -2520 a 2520 |
| PARES  | R NBS       | 0 a 1750    | 32 a 3182   | -1750 a 1750 | -3150 a 3150 |
|        | S NBS       | 0 a 1750    | 32 a 3182   | -1750 a 1750 | -3150 a 3150 |
|        | T NBS       | -200 a 400  | -328 a 752  | -600 a 600   | -1080 a 1080 |
|        | L DIN       | -200 a 900  | -328 a 1652 | -1100 a 1100 | -1980 a 1980 |
|        | U DIN       | -200 a 600  | -328 a 1112 | -800 a 800   | -1440 a 1440 |

\*Não aplicável abaixo de 440 °C.

| Sensor | 2 ou 3 fios  | Diferencial   | Faiya |
|--------|--------------|---------------|-------|
| 001301 | Range        | Range **      |       |
|        | -6 a 22 mV   | -28 a 28 mV   | 1     |
| MV     | -10 a 100 mV | -110 a 110 mV | 2     |
|        | -50 a 500 mV | -550 a 550 mV | 3     |
|        | 0 a 100      | -100 a 100    | 4     |
| Ω      | 0 a 400      | -400 a 400    | 5     |
|        | 0 a 2000     | -2000 a 2000  | 6     |

\*\* Cada sensor deve respeitar a faixa única

## DF21 - Módulo de Saídas Coletor Aberto

DF21 (1 grupo de 16 Saídas com Coletor em Aberto)

#### Descrição

Esse módulo é projetado com transistores NPN com coletor em aberto que são capazes de acionar relés, lâmpadas incandescente, solenóides e outras cargas com até 0,5A por saída. Ele possui um grupo de 16 saídas com coletor em aberto isoladas opticamente. Isto significa que todas elas funcionam com um mesmo terra.

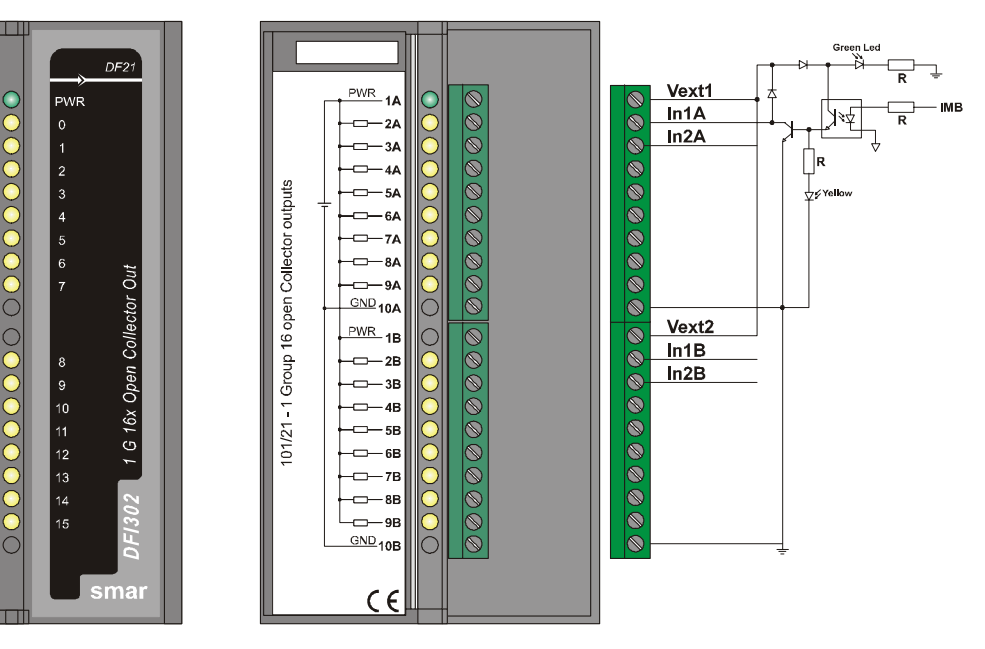

| ARQUITETURA                |    |  |
|----------------------------|----|--|
| Número de saídas           | 16 |  |
| Número de grupos           | 1  |  |
| Número de pontos por grupo | 16 |  |

| ISOLAÇÃO            |          |
|---------------------|----------|
| Isolação Óptica até | 5000 Vac |

| POTÊNCIA EXTERNA               |             |  |
|--------------------------------|-------------|--|
| Fonte de tensão para as Saídas | 20 a 30 Vdc |  |
| Consumo máximo                 | 65 mA       |  |
| Indicador de Fonte             | LED Verde   |  |

| POTÊNCIA INTERNA              |                      |  |
|-------------------------------|----------------------|--|
| Fornecida pelo Barramento IMB | 5 Vdc @ 70 mA Máximo |  |
| Dissipação Máxima Total       | 0,35 W               |  |
| Indicador de Fonte            | Nenhum               |  |

| SAÍDAS                              |                                           |  |
|-------------------------------------|-------------------------------------------|--|
| Tensão Máxima de Chaveamento        | 30 Vdc                                    |  |
| Tensão Máxima de Saturação          | 0,55 V @ 0,5 A                            |  |
| Corrente Máxima por Saída           | 0,5 A                                     |  |
| Display de Status                   | LED Amarelo                               |  |
| Indicador Lógico                    | ON quando o transistor estiver conduzindo |  |
| Máxima Corrente de Fuga             | 10 μA @ 35 Vdc                            |  |
| Capacidade de chaveamento (lâmpada) | 15 W                                      |  |

| INFORMAÇÕES DE CHAVEAMENTO |        |  |
|----------------------------|--------|--|
| Tempo de 0 a 1             | 250 μs |  |
| Tempo de 1 a 0             | 3 μs   |  |

| PROTEÇÃO INDEPENDENTE POR SAÍDA |                       |  |
|---------------------------------|-----------------------|--|
| Desligamento Térmico            | 165 °C                |  |
| Histerese Térmica               | 15 °C                 |  |
| Proteção contra Sobrecorrente   | 1,3 A @ 25 Vdc máximo |  |

| DIMENSÕES E PESO      |                                                    |  |
|-----------------------|----------------------------------------------------|--|
| Dimensões (L x A x P) | 39,9 x 137,0 x 141,5 mm; (1,57 x 5,39 x 5,57 pol.) |  |
| Peso                  | 0,260 kg                                           |  |

| CABOS     |                               |
|-----------|-------------------------------|
| Um fio    | 14 AWG (2 mm <sup>2</sup> )   |
| Dois fios | 20 AWG (0,5 mm <sup>2</sup> ) |

## DF22 – Módulo de Saídas Transistorizadas (Source)

DF22 (2 grupos de 8 saídas transistorizadas (source)

#### Descrição

Esse módulo é projetado com transistores NPN capazes de acionar relés, lâmpadas incandescentes, solenóides, e outras cargas com até 1A por saída. Possui dois grupos de oito saídas transistorizadas opticamente isoladas.

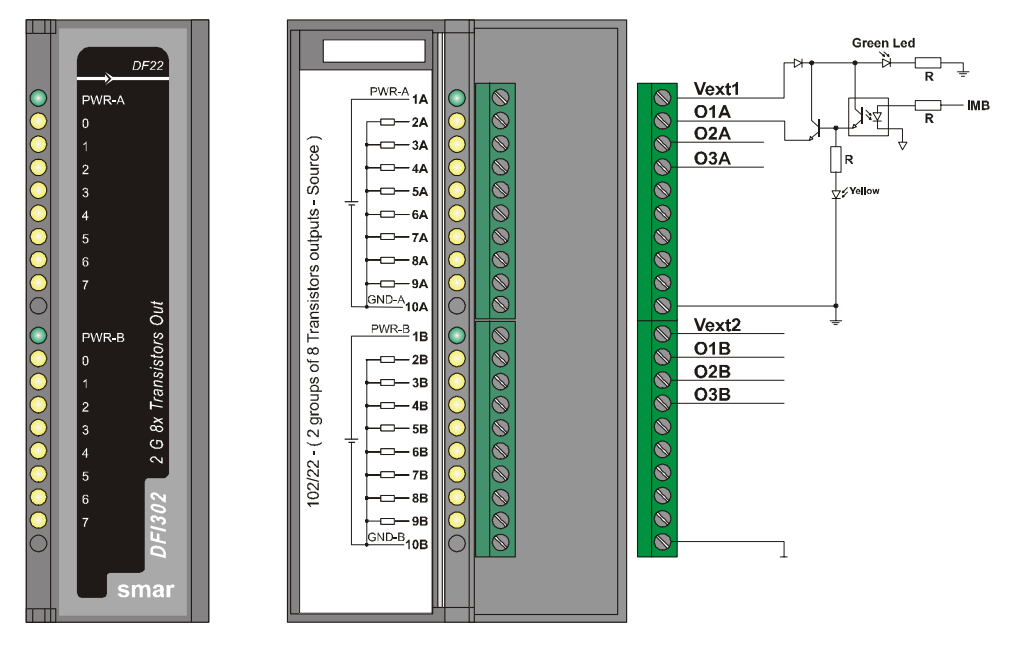

| ARQUITETURA                |    |  |
|----------------------------|----|--|
| Número de Saídas           | 16 |  |
| Número de Grupos           | 2  |  |
| Número de Pontos por Grupo | 8  |  |

| ISOLAÇÃO            |          |  |
|---------------------|----------|--|
| Isolação Óptica até | 5000 Vac |  |

| POTÊNCIA EXTERNA               |             |
|--------------------------------|-------------|
| Fonte de Tensão para as Saídas | 20 a 35 Vdc |
| Consumo Máximo                 | 65 mA       |
| Indicador de Fonte             | LED Verde   |

| POTÊNCIA INTERNA              |                      |
|-------------------------------|----------------------|
| Fornecida pelo Barramento IMB | 5 Vdc @ 70 mA Máximo |
| Dissipação Máxima Total       | 0,35 W               |
| Indicador de Fonte            | Nenhum               |

| SAÍDAS                              |                                           |
|-------------------------------------|-------------------------------------------|
| Tensão Máxima de Chaveamento        | 35 Vdc                                    |
| Tensão Máxima de Saturação          | 0,3 V @ 1 A                               |
| Corrente máxima por Saída           | 1 A                                       |
| Display de Status                   | LED Amarelo                               |
| Indicador Lógico                    | ON quando o transistor estiver conduzindo |
| Corrente Máxima de Fuga             | 200 μA @ 35 Vdc                           |
| Capacidade de chaveamento (lâmpada) | 15 W                                      |

| INFORMAÇÕES DE CHAVEAMENTO |        |
|----------------------------|--------|
| Tempo de 0 a 1             | 600 μs |
| Tempo de 1 a 0             | 300 μs |

| PROTEÇÃO INDEPENDENTE POR SAÍDA |       |
|---------------------------------|-------|
| Proteção contra sobrecorrente   | 5,3 A |

| DIMENSÕES E PESO      |                                                     |
|-----------------------|-----------------------------------------------------|
| Dimensões (L x A x P) | 39,9 x 137,0 x 141,5 mm ; (1,57 x 5,39 x 5,57 pol.) |
| Peso                  | 0,260 kg                                            |

| CABOS     |                               |
|-----------|-------------------------------|
| Um Fio    | 14 AWG (2 mm <sup>2</sup> )   |
| Dois Fios | 20 AWG (0,5 mm <sup>2</sup> ) |

## DF23 - Módulo de Saídas AC

#### DF23 (2 grupos isolados de 4 saídas de120/240 Vac)

#### Descrição

Esse módulo é projetado para acionar relés, lâmpadas piloto, válvulas e outras cargas até 1A por saída. Possui 2 grupos opticamente isolados de 4 saídas. Estas saídas são capazes de chavear qualquer tensão de 20 a 240 Vac.

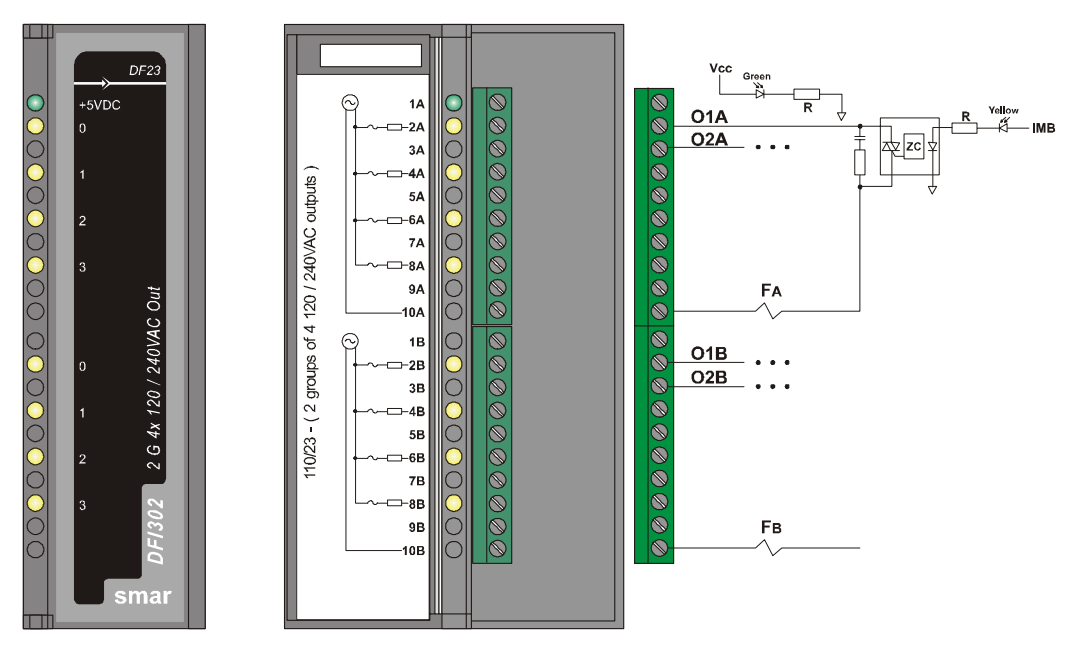

| ARQUITETURA                 |   |
|-----------------------------|---|
| Número de saídas            | 8 |
| Número de Grupos            | 2 |
| Número de Pontos por Grupos | 4 |

| ISOLAÇÃO                             |          |
|--------------------------------------|----------|
| Grupos são individualmente isolados. |          |
| Isolação Óptica até                  | 2500 Vac |

| POTÊNCIA EXTERNA         |                          |  |
|--------------------------|--------------------------|--|
| Fonte de Tensão          | 20 a 240 Vac, 45 a 65 Hz |  |
| Consumo Máximo por Grupo | 4 A                      |  |
| Indicador de Fonte       | Nenhum                   |  |
| Proteção                 | Um fusível por grupo     |  |

| POTÊNCIA INTERNA              |                      |
|-------------------------------|----------------------|
| Fornecida pelo Barramento IMB | 5 Vdc @ 70 mA Máximo |
| Dissipação Máxima Total       | 0,35 W               |
| Indicador de Fonte            | LED Verde            |

| SAÍDAS                               |                                                                                                    |
|--------------------------------------|----------------------------------------------------------------------------------------------------|
| Saída Controlada                     | 20 a 240 Vac, 45-65 Hz                                                                                |
| Corrente Máxima por Saída            | 1 A                                                                                                   |
| Corrente Máxima Total por Grupo      | 4 A – 32 °F – 104 °F (0° – 40 °C)<br>2 A – 104 °F – 140 °F (40° – 60 °C)                              |
| Corrente de Surto Máxima             | 15 A / 0,5 ciclo, máximo 1 surto por minuto                                                           |
| Display de Status                    | LED Amarelo                                                                                           |
| Indicador de Lógica                  | Quando ativado                                                                                        |
| Off state Voltage Leakage Current    | 500 μA @ 100 Vac                                                                                      |
| On state Voltage drop                | 1,5 Vac rms máximo                                                                                    |
| Proteção contra Sobrecarga por Saída | Deve ser fornecida externamente (fusível de atuação rápida ao atingir 1,5 vezes da corrente nominal). |

| INFORMAÇÕES DE CHAVEAMENTO      |                                |  |
|---------------------------------|--------------------------------|--|
| Zero cross operation; Ton, Toff | 1/2 ciclo                      |  |
| Circuito de Proteção RC         | 62 Ω em série com 0,01 $\mu$ F |  |

| DIMENSÕES E PESO      |                                                     |
|-----------------------|-----------------------------------------------------|
| Dimensões (L x A x P) | 39,9 x 137,0 x 141,5 mm ; (1,57 x 5,39 x 5,57 pol.) |
| Peso                  | 0,295 kg                                            |

| CABOS     |                               |  |
|-----------|-------------------------------|--|
| Um Fio    | 14 AWG (2 mm <sup>2</sup> )   |  |
| Dois Fios | 20 AWG (0,5 mm <sup>2</sup> ) |  |

## DF24 - Módulo de Saídas AC

DF24 (dois grupos isolados de 8 saídas 120/240 Vac)

#### Descrição

Esse módulo é projetado para acionar relés, lâmpadas piloto, válvulas e outras cargas até 1A por saída. Possui 2 grupos opticamente isolados de 8 saídas. Estas saídas são capazes de chavear qualquer tensão de 20 a 240 Vac.

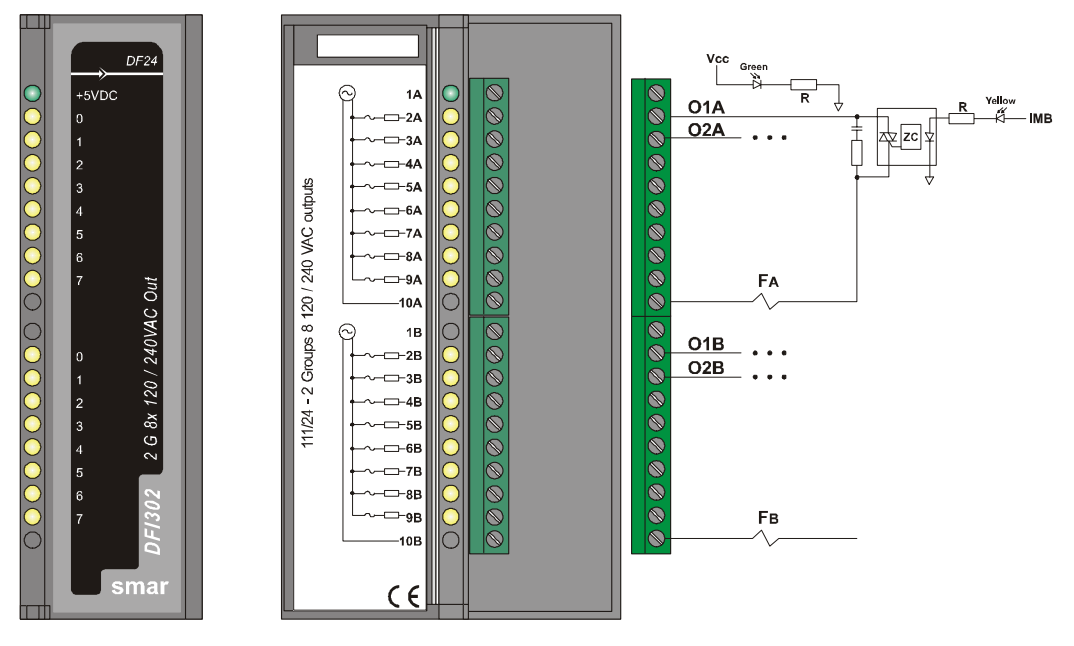

| ARQUITETURA                |    |
|----------------------------|----|
| Número de Saídas           | 16 |
| Número de Grupos           | 2  |
| Número de Pontos por Grupo | 8  |

| ISOLAÇÃO                               |          |
|----------------------------------------|----------|
| Os Grupos são individualmente isolados |          |
| Isolação Óptica até                    | 2500 Vac |

| POTÊNCIA EXTERNA            |                          |
|-----------------------------|--------------------------|
| Fonte de Tensão para Saídas | 20 a 240 Vac, 45 a 65 Hz |
| Consumo Máximo por Grupo    | 4 A                      |
| Indicador de Fonte          | Nenhum                   |
| Proteção                    | Um fusível por grupo     |

| POTÊNCIA INTERNA              |                       |  |
|-------------------------------|-----------------------|--|
| Fornecida pelo Barramento IMB | 5 Vdc @ 115 mA Máximo |  |
| Dissipação Máxima Total       | 0,575 W               |  |
| Indicador de Fonte            | LED Verde             |  |

| SAÍDAS                            |                                                                                                   |
|-----------------------------------|---------------------------------------------------------------------------------------------------|
| Saída Controlada                  | 20 a 240 Vac, 45-65 Hz                                                                            |
| Corrente Máxima por saída         | 1 A                                                                                               |
| Corrente Total Máxima por Grupo   | 4 A – 32 °F – 104 °F (0° – 40 °C)<br>2 A – 104 °F – 140 °F (40° – 60 °C)                          |
| Máxima Corrente de Surto          | 15 A / 0,5 ciclo, Máximo 1 Surto Por Minuto                                                       |
| Display de Status                 | LED Amarelo                                                                                       |
| Indicador Lógico                  | Quando ativado                                                                                    |
| Off state Voltage Leakage current | 500 μA @ 100 Vac                                                                                  |
| On state voltage drop             | 1,5 Vac rms Máximo                                                                                |
| Proteção contra Sobrecarga        | Deve ser fornecida externamente<br>(fusível de atuação rápida de 1,5 vezes a corrente<br>nominal) |

| INFORMAÇÕES DE CHAVEAMENTO     |                                |  |
|--------------------------------|--------------------------------|--|
| Zero cross operation Ton, Toff | 1/2 ciclo                      |  |
| Circuito de Proteção RC        | 62 Ω em série com 0,01 $\mu$ F |  |

| DIMENSÕES E PESO      |                                                     |
|-----------------------|-----------------------------------------------------|
| Dimensões (L x A x P) | 39,9 x 137,0 x 141,5 mm ; (1,57 x 5,39 x 5,57 pol.) |
| Peso                  | 0,330 kg                                            |

| CABOS     |                               |
|-----------|-------------------------------|
| Um Fio    | 14 AWG (2 mm <sup>2</sup> )   |
| Dois Fios | 20 AWG (0,5 mm <sup>2</sup> ) |

## DF25/DF26/DF27/DF29/DF30/DF31/DF71/DF72 - Módulos com Relés de Saída

- DF25 (2 grupos de 4 saídas a relé NO)
- DF26 (2 grupos de 4 saídas a relé NC)
- DF27 (1 grupos de 4 saídas a relé NO e 4 saídas a relé NC)
- DF29 (2 grupos de 4 saídas a relé sem proteção RC)
- DF30 (2 grupos de 4 saídas a relé NC sem proteção RC)
- DF31 (1 grupos de 4 saídas a relé NO e 4 saídas a relé NC sem proteção RC)
- DF71 (2 grupos de 4 saídas a relé NO sem proteção RC)
- DF72 (2 grupos de 4 saídas a relé NC sem proteção)

#### Descrição

Esse Módulo é projetado para chavear lâmpadas pilotos, válvulas e bobinas de relés até 5A por saída. Os relés podem acionar cargas de 20 a 110 Vdc ou de 20 a 250 Vac. Dois teminais tipo parafuso são reservados para cada saída de relés. Os dois grupos possuem terras separados.

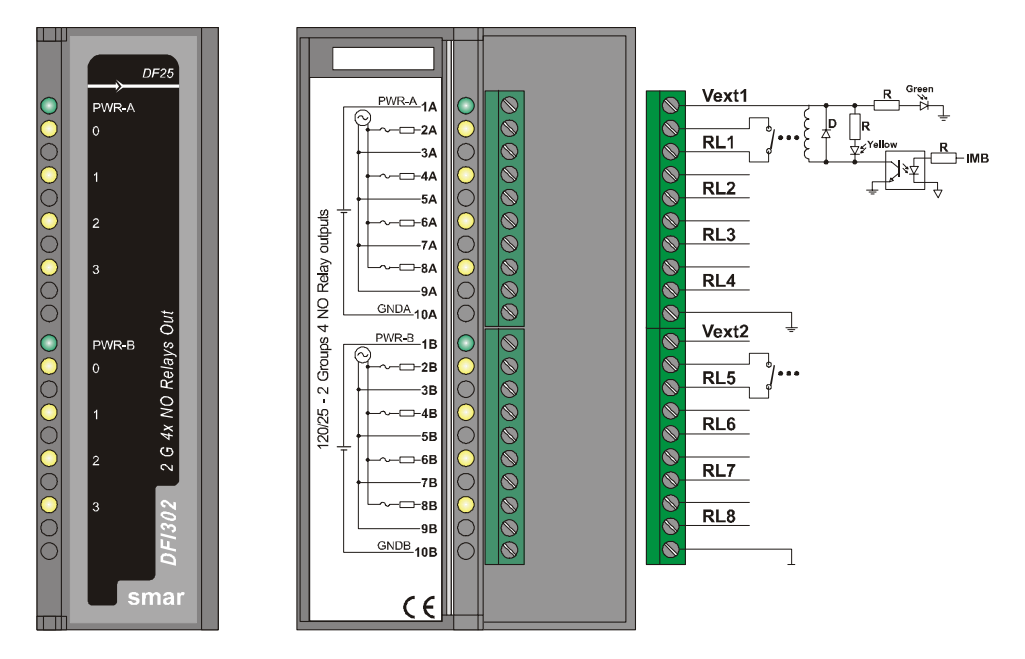

| ARQUITETURA                 |   |  |
|-----------------------------|---|--|
| Número de Saídas            | 8 |  |
| Número de Grupos            | 2 |  |
| Número de Pontos por Grupos | 4 |  |

| ISOLAÇÃO                                                                        |          |
|---------------------------------------------------------------------------------|----------|
| 8 contatos para relés individualmente isolados                                  |          |
| O <i>driver</i> para cada relé é opticamente isolado do<br><i>Backplane</i> até | 5000 Vac |

| POTÊNCIA EXTERNA                |             |  |
|---------------------------------|-------------|--|
| Fonte de Tensão para cada Grupo | 20 – 30 Vdc |  |
| Corrente Máxima por Grupo       | 67 mA       |  |
| Consumo Máximo por Grupo        | 16,8 mA     |  |
| Indicador de Fonte por Grupo    | LED Verde   |  |

| POTÊNCIA INTERNA              |                       |  |
|-------------------------------|-----------------------|--|
| Fornecida pelo Barramento IMB | 5 Vdc @ 20 mA, Máximo |  |
| Dissipação Máxima Total       | 0,1 W                 |  |
| Indicador de Fonte            | Nenhum                |  |

| SAÍDAS                                |                                                               |                                              |
|---------------------------------------|---------------------------------------------------------------|----------------------------------------------|
|                                       | DF25/DF26/DF27/DF29/DF30/DF31                                 | DF71/DF72                                    |
|                                       | 20 – 250 Vac                                                  | 30 – 250 Vac                                 |
| Faixa Vdc                             | 20 – 110 Vdc                                                  | 10 – 220 Vdc                                 |
| Corrente Máxima para 30 Vdc/250 Vac   | 5 A ( resistivo); 2 A (indutivo)                              | 10 mA                                        |
| Corrente Mínima                       | 10 mA                                                         | 1 mA                                         |
| Máxima Resistência Inicial de Contato | 30 mΩ                                                         | 75 mΩ                                        |
| Display de Status                     | LED Amarelo                                                   | LED Amarelo                                  |
| Indicador Lógico                      | ON se a bobina do relé estiver<br>energizada                  | ON se a bobina do relé estiver<br>energizada |
| Corrente de Fuga                      | DF25/DF26/DF27: 500 μA @ 100<br>Vac<br>DF29/DF30/DF31: nenhum | Nenhuma                                      |
| Proteção contra sobrecarga por Saída  | Deve ser fornecida externamente                               | Deve ser fornecida externamente              |

| INFORMAÇÕES DE CHAVEAMENTO |                                                                  |             |
|----------------------------|------------------------------------------------------------------|-------------|
|                            | DF25/DF26/DF27/DF29/DF30/DF31                                    | DF71/DF72   |
| Circuito de Proteção RC    | 62 Ω em série com 0,01 μF ( somente válidos nos DF25/DF26/DF27 ) | Nenhum      |
| Tempo de Operação          | 10 ms Máximo                                                     | 4 ms Máximo |
| Tempo de Disparo           | 10 ms Máximo                                                     | 4 ms Máximo |

| VIDA ÚTIL ELÉTRICA              |                                              |                       |
|---------------------------------|----------------------------------------------|-----------------------|
|                                 | DF25/DF26/DF27/DF29/DF30/DF31                | DF71/DF72             |
| Ciclos de Chaveamento Mecânicos | Mínimo de 100.000 operações @ 5 A<br>250 Vac | 100.000.000 operações |

| DIMENSÕES E PESO      |                                                    |  |
|-----------------------|----------------------------------------------------|--|
| Dimensões (L x A x P) | 39,9 x 137,0 x 141,5 mm; (1,57 x 5,39 x 5,57 pol.) |  |
| Peso                  | 0,305 kg                                           |  |

| CABOS     |                               |  |
|-----------|-------------------------------|--|
| Um Fio    | 14 AWG (2 mm <sup>2</sup> )   |  |
| Dois Fios | 20 AWG (0,5 mm <sup>2</sup> ) |  |

### NOTA

Para aumentar a vida útil dos contatos e proteger o módulo de danos provocados por tensões reversas, conectar externamente um diodo de proteção em paralelo com cada carga DC indutiva ou conectar um circuito Snubber RC em paralelo com cada carga AC indutiva.

## DF28/DF69 - Módulos de Saídas de Relés de Alta Densidade

DF28 (2 grupos de 8 saídas a relé NO) DF69 (2 grupos de 8 saídas a relé NO com RC)

#### Descrição

Esse módulo de saída a relé de alta densidade é projetado para chavear lâmpadas piloto, válvulas, bem como bobinas de relés até 5A por saída. Os relés podem acionar cargas de 20 a 110 Vdc ou de 20 a 250 Vac. Todos grupos de 8 relés possuem um terminal comum e somente um terminal tipo parafuso é reservado para cada saída a relé.

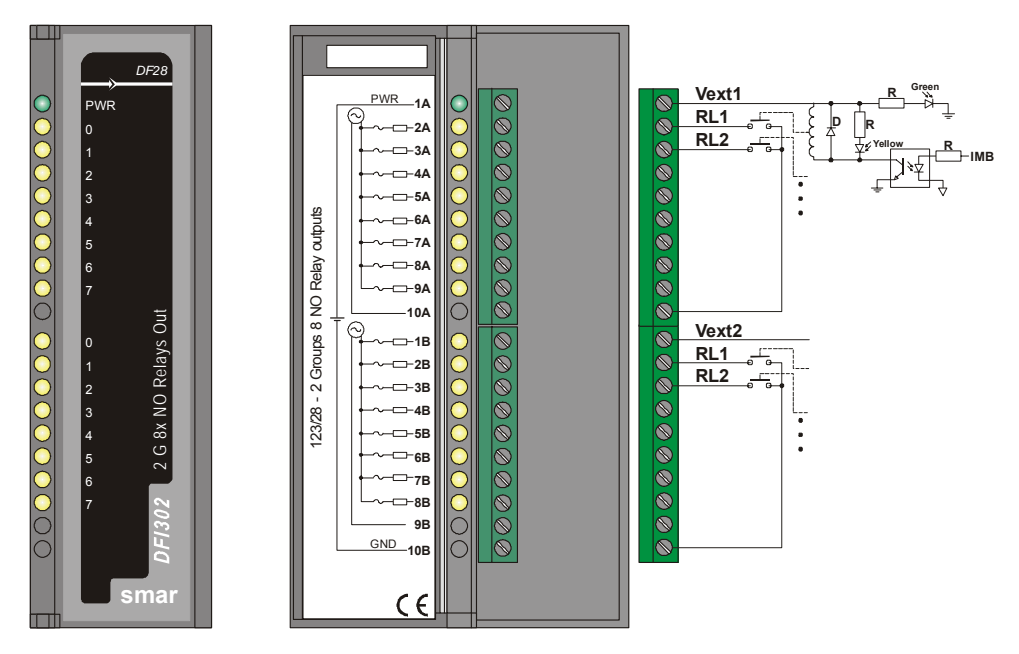

| ARQUITETURA                |    |
|----------------------------|----|
| Número de Saídas           | 16 |
| Número de Grupos           | 2  |
| Número de Pontos por Grupo | 8  |

| ISOLAÇÃO                                                          |          |  |
|-------------------------------------------------------------------|----------|--|
| O driver de cada relé é opticamente isolado do barramento IMB até | 5000 Vac |  |
| Cada grupo de 8 relés têm um contato comum.                       |          |  |

| POTÊNCIA EXTERNA                |                  |  |
|---------------------------------|------------------|--|
| Fonte de Tensão para cada Grupo | 20 – 30 Vdc      |  |
| Corrente Máxima por Grupo       | 90 mA @ 24 Vdc   |  |
| Consumo Máximo por Ponto        | 11,3 mA @ 24 Vdc |  |
| Indicador de Fonte por Grupo    | LED Verde        |  |

| POTÊNCIA INTERNA              |                      |  |
|-------------------------------|----------------------|--|
| Fornecida pelo Barramento IMB | 5 Vdc @ 30 mA Máximo |  |
| Dissipação Máxima Total       | 0,15 W               |  |
| Indicador de Fonte            | Nenhum               |  |

| SAÍDAS                                |                                           |  |
|---------------------------------------|-------------------------------------------|--|
| Faixa Vac                             | 20 – 250 Vac                              |  |
| Faixa Vdc                             | 20 – 110 Vdc                              |  |
| Corrente Máxima para 250 Vac          | 5A ( resistivo); 2A (indutivo)            |  |
| Corrente Máxima para 30Vdc            | 5A ( resistivo); 2A (indutivo)            |  |
| Corrente Total Máxima por Grupo       | 10 A                                      |  |
| Máxima Resistência de Contato Inicial | 100 mΩ                                    |  |
| Display de Status                     | LED Amarelo                               |  |
| Indicador Lógico                      | ON se a bobina do relé estiver energizada |  |
| Fuga                                  | DF28: 0<br>DF69: 500 μA @ 100 Vac         |  |
| Proteção contra sobrecarga por saída  | Deve ser fornecida externamente           |  |

| INFORMAÇÕES DE CHAVEAMENTO |              |  |
|----------------------------|--------------|--|
| Tempo de Operação          | 10 ms máximo |  |
| Tempo de Disparo           | 10 ms máximo |  |

| VIDA ÚTIL ELÉTRICA              |                                              |  |
|---------------------------------|----------------------------------------------|--|
| Ciclos de Chaveamento Mecânicos | Mínimo de 20.000.000 operações @ 5 a 250 Vac |  |

| DIMENSÕES E PESO      |                                                    |  |
|-----------------------|----------------------------------------------------|--|
| Dimensões (L x A x P) | 39,9 x 137,0 x 141,5 mm; (1,57 x 5,39 x 5,57 pol.) |  |
| Peso                  | 0,301 kg                                           |  |

| CABOS     |                               |  |
|-----------|-------------------------------|--|
| Um Fio    | 14 AWG (2 mm <sup>2</sup> )   |  |
| Dois Fios | 20 AWG (0,5 mm <sup>2</sup> ) |  |

### NOTA

Para aumentar a vida útil dos contatos e proteger o módulo DF28 de danos provocados por tensões reversas, conectar externamente um diodo de proteção em paralelo com cada carga DC indutiva ou conectar um circuito *Snubber* RC em paralelo com cada carga AC indutiva.

## DF46 – Módulo de Saídas Analógicas de Tensão e Corrente

#### DF46 (1 grupo de 4 saídas analógicas - Corrente ou Tensão)

#### Descrição

Esse módulo provê 4 saídas analógicas; reserva 4 terminais para corrente e outros 4 terminais para os mesmos sinais representados em tensão. As correntes de saída podem ser configuradas individualmente na faixa de 0-20 mA ou 4-20 mA. As faixas de tensão de saída são; +/-10 V, 0-10V, +/-5 V, 0-5 V e 1-5 V.

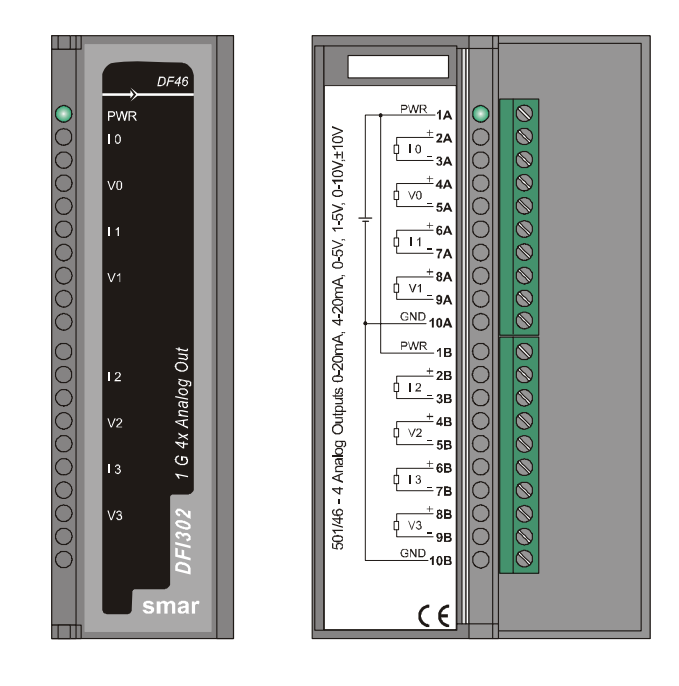

ΝΟΤΑ

Ao utilizar o Modo Tensão, configure o Grupo de Faixas via *Dip-Switches* localizadas acima e abaixo dentro da caixa.

**Dip-Switch 1 - Lado de Cima:** Configura o grupo de Faixas do Canal 0 (I0/V0) **Dip-Switch 2 - Lado de Cima:** Configura o grupo de Faixas do Canal 1 (I1/V1) **Dip-Switch 1 - Lado de Baixo:** Configura o grupo de Faixas do Canal 2 (I2/V2) **Dip-Switch 2 - Lado de Baixo:** Configura o grupo de Faixas do Canal 3 (I3/V3)

Veja nas Especificações Técnicas abaixo (Faixa de Saída) o Grupo de Faixas.

#### NOTA

- A escala para os Módulos de Entrada e Saída Analógicas é feita utilizando o parâmetro XD\_SCALE nos blocos AI e AO, respectivamente. Ao utilizar MAI ou MAO, será assumida uma faixa default, 4-20mA ou 1-5V sem possibilidade de mudança. Para MAI e MAO, os parâmetros de entrada e saída estão disponíveis em porcentagens da faixa default.
- Deve-se utilizar cabo blindado nas linhas de sinal e a blindagem deve ser aterrada no painel somente em um dos lados do cabo.

| ARQUITETURA                 |   |  |
|-----------------------------|---|--|
| Número de Saídas            | 4 |  |
| Número de grupos            | 1 |  |
| Número de Pontos por Grupos | 4 |  |

| ISOLAÇÃO                       |                               |  |
|--------------------------------|-------------------------------|--|
| Canal para Barramento          | Isolação Óptica até 3700 Vrms |  |
| Canal para Alimentação Externa | 1500 Vac                      |  |

| POTÊNCIA INTERNA              |                      |  |
|-------------------------------|----------------------|--|
| Fornecida pelo Barramento IMB | 5 Vdc @ 20 mA Máximo |  |
| Dissipação Máxima Total       | 0,1 W                |  |

| POTÊNCIA EXTERNA   |             |  |
|--------------------|-------------|--|
| Fonte de Tensão    | 20 – 30 Vdc |  |
| Corrente Máxima    | 180 mA      |  |
| Indicador de Fonte | LED Verde   |  |

| SAÍDAS              |                                                          |  |
|---------------------|----------------------------------------------------------|--|
| Tipo de Saída       | Single ended (1 commom)                                  |  |
| Impedância da carga | 5 V: 2 kΩ mínimo; 10 V: 5 kΩ mínimo; 20 mA: 750 Ω máximo |  |

|                                   | FAIXA 1      | FAIXA 2   | FAIXA 3      |
|-----------------------------------|--------------|-----------|--------------|
| TENSÃO DE SAÍDA<br>DIP SWITCH OFF | 1 V a 5 V    | 0 a 5 V   | -5 V a 5 V   |
| TENSÃO DE SAÍDA<br>DIP SWITCH ON  | 2 V a 10 V   | 0 a 10 V  | -10 V a 10 V |
| CORRENTE DE SAÍDA                 | 4 mA a 20 mA | 0 a 20 mA | 0 a 20 mA    |

| CONVERSÃO A/D               |                |  |
|-----------------------------|----------------|--|
| Velocidade de Conversão     | 8 ms           |  |
| Resolução                   | 12 bits        |  |
| Exatidão em 77 ° F (25 ° C) | ± 0,5% do Span |  |

| DIMENSÕES E PESO      |                                                     |
|-----------------------|-----------------------------------------------------|
| Dimensões (L x A x P) | 39,9 x 137,0 x 141,5 mm ; (1,57 x 5,39 x 5,57 pol.) |
| Peso                  | 0,330 kg                                            |

| CABOS     |                               |
|-----------|-------------------------------|
| Um Fio    | 14 AWG (2 mm <sup>2</sup> )   |
| Dois Fios | 20 AWG (0,5 mm <sup>2</sup> ) |

## DF32 ao DF40 - Módulos de Saídas de Relés e Entradas DC

- DF32 (1 grupo de 8 entradas de 24Vdc e 1 grupo de 4 relés NO)
- DF33 (1 grupo de 8 entradas de 48Vdc e 1 grupo de 4 relés NO)
- DF34 (1 grupo de 8 entradas de 60Vdc e 1 grupo de 4 relés NO)
- DF35 (1 grupo de 8 entradas de 24Vdc e 1 grupo de 4 relés NC)
- DF36 (1 grupo de 8 entradas de 48Vdc e 1 grupo de 4 relés NC)
- DF37 (1 grupo de 8 entradas de 60Vdc e 1 grupo de 4 relés NC)
- DF38 (1 grupo de 8 entradas de 24Vdc e 1 grupo de 2 relés NO e 2 NC)
- DF39 (1 grupo de 8 entradas de 48Vdc e 1 grupo de 2 relés NO e 2 NC)
- DF40 (1 grupo de 8 entradas de 60Vdc e 1 grupo de 2 relés NO e 2 NC)

#### Descrição

Este grupo de Módulos com Entradas DC e Saídas a Relés é projetado para acionar relés, lâmpadas piloto, vávulas e outras cargas até 5A. Ele detecta a tensão de entrada DC e a converte em um sinal lógico Verdadeiro ou Falso.

Possui 1 grupo de 8 entradas de 24/48/60 Vdc opticamente isoladas (DF32, DF35, DF33, DF36, DF39, DF37, DF40) e 4 saídas a relés (DF32 ao DF40).

Os relés podem acionar cargas variando de 24 a 110 Vdc ou de 24 a 250 Vac. Dois terminais do tipo parafuso são reservados para cada saída a relé, embora estejam isolados entre eles.

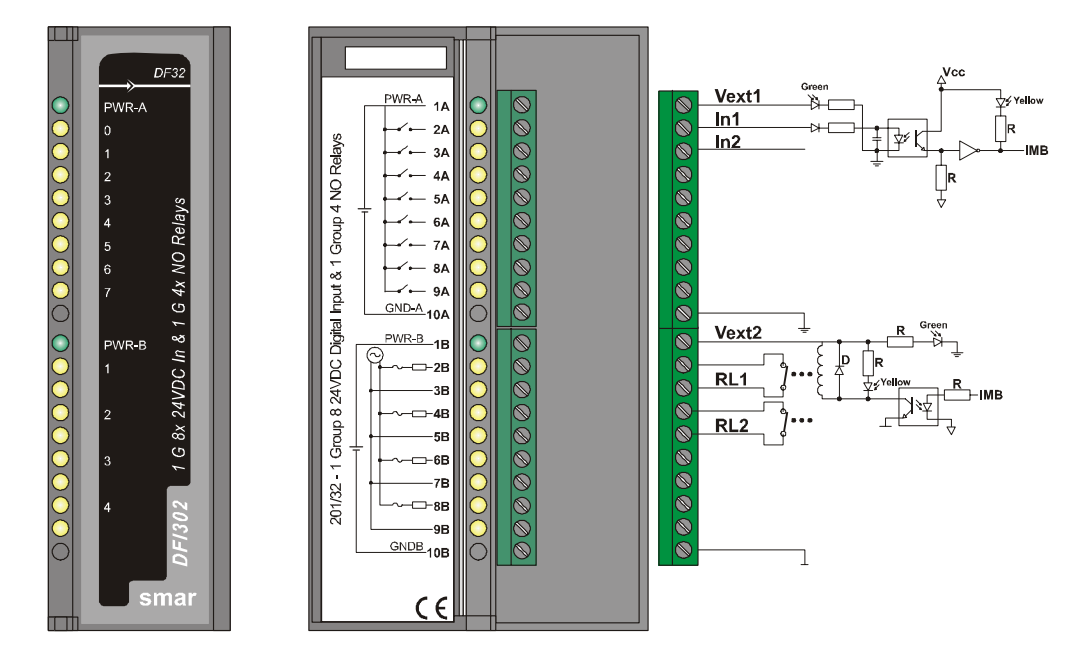

Especificações Técnicas

| ARQUITETURA            |   |
|------------------------|---|
| Número de Grupo        | 2 |
| Número de Entradas Vdc | 8 |
| Número de Saídas       | 4 |

| ISOLAÇÃO                                                                                                    |          |  |
|----------------------------------------------------------------------------------------------------|----------|--|
| Os grupos são individualmente isolados. As fontes de alimentação para os grupos são individualmente isoladas. |          |  |
| 8 Contatos Relés individualmente isolados.                                                                    |          |  |
| O driver para cada Relé é opticamente isolado do<br>barramento IMB até                                        | 5000 Vac |  |

| POTÊNCIA INTERNA              |                      |  |
|-------------------------------|----------------------|--|
| Fornecida pelo Barramento IMB | 5 Vdc @ 60 mA Típico |  |
| Dissipação Máxima Total       | 0,3 W                |  |
| Indicador de Fonte            | Nenhum               |  |

### Para as Entradas Vdc

| ARQUITETURA      |   |  |
|------------------|---|--|
| Número de Pontos | 8 |  |
|                  |   |  |

| ISOLAÇÃO     |          |
|--------------|----------|
| Isolação até | 5000 Vac |

| POTÊNCIA EXTERNA                 |                                                                                              |  |
|----------------------------------|----------------------------------------------------------------------------------------------|--|
| Fonte de Tensão para as Entradas | 20-30 Vdc (DF32, DF35, DF38)<br>36-60 Vdc (DF33, DF36, DF39)<br>45-75 Vdc (DF34, DF37, DF40) |  |
| Consumo Típico                   | 65 mA                                                                                        |  |
| Indicador de Fonte               | LED Verde                                                                                    |  |

| ENTRADAS                       |                                                                                         |
|--------------------------------|-----------------------------------------------------------------------------------------|
| ON State Level (True Logic):   | 20-30 Vdc (DF32, DF35)<br>30-60 Vdc (DF33, DF36)<br>38-75 Vdc (DF34, DF37, DF40)        |
| OFF State Level (False Logic): | 0-5 Vdc (DF32, DF35, DF38)<br>0-9 Vdc (DF33, DF36, DF39)<br>0-12 Vdc (DF34, DF37, DF40) |
| Impedância Típica              | 3K9 Ω (DF32, DF35, DF38)<br>7K5 Ω (DF33, DF36, DF39)<br>10K Ω (DF34, DF37, DF40)        |
| Display de Status              | LED Amarelo                                                                             |
| Indicador Lógico               | On quando ativado                                                                       |
| Corrente de Entrada Típica     | 7,5 mA                                                                                  |

| INFORMAÇÕES DE CHAVEAMENTO |                                                                                     |  |
|----------------------------|-------------------------------------------------------------------------------------|--|
| Tensão Mínima (0 a 1)      | 15 Vdc (DF32, DF35, DF38)<br>30 Vdc (DF33, DF36, DF39)<br>38 Vdc (DF34, DF37, DF40) |  |
| Tensão Máxima (1 a 0)      | 5 Vdc (DF32, DF35, DF38)<br>9 Vdc (DF33, DF36, DF39)<br>12 Vdc (DF34, DF37, DF40)   |  |
| Histerese Típica           | 10 Vdc (DF32, DF35, DF38)<br>21 Vdc (DF33, DF36, DF39)<br>26 Vdc (DF34, DF37, DF40) |  |
| Tempo de 0 a 1             | 18 ms                                                                               |  |
| Tempo de 1 a 0             | 40 ms                                                                               |  |

### Para as Saídas com Réles

| ARQUITETURA      |   |
|------------------|---|
| Número de Saídas | 4 |

| ISOLAÇÃO                        |                                           |
|---------------------------------|-------------------------------------------|
| Grupo é individualmente isolado | Cada relé possui dois terminais dedicados |
| Isolação Óptica até             | 5000 Vac.                                 |

| POTÊNCIA EXTERNA                |             |
|---------------------------------|-------------|
| Fonte de Tensão para cada Grupo | 20 – 30 Vdc |
| Corrente Máxima por Grupo       | 67 mA       |
| Consumo Máximo por Ponto        | 16,8 mA     |
| Indicador de Fonte por Grupo    | LED Verde   |

| SAÍDAS                      |                                           |  |
|-----------------------------|-------------------------------------------|--|
| Faixa Vac                   | 20 – 250 Vac                              |  |
| Faixa Vdc                   | 20 – 110 Vdc                              |  |
| Corrente Máxima para 250Vac | 5 A                                       |  |
| Corrente Máxima para 30 Vdc | 5 A                                       |  |
| Display de Status           | LED Amarelo                               |  |
| Indicador Lógico            | ON se a bobina do relé estiver energizada |  |
| Corrente de Fuga            | 500 μA @ 100 Vac                          |  |

| INFORMAÇÃO DE CHAVEAMENTO |                                |  |
|---------------------------|--------------------------------|--|
| Circuito de Proteção RC   | 62 Ω em série com 0,01 $\mu$ F |  |
| Tempo para Ativar         | 10 ms                          |  |
| Tempo para desativar      | 10 ms                          |  |

| VIDA ÚTIL ELÉTRICA             |                                          |  |
|--------------------------------|------------------------------------------|--|
| Ciclos de Chaveamento Mecânico | Mínimo de100.000 operações @ 5 a 250 Vac |  |

| DIMENSÕES E PESO      |                                                    |  |
|-----------------------|----------------------------------------------------|--|
| Dimensões (L x A x P) | 39,9 x 137,0 x 141,5 mm; (1,57 x 5,39 x 5,57 pol.) |  |
| Peso                  | 0,298 kg                                           |  |

| CABOS     |                               |
|-----------|-------------------------------|
| Um Fio    | 14 AWG (2 mm <sup>2</sup> )   |
| Dois Fios | 20 AWG (0,5 mm <sup>2</sup> ) |

### NOTA

Para aumentar a vida útil dos contatos e proteger o módulo de danos provocados por tensões reversas, conectar externamente um diodo de proteção em paralelo com cada carga DC indutiva ou conectar um circuito *Snubber* RC em paralelo com cada carga AC indutiva.

## DF41/DF42/DF64 – Módulos de Entradas Pulsadas

DF41 ( 2 grupos de 8 entradas de 24Vdc para contagem de pulso de baixa velocidade – sink ) DF42 ( 2 grupos de 8 entradas de 24Vdc para contagem de pulso de alta velocidade – sink ) DF64 (2 grupos de 8 entradas de 24Vdc para contagem de pulso de alta velocidade – sink)

#### Descrição

Esse módulo possui dois grupos de 8 entradas para contar os pulsos e acumulá-los até a leitura do módulo processador. Logo após a leitura do processador, todos os contadores são apagados e o Hardware está preparado para não perder nenhum pulso de entrada neste processo de aquisição.

Um Bloco Funcional PULSE associado, foi especificamente projetado para usufruir desse módulo no System 302. Veja detalhes deste bloco na documentação sobre Blocos Funcionais.

O DF41 é dedicado para capturar frequências até 100Hz e pode ser acionado por um contato mecânico de um relé ou um reed-switch. Um filtro unipolar interno têm a frequência de corte em aproximadamente 200Hz.

Os módulos DF42 e DF64 são dedicados para captura de altas freqüências isentas de ruídos. Podem ler de 0 a 10 KHz. Um filtro interno discarta freqüências em torno de 20 kHz para eliminar ruídos.

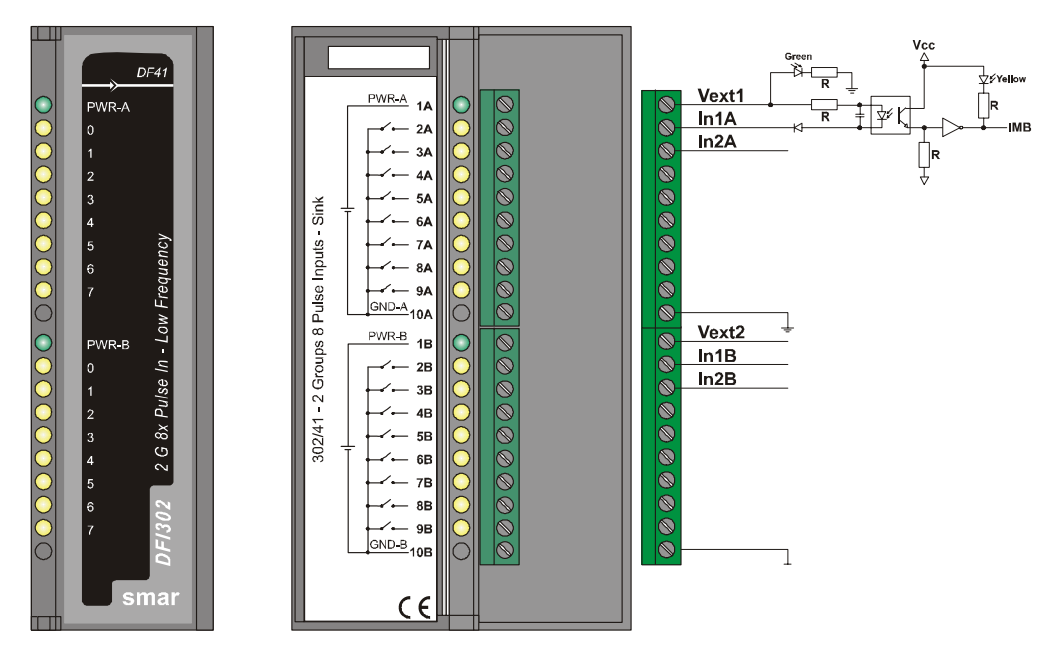

| ARQUITETURA                |    |  |
|----------------------------|----|--|
| Número de Entradas         | 16 |  |
| Número de Grupos           | 2  |  |
| Número de Pontos por Grupo | 8  |  |

| ISOLAÇÃO                               |          |
|----------------------------------------|----------|
| Os Grupos são individualmente isolados |          |
| Isolação Óptica até                    | 5000 Vac |

| POTÊNCIA EXTERNA             |               |
|------------------------------|---------------|
| Fonte de Tensão              | 20-30 Vdc     |
| Consumo Típico por Grupo até | 65 mA @ 24Vdc |
| Indicador de Fonte           | LED Verde     |

| POTÊNCIA INTERNA              |        |           |
|-------------------------------|--------|-----------|
|                               | DF41   | DF42/DF64 |
| Fornecida pelo Barramento IMB | 90 mA  | 130 mA    |
| Dissipação Máxima Total       | 0,425W | ,.650W    |
| Indicador de Fonte            | Nenhum | Nenhum    |

| ENTRADAS                      |                                                  |  |
|-------------------------------|--------------------------------------------------|--|
| ON State Level (True Logic)   | 0-5 Vdc; <200Ω (DF41/DF42)<br>0-1 Vdc (DF64)     |  |
| OFF State Level (False Logic) | 20-30 Vdc; >10 KΩ (DF41/DF42)<br>4–24 Vdc (DF64) |  |
| Impedância Típica             | 3,9 kΩ                                           |  |
| Display de Status             | LED Amarelo                                      |  |
| Corrente de Entrada por Ponto | 7,5 mA (típico)                                  |  |
| Frequência Máxima de Entrada  | DF41: 0-100 Hz<br>DF42/DF64: 0-10 KHz            |  |

| DIMENSÕES E PESO      |                                                     |  |
|-----------------------|-----------------------------------------------------|--|
| Dimensões (L x A x P) | 39,9 x 137,0 x 141,5 mm ; (1,57 x 5,39 x 5,57 pol.) |  |
| Peso                  | 0,342 kg                                            |  |

| CABOS     |        |  |  |
|-----------|--------|--|--|
| Um Fio    | 14 AWG |  |  |
| Dois Fios | 20 AWG |  |  |

| Nota                                                      |                                                 |  |  |  |  |
|-----------------------------------------------------------|-------------------------------------------------|--|--|--|--|
| Para atender os requisitos das normas de EMC, utilizar    | cabos blindados para entradas de sinais e cabos |  |  |  |  |
| menores do que 30 metros para as entradas de alimentação. |                                                 |  |  |  |  |

## DF67 - Módulo de Entradas de Pulso

DF67 (2 Grupos de 8 entradas de pulso 0-10 KHz - AC).

#### Descrição

Esse módulo foi projetado para ser conectado diretamente a sensores geradores de sinal AC. Esses módulos possuem dois grupos de 8 entradas para contar pulsos e acumulá-los até que o módulo da CPU os leia. O DF67 pode ler de 0 até 10 KHz. Um filtro de um pólo interno corta em torno de 20 KHz para eliminar ruído de altas freqüências.

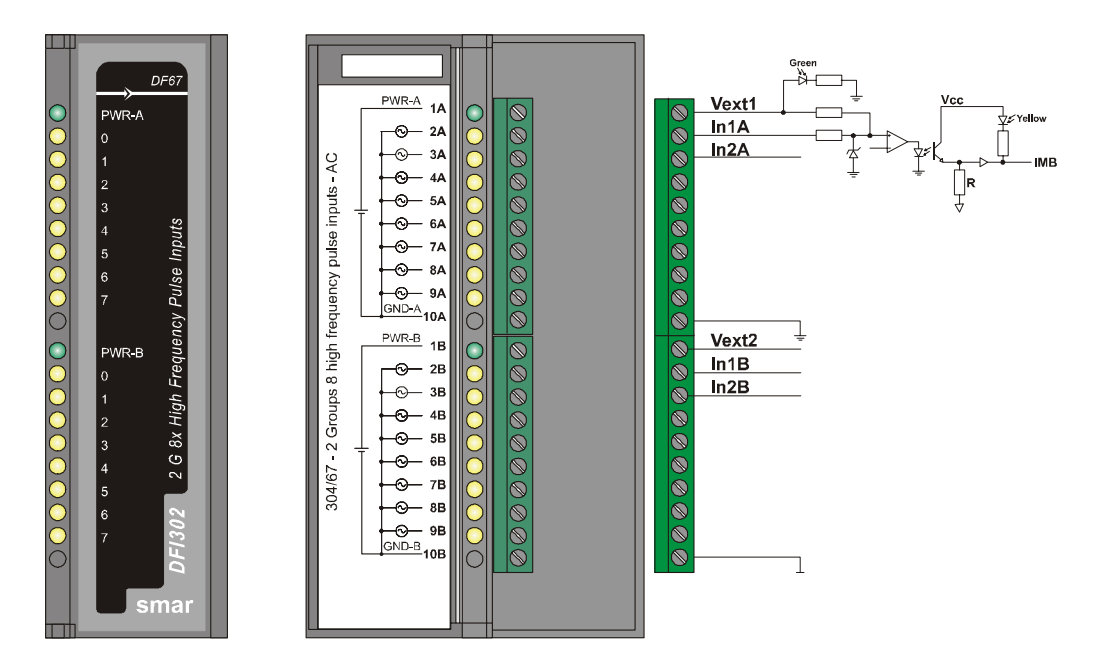

| ARQUITETURA                |    |  |  |
|----------------------------|----|--|--|
| Número de entradas         | 16 |  |  |
| Número de grupos           | 2  |  |  |
| Número de pontos por grupo | 8  |  |  |

|                                      | ISOLAÇÃO |  |  |
|--------------------------------------|----------|--|--|
| Os grupos são isolados separadamente |          |  |  |
| isolamento óptico até                | 5000 Vac |  |  |

| POTÊNCIA EXTERNA                 |              |  |
|----------------------------------|--------------|--|
| Fonte                            | 20-30 Vdc    |  |
| Maximo consumo por grupo @24 Vdc | 12 mA Tipico |  |
| Indicador de Fonte               | LED Verde    |  |

| POTÊNCIA INTERNA                      |        |  |
|---------------------------------------|--------|--|
| Fornecida pelo Barramento IMB (5 VDC) | 130 mA |  |
| Máximo total de dissipação            | 650 mW |  |
| Indicação de Fonte                    | Não há |  |

| ENTRADAS                               |               |  |
|----------------------------------------|---------------|--|
| Tensão máxima de entrada               | Vin = 30 Vac  |  |
| Nivel de estado ON (Verdadeiro Lógico) | Vin < -1.5 V  |  |
| Nivel de estado OFF (Falso Lógico)     | Vin > +1.5 V  |  |
| Status do display                      | LED Amarelo   |  |
| Impedância                             | 3,9 kΩ Típico |  |
| Frequência máxima de entrada           | 10 KHz        |  |

| DIMENSÕES E PESO      |                                                    |  |
|-----------------------|----------------------------------------------------|--|
| Dimensões (L x A x P) | 39,9 x 137,0 x 141,5 mm; (1,57 x 5,39 x 5,57 pol.) |  |
| Peso                  | 0,342 kg                                           |  |

|           | CABOS  |
|-----------|--------|
| Um Fio    | 14 AWG |
| Dois Fios | 20 AWG |

# ADICIONANDO MODBUS

## Introdução

Algumas das características do DFI302, permitem que plantas já existentes migrem para Fieldbus, sem muito investimento em novos equipamentos. Uma destas características é a porta de comunicação serial (EIA-232), existente no módulo controlador que permite a conexão a uma larga faixa de equipamentos, comuns em plantas já existentes, utilizando o protocolo Modbus.

Recentemente o protocolo Modbus tem sido um dos mais populares padrões utilizados na indústria. Plantas já existentes, freqüentemente, possuem muitos instrumentos e subsistemas utilizando esse protocolo.

O DFI302 pode atuar como Mestre ou Escravo e pode ser conectado utilizando através de portas RS-232 ou Ethernet, utilizando no último caso, Modbus TCP/IP. A porta serial RS-232 está integrada ao módulo da CPU. Assim sendo, a utilização de um módulo à parte (DF58) é necessária somente se for preciso uma porta RS-485.

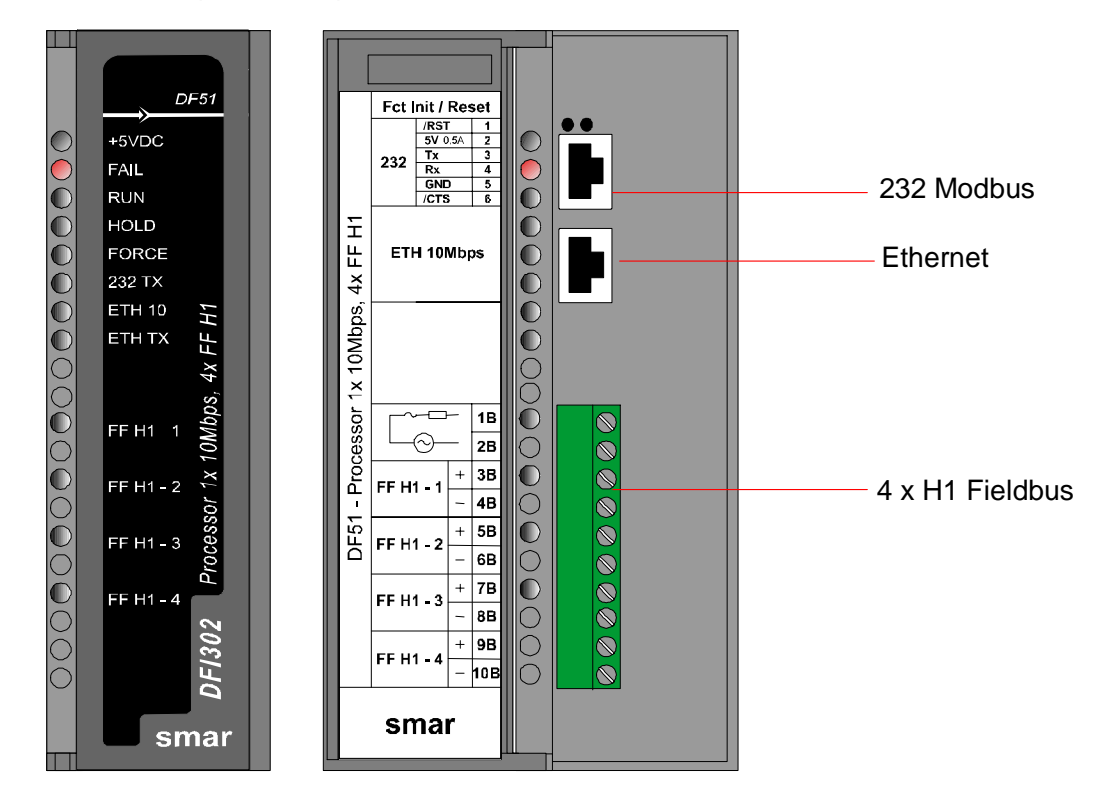

No modo Mestre, o DFI302 pode ler e escrever dados nos equipamentos Modbus escravos.

O DFI302 utiliza os comandos Modbus padrões para ler e escrever, fazendo com que os dados dos equipamentos estejam disponíveis para serem utilizados na estratégia de controle ou para visualização e histórico na estação de trabalho do operador. O operador pode também atuar nos instrumentos escravos e executar outras funções supervisórias. As entradas estão disponíveis como parâmetros normais, nas quais podem ser utilizadas como parte da estratégia de controle ou simplesmente para monitoramento, alarme e histórico.

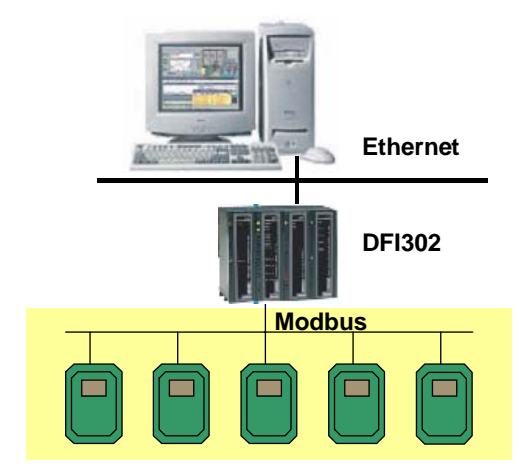

A maioria dos sistemas pré-existentes, tais como DCS ou PLC, possuem módulos de interface serial que suportam Modbus. Isto pode ser usado para supervisionar instrumentos Fieldbus através do DFI atuando como *gateway*.

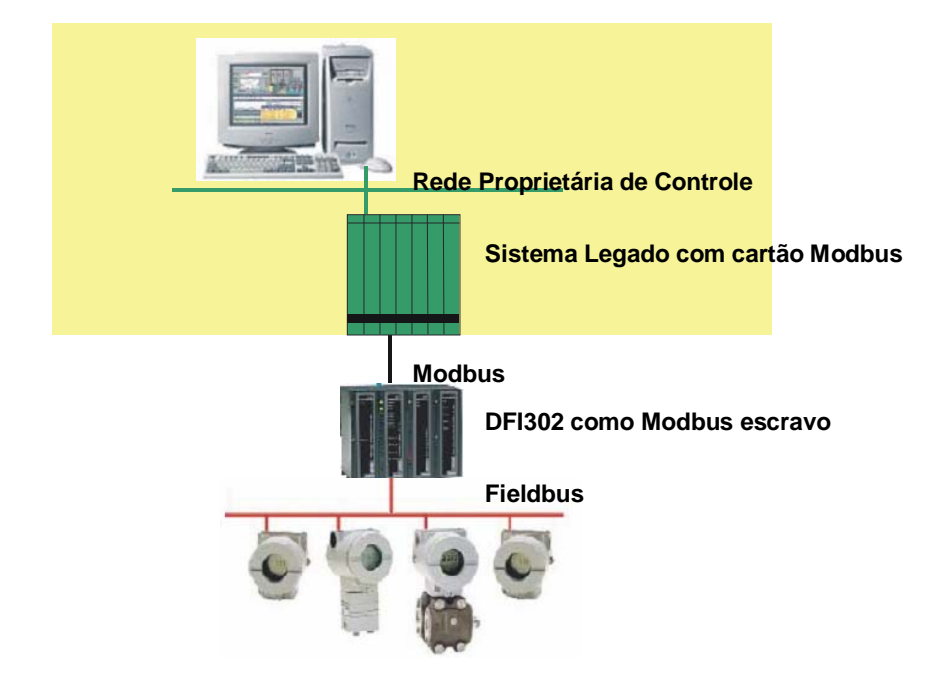

Os dados no DFI302 podem ser lidos ou escritos por um mestre quando o DFI302 operar no modo escravo. Os dados podem ser acessados em formato binário (funções 1, 2, 5 e 15) ou através de registradores (funções 3, 4, 6 e 16).

Através do DFI302, instrumentos Fieldbus podem ser conectados a um sistema de controle já existente, possibilitando a este último acessar algumas das capacidades fornecidas pelos instrumentos Fieldbus. Variáveis de processo tradicionais e ganhos de controladores podem ser mapeados do Fieldbus para a base de dados do sistema existente, mas obviamente, esse sistema não possuirá todos os benefícios oferecidos da tecnologia Fieldbus. Entretanto, é considerado como uma solução para um período de transição em um sistema aberto.

A porta Modbus é facilmente utilizada. Ela pode ser configurada sem o acionamento de nenhuma *dip-switch*. Um LED de *status* no painel frontal indica comunicação ativa.

## Passos para Configurar o Modbus

DFI302 utiliza o SYSCON para criar todas as funcionalidades que você precisa, incluindo Modbus. Primeiramente, veja o capítulo "Adicionando Blocos Funcionais" para aprender alguns passos rápidos de como adicionar Blocos Funcionais à sua configuração do SYSCON. Lembre-se de que os blocos funcionais Modbus estão disponíveis em Revisões de DD diferentes.

1) Para incluir funções Modbus dentro do DFI302, crie primeiro um bloco MBCF (Bloco de Configuração Modbus).

|                                                                                                    |                | ΝΟΤΑ                 |  |
|----------------------------------------------------------------------------------------------------|----------------|----------------------|--|
| Vale lembrar que, assim como em todos equipamentos Fieldbus, o bloco <i>Resource</i> já deve ter sido criado e colocado em AUTO. |                |                      |  |
| Fu                                                                                                    | nction Block   | Characterization     |  |
|                                                                                                    | Manufacturer : | Smar                 |  |
|                                                                                                    | Device Type :  | DFI 302              |  |
|                                                                                                    | Block Type :   | Modbus Configuration |  |
|                                                                                                    | Block Tag :    | MyMBCF               |  |
|                                                                                                    |                |                      |  |
|                                                                                                    |                | OK Cancel Help       |  |

2) Ajuste os parâmetros de acordo com a mídia desejada, taxa de transmissão, endereços, etc.

| Off Line: No Device - Modbus Configu                                                                                                    | uration - MyMB 📕 | ⊐×  |
|----------------------------------------------------------------------------------------------------|------------------|-----|
| ۵ 💊 🕲 🚮 🖉 🗠 🕲                                                                                                    | 1                | - 🛃 |
| Parameter                                                                                                    | Value            |     |
| ST_REV<br>TAG_DESC<br>STRATEGY<br>ALERT_KEY<br>ALERT_KEY<br>BLOCK_ERR<br>MEDIA<br>MASTER_SLAVE<br>DEVICE_ADDRESS<br>BAUD_RATE<br>STOP_BITS<br>PARITY<br>TIMEOUT<br>NUMBER_RETRANSMISSIONS<br>SLAVE_ADDRESSES<br>RESTART_MODBUS<br>TIME_TO_RESTART<br>RTS_CTS<br>ON_APPLY | Serial<br>TCP/IP |     |
| 1                                                                                                    |                  | ▶   |
| Cancel Edit End Edit                                                                                                    | Close Help       |     |

#### DFI302 - Manual do Usuário

| PARÂMETRO              | FAIXA VÁLIDA/<br>OPÇÕES                                                                         | VALOR<br>DEFAULT | DESCRIÇÃO                                                                                                    |
|------------------------|-------------------------------------------------------------------------------------------------|------------------|----------------------------------------------------------------------------------------------------|
| ST_VER                 |                                                                                                 | 0                |                                                                                                    |
| TAG_DESC               |                                                                                                 | Spaces           |                                                                                                    |
| STRATEGY               |                                                                                                 | 0                |                                                                                                    |
| ALERT_KEY              | 1a 255                                                                                          | 0                |                                                                                                    |
| MODE_BLK               |                                                                                                 | O/S              |                                                                                                    |
| BLOCK_ERR              |                                                                                                 |                  |                                                                                                    |
| MEDIA                  | 0:Serial, 1:TCP/IP                                                                              | Serial           | Define o tipo de canal Modbus.                                                                                                    |
| MASTER_SLAVE           | 0:Mestre, 1:Escravo                                                                             | Escravo          | Define se o DFI é mestre ou escravo.                                                                                                    |
| DEVICE_ADDRESS         | 0-247                                                                                           | 1                | Define o endereço DFI Modbus (somente para escravo DFI).                                                                                                    |
| BAUD_RATE              | 0:110, 1:300, 2:600, 3:1200, 4:2400,<br>5:4800, 6:9600, 7:19200, 8:38400,<br>9:57600, 10:115200 | 19200            | Define a taxa de transmissão (somente para mídia serial).                                                                                                    |
| STOP_BITS              | 0:1, 1:2                                                                                        | 1                | Define o número de stop bits (somente para mídia serial).                                                                                                    |
| PARITY                 | 0:None, 1:Even, 2:Odd.                                                                          | Even             | Define a paridade (somente para mídia serial).                                                                                                    |
| TIMEOUT                | 0-65535                                                                                         | 1000             | Tempo para espera de resposta de um escravo (para DFI mestre)<br>ou tempo para esperar as saídas serem atualizadas (para DFI<br>escravo). Valor 0 é utilizado para desabilitar.                                                                             |
| NUMBER_RETRANSMISSIONS | 0-255                                                                                           | 1                | Número de retransmissão se o DFI não receber resposta do<br>escravo.                                                                                                    |
| SLAVE_ADDRESSES        |                                                                                                 |                  | Número de IP e endereço Modbus de escravos (somente para DFI mestre em mídia TCP/IP);                                                                                                    |
| RESTART_MODBUS         |                                                                                                 | FALSO            | Indica se depois de uma falha de comunicação com o escravo,<br>haverá uma nova transmissão depois do tempo definido em<br>TIME_TO_RESTART (somente para DFI mestre).                                                                                        |
| TIME_TO_RESTART        | 1-65535                                                                                         | 1                | Tempo para reiniciar comunicação com escravo                                                                                                    |
| RTS_CTS                |                                                                                                 | FALSO            | Possibilita ou não handshaking.                                                                                                    |
| ON_APPLY               | 0:Nenhum, 1:Aplicar                                                                             | Nenhum           | Atribui as mudanças feitas aos blocos Modbus.                                                                                                    |
| UPDATE_EVT             |                                                                                                 |                  | Este alerta é gerado por qualquer mudança nos dados estáticos.                                                                                                    |
| BLOCK_ALM              |                                                                                                 |                  | O block alarm é utilizado para toda falha na configuração, hardware<br>e conexão ou problemas no sistema dos blocos. A causa do<br>problema é acessada no campo subcode. O primeiro alerta a se<br>tornar ativo acionará o status Active no atributo Status |

Ao utilizar RS-232, instale o DF58 (Módulo de interface RS232/RS485) se for necessário comunicação com mais de um instrumento Modbus, ou seja, uma rede Multi-Ponto. Veja capítulo "Adicionando Interfaces".

 Agora, crie os blocos que forem necessários. Os blocos disponíveis são MBSS (Escravo de Supervisão Modbus), MBSM (Mestre de Supervisão Modbus), MBCS (Escravo de Controle Modbus), MBCM (Mestre de Controle Modbus).

| Function Block Characterization |                                                                            |  |  |  |
|---------------------------------|----------------------------------------------------------------------------|--|--|--|
|                                 |                                                                            |  |  |  |
| Manufacture                     | r: Smar                                                                    |  |  |  |
| Device Type                     | : DFI 302                                                                  |  |  |  |
| Device Rev.                     | : 02 DD Rev.: 01                                                           |  |  |  |
| Block Type :                    | Modbus Configuration                                                       |  |  |  |
| Block Tag :                     | ModBus Control Master<br>ModBus Supervision Master<br>Modbus Configuration |  |  |  |
|                                 | Modbus Control Slave                                                       |  |  |  |
|                                 | Modbus Supervision Slave                                                   |  |  |  |
|                                 | OK Cancel Help                                                             |  |  |  |
|                                 |                                                                            |  |  |  |

Ao criar esses blocos, ajuste o MODE\_BLK.TARGET para AUTO.

#### IMPORTANTE

Após o *download* de toda configuração para o DFI302, todos os blocos Modbus manterão o elemento MODE\_BLK.ACTUAL em **Out of Service**. Essa é uma proteção que permite ao usuário criar todos os blocos necessários, ajustando todos os parâmetros, mesmo O*nline Characterization* e, somente, no final do processo de configuração, o usuário muda todos os parâmetros MODE\_BLK dos blocos para AUTO, simultaneamente, através do bloco MBCF e escrevendo no parâmetro ON\_APPLY.

Outro parâmetro importante, que você precisa definir para todos os blocos, é o LOCAL\_MOD\_MAP (0 ~ 15). Dezesseis blocos são aceitos para cada tipo de função e essa variável identifica cada um. Para o MBSS e MBCS, o LOCAL\_MOD\_MAP especifica também os endereços Modbus. Um valor 255 (*default*) não permite que o bloco funcione.

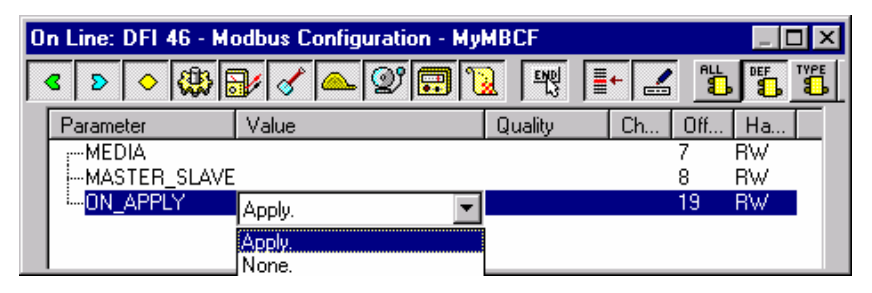

Os cenários a seguir, resumem algumas das aplicações nas quais podem ser utilizadas Funções Modbus do DFI302.

## MBCS (Modbus Control Slave) – Escravo de Controle Modbus

Um instrumento Mestre Modbus precisa ler e/ou escrever alguns registradores Modbus do DFI302, mapeados diretamente em variáveis de entrada e saída da rede fieldbus.

Utilizando o SYSCON, crie um bloco MBCF (1 a 16 blocos MBCS são aceitos). Na janela *Strategy*. *Link* esse bloco com outros blocos Fieldbus Foundation.

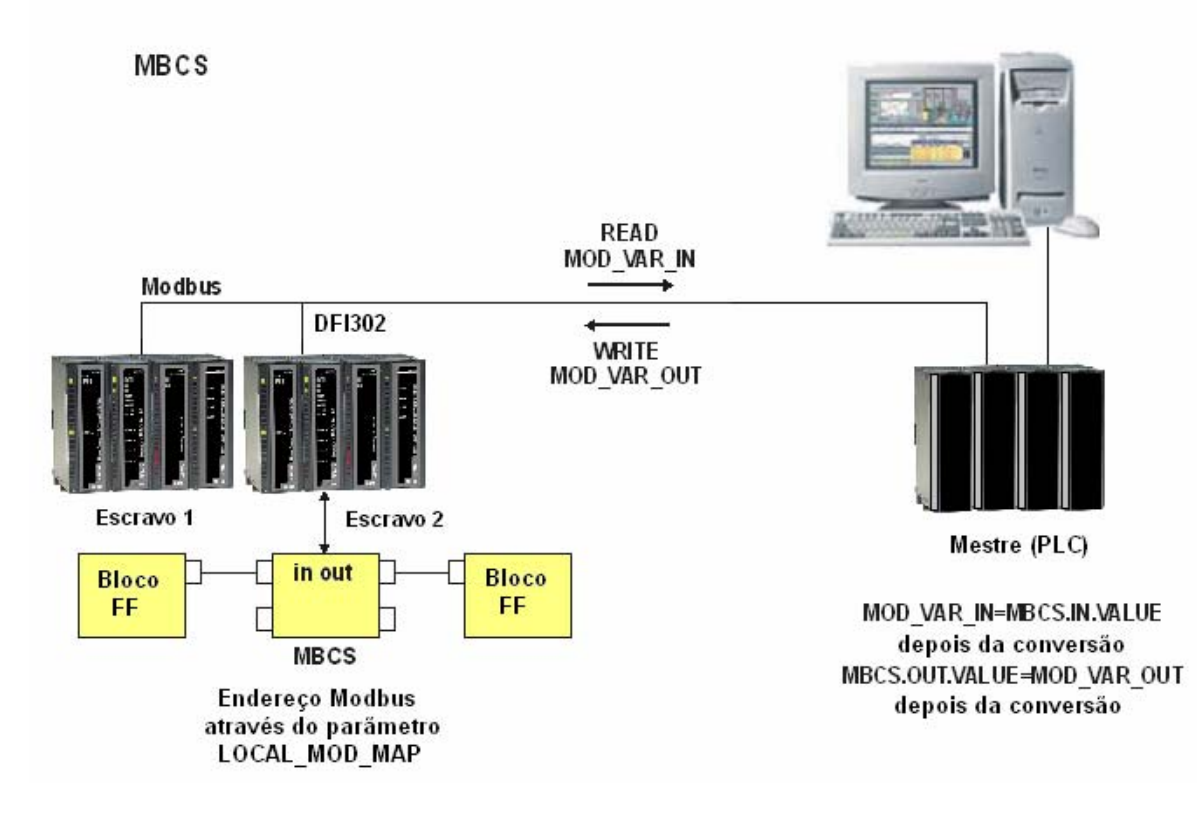

Ao criar esses parâmetros, defina LOCAL\_MOD\_MAP (0 ~ 15). Os parâmetros de Entrada e Saída apontarão para endereços Modbus pré-definidos. Veja a seção LOCAL\_MOD\_MAP para conhecer esses endereços.

Descrição dos Parâmetros (para detalhes veja Manual de Blocos Funcionais do System302)

| PARÂMETRO       | FAIXA VÁLIDA/<br>OPÇÕES | VALOR<br>DEFAULT | DESCRIÇÃO                                                                                                    |
|-----------------|-------------------------|------------------|----------------------------------------------------------------------------------------------------|
| ST_VER          |                         | 0                |                                                                                                    |
| TAG_DESC        |                         | Spaces           |                                                                                                    |
| STRATEGY        |                         | 0                |                                                                                                    |
| ALERT_KEY       | 1 a 255                 | 0                |                                                                                                    |
| MODE_BLK        |                         | O/S              | Veja Parâmetro Mode                                                                                                    |
| BLOCK_ERR       |                         |                  |                                                                                                    |
| LOCAL_MOD_MAP   | 0 a 15                  | 0                | Define os endereços modbus.                                                                                                    |
| IN1             |                         |                  | Entrada Analógica 1                                                                                                    |
| SCALE_CONV_IN1  |                         |                  | Informação para gerar constantes A e B na equação Y=A*X+B.                                                                                                    |
| IN2             |                         |                  | Entrada Analógica 2                                                                                                    |
| SCALE_CONV_IN2  |                         |                  | Informação para gerar constantes A e B na equação Y=A*X+B.                                                                                                    |
| IN3             |                         |                  | Entrada Analógica 3                                                                                                    |
| SCALE_CONV_IN3  |                         |                  | Informação para gerar constantes A e B na equação Y=A*X+B.                                                                                                    |
| IN4             |                         |                  | Entrada Analógica 4                                                                                                    |
| SCALE_CONV_IN4  |                         |                  | Informação para gerar constantes A e B na equação Y=A*X+B.                                                                                                    |
| IN_D1           |                         |                  | Entrada Discreta 1                                                                                                    |
| IN_D2           |                         |                  | Entrada Discreta 2                                                                                                    |
| IN_D3           |                         |                  | Entrada Discreta 3                                                                                                    |
| IN_D4           |                         |                  | Entrada Discreta 4                                                                                                    |
| OUT1            |                         |                  | Saída Analógica 1                                                                                                    |
| SCALE_CONV_OUT1 |                         |                  | Informação para gerar constantes A e B na equação Y=A*X+B mais status de saídas.                                                                                                    |
| OUT2            |                         |                  | Saída Analógica 2                                                                                                    |
| SCALE_CONV_OUT2 |                         |                  | Informação para gerar constantes A e B na equação Y=A*X+B<br>mais status de saídas.                                                                                                    |
| OUT3            |                         |                  | Saída Analógica 3                                                                                                    |
| SCALE_CONV_OUT3 |                         |                  | Informação para gerar constantes A e B na equação Y=A*X+B mais status de saídas.                                                                                                    |
| OUT4            |                         |                  | Saída Analógica 4                                                                                                    |
| SCALE_CONV_OUT4 |                         |                  | Informação para gerar constantes A e B na equação Y=A*X+B mais status de saídas.                                                                                                    |
| OUT_D1          |                         |                  | Saída Discreta 1                                                                                                    |
| STATUS_OUT_D1   |                         |                  | Status para OUT_D1 se o Mestre não atualizar.                                                                                                    |
| OUT_D2          |                         |                  | Saída Discreta 2                                                                                                    |
| STATUS_OUT_D2   |                         |                  | Status para OUT_D2 se o Mestre não atualizar.                                                                                                    |
| OUT_D3          |                         |                  | Saída Discreta 3                                                                                                    |
| STATUS_OUT_D3   |                         |                  | Status para OUT_D3 se o Mestre não atualizar.                                                                                                    |
| OUT_D4          |                         |                  | Saída Discreta 4                                                                                                    |
| STATUS_OUT_D4   |                         |                  | Status para OUT_D4 se o Mestre não atualizar.                                                                                                    |
| UPDATE_EVT      |                         |                  | Este alerta é gerado por qualquer mudança nos dados estáticos.                                                                                                    |
| BLOCK_ALM       |                         |                  | O block alarm é utilizado para toda falha na configuração,<br>hardware e conexão ou problemas no sistema dos blocos. A causa<br>do problema é acessada no campo subcode. O primeiro alerta a se<br>tornar ativo acionará o status Active no atributo Status |

#### NOTAS

Os elementos STATUS\_OUT\_Dx e STATUS\_OUTPUT, utilizados nos parâmetros de saída, definem as seguintes regras para os parâmetros OUTPUT STATUS:

- Quando o usuário definir este elemento como 'Set by master", o status de cada saída se comportará exatamente como o protocolo Fieldbus, ou seja, o status refletirá o valor no qual o Mestre está escrevendo, mas se após o TIMEOUT (definido no bloco MBCF), o status não for atualizado, ele será forçado a BAD COMMUNICATION.
- Quando o usuário definir este elemento com algo diferente de "Set by master", esse valor será refletido no status de saída, enguanto a comunicação estiver boa. Caso contrário, o status vai para BAD COMMUNICATION.

### Entradas e Saídas

Esse bloco possui 4 entradas digitais, 4 entradas analógicas, 4 saídas digitais e 4 saídas analógicas que podem ser conectadas a outras dos blocos Fieldbus ou Modbus.

- IN1, IN2, IN3 e IN4 são entradas analógicas.
- IN\_D1, IN\_D2, IN\_D3 e IN\_D4 são entradas digitais.
- OUT1, OUT2, OUT3 e OUT4 são saídas analógicas.
- OUT\_D1, OUT\_D2, OUT\_D3 e OUT\_D4 são saídas digitais.

As saídas e entradas digitais são do tipo DS-66, portanto, elas contém um valor e um status (ambos Unsigned 8). As saídas e entradas analógicas são do tipo DS-65 e também possuem *status* e valor. O tipo dos valores é FLOAT.

## Parâmetros de Conversão de Escala

Cada entrada ou saída analógica possui um parâmetro extra que precisa ser ajustado para utilizar o bloco MBCS corretamente. Isto é feito via parâmetros SCALE\_CONV\_INn e SCALE\_CONV\_OUTn. Esses parâmetros são dados do tipo DS-256 e DS-257 e, portanto, possuem elementos que precisam ser ajustados.

A estrutura de dado DS-256 possui 5 elementos a serem ajustados:

- From EU 100 %
- From EU 0 %
- To EU 100 %
- To EU 0 %
- Data Type

A estrutura do dado DS-257 possui 6 elementos a serem ajustados:

- From EU 100 %
- From EU 0 %
- To EU 100 %
- To EU 0 %
- Data Type
- Output Status

### Tipo de Dados

É necessário configurar o tipo de dado para informar o tipo do valor (*Data Type*) que está sendo lido, pois as variáveis Modbus possuem formatos diferentes.

Esse parâmetro só mostra o número referente a um formato específico.

| NÚMERO DATA TYPE | SIGNIFICADO DATA TYPE |
|------------------|-----------------------|
| 1                | Float                 |
| 2                | Unsigned 8            |
| 3                | Unsigned 16           |
| 4                | Unsigned 32           |
| 5                | Integer8              |
| 6                | Integer16             |
| 7                | Integer32             |

| NÚMERO DATA TYPE | SIGNIFICADO DATA TYPE |
|------------------|-----------------------|
| 8                | Swapped Float         |
| 9                | Swapped Unsigned 8    |
| 10               | Swapped Unsigned 16   |
| 11               | Swapped Unsigned 32   |
| 12               | Swapped Integer 8     |
| 13               | Swapped Integer 16    |
| 14               | Swapped Integer 32    |

Os tipos de dados *Swapped* foram criados de forma a oferecerem recursos para comunicação entre os equipamentos Modbus e Profibus. Normalmente, temos os seguintes casos::

#### 4 Bytes (2 Registers - Word)

```
Normal Datatype:Dentro da Word – Motorola<br/>Dentro do Registro – IntelSwapped Datatype:Dentro da Word – Motorola<br/>Dentro do Registro – Motorola
```

#### 2 Bytes

Swapped Datatype: A informação de Status esta na parte mais significativa do byte (MSB)

#### 1 Byte

Swapped Data type: Valor (MSB) e Status (LSB - parte menos significativa) estão no mesmo registro.

No caso do tipo de dado Swapped Integer 16 nenhuma mudança é necessária.

Procedimento para conversão do parâmetro FF para variável MODBUS:

Carregue INn\_VALUE. Calcule Y = A \* INn\_VALUE + B. Converta Y para DATA\_TYPE\_IN, gerando MOD\_VAR\_IN. Armazene MOD\_VAR\_IN.

#### Procedimento para conversão da variável MODBUS para parâmetro FF:

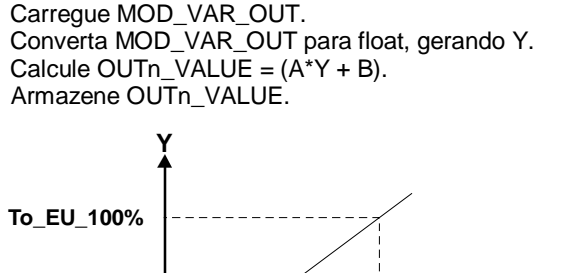

To\_EU\_0% -----→ X

from\_EU\_0% from\_EU\_100%

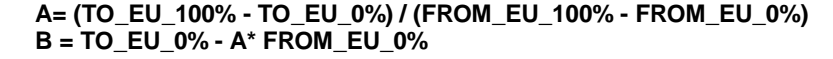

INn\_VALUE, OUTx\_VALUE: parâmetro FF. MOD\_VAR\_IN, MOD\_VAR\_OUT: variável Modbus. Y: variável *float* auxiliar

#### Status de Saída

Se as saídas não forem atualizadas pelo Mestre Modbus, no tempo especificado pelo usuário (parâmetro TIMEOUT em MBCF), será gerado um "BAD STATUS". Se TIMEOUT < *Macrocycle*, TIMEOUT = *Macrocycle*.
### MBSS (Modbus Supervision Slave) – Escravo de Supervisão Modbus

Um instrumento Mestre Modbus precisa ler e/ou escrever alguns registradores Modbus DFI302, mapeados diretamente em qualquer variável na rede Fieldbus. Utilizando o Syscon, crie um MBCF mais 1 a 16 blocos MBSS. Na janela de caracterização, configure estes blocos ajustando os parâmetros com TAG, Relative Index e Sub-Index dos outros parâmetros incluídos nos blocos FF.

MBSS

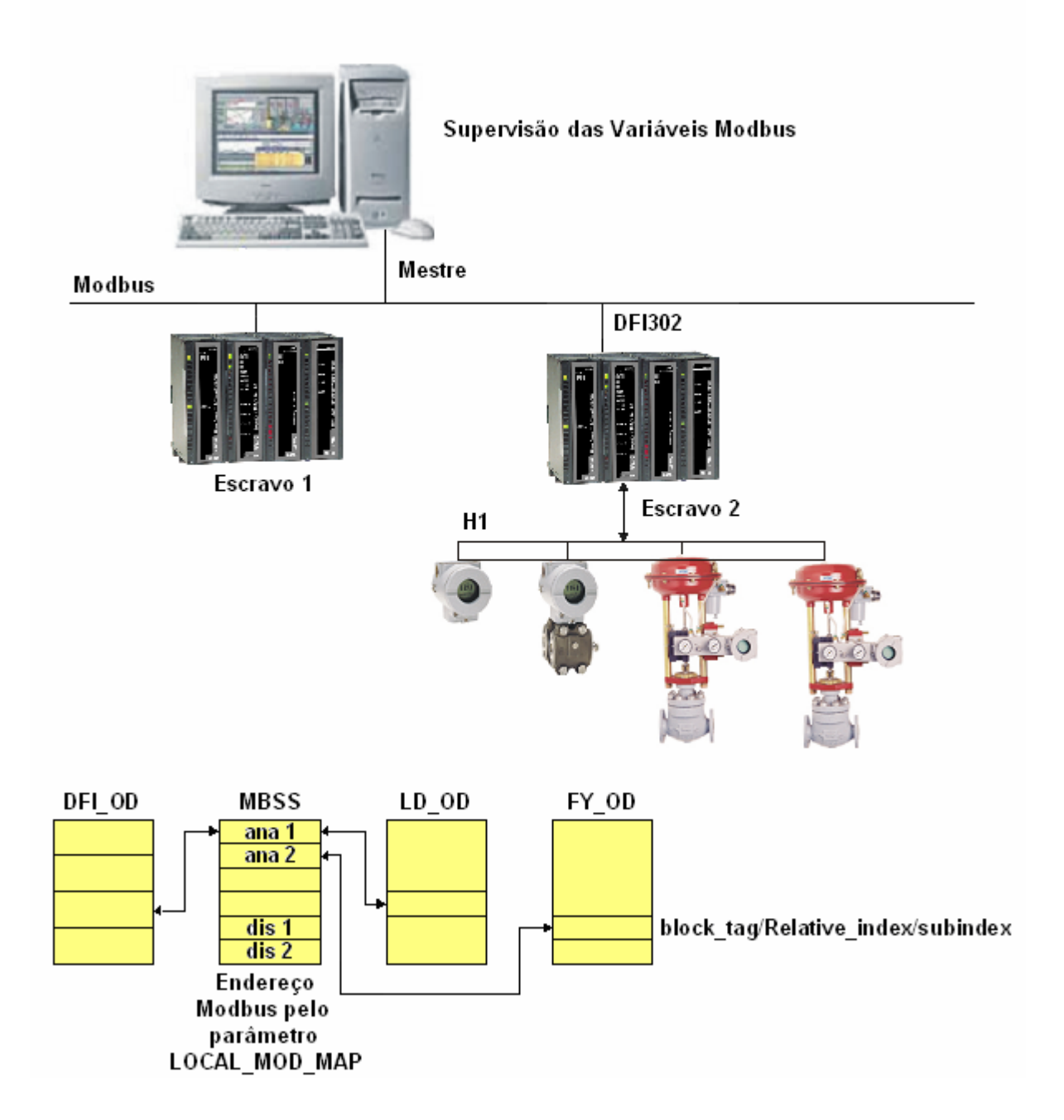

Ao ajustar esses parâmetros, defina LOCAL\_MOD\_MAP (0 ~ 15). Os parâmetros de Entrada e Saída apontarão para endereços Modbus pré-definidos. Veja a seção LOCAL\_MOD\_MAP para conhecer estes endereços.

Descrição de Parâmetros (para detalhes veja Manual de Blocos Funcionais do System302)

| PARÂMETRO     | FAIXA VÁLIDA/<br>OPÇÕES | VALOR<br>DEFAULT | DESCRIÇÃO                                                                                                    |
|---------------|-------------------------|------------------|----------------------------------------------------------------------------------------------------|
| ST_VER        |                         | 0                |                                                                                                    |
| TAG_DESC      |                         | Spaces           |                                                                                                    |
| STRATEGY      |                         | 0                |                                                                                                    |
| ALERT_KEY     | 1a 255                  | 0                |                                                                                                    |
| MODE_BLK      |                         | O/S              | Veja Parâmetro Mode                                                                                                    |
| BLOCK_ERR     |                         |                  |                                                                                                    |
| LOCAL_MOD_MAP | 0 a 15                  | 0                | Define os endereços Modbus.                                                                                                    |
| F_ID1         |                         |                  | Informação para localizar parâmetro float.                                                                                                    |
| FVALUE1       |                         | 0                | Valor do parâmetro float requisitado.                                                                                                    |
| F_ID2         |                         |                  | Informação para localizar parâmetro float.                                                                                                    |
| FVALUE2       |                         | 0                | Valor do parâmetro float requisitado.                                                                                                    |
| F_ID3         |                         |                  | Informação para localizar parâmetro float                                                                                                    |
| FVALUE3       |                         | 0                | Valor do parâmetro float requisitado.                                                                                                    |
| F_ID4         |                         |                  | Informação para localizar parâmetro float                                                                                                    |
| FVALUE4       |                         | 0                | Valor do parâmetro float requisitado.                                                                                                    |
| F_ID5         |                         |                  | Informação para localizar parâmetro float                                                                                                    |
| FVALUE5       |                         | 0                | Valor do parâmetro float requisitado.                                                                                                    |
| F_ID6         |                         |                  | Informação para localizar parâmetro float                                                                                                    |
| FVALUE6       |                         | 0                | Valor do parâmetro float requisitado.                                                                                                    |
| F_ID7         |                         |                  | Informação para localizar parâmetro float                                                                                                    |
| FVALUE7       |                         | 0                | Valor do parâmetro float requisitado.                                                                                                    |
| F_ID8         |                         |                  | Informação para localizar parâmetro float                                                                                                    |
| FVALUE8       |                         | 0                | Valor do parâmetro float requisitado.                                                                                                    |
| I_ID1         |                         |                  | Informação para localizar o parâmetro integer.                                                                                                    |
| IVALUE1       |                         | 0                | Valor do parâmetro integer requisitado.                                                                                                    |
| I_ID2         |                         |                  | Informação para localizar o parâmetro integer.                                                                                                    |
| IVALUE2       |                         | 0                | Valor do parâmetro integer requisitado.                                                                                                    |
| I_ID3         |                         |                  | Informação para localizar o parâmetro integer.                                                                                                    |
| IVALUE3       |                         | 0                | Valor do parâmetro integer requisitado.                                                                                                    |
| I_ID4         |                         |                  | Informação para localizar o parâmetro integer.                                                                                                    |
| IVALUE4       |                         | 0                | Valor do parâmetro integer requisitado.                                                                                                    |
| B_ID1         |                         |                  | Informação para localizar o parâmetro boolean.                                                                                                    |
| BVALUE1       |                         | TRUE             | Valor do parâmetro boolean requisitado.                                                                                                    |
| B_ID2         |                         |                  | Informação para localizar o parâmetro boolean.                                                                                                    |
| BVALUE2       |                         | TRUE             | Valor do parâmetro boolean requisitado.                                                                                                    |
| B_ID3         |                         |                  | Informação para localizar o parâmetro boolean.                                                                                                    |
| BVALUE3       |                         | TRUE             | Valor do parâmetro boolean requisitado.                                                                                                    |
| B_ID4         |                         |                  | Informação para localizar o parâmetro boolean.                                                                                                    |
| BVALUE4       |                         | TRUE             | Valor do parâmetro boolean requisitado.                                                                                                    |
| UPDATE_EVT    |                         |                  | Este alerta é gerado por qualquer mudança nos dados estáticos.                                                                                                    |
| BLOCK_ALM     |                         |                  | O block alarm é utilizado para toda falha na configuração, hardware e<br>conexão ou problemas no sistema nos blocos. A causa do problema é<br>acessada no campo subcode. O primeiro alerta a se tornar ativo<br>acionará o status Active no atributo Status. |
| BAD_STATUS    |                         |                  | Este parâmetro indica se o status do valor correspondente é ruim (bad) ou não.                                                                                                    |

#### ΝΟΤΑ

Toda vez que um parâmetro Modbus for alterado, é preciso mudar o parâmetro ON\_APPLY do bloco MBCF para **APPLY**. Caso contrário, as alterações não terão efeito.

#### Parâmetros I\_IDn, F\_IDn, D\_IDn

Os I\_IDn são variáveis "*Integer*", F\_IDn são variáveis "*Float*" e D\_IDn são variáveis *Booleanas*. Esses parâmetros são do tipo DS-262. Este tipo de dado possui 3 elementos:

- **Block Tag:** Informa o *Tag* do bloco que contém a variável a ser visualizada. Por exemplo, se o usuário precisa visualizar o ganho do bloco PID, deve insirir o tag do bloco, que contém o parâmetro **ganho** a ser visualizado no Mestre Modbus.
- Relative Index: Todos os parâmetros de um bloco de função possuem este index. O index relativo está na primeira coluna de todas as tabelas de parâmetros dos blocos funcionais. Insira o index relativo para o parâmetro a ser monitorado. No caso acima, para monitorar o parâmetro "ganho" do bloco PID, o index relativo é 23.
- **Sub index:** O sub index é utilizado para parâmetros que possuem uma estrutura. Neste caso, é preciso indicar qual elemento da estrutura está sendo referenciado.

#### Parâmetros BVALUEx e IVALUEx

Os parâmetros BVALUEx podem endereçar os parâmetros FF dos seguintes tipos de dados: **boolean**, **integer8** e **unsigned8**. Estes tipos de dados são automaticamente convertidos para bit (0 ou 1) e vice-versa para supervisão Modbus e, também, podem ser convertidos para parâmetro booleano (BVALUEx).

Os parâmetros IVALUEx podem endereçar parâmetros FF dos seguintes tipos de dados: *Integer8*, *Integer16*, *Integer32*, *Unsigned8*, *Unsigned16* e *Unsigned32*.

Cada parâmetro analógico (IVALUEx) é mapeado como dois registradores analógicos em Modbus, isto é, quatro bytes. Assim, ao endereçar um parâmetro FF com um ou dois bytes, tal parâmetro será mudado para **Unsigned32** ou **Integer32**.

Se o Index Relativo for igual a 5 (MODE\_BLK) e Sub Index igual a "zero", será feita uma escrita no Sub Index 1 e uma leitura no Sub Index 2.

#### Parâmetro BAD\_STATUS

Esse parâmetro indica se a comunicação com dispositivos mestres está funcionando corretamente. Se o bit correspondente está no estado lógico 1 significa que um erro ocorreu durante a escrita/leitura do respectivo parâmetro. A tabela abaixo mostra os valores para os parâmetros de *Status*. Se a comunicação está boa, não há nenhuma indicação no BAD\_STATUS. Entretanto, se a comunicação está ruim, BAD\_STATUS indicará qual parâmetro está falhando na comunicação.

| BIT | VARIAVEL |
|-----|----------|
| 0   | FVALUE1  |
| 1   | FVALUE2  |
| 2   | FVALUE3  |
| 3   | FVALUE4  |
| 4   | FVALUE5  |
| 5   | FVALUE6  |
| 6   | FVALUE7  |
| 7   | FVALUE8  |
| 8   | IVALUE1  |
| 9   | IVALUE2  |
| 10  | IVALUE3  |
| 11  | IVALUE4  |
| 12  | BVALUE1  |
| 13  | BVALUE2  |
| 14  | BVALUE3  |
| 15  | BVALUE4  |

#### Relação entre os bits do parâmetro BAD\_STATUS e os endereços Modbus

#### ΝΟΤΑ

Cada bit corresponde a uma função OU entre o valor e o *Status*, indicando se a comunicação com o Mestre está boa ou ruim.

### MBCM (Modbus Control Master) – Mestre de Controle Modbus

Um instrumento Escravo Modbus precisa receber e/ou reescrever alguns registradores Modbus DFI302, mapeados diretamente em variáveis de entrada e saída na rede Fieldbus.

Utilizando o Syscon, crie um MBCF mais 1 a 16 blocos MBCM. Na janela Strategy, link estes blocos com outros blocos FF. Esta aplicação é também muito útil com intrumentos com displays instalados na indústria.

МВСМ

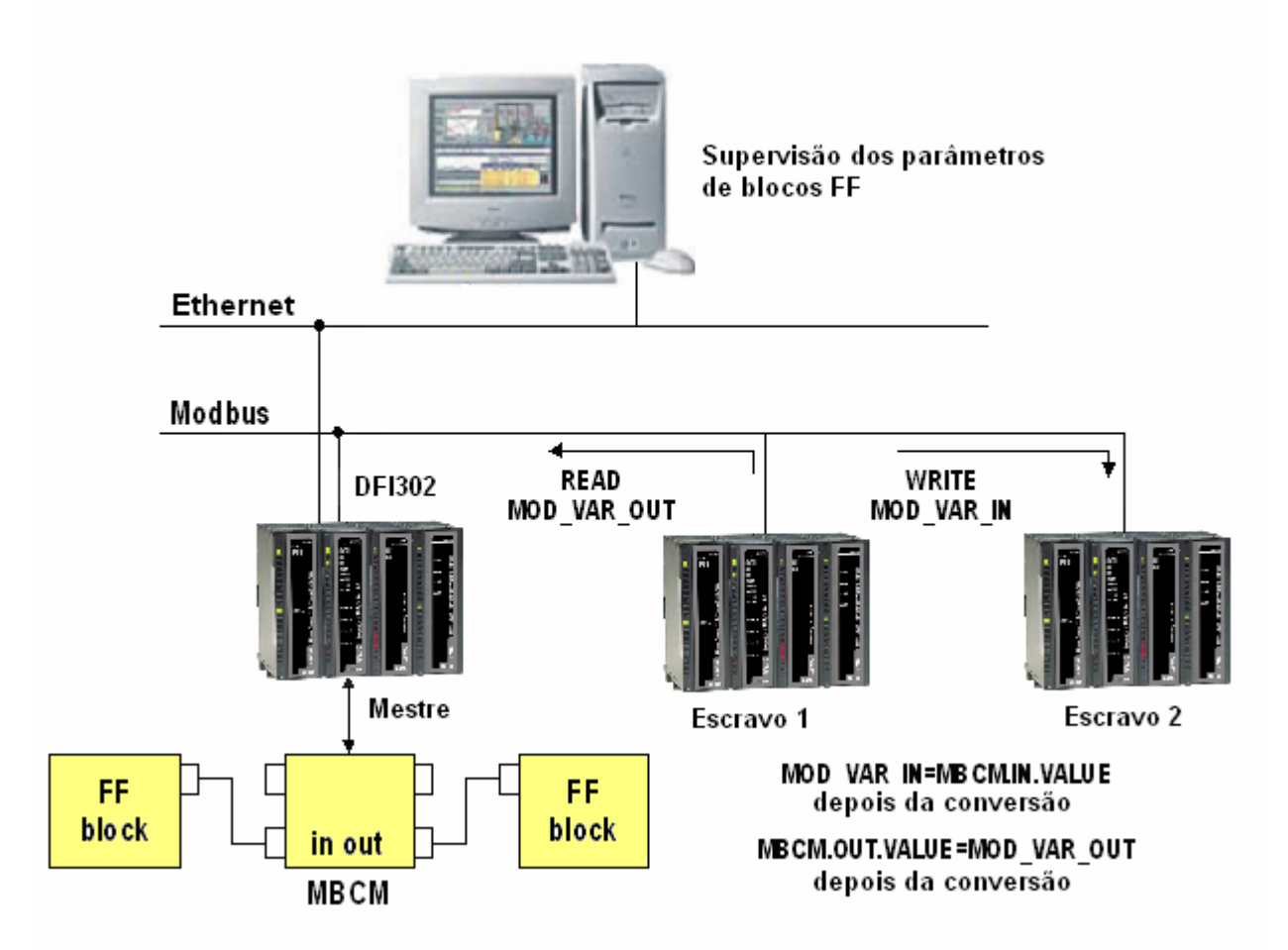

Ajuste a opção Master no parâmetro MASTER\_SLAVE abaixo do bloco MBCF. Defina LOCAL\_MOD\_MAP (0 ~ 15).

Descrição de Parâmetros (para detalhes veja Manual de Blocos Funcionais do System302)

| PARÂMETRO       | FAIXA VÁLIDA/<br>OPÇÕES | VALOR<br>DEFAULT | DESCRIÇÃO                                                                                                    |  |
|-----------------|-------------------------|------------------|----------------------------------------------------------------------------------------------------|--|
| ST_VER          |                         | 0                |                                                                                                    |  |
| TAG_DESC        |                         | Spaces           |                                                                                                    |  |
| STRATEGY        |                         | 0                |                                                                                                    |  |
| ALERT_KEY       | 1a 255                  | 0                |                                                                                                    |  |
| MODE_BLK        |                         | O/S              | Veja Parâmetro Mode                                                                                                    |  |
| BLOCK_ERR       |                         |                  |                                                                                                    |  |
| COMM_STATUS     |                         | 0                | Indica se a comunicação do escravo é boa ou não (cada bit corresponde<br>a uma variável Modbus).                                                                                                    |  |
| IN1             |                         |                  | Entrada Analógica 1                                                                                                    |  |
| SCALE_LOC_IN1   |                         |                  | Informação para gerar as constantes A e B na equação Y=A*X+B mais<br>os endereços em um instrumento escravo.                                                                                                    |  |
| IN2             |                         |                  | Entrada Analógica 2                                                                                                    |  |
| SCALE_ LOC_IN2  |                         |                  | Informação para gerar as constantes A e B na equação Y=A*X+B mais<br>os endereços em um instrumento escravo.                                                                                                    |  |
| IN3             |                         |                  | Entrada Analógica 3                                                                                                    |  |
| SCALE_ LOC_IN3  |                         |                  | Informação para gerar as constantes A e B na equação Y=A*X+B mais<br>os endereços em um instrumento escravo.                                                                                                    |  |
| IN4             |                         |                  | Entrada Analógica 4                                                                                                    |  |
| SCALE_ LOC_IN4  |                         |                  | Informação para gerar as constantes A e B na equação Y=A*X+B mais<br>os endereços em um instrumento escravo.                                                                                                    |  |
| IN_D1           |                         |                  | Entrada Discreta 1                                                                                                    |  |
| LOCATOR_IN_D1   |                         |                  | Endereços em um instrumento escravo.                                                                                                    |  |
| IN_D2           |                         |                  | Entrada Discreta 2                                                                                                    |  |
| LOCATOR_IN_D2   |                         |                  | Endereços em um instrumento escravo.                                                                                                    |  |
| IN_D3           |                         |                  | Entrada Discreta 3                                                                                                    |  |
| LOCATOR_IN_D3   |                         |                  | Endereços em um instrumento escravo.                                                                                                    |  |
| IN_D4           |                         |                  | Entrada Discreta 4                                                                                                    |  |
| LOCATOR_IN_D4   |                         |                  | Endereços em um instrumento escravo.                                                                                                    |  |
| OUT1            |                         |                  | Saída analógica 1                                                                                                    |  |
| SCALE_ LOC_OUT1 |                         |                  | Informação para gerar as constantes A e B na equação Y=A*X+B mais<br>os endereços em um instrumento escravo.                                                                                                    |  |
| OUT2            |                         |                  | Saída analógica 2                                                                                                    |  |
| SCALE_ LOC_OUT2 |                         |                  | Informação para gerar as constantes A e B na equação Y=A*X+B mais<br>os endereços em um instrumento escravo.                                                                                                    |  |
| OUT3            |                         |                  | Saída analógica 3                                                                                                    |  |
| SCALE_LOC_OUT3  |                         |                  | Informação para gerar as constantes A e B na equação Y=A*X+B mais<br>os endereços em um instrumento escravo.                                                                                                    |  |
| OUT4            |                         |                  | Saída analógica 4                                                                                                    |  |
| SCALE_LOC_OUT4  |                         |                  | Informação para gerar as constantes A e B na equação Y=A*X+B mais<br>os endereços em um instrumento escravo.                                                                                                    |  |
| OUT_D1          |                         |                  | Saída Discreta 1                                                                                                    |  |
| LOCATOR_OUT_D1  |                         |                  | Endereços em um instrumento escravo.                                                                                                    |  |
| OUT2_D2         |                         |                  | Saída Discreta 2                                                                                                    |  |
| LOCATOR_OUT_D2  |                         |                  | Endereços em um instrumento escravo.                                                                                                    |  |
| OUT_D3          |                         |                  | Saída Discreta 3                                                                                                    |  |
| LOCATOR_OUT_D3  |                         |                  | Endereços em um instrumento escravo.                                                                                                    |  |
| OUT_D4          |                         |                  | Saída Discreta 4                                                                                                    |  |
| LOCATOR_OUT_D4  |                         |                  | Endereços em um instrumento escravo.                                                                                                    |  |
| UPDATE_EVT      |                         |                  | Este alerta é gerado por qualquer mudança nos dados estáticos.                                                                                                    |  |
| BLOCK_ALM       |                         |                  | O block alarm é utilizado para toda falha na configuração, hardware e conexão ou problemas no sistema dos blocos. A causa do problema é acessada no campo subcode. O primeiro alerta a se tornar ativo acionará o status Active no atributo Status. |  |

#### NOTA

Os elementos MODBUS\_ADDRESS\_OF\_STATUS definem as seguintes regras para os parâmetros OUTPUT STATUS:

- Quando o usuário definir este elemento com um valor diferente de Zero, o *status* de saída se comportará exatamente como o protocolo de saída, ou seja, o *status* refletirá o valor que o Mestre está lendo, mas se após o TIMEOUT (definido no bloco MBCF) o *status* não for atualizado, ele será forçado a BAD COMMUNICATION.

- Quando o usuário definir esse elemento com um valor igual a Zero, o *status* de saída irá, automaticamente, para GOOD e também aceitará uma caracterização via SYSCON (ex: GOOD\_CASCADE, etc.). Mas, se após o TIMEOUT (definido no bloco MBCF) a comunicação com o *device* Modbus não estiver boa, o *status* será forçado para BAD COMMUNICATION.

#### NOTA

Toda vez que um parâmetro Modbus for alterado, é necessário mudar o parâmetro ON\_APPLY, do bloco MBCF, para "APPLY". Caso contrário, as alterações não terão efeito.

#### Parâmetro LOCAL\_MODE\_MAP

Todos os blocos MBCM adicionados à estratégia, devem possuir valores diferentes para LOCAL\_MODE\_MAP. Caso contrário, o bloco não funcionará corretamente.

#### Entradas e Saídas

Este bloco possui 4 entradas e saídas digitais e 4 entradas e saídas analógicas. Estas entradas e saídas podem ser conectadas a outros blocos de função FIELDBUS a fim de se conectar módulos de entrada e saída MODBUS ou registradores.

**INn:** Entrada analógica do tipo DS-65. Valor e *Status*. Nesse parâmetro, o usuário visualizará o valor do parâmetro ajustado para essa entrada e seu status.

**IN\_Dn:** Entrada digital do tipo DS-66. Valor e *Status*. Nesse parâmetro, o usuário visualizará o valor do parâmetro ajustado para essa entrada e seu status.

**OUTn:** Saída analógica do tipo DS-65. Valor e *Status*. Nesse parâmetro, o usuário visualizará o valor do parâmetro ajustado para essa saída e seu status.

**OUT\_Dn:** Saída digital do tipo DS-66. Valor e *Status*. Nesse parâmetro, o usuário visualizará o valor do parâmetro ajustado para essa saída e seu status.

#### Parâmetros SCALE\_LOC\_INn e SCALE\_LOC\_OUTn

Esses parâmetros são do tipo de dado DS-259. Eles convertem o valor para unidade de Engenharia e endereçam a variável na rede MODBUS. As entradas e saídas INn e OUTn possuem os parâmetros SCALE\_LOC\_INn e SCALE\_LOC\_OUTn associados. É necessário configurar esses parâmetros para que o monitoramento e troca de dados sejam feitos corretamente.

Cada parâmetro consiste dos seguintes elementos:

- From Eu 100 %
- From Eu 0 %
- To Eu 100 %
- To Eu 0 %

Veja a seguir como configurar estes elementos:

**Data Type**: É necessário informar o tipo de dado da variável. Esse parâmetro, somente mostra o número a que se refere um formato específico.

| NÚMERO DATA TYPE | SIGNIFICADO DATA TYPE |  |
|------------------|-----------------------|--|
| 1                | Float                 |  |
| 2                | Unsigned 8            |  |
| 3                | Unsigned 16           |  |
| 4                | Unsigned 32           |  |
| 5                | Integer8              |  |
| 6                | Integer16             |  |
| 7                | Integer32             |  |
| 8                | Swapped Float         |  |
| 9                | Swapped Unsigned 8    |  |
| 10               | Swapped Unsigned 16   |  |
| 11               | Swapped Unsigned 32   |  |
| 12               | Swapped Integer 8     |  |
| 13               | Swapped Integer 16    |  |
| 14               | Swapped Integer 32    |  |

Os tipos de dados *Swapped* foram criados de forma a oferecerem recursos para comunicação entre os equipamentos Modbus e Profibus. Normalmente, temos os seguintes casos:

#### 4 Bytes (2 Registers - Word)

| Normal Datatype:  | Dentro da Word – Motorola     |
|-------------------|-------------------------------|
|                   | Dentro do Registro – Intel    |
| Swapped Datatype: | Dentro da Word – Motorola     |
|                   | Dentro do Registro – Motorola |

#### 2 Bytes

Swapped Datatype: A informação de Status esta na parte mais significativa do byte (MSB)

#### 1 Byte

Swapped Data type: Valor (MSB) e Status (LSB - parte menos significativa) estão no mesmo registro.

No caso do tipo de dado Swapped Integer 16 nenhuma mudança é necessária.

**Slave Address**: Informa o endereço do escravo necessário para a entrada IN. Por exemplo, suponha a CPU-700 com "endereço de equipamento" (*Device Address*) igual a 3 e tenha que se conectar a uma de suas entradas ou saídas. Assim, o endereço escravo deve ser igual a 3.

**Modbus Address of Value**: Informa o endereço Modbus da variável que será referenciada para a entrada ou saída. No exemplo do elemento anterior, suponha que o endereço Modbus da variável seja 40032. Assim, esse elemento deverá receber esse endereço.

**Modbus Address of Status:** Nesse parâmetro o usuário informa o endereço Modbus onde o *status* será lido ou escrito. Cada entrada ou saída possui um *status* correspondente. A interpretação do *status* atende aos padrões Fieldbus Foundation.

O tratamento das entradas e saídas é descrito na tabela abaixo:

| ENTRADA/SAÍDA                    | STATUS CONFIGURADO<br>(Modbus_Address_Of_Status ≠ 0)                                                                                                    | STATUS NÃO-CONFIGURADO<br>(Modbus_Address_Of_Status = 0)                                                                                                    |  |
|----------------------------------|----------------------------------------------------------------------------------------------------|----------------------------------------------------------------------------------------------------|--|
| Entradas<br>(IN_n , IN_Dn)       | O bloco envia para o dispositivo Modbus escravo o s <i>tatus</i> correspondente à sua entrada. (O s <i>tatus</i> possui formato FF).                                        | Nenhuma informação de status é enviada para o dispositivo escravo.                                                                                                    |  |
| <b>Saídas</b><br>(OUT_n, OUT_Dn) | O bloco lê do dispositivo escravo o status<br>correspondente. (O bloco interpreta que a<br>variável Modbus possui o mesmo formato do<br><i>status</i> Fieldbus Foundation). | <ul> <li>O bloco atualiza o status para "Good Non Cascade" quando a comunicação com o dispositivo Modbus escravo estiver OK.</li> <li>O bloco atualiza o status para "Bad No Communication with last value" quando a comunicação com o dispositivo Modbus escravo não estiver OK.</li> </ul> |  |

Valores float utilizam dois registradores Modbus, mas é necessário informar somente o primeiro.

#### Procedimento para conversão do parâmetro FF para variável Modbus:

Carregue INx\_VALUE Calcule Y = (A \* Inx\_VALUE + B) Converta Y para DATA\_TYPE\_IN, gerando MOD\_VAR\_IN Escreva MOD\_VAR\_IN

Procedimento para conversão de variável MODBUS para parâmetro FF: Leia MOD\_VAR\_OUT Converta MOD\_VAR\_OUT para float, gerando Y Calcule OUTx\_VALUE = (A \* Y + B) Armazene OUTx\_VALUE

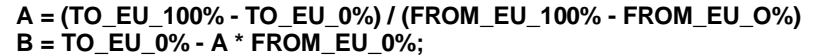

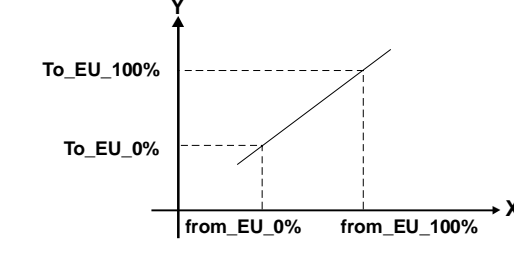

IN\_VALUE, OUT\_VALUE: parâmetros FF MOD\_VAR\_IN, MOD\_VAR\_OUT: variáveis MODBUS Y = variável float auxiliar

#### Ajustando as entradas e saídas do bloco MBCM

Para ler uma variável Modbus, conecte-a a uma saída do bloco funcional MBCM. Para escrever em um registrador Modbus, conecte-o a uma entrada do bloco MBCM.

O padrão do protocolo Modbus especifica a divisão da faixa de endereço para as variáveis.

- 00001 até 09999 → Saídas Digitais
- 10001 até 19999 → Entradas Digitais
- 30001 até 39999 → Entradas Analógicas
- 40001 até 49999 → Saídas Analógicas

Quando as variáveis que precisam ser mapeadas forem definidas e referenciadas no bloco MBCM, o usuário pode configurar sua estratégia. É possível conectar as variáveis a outros blocos Fieldbus (conecte a saída ou entrada dos blocos a outros blocos na estratégia) para escrever nos registradores Modbus (conecte a entrada do bloco MBCM ao registrador Modbus). Para trocar dados entre dois escravos, configure a entrada do bloco MBCM com o endereço do escravo e especifique o endereço Modbus onde o valor será escrito e configure a saída do bloco MBCM com o endereço escravo e Modbus da variável onde o valor será lido. Veja a aplicação a seguir:

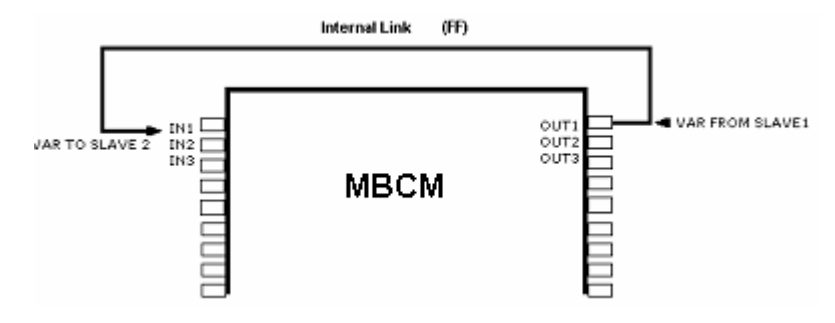

#### Parâmetro BAD\_STATUS

Este parâmetro indica se a comunicação entre escravos foi estabelecida corretamente. Se o bit correspondente estiver em nível lógico 1, significa que houve um erro durante a leitura/escrita do respectivo parâmetro. A tabela abaixo apresenta os valores para estes status. Se a comunicação com o parâmetro específico estiver boa, não haverá nenhuma indicação no BAD\_STATUS, entretanto, se a comunicação estiver ruim, o BAD\_STATUS indicará qual parâmetro falhou na comunicação.

#### Relação entre os bits em BAD\_STATUS e endereços MODBUS.

| Bit | Variável |
|-----|----------|
| 0   | IN1      |
| 1   | IN2      |
| 2   | IN3      |
| 3   | IN4      |
| 4   | IN_D1    |
| 5   | IN_D2    |
| 6   | IN_D3    |
| 7   | IN_D4    |
| 8   | OUT1     |
| 9   | OUT2     |
| 10  | OUT3     |
| 11  | OUT4     |
| 12  | OUT_D1   |
| 13  | OUT_D2   |
| 14  | OUT_D3   |
| 15  | OUT_D4   |

NOTA

Cada bit corresponde a um OU entre o valor e o *status*, indicando se a comunicação com o escravo está boa ou ruim.

Se somente o valor for usado, o status é considerado zero.

Se somente o status for usado, o valor é considerado zero.

### MBSM (Modbus Supervision Master) - Mestre de Supervisão Modbus

Um sistema supervisório conectado ao DF51, via OPC Server, precisa ler e/ou escrever alguns parâmetros, mapeados diretamente em alguns registradores Modbus. Utilizando o Syscon, crie um MBCF mais 1 a 16 blocos MBSM. Na janela de Caracterização, configure estes blocos ajustando os parâmetros com Endereço Escravo e Endereço do Parâmetro.

MBSM

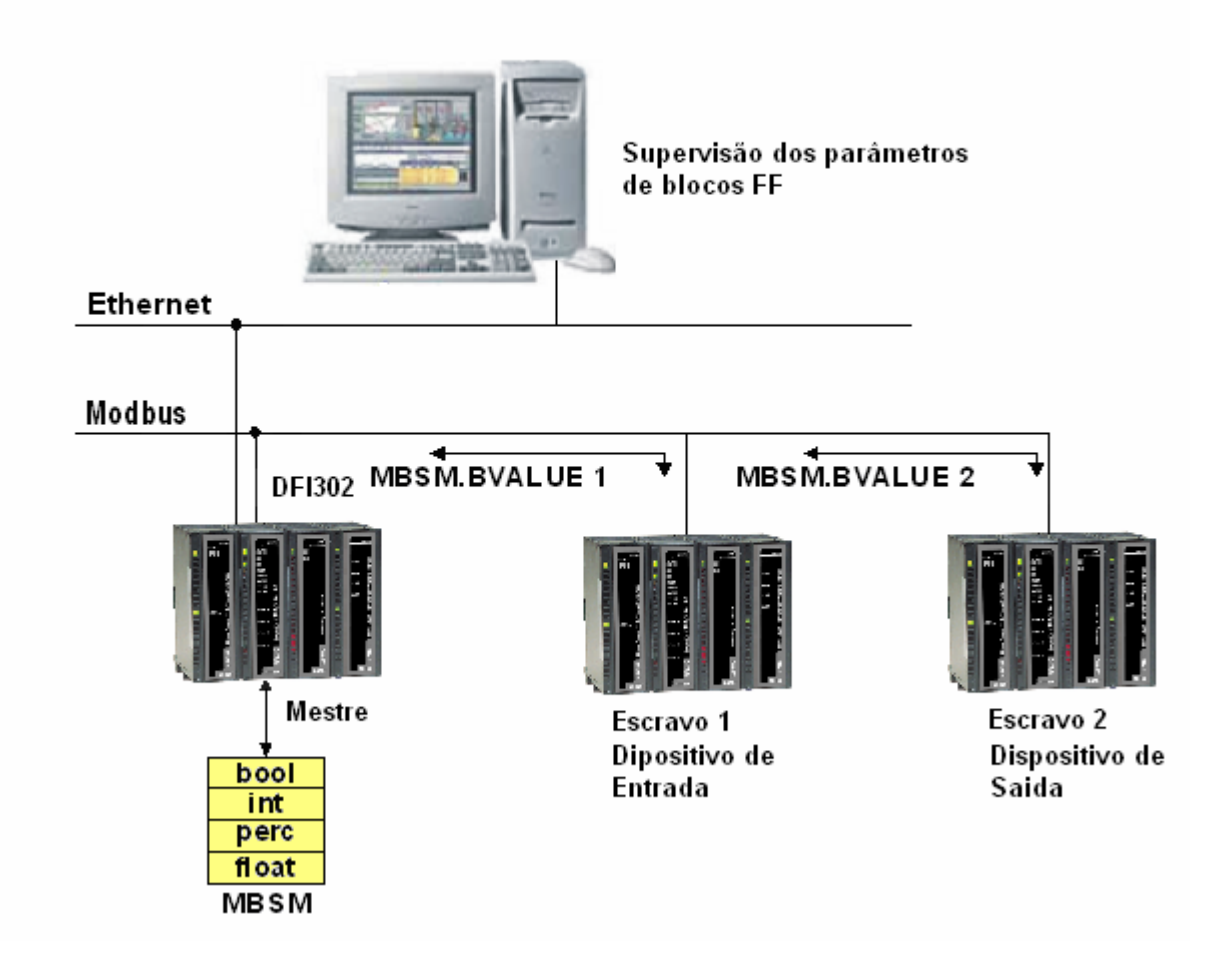

Ajuste a opção Mestre no parâmetro MASTER\_SLAVE abaixo do MBCF. Defina LOCAL\_MOD\_MAP (0 ~ 15).

Descrição de Parâmetros (para detalhes veja Manual de Blocos Funcionais do System302)

| PARÂMETRO   | FAIXA VÁLIDA/<br>OPÇÕES | VALOR<br>DEFAULT | DESCRIÇÃO                                                                                                    |
|-------------|-------------------------|------------------|----------------------------------------------------------------------------------------------------|
| ST_VER      |                         | 0                |                                                                                                    |
| TAG_DESC    |                         | Spaces           |                                                                                                    |
| STRATEGY    |                         | 0                |                                                                                                    |
| ALERT_KEY   | 1 a 255                 | 0                |                                                                                                    |
| MODE_BLK    |                         | O/S              | Veja Parâmetro Mode                                                                                                    |
| BLOCK_ERR   |                         |                  |                                                                                                    |
| COMM_STATUS |                         | 0                | Indica se a comunicação do escravo é boa ou não (cada bit corresponde<br>a uma variável Modbus).                                                                                                    |
| FLOCATOR1   |                         |                  | Informação para localizar parâmetro float.                                                                                                    |
| FVALUE1     |                         | 0                | Valor dos endereços requisitados                                                                                                    |
| FLOCATOR2   |                         |                  | Informação para localizar parâmetro float.                                                                                                    |
| FVALUE2     |                         | 0                | Valor dos endereços requisitados                                                                                                    |
| PLOCATOR1   |                         |                  | Informação para localizar parâmetro percentage                                                                                                    |
| PVALUE1     |                         | 0                | Valor dos endereços requisitados                                                                                                    |
| PLOCATOR2   |                         |                  | Informação para localizar parâmetro percentage                                                                                                    |
| PVALUE2     |                         | 0                | Valor dos endereços requisitados                                                                                                    |
| ILOCATOR1   |                         |                  | Informação para localizar o parâmetro integer.                                                                                                    |
| ILENGTH1    | 1,2,4                   | 2                | Comprimento do dado.                                                                                                    |
| IVALUE1     |                         | 0                | Valor dos endereços requisitados                                                                                                    |
| ILOCATOR2   |                         |                  | Informação para localizar o parâmetro integer.                                                                                                    |
| ILENGTH2    | 1,2,4                   | 2                | Comprimento do dado.                                                                                                    |
| IVALUE2     |                         | 0                | Valor dos endereços requisitados                                                                                                    |
| BLOCATOR1   |                         |                  | Informação para localizar o parâmetro boolean.                                                                                                    |
| BVALUE1     |                         | TRUE             | Valor dos endereços requisitados                                                                                                    |
| BLOCATOR2   |                         |                  | Informação para localizar o parâmetro boolean.                                                                                                    |
| BVALUE2     |                         | TRUE             | Valor dos endereços requisitados                                                                                                    |
| BLOCATOR3   |                         |                  | Informação para localizar o parâmetro boolean.                                                                                                    |
| BVALUE3     |                         | TRUE             | Valor dos endereços requisitados                                                                                                    |
| BLOCATOR4   |                         |                  | Informação para localizar o parâmetro boolean.                                                                                                    |
| BVALUE4     |                         | TRUE             | Valor dos endereços requisitados                                                                                                    |
| BLOCATOR5   |                         |                  | Informação para localizar o parâmetro boolean.                                                                                                    |
| BVALUE5     |                         | TRUE             | Valor dos endereços requisitados                                                                                                    |
| BLOCATOR6   |                         |                  | Informação para localizar o parâmetro boolean.                                                                                                    |
| BVALUE6     |                         | TRUE             | Valor dos endereços requisitados.                                                                                                    |
| BLOCATOR7   |                         |                  | Informação para localizar o parâmetro boolean.                                                                                                    |
| BVALUE7     |                         | TRUE             | Valor dos endereços requisitados                                                                                                    |
| BLOCATOR8   |                         |                  | Informação para localizar o parâmetro boolean.                                                                                                    |
| BVALUE8     |                         | TRUE             | Valor dos endereços requisitados.                                                                                                    |
| UPDATE_EVT  |                         |                  | Este alerta é gerado por qualquer mudança nos dados estáticos.                                                                                                    |
| BLOCK_ALM   |                         |                  | O block alarm é utilizado para toda falha na configuração, hardware e<br>conexão ou problemas no sistema nos blocos. A causa do problema é<br>acessada no campo subcode. O primeiro alerta a se tornar ativo<br>acionará o status Active no atributo Status |

#### Parâmetro LOCAL\_MODE\_MAP

Todos os blocos MBSM adicionados à estratégia deve possuir valores diferentes para LOCAL\_MODE\_MAP, caso contrário, o bloco não funcionará corretamente.

#### Parâmetros FVALUEn, PVALUEn, IVALUEn e BVALUEn

O usuário pode selecionar estes parâmetros de acordo com sua necessidade. Se a variável que precisa ser monitorada for "FLOAT", é necessário um parâmetro FVALUE. Se for uma porcentagem, o PVALUE funcionará. O IVALUE refere-se a valores *Integer* e BVALUE refere-se a valores booleanos.

Para cada um destes parâmetros estão associados outros parâmetros para endereçá-los na rede MODBUS, assim o bloco MBSM conhecerá o seu local.

#### Parâmetro FLOCATORn

Esse parâmetro refere-se ao parâmetro FVALUE. Esse parâmetro é do tipo DS-260, portanto, é necessário configurar dois elementos para ele.

*Slave Address*: Insira o endereço do escravo onde está localizada a variável para ser monitorada. Por exemplo, em uma aplicação onde o LC700 foi configurado com Device Address igual a 1, o endereço escravo (*Slave Address*) deverá ser 1.

**Modbus Address of Value:** Digite o endereço MODBUS da variável que será monitorada no bloco MBSM. Suponha que o usuário precise monitorar a variável de endereço MODBUS 40001, localizada em um módulo E/S do escravo com Device Address igual a 1. Assim, o MODBUS Address of Value deve ser igual a 1.

Os parâmetros FVALUEn mostrará os valores das variáveis configuradas em FLOCATORn. Valores FLOAT usam dois registradores MODBUS, mas é preciso informar somente o primeiro registrador.

#### **Endereços Modbus:**

- 00001 até 09999 → Saídas digitais
- 10001 até 19999 → Entradas digitais
- 30001 até 39999 → Entradas analógicas
- 40001 até 49999 → Saídas analógicas

#### Parâmetro PLOCATORn

Este parâmetro refere-se aos parâmetros PVALUEn e são do tipo DS-258. Eles convertem os valores para unidade de engenharia e endereçam a variável na rede MODBUS.

É necessário configurar estes parâmetros para que a monitoração seja executada corretamente. Cada parâmetro consiste dos seguintes elementos:

- From Eu 100 %
- From Eu 0 %
- To Eu 100 %
- To Eu 0 %
- Data Type

Veja abaixo como configurar esses parâmetros.

**Data Type**: É necessário informar o tipo de dado da variável. Esse parâmetro somente mostra o número a que se refere um formato específico.

| NÚMERO <i>DATA TYPE</i> | SIGNIFICADO DATA TYPE |  |
|-------------------------|-----------------------|--|
| 1                       | Float                 |  |
| 2                       | Unsigned 8            |  |
| 3                       | Unsigned 16           |  |
| 4                       | Unsigned 32           |  |
| 5                       | Integer8              |  |
| 6                       | Integer16             |  |
| 7                       | Integer32             |  |
| 8                       | Swapped Float         |  |
| 9                       | Swapped Unsigned 8    |  |
| 10                      | Swapped Unsigned 16   |  |
| 11                      | Swapped Unsigned 32   |  |
| 12                      | Swapped Integer 8     |  |
| 13                      | Swapped Integer 16    |  |
| 14                      | Swapped Integer 32    |  |

Os tipos de dados *Swapped* foram criados de forma a oferecerem recursos para comunicação entre os equipamentos Modbus e Profibus. Normalmente, temos os seguintes casos:

#### 4 Bytes (2 Registers - Word)

| Normal Datatype:  | Dentro da Word – Motorola     |
|-------------------|-------------------------------|
|                   | Dentro do Registro – Intel    |
| Swapped Datatype: | Dentro da Word – Motorola     |
|                   | Dentro do Registro - Motorola |

#### 2 Bytes

Swapped Datatype: A informação de Status está na parte mais significativa do byte (MSB)

#### 1 Byte

*Swapped* Data type: Valor (MSB) e *Status* (LSB - parte menos significativa) estão no mesmo registro.

No caso do tipo de dado Swapped Integer 16 nenhuma mudança é necessária.

**Slave Address:** Informa o endereço do escravo necessário para o parâmetro PVALUEn. Por exemplo, suponha um LC700 com Device Address igual a 3 e que seja necessário monitorar uma variável específica. Assim, o Slave Address será igual a 3.

**Modbus Address of Value:** Informa o endereço Modbus da variável que será monitorada. No exemplo do elemento acima, suponha que o endereço Modbus da variável a ser monitorada seja igual 40032. Assim, este elemento deve receber este endereço.

#### Procedimento para conversão do parâmetro FF para variável Modbus:

Carregue VALUEn Calcule y = (A\*VALUEn + B) Converta Y para DATA\_TYPE\_IN, gerando MOD\_VAR\_IN Escreva MOD\_VAR\_IN

#### Procedimento para conversão da variável MODBUS para parâmetro FF:

Leia MOD\_VAR\_OUT Converta MOD\_VAR\_OUT (do DATA TYPE) para Float, gerando Y Calcule PVALUE = (A\*Y + B) Armazene OUTx\_VALUE

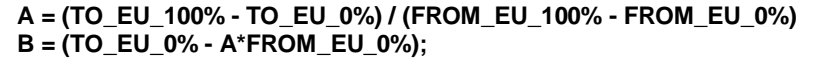

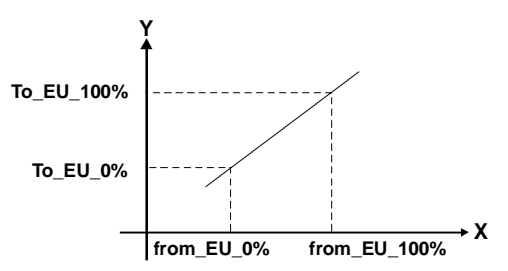

PVALUEn: Parâmetro FF MOD\_VAR\_IN, MOD\_VAR\_OUT: Variáveis MODBUS Y: Variável *float* auxiliar

#### Parâmetro ILOCATORn

Refere-se ao parâmetro IVALUEn

**Slave Address:** Insira o endereço do escravo onde está localizada a variável a ser monitorada. Por exemplo, se em uma aplicação com CPU-700 foi configurada com *Device Address* igual a 1. Assim, o *Slave Address* deverá ser 1.

**Modbus Address of Value:** Digite o endereço Modbus da variável a ser monitorada no bloco MBSM. Suponhamos que seja necessário monitorar a variável com endereço Modbus 40001, localizada em um módulo de entrada e saída do escravo com *Device Address* igual a 1. Assim, o *Modbus Address of Value* deverá ser igual a 40001.

Os parâmetros IVALUEn mostrarão os valores das variáveis configuradas em ILOCATORn.

#### Parâmetro BLOCATORn

Refere-se ao parâmetro BVALUEn.

Esse parâmetro é do tipo DS-260. Portanto, o usuário terá que configurar dois elementos para esse parâmetro.

**Slave Address:** Insira o endereço do escravo onde está localizada a variável a ser monitorada. Por exemplo, se em uma aplicação com CPU-700 foi configurado com *Device Address* igual a 1. Assim, o *Slave Address* deverá ser igual a 1.

**Modbus Address of Value:** Digite o endereço Modbus da variável a ser monitorada no bloco MBSM. Suponha que seja necessário monitorar a variável com endereço Modbus 40001 localizada em um módulo de entrada e saída com *Device Address* igual a 1. Assim, o *Modbus Address of Value* deverá ser igual a 40001.

Os parâmetros BVALUEn mostrarão os valores das variáveis configuradas em BLOCATORn.

#### Parâmetro BAD\_STATUS

Este parâmetro indica se a comunicação entre escravos foi estabelecida corretamente. Se o bit correspondente estiver em nível lógico 1, significa que houve um erro durante a escrita/ leitura do respectivo parâmetro. A tabela abaixo mostra os valores para estes status:

| BIT | VARIÁVEL |
|-----|----------|
| 0   | B1       |
| 1   | B2       |
| 2   | B3       |
| 3   | B4       |
| 4   | B5       |
| 5   | B6       |
| 6   | B7       |
| 7   | B8       |
| 8   | l1       |
| 9   | 12       |
| 10  | P1       |
| 11  | P2       |
| 12  | F1       |
| 13  | F2       |

Relação entre os bits em BAD\_STATUS e endereços MODBUS

# Endereços Modbus do Escravo

| MBCS          |                   |               |  |
|---------------|-------------------|---------------|--|
|               | LOCAL_MOD_MAP = x | Exemplo       |  |
| PARÂMETRO     | OFFSET = 40 * x   | LOCAL_MOD_MAP |  |
|               | x = 0 ~ 15        | =1            |  |
| IN1-Value     | 40001+ OFFSET     | 40041         |  |
|               | 40002+ OFFSET     | 40042         |  |
| IN2-Value     | 40003+ OFFSET     | 40043         |  |
|               | 40004+ OFFSET     | 40044         |  |
| IN3-Value     | 40005+ OFFSET     | 40045         |  |
|               | 40000+ OFFSET     | 40040         |  |
| IN4-Value     | 40007+ OFFSET     | 40047         |  |
|               | 40009+ OFFSET     | 40049         |  |
| OUT1-Value    | 40010+ OFFSET     | 40050         |  |
|               | 40011+ OFFSET     | 40051         |  |
| OUI2-Value    | 40012+ OFFSET     | 40052         |  |
|               | 40013+ OFFSET     | 40053         |  |
| 0015-Value    | 40014+ OFFSET     | 40054         |  |
| OUT4-Value    | 40015+ OFFSET     | 40055         |  |
|               | 40016+ OFFSET     | 40056         |  |
| IN1-Status    | 40017+ OFFSET     | 40057         |  |
| IN2-Status    | 40018+ OFFSET     | 40058         |  |
| IN3-Status    | 40019+ OFFSET     | 40059         |  |
| IN4-Status    | 40020+ OFFSET     | 40060         |  |
| OUT1-Status   | 40021+ OFFSET     | 40061         |  |
| OUT2-Status   | 40022+ OFFSET     | 40062         |  |
| OUT3-Status   | 40023+ OFFSET     | 40063         |  |
| OUT4-Status   | 40024+ OFFSET     | 40064         |  |
| IN D1-Status  | 40025+ OFFSET     | 40065         |  |
| IN D2-Status  | 40026+ OFFSET     | 40066         |  |
| IN_D2 Status  | 40020+ OFFEET     | 40067         |  |
| IN_D3-Status  | 40027+ OFFSET     | 40007         |  |
| IN_D4-Status  | 40028+ OFFSET     | 40068         |  |
| OUT_D1-Status | 40029+ OFFSET     | 40069         |  |
| OUT_D2-Status | 40030+ OFFSET     | 40070         |  |
| OUT_D3-Status | 40031+ OFFSET     | 40071         |  |
| OUT_D4-Status | 40032+ OFFSET     | 40072         |  |
| IN_D1-Value   | 1+ OFFSET         | 41            |  |
| IN_D2-Value   | 2+ OFFSET         | 42            |  |
| IN_D2-Value   | 3+ OFFSET         | 43            |  |
| IN_D2-Value   | 4+ OFFSET         | 44            |  |
| OUT D1-Value  | 5+ OFFSET         | 45            |  |
| OUT D2-Value  | 6+ OFFSFT         | 46            |  |
|               | 7+ OFFSET         |               |  |
|               |                   | 71            |  |
| OUI_D4-Value  | 8+ OFFSEI         | 48            |  |

| MBSS              |                                                                                                    |  |  |  |  |  |  |
|-------------------|----------------------------------------------------------------------------------------------------|--|--|--|--|--|--|
| LOCAL_MOD_MAP = x | Exemplo                                                                                                    |  |  |  |  |  |  |
| OFFSET = 40 * x   | LOCAL_MOD_MAP                                                                                                    |  |  |  |  |  |  |
| x = 0 ~ 15        | =1                                                                                                    |  |  |  |  |  |  |
| 42601+ OFFSET     | 42641                                                                                                    |  |  |  |  |  |  |
| 42602+ OFFSET     | 42642                                                                                                    |  |  |  |  |  |  |
| 42603+ OFFSET     | 42643                                                                                                    |  |  |  |  |  |  |
| 42604+ OFFSET     | 42644                                                                                                    |  |  |  |  |  |  |
| 42605+ OFFSET     | 42645                                                                                                    |  |  |  |  |  |  |
| 42606+ OFFSET     | 42646                                                                                                    |  |  |  |  |  |  |
| 42607+ OFFSET     | 42647                                                                                                    |  |  |  |  |  |  |
| 42608+ OFFSET     | 42648                                                                                                    |  |  |  |  |  |  |
| 42609+ OFFSET     | 42649                                                                                                    |  |  |  |  |  |  |
| 42610+ OFFSET     | 42650                                                                                                    |  |  |  |  |  |  |
| 42611+ OFFSET     | 42651                                                                                                    |  |  |  |  |  |  |
| 42612+ OFFSET     | 42652                                                                                                    |  |  |  |  |  |  |
| 42613+ OFFSET     | 42653                                                                                                    |  |  |  |  |  |  |
| 42614+ OFFSET     | 42654                                                                                                    |  |  |  |  |  |  |
| 42615+ OFFSET     | 42655                                                                                                    |  |  |  |  |  |  |
| 42616+ OFFSET     | 42656                                                                                                    |  |  |  |  |  |  |
| 42617+ OFFSET     | 42657                                                                                                    |  |  |  |  |  |  |
| 42618+ OFFSET     | 42658                                                                                                    |  |  |  |  |  |  |
| 42619+ OFFSET     | 42659                                                                                                    |  |  |  |  |  |  |
| 42620+ OFFSET     | 42660                                                                                                    |  |  |  |  |  |  |
| 42621+ OFFSET     | 42661                                                                                                    |  |  |  |  |  |  |
| 42622+ OFFSET     | 42662                                                                                                    |  |  |  |  |  |  |
| 42623+ OFFSET     | 42663                                                                                                    |  |  |  |  |  |  |
| 42624+ OFFSET     | 42664                                                                                                    |  |  |  |  |  |  |
| 2601+ OFFSET      | 2641                                                                                                    |  |  |  |  |  |  |
| 2602+ OFFSET      | 2642                                                                                                    |  |  |  |  |  |  |
| 2603+ OFFSET      | 2643                                                                                                    |  |  |  |  |  |  |
| 2604+ OFFSET      | 2644                                                                                                    |  |  |  |  |  |  |
|                   | MBSS           LOCAL_MOD_MAP = x<br>OFFSET = 40 * x<br>x = 0 - 15           42601+ OFFSET<br>42602+ OFFSET           42603+ OFFSET<br>42604+ OFFSET           42607+ OFFSET<br>42608+ OFFSET           42601+ OFFSET<br>42610+ OFFSET           42607+ OFFSET<br>42610+ OFFSET           42610+ OFFSET<br>42611+ OFFSET           42611+ OFFSET<br>42612+ OFFSET           42613+ OFFSET<br>42614+ OFFSET           42614+ OFFSET           42615+ OFFSET           42617+ OFFSET           42618+ OFFSET           42620+ OFFSET           42621+ OFFSET           42622+ OFFSET           42623+ OFFSET           42624+ OFFSET           42624+ OFFSET           42624+ OFFSET           42623+ OFFSET           42624+ OFFSET           42623+ OFFSET           42624+ OFFSET           2601+ OFFSET           2602+ OFFSET           2603+ OFFSET           2604+ OFFSET |  |  |  |  |  |  |

#### MBCS

A segunda coluna da tabela anterior mostra os valores que são atribuídos às entradas e saídas do bloco MBCS, de acordo com o valor configurado para o LOCAL\_MODE\_MAP. Por exemplo, se o LOCAL\_MODE\_MAP for configurado igual a 1, resultará na faixa de endereços Modbus da terceira coluna. Deve ficar claro que, quando este parâmetro for configurado, toda faixa será selecionada.

ΝΟΤΑ

Os valores INn e OUTn utilizam dois registradores Modbus (por exemplo IN1, 40041 e 40042) pois seus tipos de dados são float. Os valores IN\_Dn e OUT\_Dn utilizam um registrador Modbus (por exemplo IN\_D1, 41). O s valores de status também utilizam somente um registrador. Uma vez definida a faixa Modbus, será possível configurar como o mestre Modbus irá lê-los.

#### MBSS

Quando os valores para LOCAL\_MODE\_MAP forem configurados, endereços Modbus serão dados às variáveis a serem monitoradas. Assim, cada variável Integer, Float ou Boolean terá um endereço Modbus.

Por exemplo, suponha LOCAL\_MODE\_MAP = 1 e que a variável float será monitorada. Configurando os parâmetros de F ID1. teremos:

F ID1.Tag = Tag do parâmetro float para monitoração.

F\_ID1.Index = Index da primeira coluna do parâmetro para monitoração.

F\_ID1.Subindex = O subindex é utilizado para parâmetros que possuem uma estrutura.

Neste caso, é necessário indicar qual elemento da estrutura está sendo referenciado.

Veja a tabela acima. Os endereços MODBUS atribuídos para este parâmetro (valores Float utilizam dois registradores MODBUS) são 42641 e 42642.

### **Comandos Modbus**

O DFI302 atuando como Mestre, ou seja, realizando leitura de pontos, utiliza os comandos 1 (endereços 1 a 9999), 2 (endereços 10001 a 19999), 3 (endereços 40001 a 49999) e 4 (endereços 30001 a 39999).

Quando realizando escrita em pontos, ele utiliza, no caso do bloco MBCM os comandos 15 (endereços 0 a 9999) e 16 (endereços 40001 a 49999) e no caso do bloco MBSM os comandos 5 (endereços 0 a 9999) e 6 (endereços 40001 a 49999).

Já atuando como Escravo, o DFI302 responde a qualquer um dos comandos acima.

## Conversão de Escala

Esta estrutura de dados consiste de dados utilizados para gerar as constantes A e B na equação Y= A\*X+B

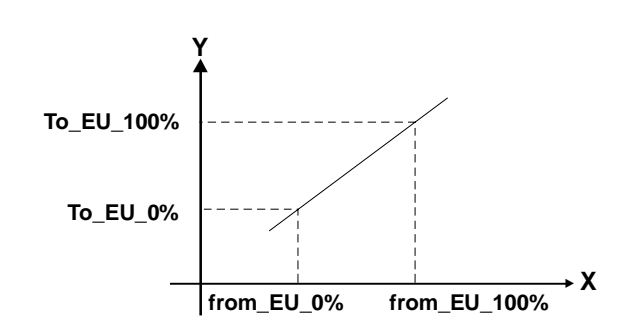

| E | ELEMENTO                                                                                                    | DATATYPE  | TAMANHO |
|---|----------------------------------------------------------------------------------------------------|-----------|---------|
| 1 | From EU 100%                                                                                                    | Float     | 4       |
| 2 | From EU 0%                                                                                                    | Float     | 4       |
| 3 | To EU 100%                                                                                                    | Float     | 4       |
| 4 | To EU 0%                                                                                                    | Float     | 4       |
| 5 | Data Type<br>(Use esse parâmetro para converter Fieldbus para Modbus<br>ou Modbus para Fieldbus, onde o Modbus deve ser )<br>Float = 1<br>Unsigned8 = 2<br>Unsigned16 = 3<br>Unsigned32 = 4<br>Integer8 = 5<br>Integer16 = 6<br>Integer32 = 7<br>Swapped Float = 8<br>Swapped Unsigned8 = 9<br>Swapped Unsigned16 = 10<br>Swapped Integer8 = 12<br>Swapped Integer16 = 13<br>Swapped Integer32 = 14 | Unsigned8 | 1       |

# CRIANDO UMA NOVA CONFIGURAÇÃO FIELDBUS

### Introdução

Neste capítulo, vamos mostrar passo a passo a configuração de um projeto em Fieldbus Foundation, utilizando como *Bridge* o sistema DFI302. Conforme a malha de controle mostrada abaixo:

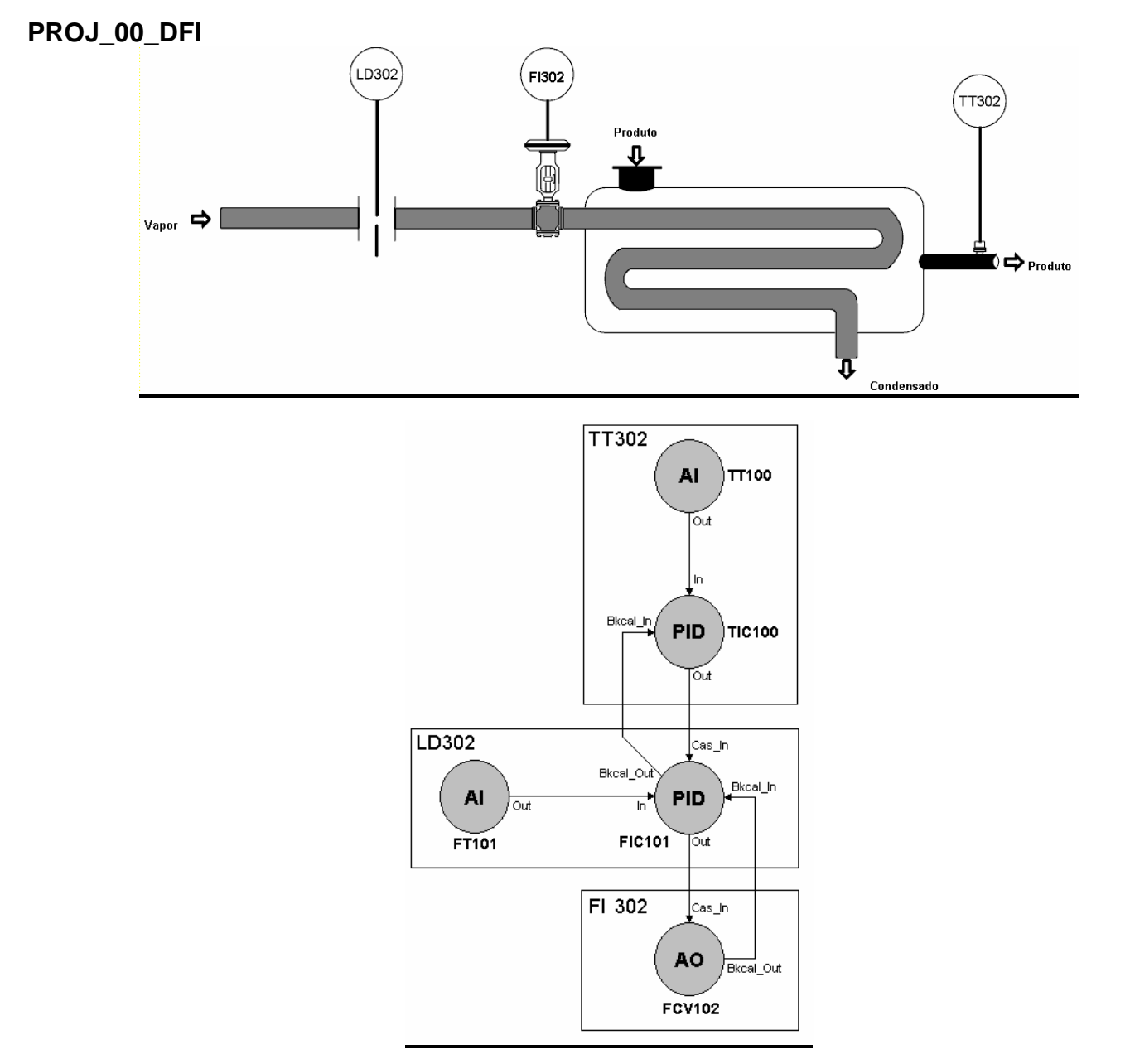

O objetivo do processo é controlar a temperatura de saída do fluido utilizando vapor para aquecêlo. A temperatura do fluido será enviada para o controlador Mestre onde será comparada com o *Set Point* de temperatura.

A saída do Mestre será o Set Point do controlador Escravo, que enviará um sinal para a válvula, que, por sua vez, controlará a vazão de vapor para o trocador de calor.

### Iniciando um Projeto

#### Passo 1

Para criar um projeto novo, vá para o menu *File*, item *New*, ou use o botão *New*, *D*, na barra de ferramentas.

Na caixa de diálogo, temos as opções de Documento. Selecione a opção *Plants*. Veja a figura a baixo:

| Options:  |  |
|-----------|--|
| Plants    |  |
| Templates |  |

Observe a janela de diálogo:

| New Project                 | ? ×     |
|-----------------------------|---------|
| Save jn: 🔄 Syscon           | 💽 🖻 💼 🏢 |
| Doc .                       |         |
| FBlockBmp                   |         |
| Resource                    |         |
|                             |         |
|                             |         |
|                             |         |
|                             |         |
| File name: Proj 00          | Save    |
|                             |         |
| Save as type: Plants(*.ffp) | Cancel  |

Digite o nome do Projeto no box *File Name* e, então, clique *Save*. Uma nova pasta será criada com o nome do Projeto mais a extensão FFP.

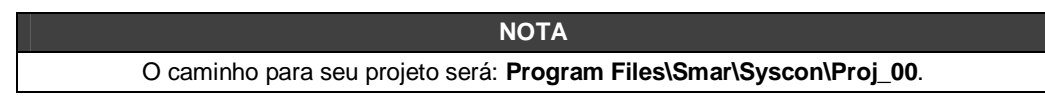

Uma nova janela aparecerá. Dentro dela, veja o ícone para a Área 1(Planta Lógica) e outra para *Fieldbus Networks* (Planta Física).

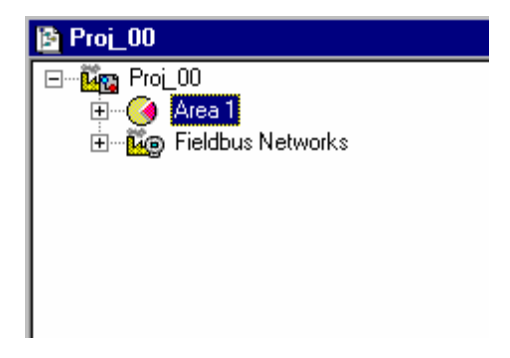

### Projeto da Planta Física

#### Passo 2

Na janela principal, chamada Proj\_00, clique no ícone *Fieldbus Networks*, <sup>1</sup> , usando o botão direito do *mouse*.

Clique na opção **New Fieldbus**. Não esqueça que um **New Fieldbus** é um novo barramento físico. Veja a figura:

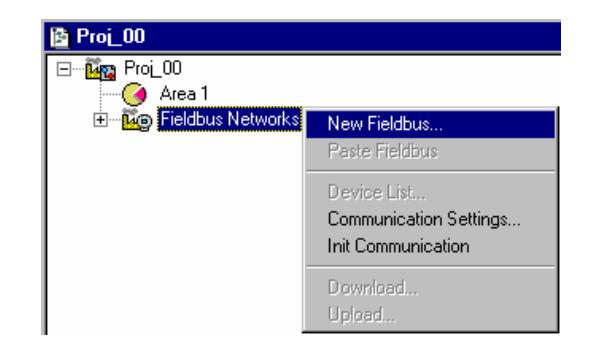

Uma caixa de diálogo irá aparecer, coloque o *tag* no box. Se você quiser um nome específico para a sua planta, escreva aqui. Senão, aperte o botão **OK** e um *tag default* vai ser colocado para o Fieldbus:

| Fieldbus    |        |      |
|-------------|--------|------|
| Tag :       |        | 🏉 🔶  |
|             |        | •    |
| 40 <b>–</b> | Cancel | Help |

Na janela Proj\_00, veja a inscrição "Canal\_00" na figura a seguir:

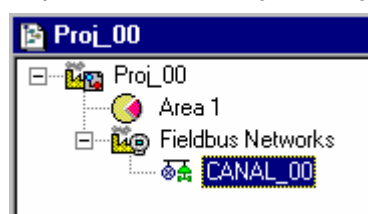

### Organizando a Janela do Fieldbus

#### Passo 3

Clique no ícone Canal\_00 usando o botão direito do mouse e selecione a opção *Expand*. Uma nova janela irá aparecer.

Para organizar a tela, clique na janela do projeto. Então, vá para o menu *Window* e selecione a opção Tile.

### Adicionando Equipamentos Fieldbus

#### Passo 4

Agora você poderá adicionar os equipamentos Fieldbus que serão usados no projeto.

Primeiramente você irá adicionar a *Bridge* DFI302. Na janela **Canal\_00**, clique no ícone **Canal\_00** usando o botão direito do *mouse*. Selecione o item *New Brigde*, veja a figura a seguir:

| 🖹 CANAL_00         |                                                                        |  |  |  |  |  |
|--------------------|------------------------------------------------------------------------|--|--|--|--|--|
| 중孟 <u>CANAL_00</u> | New Device<br>Paste Device                                             |  |  |  |  |  |
|                    | New Bridge                                                             |  |  |  |  |  |
|                    | Live List                                                              |  |  |  |  |  |
|                    | Init Communication<br>Set App Time<br>Browse MIB<br>Download<br>Upload |  |  |  |  |  |
| -                  | NM Parameters<br>Attributes                                            |  |  |  |  |  |

Aparecerá um nova nova caixa de diálogo de Brigde.

Na caixa "*Manufacturer*", aperte a seta para baixo e escolha "SMAR". Na caixa *Device Type*, aperte a seta para baixo e escolha o *device* "DFI302".

Na caixa *Device Tag*, escreva "DFI" ou algum outro *tag* e clique "OK". Observe a figura abaixo:

| N | ew Bridge       |                 |
|---|-----------------|-----------------|
|   |                 |                 |
|   | Manufacturer :  | Smar            |
|   | Device Type :   | DFI 302         |
|   | Device Rev. :   | 03 DD Rev. : 02 |
|   | Device Id :     |                 |
|   | Device Tag :    | DFI             |
|   | Upstream Port : | 1               |
|   |                 |                 |
|   |                 | OK Cancel Help  |

Visualizando a nova tela, ir no símbolo de "Brigde", DFI302, clique com o botão direito do mouse e selecione o item "Atributes"...

Ir na caixa "*BOF Class*" (*Boot Operation Function Class*), selecione a opção "*Brigde*" e clique "OK". Observe a figura a seguir:

| Bridge          |                |     |
|-----------------|----------------|-----|
| Manufacturer :  | Smar           |     |
| Device Type :   | DFI 302        |     |
| Device Rev. :   | 03 DD Rev. :02 |     |
| Device Id :     |                | -   |
| Device Tag :    | DFI            | -   |
| BOF Class       | Bridge         | -   |
| Upstream Port : | 🔽 💿 Root Brid  | lge |
|                 |                |     |
|                 | OK Cancel Help |     |

#### Passo 5

Faça agora o mesmo procedimento para adicionar um transmissor de temperatura Smar - TT302.

Na janela "Canal\_00", clique no ícone Canal\_00 e utilizando o botão direito do *mouse* selecione o item "*New Device*".

Aparecerá uma nova caixa de diálogo de "*Device*". Na caixa *Device Type*, aperte a seta para baixo e selecione o *device* "**TT302**". Na caixa *Device Tag*, escreva "**TIC001**" ou algum outro **tag**. Observe na figura abaixo:

| D | evice          |                        |
|---|----------------|------------------------|
|   |                |                        |
|   | Manufacturer : | Smar                   |
|   | Device Type :  | TT 302                 |
|   | Device Rev. :  | 01 <b>DD</b> Rev. : 03 |
|   | Device Id :    |                        |
|   | Device Tag :   | 110001                 |
|   |                |                        |
|   |                | OK Cancel Help         |

Faça o mesmo procedimento para adicionar um transmissor LD302 e o conversor (FI302) para a válvula de controle de vazão.

Depois de terminado o processo de configuração dos dispositivos (ex. de aplicação), a janela ficará como mostra a figura abaixo:

| CANAL_00 |
|----------|
| E        |

### Adicionando os Blocos Funcionais

#### Passo 6

Agora você poderá adicionar os Blocos Funcionais.

Para adicionar um novo FB (*Function Block*), clique no sinal de expansão, <sup>†+</sup>, então clique no ícone VFD2 (*Virtual Field Device*) usando o botão direito do *mouse* e selecione o item *New Block*.

O VFD1 é responsável pelo gerenciamento de dados.

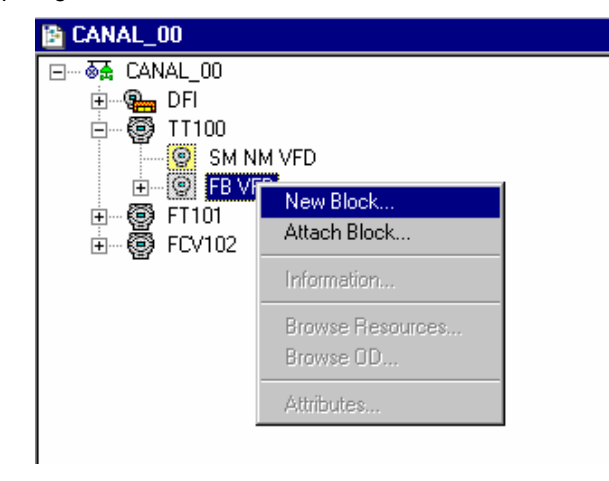

A caixa de diálogo dos *Function Block* irá aparecer. Na opção *Block Type* você poderá selecionar o FB Smar existente.

Selecionar no Device Type, o device desejado e então, escreva um nome na caixa Block Tag.

| Fu | Inction Block  | Characterization |
|----|----------------|------------------|
| [  |                |                  |
|    | Manufacturer : | Smar             |
|    | Device Type :  | TT 302           |
|    | Device Rev. :  | 03 DD Rev.: 02   |
|    | Block Type :   | Analog Input     |
|    | Block Tag :    | TT100_AI         |
|    |                |                  |
|    |                | OK Cancel Help   |

Neste exemplo, poderemos usar os blocos AI, o PID e o AO para construir a configuração de um controle em cascata.

|   |                      |              |       |           | ΝΟΤΑ    |              |               |            |       |           |
|---|----------------------|--------------|-------|-----------|---------|--------------|---------------|------------|-------|-----------|
| É | necessário           | configurar   | para  | qualquer  | tipo    | de           | equipamento   | (somente   | em    | "Fieldbus |
| Ν | <i>etworks</i> ") os | seguintes bl | ocos: | Transduce | r (TRD) | , <i>R</i> e | esourse Block | (RES) e Di | splay | ′ (DSP).  |

CANAL\_00 \_ 🗆 🗵 - ă∰ CANAL\_00 ⊕ **9** DFI ⊟ **9** TT100 SM NM VFD 🗄 🗔 TT100\_AI ⊕---**:..** TT100\_RS 🗄 -- 📒 TT100\_DSP 🗑 FT101 ÷ MIB VFD ⊕....**€**, FT101\_TR 🗄 📲 🚛 FT101\_RS - 🗑 FCV102 ÷ SM NM VFD 🗄 📲 FCV102\_DSP 

Veja como ficou a sua janela Canal\_00 na figura a seguir:

Agora, poderá ser desenvolvida a **Área 1** (**Planta Lógica**) na ordem de sua estratégia de controle. Primeiramente, é necessário estabelecer uma nova área.

## Criando Novas Áreas

Passo 7

Você pode dividir o Logical Project em várias áreas, de acordo com sua planta.

Para criar uma nova Área você tem que apertar o botão direito do mouse no ícone Área 1, e selecionar o item "New *Process Cell*".

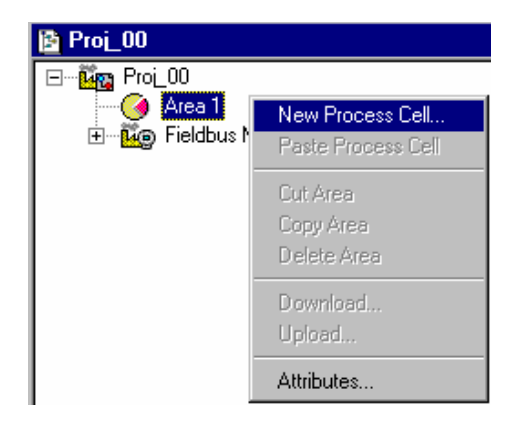

Veja a caixa de "Process Cell" na figura abaixo:

| Process Cell |      |        |      |   |
|--------------|------|--------|------|---|
| Tag:         |      |        |      |   |
| FBAP_01      |      |        |      |   |
|              |      |        |      | - |
| (            | ЭК 🔤 | Cancel | Help |   |
|              |      |        |      |   |

Se você deseja colocar um nome específico, escreva na caixa de tag e clique OK.

Para criar mais áreas, você deve repetir o procedimento já visto. Veja a figura abaixo:

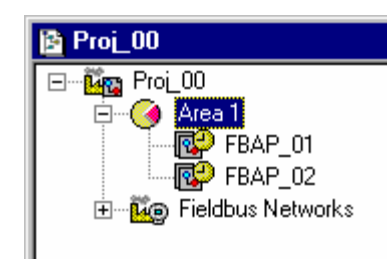

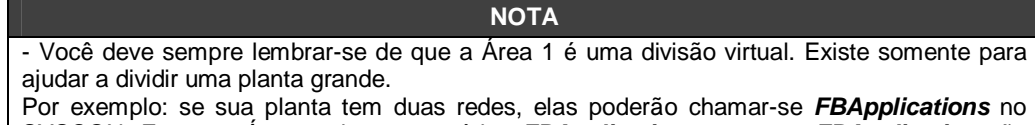

SYSCON. Em uma Área pode conter vários *FBApplications*, mas um *FBApplications* no pode estar em mais de uma Área

### Criando um FBApplication

#### Passo 8

Prosseguindo com o projeto, vamos agora criar um *Function Block* (FB) *application* na área. Clique no ícone Área usando o botão direito do mouse. Selecione o item *Expand*.

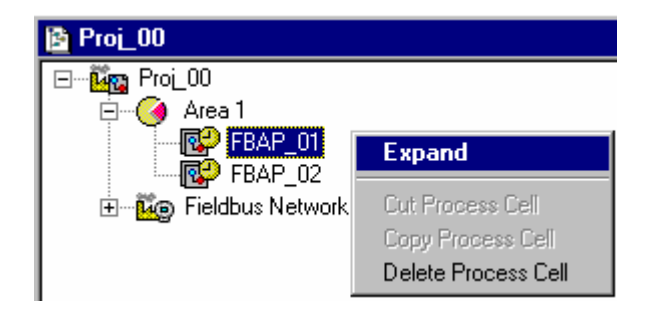

Para organizar a tela, clique na janela do "FBAP\_01". Então, vá para o menu *Window* e selecione a opção "*Tile*".

Em seguida, vá para a janela "FBAP\_01", clique em FBAP\_01 e com o botão direito do *mouse*, selecione "*New Control Module*".

| FBAP_01        |                                            | Proj_00                                  |  |
|----------------|--------------------------------------------|------------------------------------------|--|
| •••••• FBAP_01 | New Control Module<br>Paste Control Module | □ 🌆 Proi_00<br>□ 🎯 Area 1<br>□ 🚱 FBAP_01 |  |
|                | Schedule                                   | FBAP_02                                  |  |
|                | Download<br>Upload                         |                                          |  |
|                | Attributes                                 |                                          |  |
|                |                                            |                                          |  |
|                |                                            |                                          |  |
|                |                                            |                                          |  |
|                |                                            |                                          |  |
|                |                                            |                                          |  |
|                |                                            |                                          |  |
|                |                                            |                                          |  |
|                |                                            |                                          |  |
|                |                                            |                                          |  |
|                |                                            |                                          |  |
|                |                                            |                                          |  |

Aparecerá a caixa de diálogo do **New Control Module**. Escreva um *Tag* correspondente a Área de Aplicação. Para continuar, aperte OK.

| Control Module |        |      |
|----------------|--------|------|
| Tag:           |        |      |
| FBAP_01.0      |        |      |
| ·              |        |      |
| OK             | Cancel | Help |

Neste ponto, sua janela de projeto ficará exatamente como a figura acima, a menos que você tenha digitado outros *Tags*.

### Inserindo os Blocos No FBAP

#### Passo 9

Agora você está pronto para inserir (*attaching*) os blocos, para os equipamentos correspondentes, na *Logical Plant*. Clique sobre o "FBAP\_01.0" com o botão direito do *mouse* e escolha a opção "*Attach Block*", como mostra a figura abaixo:

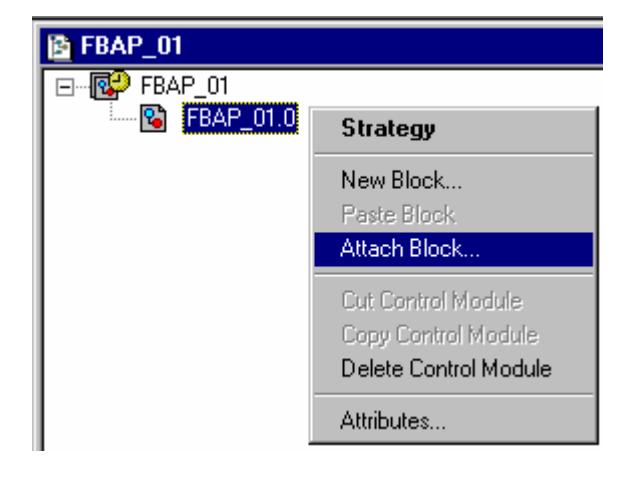

Veja a caixa de diálogo do "Attach Block" na figura abaixo:

| Attach Block |      |
|--------------|------|
| Tag:         |      |
| TICOOL TRD1  |      |
|              |      |
| OK Cancel    | Help |
|              |      |

No caixa "*Tag*", você visualizará o bloco desejado para ser adicionado à aplicação. Considerando seu exemplo, o bloco poderá ser o *default*. Aperte o botão OK.

O bloco será adicionado na Planta Lógica no **FBAP\_01.0**. Para acrescentar novos blocos, repita o procedimento anterior. É necessário acrescentar também os blocos TRD, RES e DSP de cada device neste processo.

No final do processo de "Attach Block", o FBApplication ficará como mostra a figura abaixo:

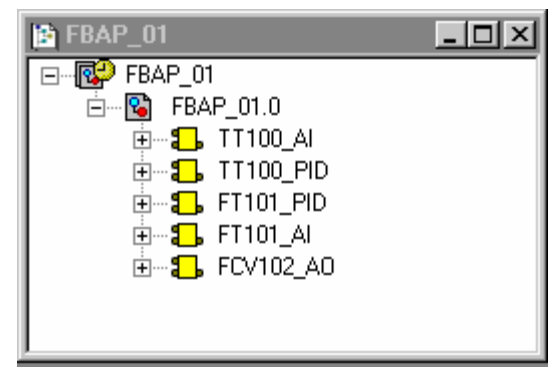

Outra maneira de efetuar este processo é utilizar os recursos do Windows, visualizando as janelas FBAP\_01 e CANAL\_00. Executar função *Drag and Drop*, ou seja, clicar e arrastar até o local desejado.

### Configurando a Estratégia de Controle

#### Passo 10

Agora você está pronto para desenvolver sua estratégia de controle.

Primeiro, clique sobre o ícone FBAP usando o botão direito do mouse e selecione o item estratégia (*Strategy*). A janela de *Strategy* irá aparecer.

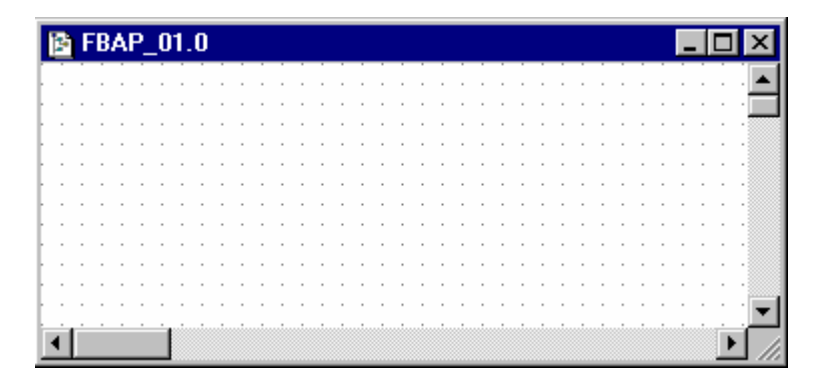

Neste momento você já tem 3 ou 4 janelas no SYSCON. Minimizar a janela Proj\_00. Para organizar estas janelas, clique sobre o título da janela *FBApplication* e, então, sobre a janela Proj01, vá para o menu *Window* e escolha a opção *Tile*.

Se você não tiver um monitor de vídeo maior que 17 ", sugerimos que você maximize a janela de Estratégia. Deste modo, você verá seu projeto inteiro ao mesmo tempo, agora você terá bastante espaço para desenvolvê-lo.

A Janela de Estratégia lhe oferece muitas possibilidades de desenho. Para saber mais detalhes sobre eles, dê uma olhada no menu de Ajuda.

Durante esse exemplo você usará somente as ferramentas que pertencem a esse desenvolvimento de projeto específico.

Neste caso, você ativará a caixa de ferramentas necessária.

Em primeiro lugar, verifique se a janela aberta é a janela de Estratégia – FBAP\_01.0. Se não for, clique nela para abrir.

Vá para o menu **Tools** (ferramentas) e escolha a opção **Tool Boxes** (caixas de ferramentas). Nela, escolha o item **Drawing** (desenhando). Um **Toolbar** de desenho aparecerá no lado esquerdo da janela de aplicação do SYSCON.

Clique em cada botão, deste quadro, para ver a sua função:

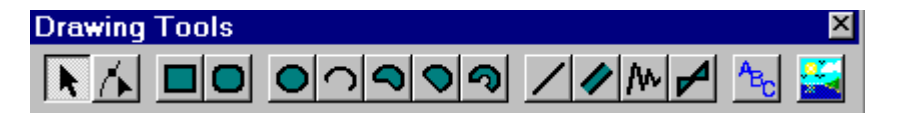

### Adicionando Blocos na Janela Strategy

#### Passo 11

Agora você poderá adicionar os blocos funcionais na janela de estratégia FBAP1.

Em ordem, clique sobre o primeiro blocc 🕄 TIC001\_Al1 , e puxe-o para dentro da janela de estratégia. Um bloco de função será criado automaticamente.

Veja a figura a seguir:

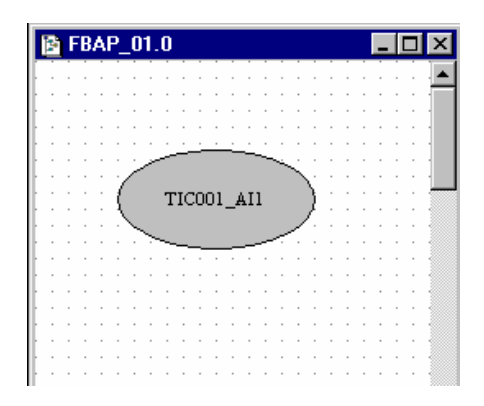

Repita o mesmo procedimento para os demais blocos.

### Ligando os Blocos

#### Passo 12

Vamos finalmente ligar os blocos.

Existe uma ferramenta para fazer esta tarefa, é o botão *Link*, **1**, no *Toolbar Strategy*.

Aperte este botão e clique sobre o bloco funcional TT100. Uma caixa de diálogo aparecerá, selecione a opção Output e aperte o botão OK, conforme a figura a seguir.

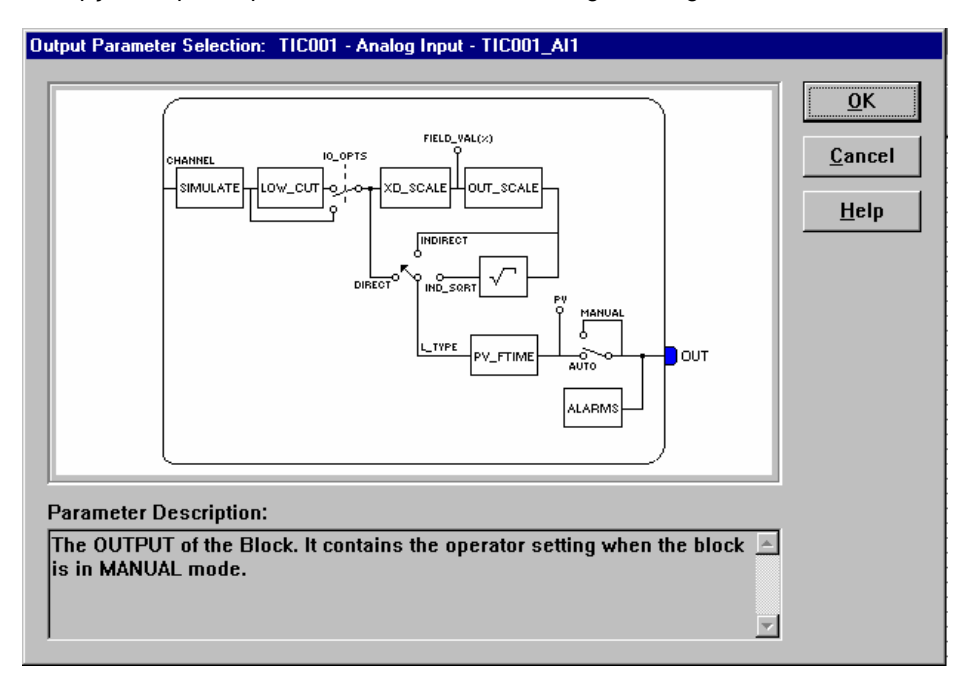

Você pode também usar o procedimento de link rápido, clicando sobre o bloco funcional com o botão direito do mouse.

Repita este procedimento para os demais blocos existentes.

Veja como ficou a configuração:

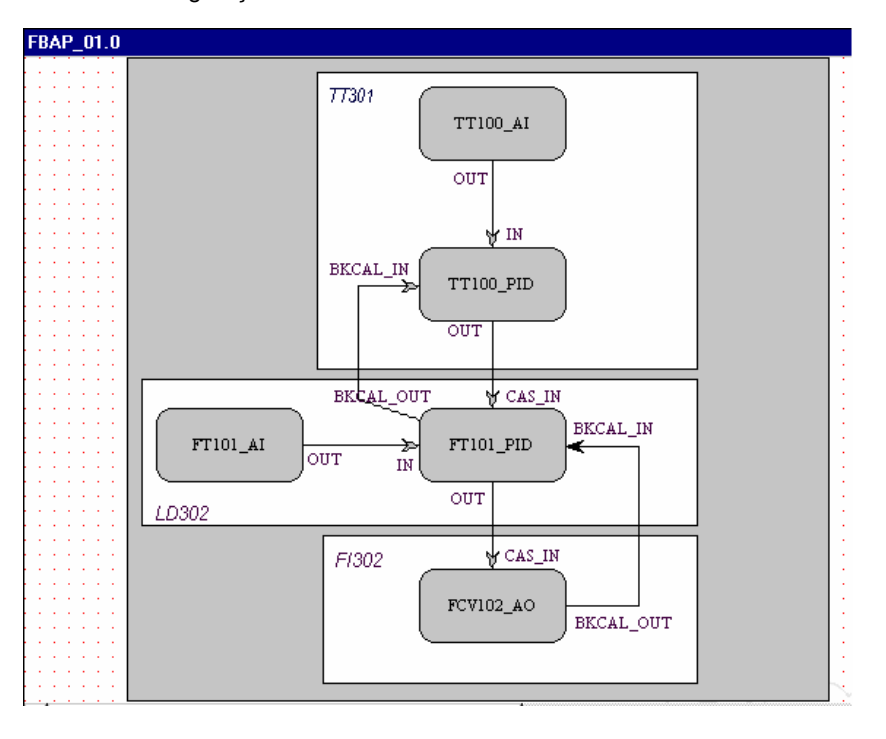

### Fazendo a Caracterização dos Blocos

#### Passo 13

Para mudar o parâmetro do Bloco de Função, considere os tópicos seguintes:

#### 1. Na janela de Estratégia.

Selecione o bloco que você quer fazer a caracterização. Clique em cima dele com o botão direito do mouse e selecione a opção Caracterização, ou clique duas vezes no bloco com o botão esquerdo do mouse. Observe a figura a seguir:

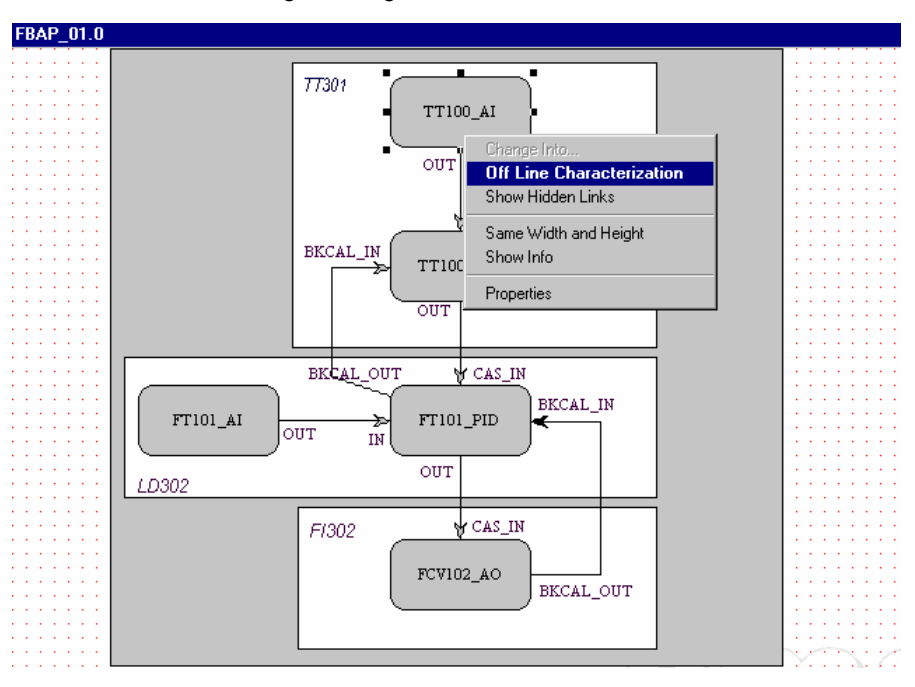

#### 2. Na janela de Canal\_00.

Clique em cima do bloco, que você escolheu usando o botão direito do mouse, e selecione a opção *Off Line Characterization*, como visto abaixo:

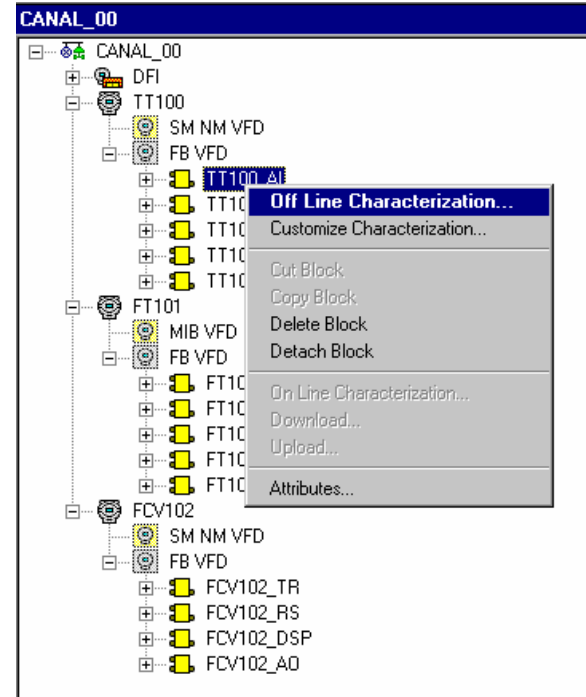

| 0 | ff Line: TICOO1 - Tran                      | sducer - TIC001_TRD1 |                   |
|---|---------------------------------------------|----------------------|-------------------|
| Γ | s 🔉 🔷 🛞 🚮                                   | 🗸 🕰 😰 🗔 🔞 🛒          | +                 |
|   | Parameter                                   | Value                | Relativ 🔺         |
|   | ST_REV<br>TAG_DESC<br>STRATEGY<br>ALEBT_KEY |                      | 1<br>2<br>3<br>4  |
|   | H-MODE BLK                                  |                      | 5                 |
|   | BLOCK_ERR                                   |                      | 6<br>7            |
|   |                                             |                      | 9<br>10           |
|   | XD_ERROR                                    |                      | 11                |
|   |                                             |                      | 12<br>13          |
|   | H-PRIMARY_VALUE<br>III-PRIMARY_VALUE<br>↓   |                      | 14<br>15 <b>-</b> |
|   | Cancel Edit                                 | Edit Close           | Help              |

Em ambos os casos, aparecerá a caixa de diálogo do Bloco Caracterização:

Clique duas vezes no lado direito do parâmetro que você deseja modificar.

Você também pode clicar só uma vez e apertar o botão *Edit* para começar a edição do valor do parâmetro. No final da edição aperte o botão *End Edit*.

| 0        | ff Line: TICOO1 - Trar | sducer - TIC001_TRD1 |          | _ 🗆 🗙     |
|----------|------------------------|----------------------|----------|-----------|
| <b>[</b> | < > < 🚯 🔂              | I 🛆 🕑 🗔 🔞            | END<br>S | <b>*</b>  |
|          | Parameter              | Value                |          | Relativ 🔺 |
|          | ;ST_REV                |                      |          | 1         |
|          | TAG_DESC               |                      |          | 2         |
|          |                        |                      |          | 3         |
|          |                        |                      |          | 5         |
|          | TARGET                 | □ B0ut               |          | .1        |
|          | ACTUAL                 |                      |          | .2        |
|          | PERMITTED              |                      |          | .3        |
|          |                        | I Y yuo<br>I Man     |          | .4        |
|          |                        |                      |          | 7         |
|          | BLOCK_ALM              | ·                    |          | 8         |
|          | - TRANSDUCER_DIR       |                      |          | 9         |
|          | I - TRANSDUCER_TYP     |                      |          | 10        |
|          |                        |                      |          |           |
|          |                        |                      |          |           |
|          | Cancel Edit            | End Edit Close       |          | Help      |
|          |                        |                      |          |           |

Veja a seguir uma lista de parâmetros para serem configurados neste projeto:

#### FT101 - LD302

#### FT101\_TR

MODE\_BLK - TARGET= AUTO

#### FT101\_RS

MODE\_BLK - TARGET= AUTO

#### FT101\_DSP

MODE\_BLK - TARGET= AUTO BLOCK\_TAG\_PARAM\_1= FT101\_AI INDEX\_RELATIVE\_1= 8 MNEMONIC\_1= VAZAO ACCESS\_1= MONITORING ALPHA\_NUM\_1= MNEMONIC DISPLAY\_REFRESH= UPDATE DISPLAY - UNITS\_INDEX= % OUT\_SCALE - EU\_100= 100 - EU\_0= 0 - UNITS\_INDEX= % GAIN= 0,5 RESET= 1 RATE= 0

#### TT100 - TT302

#### TT100\_TR

MODE\_BLK - TARGET= AUTO SENSOR\_TYPE= PT100IEC SENSOR\_CONNECTION= THREE WIRES SENSOR\_TRANSDUCER\_NUMBER= 1

#### TT100\_RS

MODE\_BLK - TARGET= AUTO

#### TT100\_DSP

MODE\_BLK - TARGET= AUTO BLOCK\_TAG\_PARAM\_1= TT100\_AI INDEX\_RELATIVE\_1= 8 MNEMONIC\_1= TEMP ACCESS\_1= MONITORING ALPHA\_NUM\_1= MNEMONIC DISPLAY\_REFRESH= UPDATE DISPLAY

#### TT100\_AI

#### TT100\_PID

MODE\_BLK - TARGET= AUTO PV\_SCALE - EU\_100= 100 - EU\_0= 0 - UNITS\_INDEX= % OUT\_SCALE - EU\_100= 100 - EU\_0= 0 - UNITS\_INDEX= %

SP= 50

GAIN= 0,5 RESET= 1 RATE= 0

### FCV102 - FI302

#### FCV102\_TR

MODE\_BLK - TARGET= AUTO TERMINAL\_NUMBER= 1

#### FCV102\_RS

MODE\_BLK - TARGET= AUTO

#### FCV102\_DSP

MODE\_BLK - TARGET= AUTO BLOCK\_TAG\_PARAM\_1= FCV102\_AO INDEX\_RELATIVE\_1= 9 MNEMONIC\_1= VALVULA ACCESS\_1= MONITORING ALPHA\_NUM\_1= MNEMONIC DISPLAY\_REFRESH= UPDATE DISPLAY

#### FCV102\_AO

MODE\_BLK - TARGET= CAS PV\_SCALE- EU\_100= 100 - EU\_0= 0 - UNITS\_INDEX= % XD\_SCALE - EU\_100= 20 - EU\_0= 4 - UNITS\_INDEX= mA

### PROJ\_01\_DFI

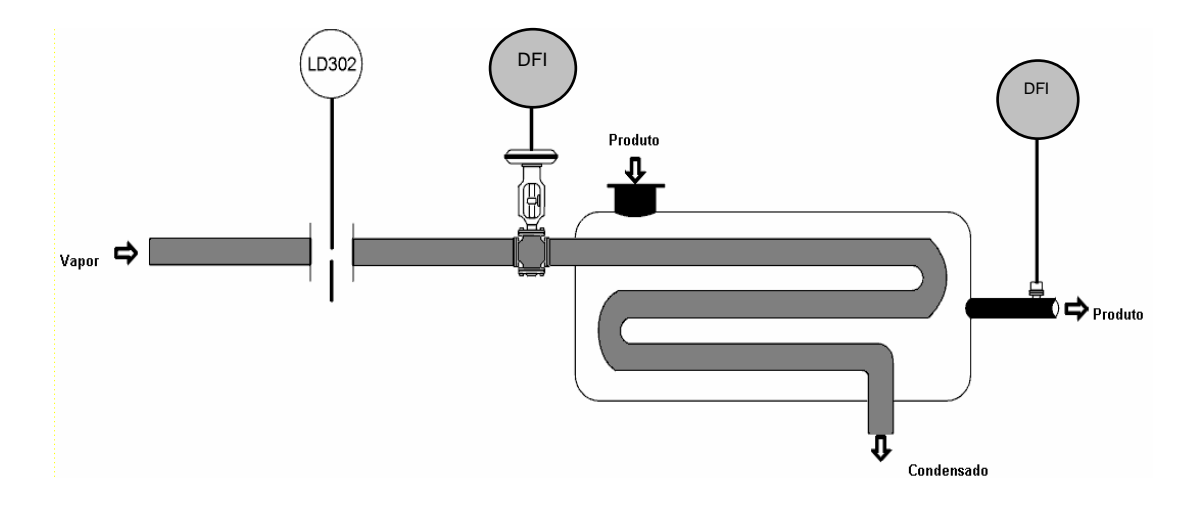

No projeto 01 vamos ter a mesma aplicação que no projeto 00, só que iremos agora configurar blocos no DFI302 e também configurar I/O analógicos e digitais. Veja a configuração da estratégia a seguir:

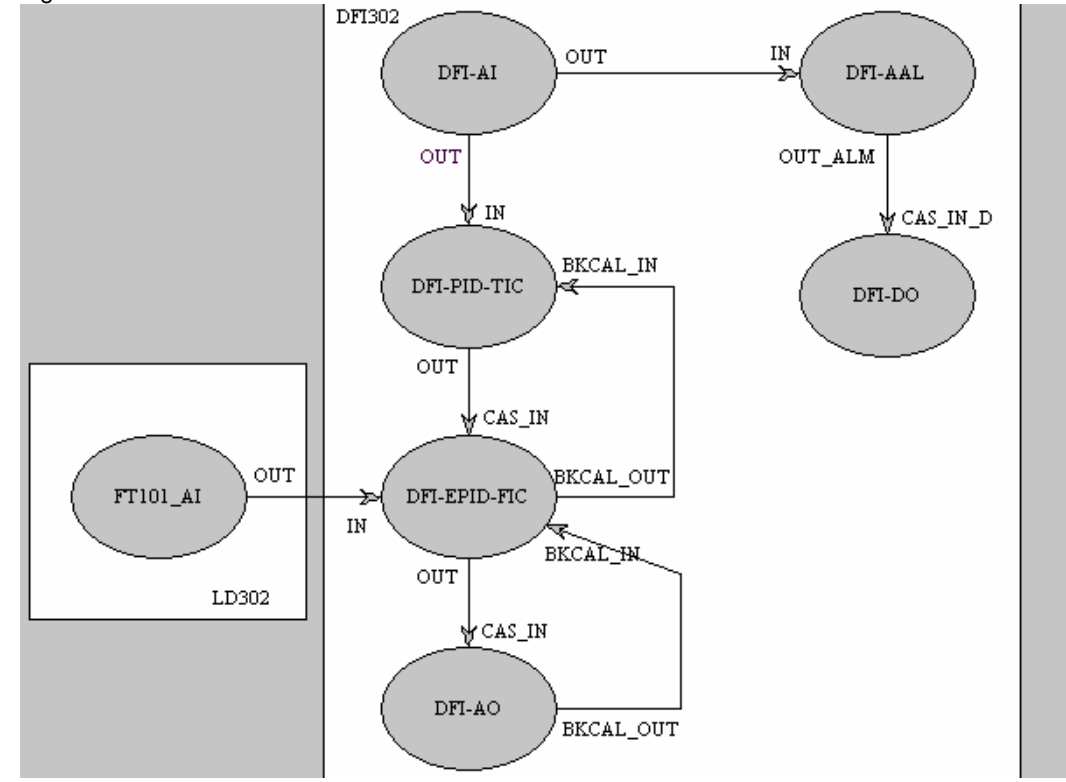

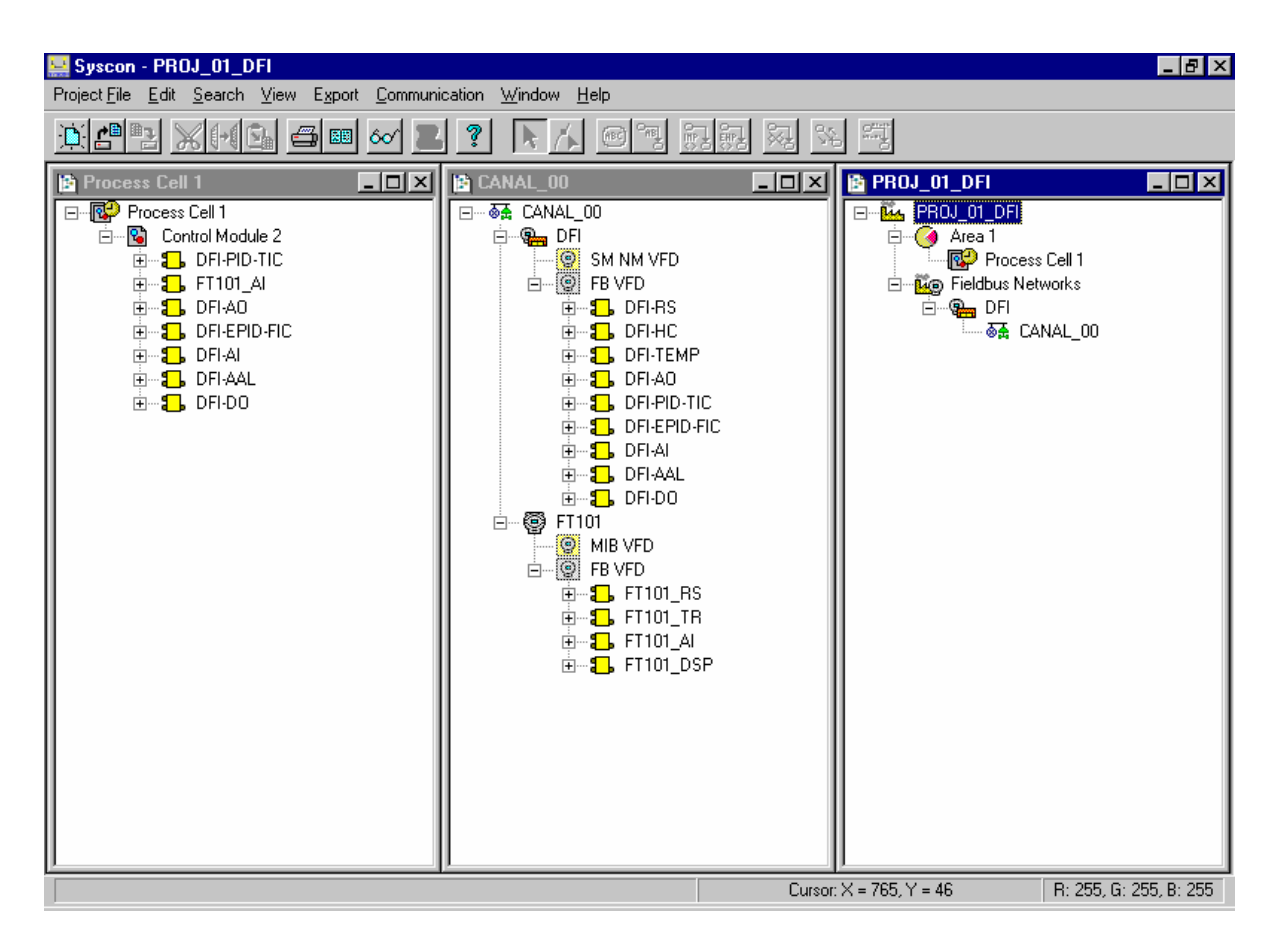

#### Parâmetros

#### FT101 - LD302

#### FT101\_TR

MODE\_BLK - TARGET= AUTO

#### FT101\_RS

MODE\_BLK - TARGET= AUTO

#### FT101\_DSP

MODE\_BLK - TARGET= AUTO BLOCK\_TAG\_PARAM\_1= FT101\_AI INDEX\_RELATIVE\_1= 8 MNEMONIC\_1= VAZAO ACCESS\_1= MONITORING ALPHA\_NUM\_1= MNEMONIC DISPLAY\_REFRESH= UPDATE DISPLAY

# FT101\_AI

| / \1             |                                     |  |
|------------------|-------------------------------------|--|
| MODE_BLK         | - TARGET= AUTO                      |  |
| XD_SCALE         | - EU_100= 100                       |  |
|                  | - EU_0= 0                           |  |
|                  | - UNITS_INDEX= inH2O $(4^{\circ}C)$ |  |
| OUT_SCALE        | - EU_100= 100                       |  |
|                  | - EU_0= 0                           |  |
|                  | - UNITS_INDEX= %                    |  |
| CHANNEL= 1       |                                     |  |
| L_TYPE= INDIRECT |                                     |  |
### **DFI - DFI302** DFI\_RS MODE\_BLK - TARGET= AUTO DFI\_HC MODE BLK - TARGET= AUTO IO\_TYPE\_R1 - SLOT\_0= 8 TEMPERATURE - SLOT\_1= 4 ANALOG OUTPUT - SLOT\_2= 8 DISCRET OUTPUT - SLOT\_3= 8 DISCRET INPUT DFI\_TEMP MODE\_BLK - TARGET= AUTO CHANNEL= 1009 SENSOR\_CONNECTION\_0= 3 WIRE DFI AO MODE\_BLK - TARGET= CAS IO\_OPTS= FAULTSTATE TYPE CHANNEL= 1100 DFI\_PID\_TIC MODE\_BLK - TARGET= AUTO STATUS\_OPTS= IFS IS BAD IN GAIN=1 RESET= 0.1 RATE= 0 DFI\_EPID\_FIC MODE\_BLK - TARGET= CAS GAIN=1 RESET= 0.1 RATE= 0 DFI\_AI MODE\_BLK - TARGET= AUTO CHANNEL= 1000 DFI\_ALL MODE\_BLK - TARGET= AUTO OUT\_ALM\_SUM= HI HI LIM= 90 DFI\_DO MODE\_BLK - TARGET= CAS CHANNEL= 1200

# PROJ\_02\_DFI

Este projeto é igual ao anterior, estamos somente adicionando uma comunicação com a CPU-700, via protocolo RS-232 – Modbus. Veja a estratégia abaixo:

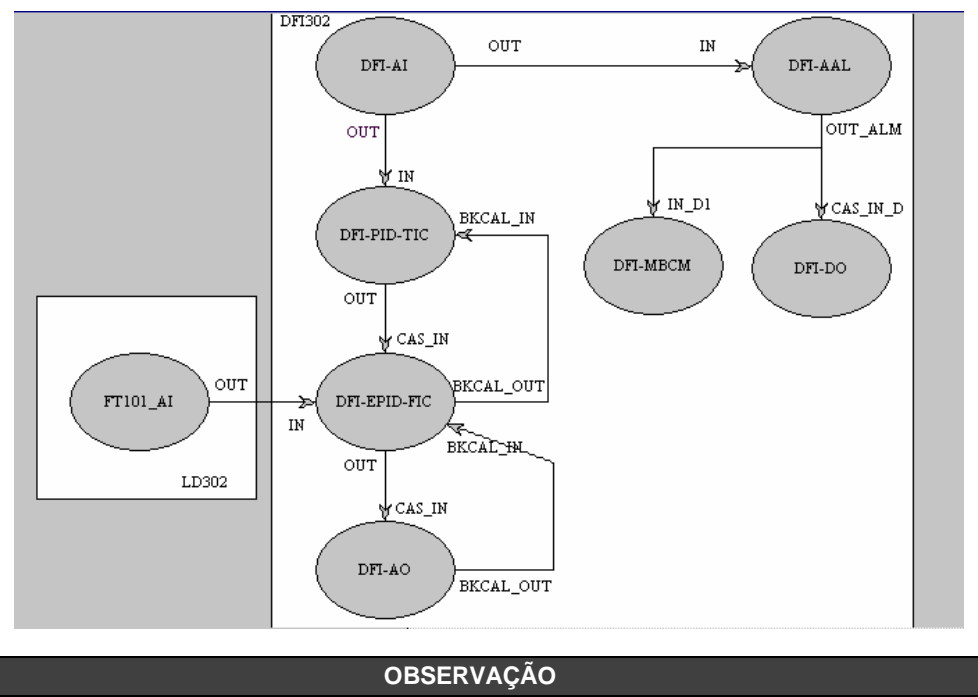

Os blocos MBCM (*Modbus Control Master*) e MBCF (*Modbus Configuration*) não estão acessíveis na configuração da parte física, temos então que configurar estes blocos na parte lógica.

Na parte lógica temos acesso à *DD Revision* do dispositivo, que deve ser 1, para permitir acesso à configuração dos dois blocos Modbus. Depois de configurados estes blocos devem ser anexados à parte física da configuração.

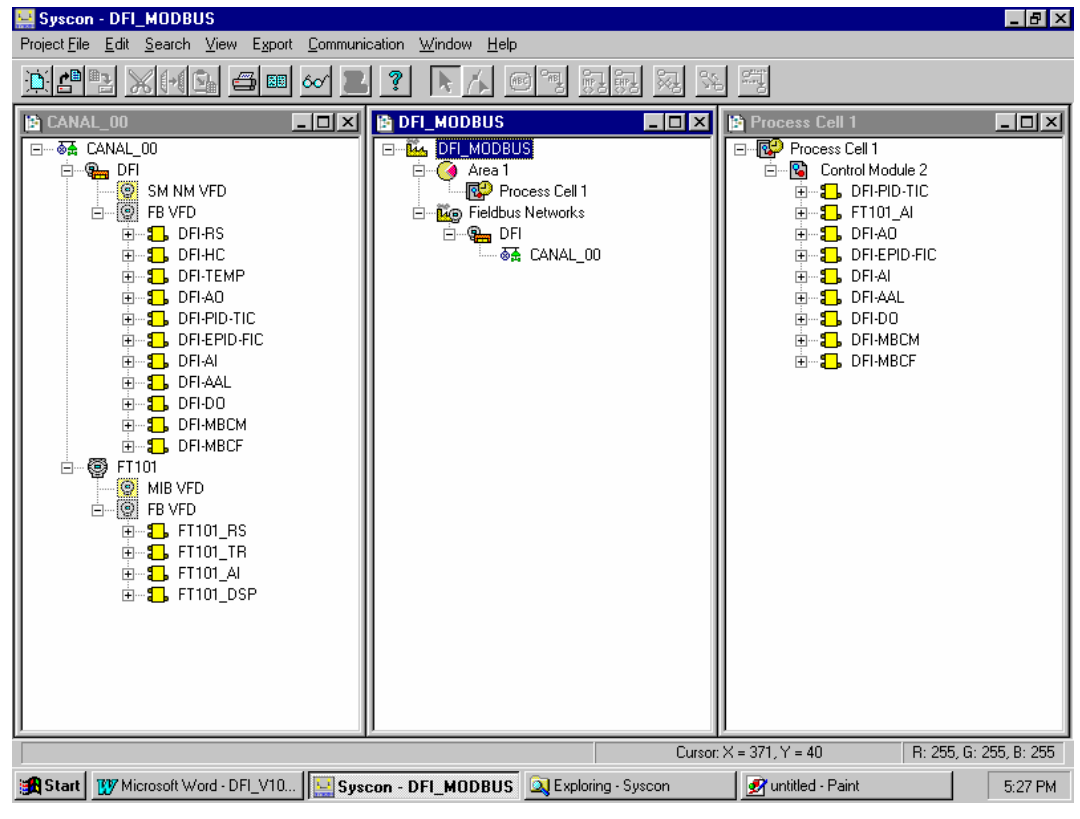

### Parâmetros

Utilizamos todos os parâmetros do projeto anterior e a configuração de mais 2 blocos será acrescentada.

### DFI\_MBCM

MODE\_BLK - TARGET= AUTO LOCAL\_MOD\_MAP= 0 LOCATOR\_IN\_D - SLAVE\_ADDRESS= 1 - MODBUS\_ADDRESS\_OF\_VALUE= 9

### DFI\_MBCF

MODE\_BLK - TARGET= AUTO MEDIA= SERIAL MASTER\_SLAVE= MASTER BAUD\_RATE= 9600 STOP\_BITS= 2 PARITY= EVEN

### Configuração na CPU-700:

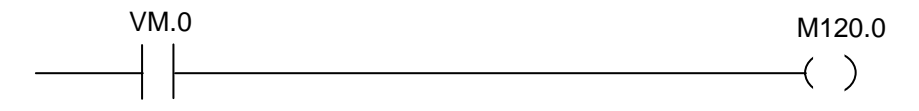

Quando o contado do ponto virtual (VM.0) for para nível "1", a saída física digital do LC700 vai também para nível "1".

O ponto virtual esta sendo acionado via comunicação Modbus pelo bloco MBCM, configurado no Syscon. Lembre-se de que o endereço Modbus do ponto virtual é 9 e foi configurado no bloco MBCM.

# **CONSIDERAÇÕES SOBRE LIMITES**

# No Fieldbus

**Foundation Fieldbus** utiliza o modelo *Publisher/Subscriber* para comunicação entre os dispositivos. Quando configuramos um *link* entre dois blocos de função, o dispositivo com o bloco que envia os dados é chamado de *Publisher* e o dispositivo que possui o bloco que recebe os dados é chamado de *Subscriber*. Veja figura seguinte:

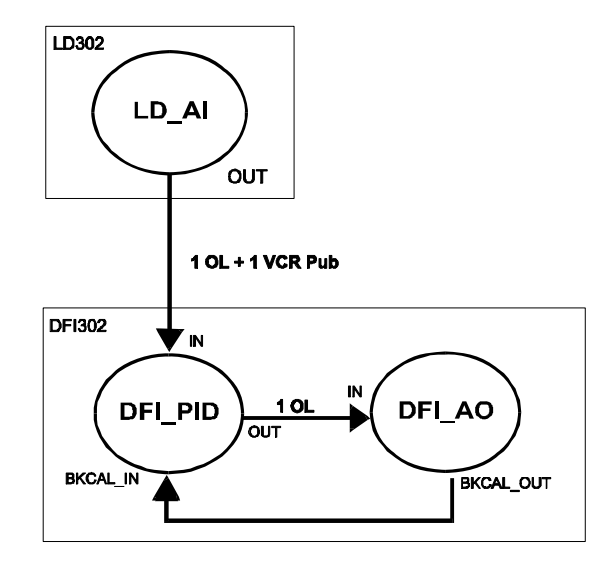

a) Para *links* internos ao DFI302 utilizamos somente 1 *Object Link* (OL) e para *links* externos utilizamos 1 OL + 1 VCR *Publisher* (para o bloco que está enviando dados) ou 1 OL + 1 VCR *Subscriber* (para o bloco que está recebendo dados). Baseado nisto, devemos levar em consideração alguns limites para o DFI 302, como por exemplo, o DF51 pode suportar 300 Ols (*object links*), 64 VCR *publisher* e 64 VCR *subscriber*.

 b) O DFI302 é responsável por executar a tabela de LAS (Link Active Scheduler) nas redes em que ele está instalado. Existe um número máximo de links que este é capaz de gerenciar, que é igual a 70 links entre equipamentos distintos na rede.

c) Quando utilizando os equipamentos de campo Smar como Mestres Backup, o limite que estes suportam para a tabela de LAS é igual a 50. Portanto, coordene bem cada rede fieldbus tentando se adequando ao limite de 50 links entre equipamentos distintos, quando utilizando Mestre backup.

# Na Supervisão

Para supervisão cada DF51 pode supervisionar simultaneamente até 400 *Tags* e suportar até 16 OPC *Servers* conectados. A topologia tipica e recomendada utiliza 2 *OPC Servers*.

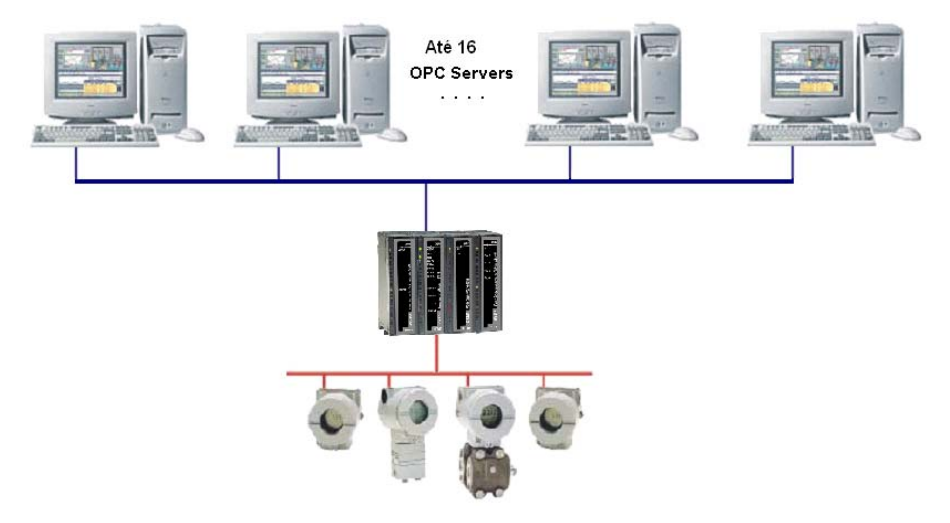

# No Modbus

O DF51 pode suportar até 16 blocos de cada tipo (MBSS, MBSM, MBCS e MBCM).

O DFI possui quatro tipos de blocos de função Modbus, que trabalham com informação Modbus: Modbus Control Master, Modbus Control Slave, Modbus Supervision Master e Modbus Supervision Slave.

Primeiramente, é necessário definir se o DFI será Mestre ou Escravo. O DFI pode ter até 16 tipos de blocos Modbus. Caso o DFI seja Mestre, pode-se ter até 16 blocos de cada Mestre, além de 16 *Modbus Control Master* e 16 *Modbus Supervision Master*. Cada bloco possui um número diferente de entradas/saídas. Levando isto em consideração, temos os seguintes números de entradas/saídas:

Modbus Control Master (MBCM)

- $16 \times 4$  entradas digitais = 64
- 16 x 4 saídas digitais = 64
- 16 x 4 entradas analógicas = 64
- 16 x 4 saídas analógicas = 64

Modbus Supervision Master (MBSM)

- $16 \times 2$  valor de float = 32
  - 16 x 2 valor de porcentagem = 32
  - $16 \times 2$  valor inteiro = 32
  - 16 x 8 valor booleano = 128

Os números acima, são para o caso de o DFI302 ser mestre. Portanto, o limite é o número de blocos Modbus e o número de entradas e saídas.

# ADICIONANDO CONFIGURAÇÃO LÓGICA USANDO MÓDULOS CO-PROCESSADORES

# Introdução

Como já foi visto em capítulos anteriores, o sistema DFI302 permite a instanciação de vários blocos de função, que podem acessar todos os módulos de entrada e saída. Porém, em algumas aplicações, a lógica através de blocos funcionais não é a mais adequada.

Através do uso do DF65 (módulo co-processador), é possível programar a lógica via linguagem ladder e também interagir com todos os outros módulos do sistema DFI302. Veja na figura a seguir a visão geral do sistema:

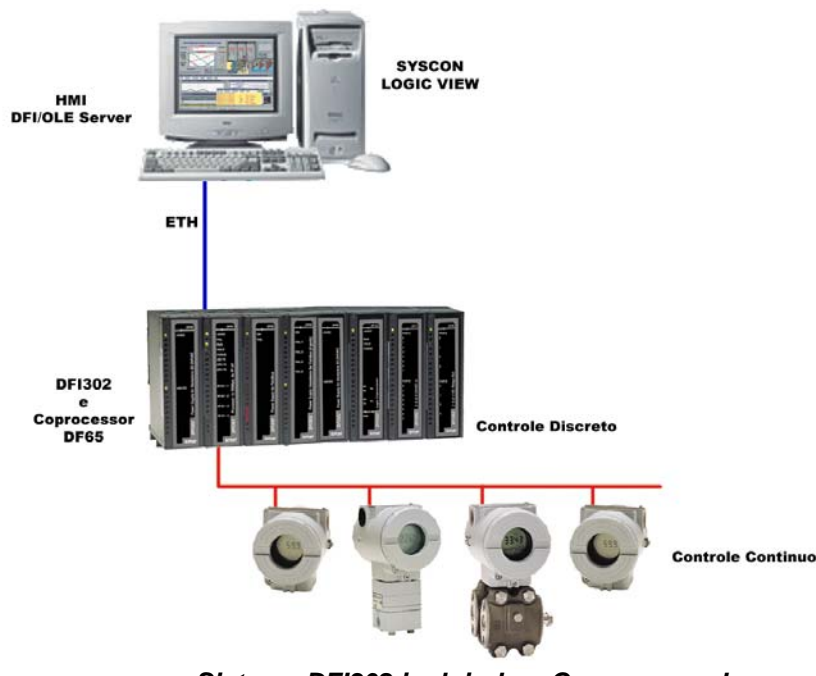

Sistema DFI302 incluindo o Co-processador

# Configuração do DF65

O co-processador DF65 da SMAR utiliza o software Logic View para sua configuração. Lembre-se de que na comunicação Processador (DF51) e Co-Processador (DF65), o DF51 é configurado como Mestre e o DF65 como Escravo. A conexão física entre eles é feita via DF68, quando a porta RS-232 estiver sendo usada. Uma outra opção seria utilizar o módulo DF58 para uma conexão RS-485.

Para ajustar os parâmetros de configuração do DF65 é preciso localizar e colocar a chave de comunicação do coprocessador DF65 na posição *default*, caso o usuário tenha esquecido de como o DF65 foi configurado ou se for a primeira vez que esta comunicação é testada.

# Configuração de Comunicação Serial

No DF65, entre as portas de comunicação, existe um grupo de 4 chaves. Usando uma chave de fenda deve ser assegurado que a chave mais inferior esteja deslizada apontando para a esquerda. Nesta posição o co-processador está com os parâmetros *default* de comunicação MODBUS, isto é, o *Device ID*, também chamado *Device Address*, é 1, *baud rate* igual a 9600 bps e a paridade é par. Posteriormente esses parâmetros podem ser mudados usando o Logic View mas eles só terão efeito se a chave de comunicação estiver na posição de Não-*Default* (chave à direita).

# Camada Física e Timeout

Para fazer com que o Logic View enxergue o DF51 é preciso configurar os parâmetros de configuração do Logic View.

Através do FBTools, verifique o endereço de IP do DF51 para que ele possa ser configurado no Logic View, assim toda configuração feita será enviada para o DF65 via DF51, ou seja, o DF51 realizará um *bypass* Modbus.

Lembre-se que o baud rate do DF65 deverá ser o mesmo do DF51 (9600 bps default).

No menu **Tools** do Logic View selecione **Comm. Settings** e, em seguida, (Modbus/TCP). Digite o endereço IP do DF51 com o qual o Logic View comunicará. Veja figura a seguir.

| 📕 Communication Settings 🛛 🗙                                                        |  |  |  |
|-------------------------------------------------------------------------------------|--|--|--|
| Interface Time out                                                                  |  |  |  |
| - Serial Communication                                                              |  |  |  |
| Network Pavel Pater                                                                 |  |  |  |
|                                                                                     |  |  |  |
| Communication Port: 2                                                               |  |  |  |
| Parity: EVEN 🔽                                                                      |  |  |  |
| C RS-232                                                                            |  |  |  |
| RTS/CTS Time-Out: 0 ms<br>(0=Disable RTS/CTS)                                       |  |  |  |
| C RS-485 (Half-Duplex)                                                              |  |  |  |
| Echo will be received by the computer Automatic control of the RTS by the interface |  |  |  |
| Ethernet (Modbus/TCP)                                                               |  |  |  |
| IP Address: 192 168 161 119                                                         |  |  |  |
| Desitnation port: 502                                                               |  |  |  |
|                                                                                     |  |  |  |
| OK Cancel                                                                           |  |  |  |

Em seguida clique na etiqueta de *Time out*. São exibidos o *Time out* adicional e o número de vezes que o computador deve tentar no caso de falha na comunicação.

| 📕 Communication Settings 🛛 🛛 🛛 |
|--------------------------------|
| Interface Time out             |
|                                |
| - Additional time-out          |
| 200 ms                         |
| 200                            |
| Number of orbits               |
| Number or retries              |
| Less More                      |
| 3                              |
|                                |
|                                |
| OK Cancel                      |

Agora o usuário está pronto para criar a configuração da rede ladder e enviá-la ao DF65. Veja o manual do **Logic View** para maiores detalhes.

# Alterando as configurações de comunicação do DF65

Abrindo a caixa de diálogo DF65 **Online** através do menu: **Tools ->Online** ou clicando em <sup>•••</sup>, o Logic View tentará conectar-se com o DF65 tão logo o modo online for chamado. Se o Logic View não puder detectar a presença do DF65, ele entrará em estado de time out e esperará com a caixa de diálogo DF65 *Online* aberta. Isso possibilita que o usuário modifique alguns parâmetros para configurar corretamente a comunicação. No caso do Logic View encontrar uma CPU que se encaixe aos parâmetros já configurados, adicionará em *Device, Version, Release, Configuration Name* e *Status.* 

É importante lembrar que o co-processador **DF65** possui uma chave de comunicação, indicando que os parâmetros default de comunicação estão ativos. Neste caso o endereço é 1, baud rate é 9600 bps e a paridade é par.

O modo mais fácil de atingir estas condições é selecionar a opção **Default** embaixo de **Communication Parameter.** Nesta condição não é possível fazer mudanças no frame da porta serial. Verifique o manual do Logic View para maiores detalhes.

# Download da configuração Lógica

Certifique-se de que todos os passos anteriores foram realizados corretamente, isto é:

- Conexão Física (cabos).
- Localização do DF51 na su rede via Fbtools.
- Correta configuração da comunicação serial entre DF65 e DF51 (dip switches do DF65, baudrate, paridade, canal de comunicação serial, etc).
- Correta configuração da comunicação entre Logic View/DF65, isto é, através da Ethernet utilizando o DF51 como uma bridge realizando bypass dos dados Modbus.

No Logic View crie uma nova configuração de Lógica Ladder ou carregue uma estratégia de controle já estabelecida e salva. Envie a configuração para o DF65.

# Configurando os blocos Modbus no DF51

Para que ocorra a comunicação entre co-processador e o DF51 é preciso adicionar blocos Modbus que controle a comunicação, monitoração e troca de dados entre o DF65 e o DF51. Para tal utilizam-se os blocos Modbus disponíveis no sistema DFI302.

Para adicionar estes blocos Modbus no SYSCON, o usuário deverá trabalhar com duas versões de DD. Para adicionar blocos Modbus, o usuário deve escolher Dev Rev = 02 e DD Rev= 01. O usuário deverá anexar os blocos inseridos dentro da **Process Cell**. Para isso basta clicar com o botão direito do mouse sobre FB VFB do DFI adicionado a **Fieldbus Networks** e selecionar "**Attach Block**", ou o usuário pode optar pela opção "drag and drop" (arrastar os blocos).

No SYSCON, na planta lógica Area 1, clique em Area1 → New Process Cell e escolha os blocos Modbus necessários para sua configuração.

Para maiores informações de como inserir os blocos Modbus, o usuário deverá consultar o capítulo **Adicionando Modbus** do manual do DFI302. O usuário deve incluir um bloco *Resource* e um bloco MBCF (Bloco de Configuração Modbus) antes de iniciar a configuração dos blocos de supervisão (MBSM) e controle (MBCM).

# Supervisionando dados do Co-processador DF65 através do bloco MBSM

Uma vez instanciado o bloco MBSM é necessário obter os endereços Modbus das variáveis de entrada e saída a serem monitoradas.

No Logic View clique em Modbus Address, leia e anote o(s) endereço(s) Modbus desejado(s).

Na planta lógica do Syscon, crie um bloco MBSM e configure os parâmetros necessários atribuindo os endereços Modbus das variáveis.

O usuário poderá então monitorar variáveis Modbus no SYSCON.

# Troca de dados entre Co-processador DF65 e o DF51 através do bloco MBCM

Adicione a planta lógica um bloco MBCM. Obtenha os endereços Modbus das variáveis a serem controladas e monitoradas.

O bloco MBCM pode ser configurado para ler variáveis Modbus e escrevê-las no DF51, pode também ler variáveis Fieldbus e escrevê-las no DF65. Este bloco permite que se estabeleça comunicação peer-to-peer entre dois escravos Modbus. Considere a figura abaixo:

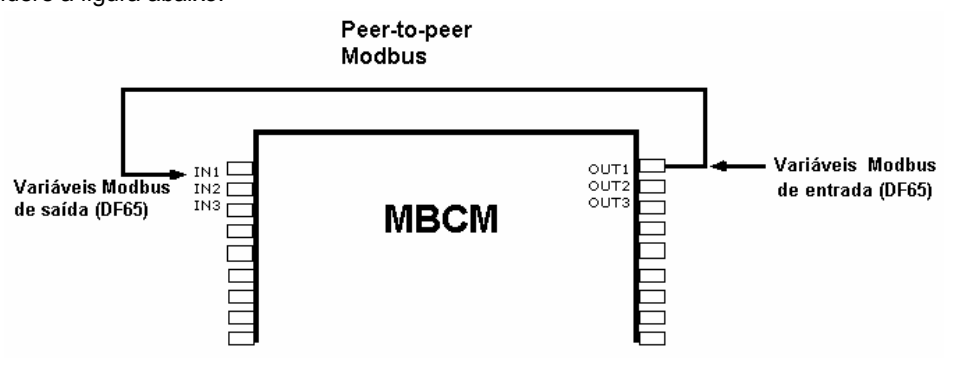

A figura acima mostra como devem ser configurados os parâmetros do bloco MBCM.

Variáveis de entrada Modbus, isto é, dados lidos de transmissores, sensores discretos, etc., são mapeados para o mundo Fieldbus através do bloco MBCM. O usuário insere o endereço Modbus da variável nos parâmetros de configuração do bloco MBCM, certificando-se de que o endereço seja inserido em um parâmetro de saída do bloco.

Variáveis de saída Modbus, isto é, dados a serem mapeados para o mundo Modbus como por exemplo um sinal de alarme, uma temperatura lida em um instrumento Fieldbus, etc., podem ser enviados para o sistema do Co-processador Lógico através do bloco MBCM. O usuário deverá inserir o endereço Modbus onde deseja escrever o valor da variável em um parâmetro de entrada do bloco MBCM.

**Peer-to-Peer**, isto é, pode-se ler uma variável de um módulo conectado ao DF65 e escrever seu valor em outro módulo através do bloco MBCM. No exemplo a seguir, descrevemos uma aplicação simples destas funcionalidades. Para facilitar a explicação utilizamos módulos de entrada e saída discretos, porém é possível fazer o mesmo para variáveis analógicas.

# Exemplo de Comunicação entre DF51 e DF65 com lógica ladder envolvida

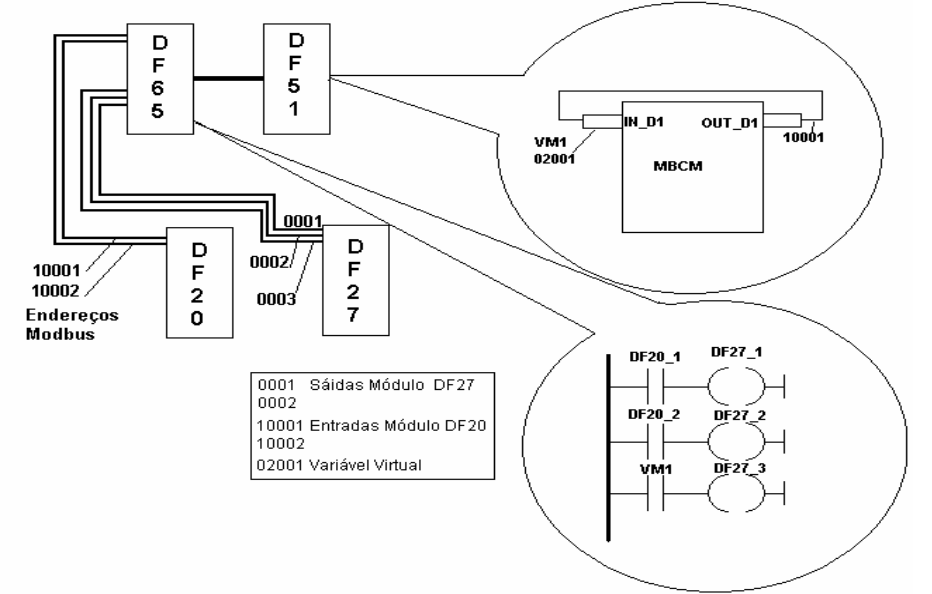

No exemplo acima temos dois módulos. Um DF20, módulo de entrada digital com botoeira, e um módulo de saída digital a relé. Duas configurações serão feitas para implementar a comunicação, supervisão e troca de dados entre DF65 e DF51.

No Logic View, inicie uma nova configuração. Adicione os módulos DF20, DF27 e um módulo virtual. Em seguida, insira esta lógica ladder simples.

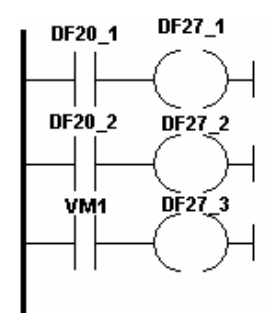

Os botões 1 e 2 do módulo DF20 estão conectados aos contatos e as saídas destes contatos estão ligadas a duas bobinas, conectadas às saídas do módulo DF27. Similarmente, uma variável virtual foi associada a um terceiro contato. Os endereços Modbus destas variáveis são então:

- DF20\_1 → 10001
- DF20\_2 → 10002
- DF27\_1 → 1
- DF27\_2 → 2
- DF27\_2 → 3
- VM1 → 02001

No SYSCON crie uma nova configuração. Insira blocos *Resource*, MBCF, MBSM e MBCM. Lembre-se de que uma variável de entrada Modbus é sempre inserida em um parâmetro de saída do bloco MBCM. Assim inserimos o endereço Modbus 10001 em LOCATOR\_OUT\_D1.MODBUS\_ADRESS\_OF\_VALUE. Assim fazemos uma cópia da variável Modbus da entrada DF20\_1. Em seguida, LOCATOR\_OUT\_D1.MODBUS\_ ADRESS\_OF\_ VALUE deve ser igual a 02001. Isto fará com que o valor na entrada do bloco MBCM seja escrito no endereço 02001 que, no caso presente, é uma variável virtual associada a um contato.

Para finalizar, no SYSCON abra a estratégia (parte lógica) da configuração estabelecida e conecte a entrada IN\_D1 com a saída OUT\_D1.

No exemplo presente foram utilizados módulos e variáveis discretas, mas podem ser utilizadas variáveis e módulos de entrada e saída analógicas, bem como conectar outros módulos Fieldbus com módulos e variáveis Modbus. Por exemplo, a saída de um bloco de alarme pode ser associado

à saída de um módulo conectado ao DF65. A saída de bloco de PID pode ser associada à saída de um módulo de saída analógica conectado ao DF65. Assim é possível dividir o controle da planta: o DF65 realiza o controle discreto enquanto que o DF51 faz o controle dos processos.

# *Resumo de como configurar a comunicação e troca de dados entre DF65 e DF51*

#### No Logic View

- ✓ No Logic View, no menu Tools → Comm Settings selectione Ethernet Modbus e insira o IP do DF51 com qual o DF65 se comunicará.
- ✓ Teste a comunicação entre Logic View e DF65, que é feita via Ethernet e conexão serial entre DF65 e DF51. Este último faz bypass da informação Modbus. Em caso de falha, verificar através do Fbtools se o IP do DFI está correto. Verificar se as chaves de comunicação do DF65 estão corretas. A quarta chave de cima para baixo (olhando de frente para o módulo) deve estar posicionada à esquerda. Verificar se os cabos estão conectados corretamente.
- No Logic View, crie uma nova configuração ou abra uma já existente. Faça o download da configuração para o DF65.

#### No SYSCON

- ✓ Abra o SYSCON. No menu Project File → New, selecione Project. O SYSCON abrirá uma janela para que você salve a configuração. Salve-a.
- ✓ Com o botão direito do mouse clique sobre Area1 e selecione New Process Cell. Atribua um tag para esta célula. Com o botão direito do mouse clique sobre Process Cell e selecione Expand. Na nova janela aberta clique com o botão direito do mouse e selecione New Control Module atribuindo ao mesmo um tag.
- Com o botão direito do mouse clique sobre Control Module e através da opção New Block selecione os blocos Resource e MBCF configurando-os conforme mostrado neste manual. Adicione em seguida os blocos MBSM e MBCM conforme a necessidade do seu projeto. Com o botão direito do mouse clique em Fieldbus Networks e selecione New Fieldbus.
- Com o botão direito do mouse clique sobre New Fielbus e selecione Expand. Clicando em "Fieldbus" com o botão direito do mouse selecione, New Bridge. Selecione Smar, DFI302 certificando-se de que a DD suporta os blocos Modbus. Com o botão direito do mouse clique em FB VD e selecione Attach Block. Anexe todos os blocos criados anteriormente e caso seu projeto necessite, insira outros blocos funcionais Modbus.
- Com o botão direito do mouse selecione *Strategy* clicando sobre *Control Module*. Arraste os blocos que precisam ter duas entradas configuradas na estratégia para esta janela recém criada. Lembre-se de que os blocos *Resource*, MBCF e MBSM não precisam ser incluídos na estratégia.
- ✓ Na janela onde se lê o nome do arquivo salvo, clique com o botão da direita sobre o nome do arquivo e selecione *Export Tags*. Aceite a pergunta de salvar ou não o arquivo "TagInfo. Ini".
- ✓ Com o botão direito do mouse clique sobre *Fieldbus Networks* e selecione *Comm. Settings*. Certifique-se de que a Server ID seja Smar.DFIOLEServer.0.
- ✓ Com o botão direito do mouse clique no DFI na janela onde se lê o nome do arquivo. Certifiquese de que o Device ID esteja correto.
- ✓ Faça o Download da configuração.
- No bloco MBCF, selecione On Line Characterization e altere o parâmetro ON\_APPLY para Apply.
- O usuário poderá monitorar simultaneamente via Logic View e SYSCON. Maiores detalhes sobre as configurações são fornecidos neste manual.

# DF65 - Módulo Co-processador

**DF65 -** 28 kbytes de memória não volátil para configuração de usuário, relógio de tempo real, 15 MHz e Mestre de E/S Remota.

**DF65R -** 23 kbytes de memória não volátil para configuração de usuário, relógio de tempo real, 15 MHz e Mestre Redundante de E/S Remota.

**DF65E -** 52 kbytes de memória não volátil para configuração de usuário, relógio de tempo real, 15 MHz e Mestre de E/S Remota.

**DF65ER -** 44 kbytes de memória não volátil para configuração de usuário, relógio de tempo real, 15 MHz e Mestre Redundante de E/S Remota.

|                                     | DF65 | DF65R | DF65E | DF65ER |
|-------------------------------------|------|-------|-------|--------|
| Tamanho da memória para             | 28K  | 23K   | 52K   | 44K    |
| configuração                        |      |       |       |        |
| Pontos discretos (físico + virtual) | 1024 | 1024  | 2000  | 2000   |
| Pontos Analógicos                   | 1024 | 1024  | 1024  | 1024   |

### Descrição

O DF65 é o co-processador lógico do sistema DFI302. É o módulo que executa a configuração programada e interage com todos os outros módulos do sistema DF65.

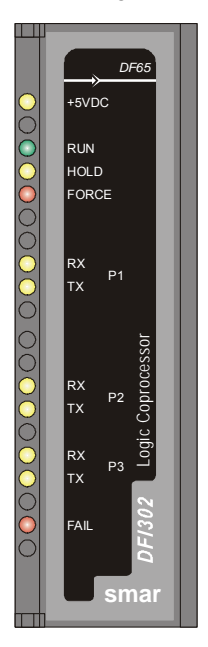

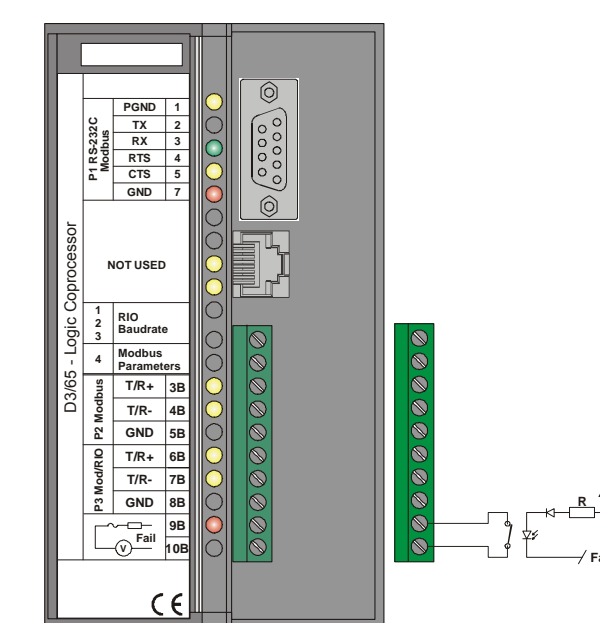

Módulo do Co-Processador

Ele deve sempre ser plugado no segundo slot do rack endereçado como 0 (zero). O número do rack é ajustado por uma chave rotativa no circuito eletrônico do rack. O primeiro slot no rack 0 é sempre reservado para o módulo da fonte de alimentação.

Nota: A atualização do firmware da DF65 é feita pelo software DF65Tools da Smar.

#### NOTAS

 O DF65 pode ler todos os Módulos de E/S que possuem o circuito de ID desde que a opção "Use Módulo com ID" no LogicView esteja habilitado. É necessário desabilitar a opção no LogicView se o sistema possuir módulos que não suportem esta característica.

- Caso a conexão com a porta DB9 seja permanente, deverá ser utilizado o cabo DB9-EXT que possibilita o fechamento da tampa do painel frontal do módulo.

# Especificações Técnicas

|                            |          | MEMÓRIA                                                             |  |  |
|----------------------------|----------|---------------------------------------------------------------------|--|--|
| Tipo                       | Mem      | ória não volátil                                                    |  |  |
| Tamanha Diananíval         | DF6      | 65 - 28 kbytes, DF65R – 23 kbytes                                   |  |  |
|                            |          | 5E - 52 kbytes, DF65ER – 44 kbytes                                  |  |  |
|                            | 00       |                                                                     |  |  |
|                            |          |                                                                     |  |  |
| Pacote de Software         | LOG      | ICVIEW Verao 6.50 ou superior.                                      |  |  |
| Sistema de operação        | VVind    | lows N1, Windows 2000, Windows XP                                   |  |  |
|                            | F        | PORTA DE COMUNICAÇÃO                                                |  |  |
| Quantidade                 | 3        |                                                                     |  |  |
|                            | 1-El/    | A-232-C (P1)                                                        |  |  |
| Tipos                      | 2-EI/    | A-485 (multidrop, P2 e P3)                                          |  |  |
| Capactorea                 | Fêm      | ea DB9 para EIA-232-C (P1)                                          |  |  |
| Conectores                 | Bloce    | o de terminais para EIA-485, E/S remota                             |  |  |
| Etiqueta                   | Veja     | módulos e acessórios                                                |  |  |
| Baud Rate/Endereco         | P1: 9    | 9600-57600 bps (até 9600 bps para DF65-R)                           |  |  |
|                            | P2/P     | 3: 9600-115200 bps                                                  |  |  |
| Protocolo                  | Mode     | bus RTU (Escravo)                                                   |  |  |
| Endereço do Escravo        | 2 a 1    | 27, designado pelo usuário (1 é o endereço <i>default</i> )         |  |  |
| Número Máximo de Sistem    | ias 31   |                                                                     |  |  |
| DF65 por Rede              |          |                                                                     |  |  |
|                            |          | FONTE INTERNA                                                       |  |  |
| Fornecida pelo barramento  | IMB 5 Vd | c, @ 320 mA                                                         |  |  |
| Dissipação total máxima    | 1,6 V    | V                                                                   |  |  |
| Indicador de Fonte         | LED      | verde, +5Vdc                                                        |  |  |
|                            | · · · ·  |                                                                     |  |  |
| Tiss de Osíde              |          | CIRCUITO DE FALHA                                                   |  |  |
| lipo de Salda              | Rele     | de Estado Sólido, Normalmente Fechado (NF)                          |  |  |
| Limites de Tensão de Con   | ato 20-1 | 15 Vac/Vdc                                                          |  |  |
| Corrente de Contato Maxin  | na 200 r | ۱A                                                                  |  |  |
| Resistência de Contato Ini | rial     |                                                                     |  |  |
| Máxima                     | <130     | 3Ω                                                                  |  |  |
| Indicação do Status        |          | d Vermelho - Fail                                                   |  |  |
| Lógica da Indicação        |          | aceso (contato fechado)                                             |  |  |
| Proteção a Sobrecarga Dev  |          | e ser prevista externamente                                         |  |  |
| Tempo de Operação          | 5 ms     | s máximo                                                            |  |  |
| Tempo de descarga          | 5 ms     | máximo                                                              |  |  |
| Isolação Óptica 3750       |          | Vrms 60 segundos                                                    |  |  |
|                            |          |                                                                     |  |  |
| DUN                        |          | OUTROS LEDS                                                         |  |  |
| RUN                        |          | Lea verae - Indica que o programa esta sendo executado              |  |  |
| HOLD                       |          | Led amarelo - indica que o programa está em hold                    |  |  |
| FORCE                      |          | Led vermeino - indica que estas entradas e/ou saídas estão forçadas |  |  |
| Rx (Led amarelo)           | P 1      | RX- mostra a recepção da comunicação Modbus (EIA-232)               |  |  |
| Tx (Led Verde)             | ļ        | TX- mostra a transmissão da comunicação Modbus (EIA-232)            |  |  |
| Rx (Led amarelo)           | P 2      | RX- mostra a recepção da comunicação Modbus (EIA-485)               |  |  |
| Ix (Led Verde)             |          | IX- mostra a transmissão da comunicação Modbus (EIA-485)            |  |  |
| Rx (Led amarelo)           | P 3      | KX- mostra a recepção da comunicação Modbus (EIA-485)               |  |  |
| IX (Leu Verde)             | L        | IX- mostra a transmissao da comunicação Modbus (EIA-485)            |  |  |
| FAIL                       |          | Leu vermeino - indicação de laina                                   |  |  |

| DIMENSÕES E PESO      |                                                   |  |
|-----------------------|---------------------------------------------------|--|
| Dimensões (L x A x P) | 39,9 x 137,0 x 141,5 mm (1,57 x 5,39 x 5,57 pol.) |  |
| Peso                  | 0,286 kg                                          |  |
|                       |                                                   |  |
| CABO                  |                                                   |  |
| Um Cabo               | 14 AWG (2 mm <sup>2</sup> )                       |  |
| Dois Cabos            | 20 AWG (0,5 mm <sup>2</sup> )                     |  |
|                       |                                                   |  |
| NOTAS                 |                                                   |  |

Para aumentar a durabilidade do contato da saída de falha e para proteger o módulo de danos da tensão reversa, externamente conecte um diodo *clamping* em paralelo com cada carga indutiva DC ou externamente conecte um circuito RC *snubber* em paralelo com cada carga indutiva AC.

# Canais de Comunicação

O DF65 possui três canais de comunicação que proporcionam ao usuário 3 canais independentes (portas) identificadas por P1 (EIA-232), P2 (EIA-485) e P3 (EIA-485).

Os três canais do co-processador podem ser utilizados ao mesmo tempo com as seguintes características:

- P1 (EIA-232c) é usada para programação e monitoração, conexões de curta distância ponto a ponto.
- P2 (EIA-485) é usada para programação e monitoração, conexões ponto a ponto ou multidrop em longas distâncias em ambientes industriais.
- P3 pode funcionar como P2 ou atuar como canal mestre para módulos de E/S remotos (DF66). Uma chave rotativa no módulo do co-processador seleciona o comportamento da porta P3.
- o Qualquer uma das portas pode ser conectada ao gateway ENET-700 (Ethernet/Serial).

Por razões de comunicação o DF65 possui um ID Modbus que é único e um baud rate para P1 e outro para P2 e P3. Os baudrates MODBUS são configuráveis através do software LogicView.

#### **Restrições:**

- Apenas um canal pode ser usado para monitorar a rede através do LOGICVIEW. Os outros canais serão bloqueados após a monitoração começar no primeiro canal.
- Todos os canais são referidos pelo mesmo endereço.
- O canal P2 e o canal P3 compartilham o mesmo baud rate. O canal P1 possui um baud rate dedicado.

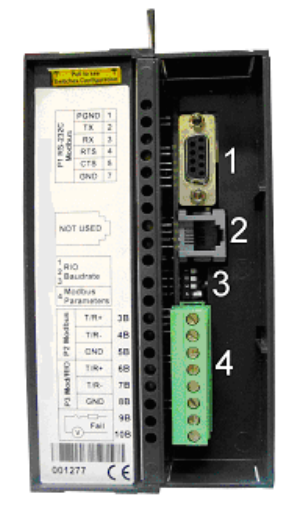

Canais de Comunicação da DF65

Na figura anterior:

- 1- É a porta P1 da DF65. Trata-se de uma porta serial EIA-232-C.
- 2- É a porta SSIO utilizada apenas pela DF65R redundante. (Veja o item Módulo Co-processador redundante para maiores detalhes). Na DF65 esta porta não é utilizada.
- 3- São as *Dip-Switches* utilizadas para alterar os parâmetros de comunicação da Coprocessador.
- 4- Portas P2 e P3 da DF65. São canais seriais EIA-485.

Existem 3 portas de comunicação serial na DF65. Uma porta P1 (EIA-232) e duas portas EIA-485 (P2 e P3). O usuário poderá configurar para cada uma dessas portas o baud rate, paridade e outros parâmetros específicos.

#### Porta P1

Baud rate (9600 a 57600 bps) para DF65. Baud rate (9600 bps) para DF65R. Paridade (Par ou ímpar).

#### **RTS/CTS** Timeout

CTS: É um sinal discreto que indica dispositivo pronto para transmissão. RTS: Sinal de solicitação para transmitir os dados.

O PC faz uma pergunta ao Coprocessador que trata esta requisição. Daí, o Co-processador envia o sinal de RTS ficando na espera pelo sinal de CTS durante o período de tempo configurado no parâmetro RTS/CTS Timeout.

#### Off Duty

É o tempo disponível para comunicação quando o Co-processador não estiver executando um diagrama Ladder. Quanto maior for o valor de Offduty maior o tempo disponível para comunicação.

#### **Time Delay**

O PC envia um frame para a DF65, diz-se que ele está enviando uma "pergunta". O DF65 espera o valor configurado em Time Delay para processar o "frame-pergunta" e enviar uma resposta ao PC.

#### NOTAS

Para que seu sistema possua melhor performance recomenda-se que:

- O valor de Time Delay depende do processador da estação de trabalho do usuário. Se o
  processador for superior a um Pentium MMX 233 MHz recomenda-se que Time delay seja
  configurado como 5 ms. Caso contrário, recomenda-se deixar Time Delay ajustado com um
  valor mais alto.
- Quando a chave 4 das DIP-Switches estiver na posição default ou se o valor de OffDuty for configurado para 0 (zero), o valor real do OFFDUTY será de 20% do ciclo (varredura dos módulos de E/S e execução da rede Ladder).
- OFFDUTY e Time Delay tem seus valores setados para zero. Esta configuração ajustará os valores para default (20% para OffDuty e 7ms para Time Delay).

# Baud rate da Comunicação e Endereço do Device

O módulo da DF65 tem uma chave onde o usuário pode selecionar os parâmetros de comunicação default (DCP, *Switch* 4 ON) ou os parâmetros de comunicação programados (PCP, *Switch* 4 OFF). Os parâmetros *default* são endereço 1 e baud rate de 9600 bits/s.

Na posição PCP o usuário pode selecionar novos endereços e/ou baud rate, usando o software LogicView. O novo ajuste dos parâmetros será aceito somente após a chave ser movida para a posição PCP. Na posição PCP, o usuário também está apto a alterar os parâmetros de comunicação. Neste caso, eles serão aceitos imediatamente após terem sido enviados através do LogicView.

Os valores default se aplicam a todos os três canais: P1, P2 e P3. O usuário pode ajustar as *Dip-Switches* utilizando uma chave como mostra a figura abaixo:

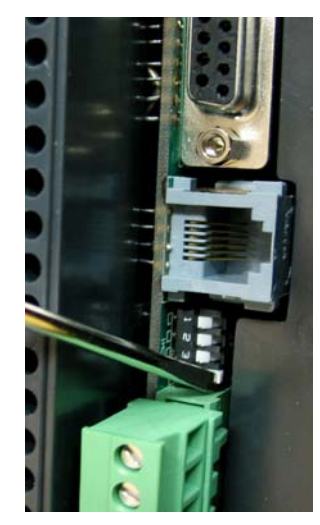

Ajustando os Parâmetros de Comunicação da DF65

# Modos De Operação

O DF65 pode atuar como:

- Co-processador comum com três canais MODBUS/RTU.
- Co-processador mestre em um sistema com E/S Remoto, onde 2 canais (P1 e P2) funcionam como Modbus/RTU e P3 como canal remoto mestre.

Para alterar o modo de operação do DF65, o usuário deve mudar a posição da *Rotary Switch* localizada na parte inferior do módulo Co-processador. Veja a figura abaixo para localizá-la (vista inferior da DF65).

Para ajustar a *Rotary Switch* do DF65, o usuário precisa de uma chave e deve utilizá-la como mostra a figura abaixo:

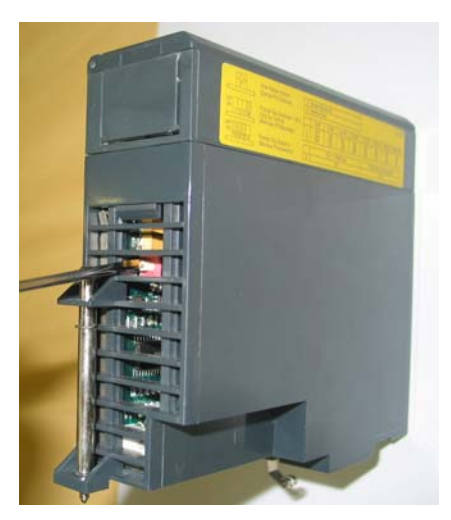

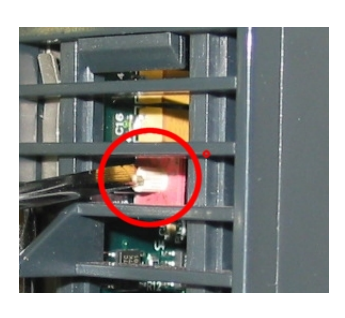

Localizando a Rotary Switch da DF65. No detalhe: A Rotary Switch.

# DF65 com Três Canais Modbus RTU

Quando a DF65 é usada como um Co-processador comum isto implica que nenhum módulo de E/S remoto está sendo usado. Isto também implica que P3 juntamente com P1 e P2 estão disponíveis como canais escravos Modbus/RTU. Note que nenhum deles pode atuar como mestre MODBUS.

P1, P2 e P3 são canais escravos Modbus/RTU independentes. Eles podem ser usados ao mesmo tempo. P1 é recomendado para conexões ponto a ponto enquanto que P2 e P3 podem ser utilizados em duas redes diferentes (mestre-escravo) para aumentar a acessibilidade do Coprocessador através de dois computadores (mestres) ou em uma arquitetura redundante onde o usuário pode alternar entre os canais em uma situação de falha.

Configuração:

- A rotary switch deve estar na posição 8;
- Um MODBUS ID para P1, P2 e P3 configuradas através do LogicView;
- O baud rate de P1, P2 e P3 são configurados através do LogicView.

# DF65 Mestre em um Sistema com E/S Remota

O DF65 é mestre em um sistema de E/S remoto. Isto significa que o DF65 atua como a unidade principal de processamento reunindo os dados dos módulos de E/S em seu próprio IMB e também de qualquer módulo de E/S remoto conectado a ele.

Neste caso, a porta P3 é completamente dedicada para comunicação de dados de entrada e saída (E/S) remotos. P1 e P2 são canais escravos MODBUS/RTU independentes. P1 é usado em uma aplicação ponto a ponto enquanto que P2 pode ser usado em uma rede multidrop.

#### Configuração:

- A rotary switch deve estar na posição zero;
- Um ID Modbus para P1 e P2 configuráveis através de software;
- O baud rate de P1 e P2 são configurados através de software;
- P3, o canal de entrada e saída remoto dedicado, possui baud rate próprio, ajustado pela DIP-Switch frontal.

# Factory Init

O usuário pode realizar um procedimento para que o DF65 assuma a configuração de fábrica. Este procedimento é chamado de *factory-init*.

#### Para realizar o Factory Init:

- 1. Retirar a alimentação do DF65;
- 2. Colocar a Rotary Switch na posição 7;
- 3. Colocar a Dip Switch 4 na posição Default;
- 4. Alimentar o DF65 e esperar o LED HOLD começar a piscar;
- 5. Retirar a alimentação do DF65;
- 6. Configurar a Rotary Switch.

#### NOTA

Após o Factory Init, para um novo download, a rotary switch deve ser configurada.

# DF66 - Interface De Comunicação De E/S Remota

DF66 - 28 kbytes de memória não volátil e 15 MHz. E/S remota (Escravo). DF66E - 52 kbytes de memória não volátil e 15 MHz. E/S remota (Escravo).

### Descrição

Os módulos de E/S Remota estão localizados perto dos devices de campo e proporcionam uma arquitetura flexível do sistema. As unidades de E/S remota usam os mesmos módulos de E/S designados p/ o sistema DF65 regular em combinação com o módulo DF66.

O módulo DF66 deve ser utilizado em conjunto com os módulos DF65 e DF65R. O módulo DF66E deve ser utilizado em conjunto com os módulos DF65E e DF65ER.

| ΝΟΤΑ                                                                       |  |
|----------------------------------------------------------------------------|--|
| A atualização do firmware da DF65 é feita pelo software DF65Tools da SMAR. |  |

### Adicionando unidade de E/S Remota

Para adicionar sistema de E/S remota, primeiramente clique no botão Ir para Página de Módulos e, em seguida, clique no botão Add/Delete Remote E/S System. Será mostrada a seguinte página:

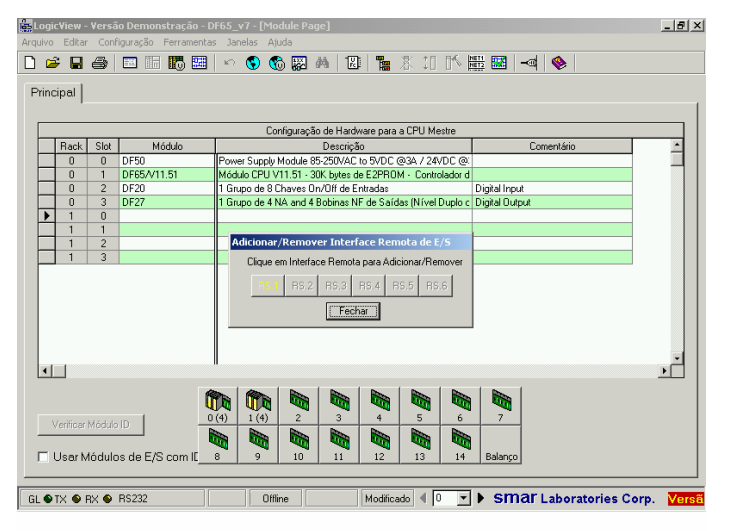

Escolha um sistema de E/S Remota e clique no botão correspondente.

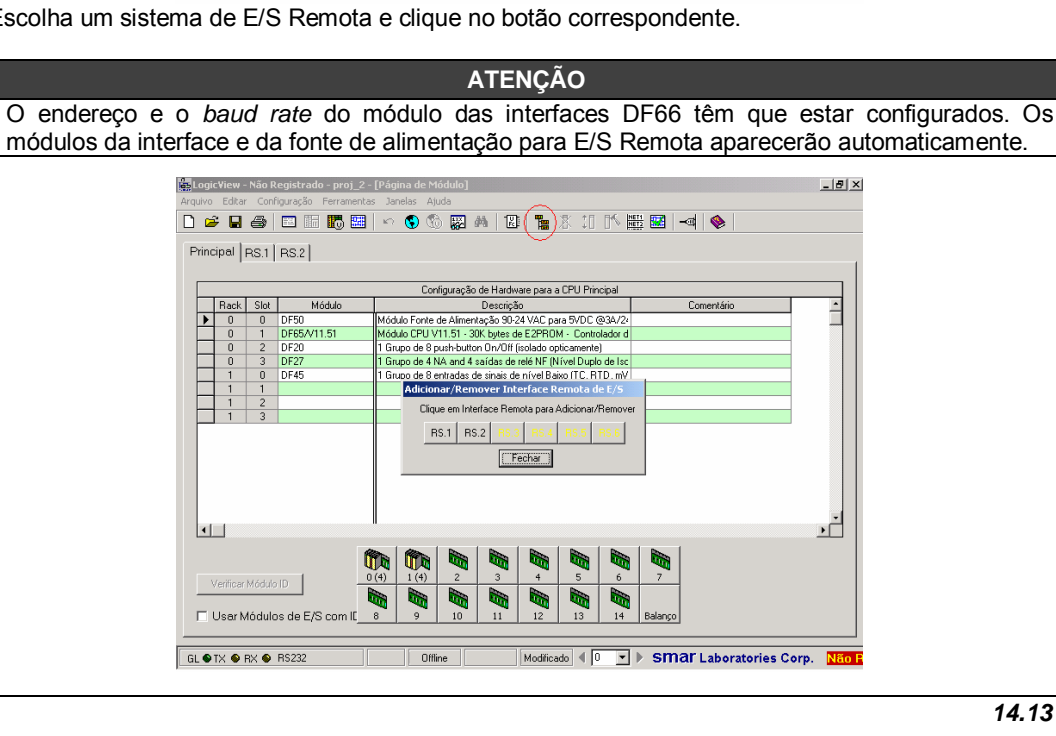

### Arquitetura de E/S Remota

O sistema de E/S Remota é basicamente composto de uma unidade Mestre e até 6 unidades escravas, que são conectadas por um cabo *multidrop* que pode alcançar um comprimento de 1200m. O comprimento do cabo e o *baud rate* dependem do nível de ruído no meio ambiente da aplicação.

O número total de módulos por sistema será limitado pelo rack/slot disponível e pelo número de pontos analógicos e discretos tratados pelo DF65. Cada E/S Remota necessita de pelo menos uma fonte de alimentação. A estrutura do sistema de E/S Remota do DF65 é mostrada a seguir:

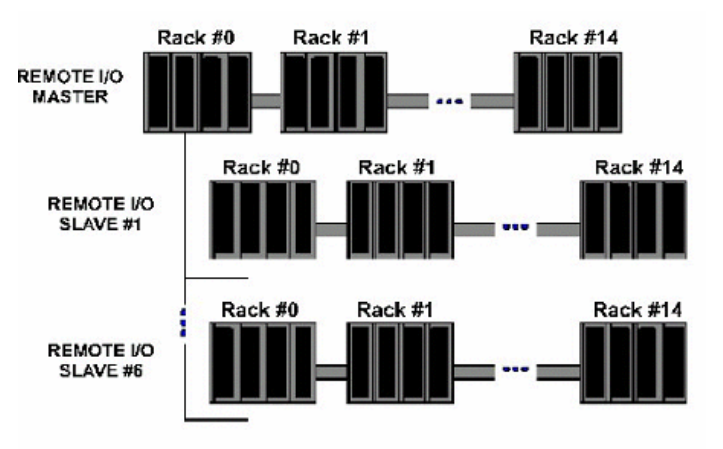

Arquitetura de um sistema de E/S Remota

### Ajuste do Baud rate e dos Endereços

### Configuração do Baud Rate

Cada E/S Remota (Mestre ou Escravo) tem uma chave dip switch para ajustar o baud rate (taxa de comunicação). A chave dip switch está localizada no painel frontal do módulo e pode ser acessada com uma pequena chave de fenda.

Certifique-se de ter desligado o módulo enquanto ajusta a chave. Também observe que tanto o Módulo Interface Mestre quanto o Escravo devem estar configurados com o mesmo baud rate.

### Configuração do Endereço da Interface E/S Remota

Também tem uma chave rotativa dedicada embaixo do módulo Escravo para ajustar o endereço do device escravo. Cada unidade Remota conectada à unidade Mestre tem que ter um único endereço. Endereços disponíveis: 1, 2, 3, 4, 5 ou 6.

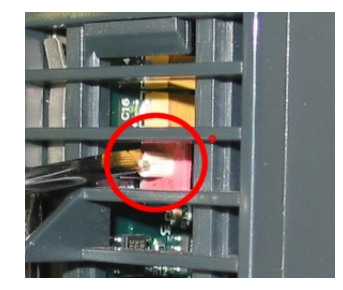

14.14

## DF65R/DF65ER – Módulo Co-processador Redundante

### Introdução

A redundância da DF65 é baseada em um mecanismo *hot-standby.* Assim, apenas um Coprocessador executa a lógica ladder e também a comunicação com a interface HMI em um momento específico. O Co-processador ativo monitora as E/S remotas enquanto que o Coprocessador passivo monitora o status da Coprocessador ativa através de uma outra porta (SSIO).

Entretanto, existe comunicação entre os Co-processadores de modo a manter a sincronização da configuração e também fornecer dados dinâmicos atualizados ao Co-processador passivo. Por exemplo: As variáveis Modbus.

O algoritmo responsável pela escolha do Co-processador ativo tenta minimizar o número de chaveamentos de controle. Assim, se o Co-processador está executando o papel de ativo, ele permanece neste estado a menos que algo aconteça colocando este Co-processador em "piores condições".

### Terminologia e Descrições Iniciais

#### **Co-processadores Principal e Backup**

O status da redundância depende de vários fatores como: configuração do Co-processador, status da comunicação através do canal SSIO, comunicações com os módulos de entrada e saída remotos DF66. Este status define se o Co-processador executará a lógica ladder, bem como a varredura de todos os módulos DF66.

O Coprocessador pode assumir dois estados: (ativo) e (passivo). O Coprocessador ativo executa a lógica ladder e faz a varredura das variáveis Modbus. O Co-processador passivo verifica periodicamente o Co-processador ativo para verificar se é necessário assumir o controle.

A configuração do papel de cada Co-processador é configurado através da *rotary switch* localizada no módulo Co-processador:

- Rotary Switch na posição 0 (Principal): Quando ambos os Co-processadores estão ligados simultaneamente e o estado de ambos é ou "ambos ativos" ou "ambos passivos" ao mesmo tempo antes do último desligamento, o algoritmo verifica a posição da rotary switch (de ambos os Coprocessadores) para escolher qual Co-processador será ativo e qual será o passivo.
- Rotary Switch na posição 9 (Backup): O Co-processador, quando configurado como backup, garante o controle a outro Co-processador quando ambos são simultaneamente ligados e o estado de ambos é ou "ambos ativos" ou "ambos passivos" ao mesmo tempo antes do último desligamento. Esta configuração é utilizada somente quando os Co-processadores são ligados ao mesmo tempo e quando ambos são passivos ou ativas antes do último desligamento.

#### Transferência de Configuração

Quando energizamos o sistema, a configuração do Co-processador ativo é passado para Coprocessador passivo.

Esta transferência é sempre feita da ativa para passiva, nunca na direção contrária, e utiliza a porta de entrada e saída síncrona (SSIO) do Co-processador. Este canal serial de comunicação síncrono é usado exclusivamente para transferir a configuração.

Durante este processo dois novos termos precisam ser definidos:

- **Sender**: Este é o Co-processador responsável pela comunicação. O Co-processador Sender gerencia a transferência entre os Co-processadores.

- Addresser: Este é o Co-processador que recebe a configuração.

Sincronismo de Configuração entre Co-processadores

Isto é feito em duas fases principais:

#### Fase 1- Transferência de Configuração

Quando um power-up sequencial acontecer, o primeiro Co-processador a ser ligado se torna ativo e ele transferirá a configuração para outro Co-processador.

#### Fase 2- Atualizando a transferência

Após a fase de transferência de configuração é necessário transferir apenas as variáveis dinâmicas e as configurações que podem ser feitas sem o *download* da configuração.

#### ATENÇÃO

Isto se refere à variáveis Modbus, configuração das chaves no módulo do Co-processador e configurações de comunicação.

#### Regras para selecionar Sender e Addresser

Quando o Co-processador detecta a presença de outro Coprocessador através do canal SSIO, eless trocam informações de *status* para decidir qual Co-processador enviará (Sender) a configuração:

Três casos principais podem ocorrer:

| # | REGRA                                                                                                    | CENÁRIO                                                                                  |
|---|----------------------------------------------------------------------------------------------------|------------------------------------------------------------------------------------------|
| 0 | Se o nome da configuração, data e hora de ambos os<br>Coprocessadore são iguais e os status é Good-Config, as regras<br>para selecionar o Co-processador ativo serão aplicadas e o<br>Coprocessador ativo também se torna o Co-processador Sender. | Power up do<br>sistema<br>configurado                                                    |
| 1 | Se as configurações forem diferentes e um procedimento de ligar<br>sequencial aconteceu e o Co-processador possui <i>status Good-</i><br><i>Config</i> , então o primeiro Co-processador R a ser ligado será o<br>Coprocessador sender.            | Troca do módulo<br>Co-processador                                                        |
| 2 | Todos os outros casos (configurações diferentes e ligação<br>simultânea ou um ou ambos com <i>status Bad-Config</i> ) implicarão em:<br>Os Coprocessadores não transferirão a configuração.                                                        | Primeiro power up<br>do sistema após<br>um download do<br>firmware ou casos<br>anormais. |

### Diagrama da Porta SSIO

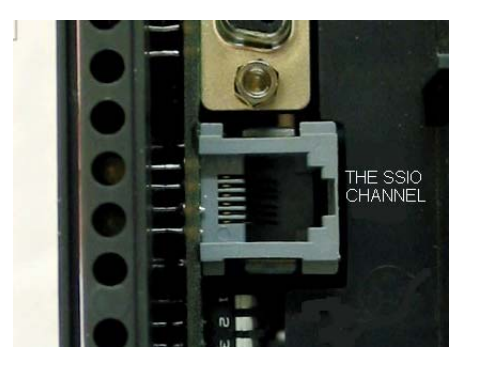

O canal SSIO da DF65R

Para transferir a configuração do Co-processador ativo para o passivo, é preciso usar um cabo especial entre os dois Co-processadores. O código de pedido deste cabo é DF76.

Este cabo é um cabo de 4 fios que implementa um canal *full-duplex* cujo baudrate é 1.875 Mbits/segundo.

## Arquitetura

Considere a figura abaixo:

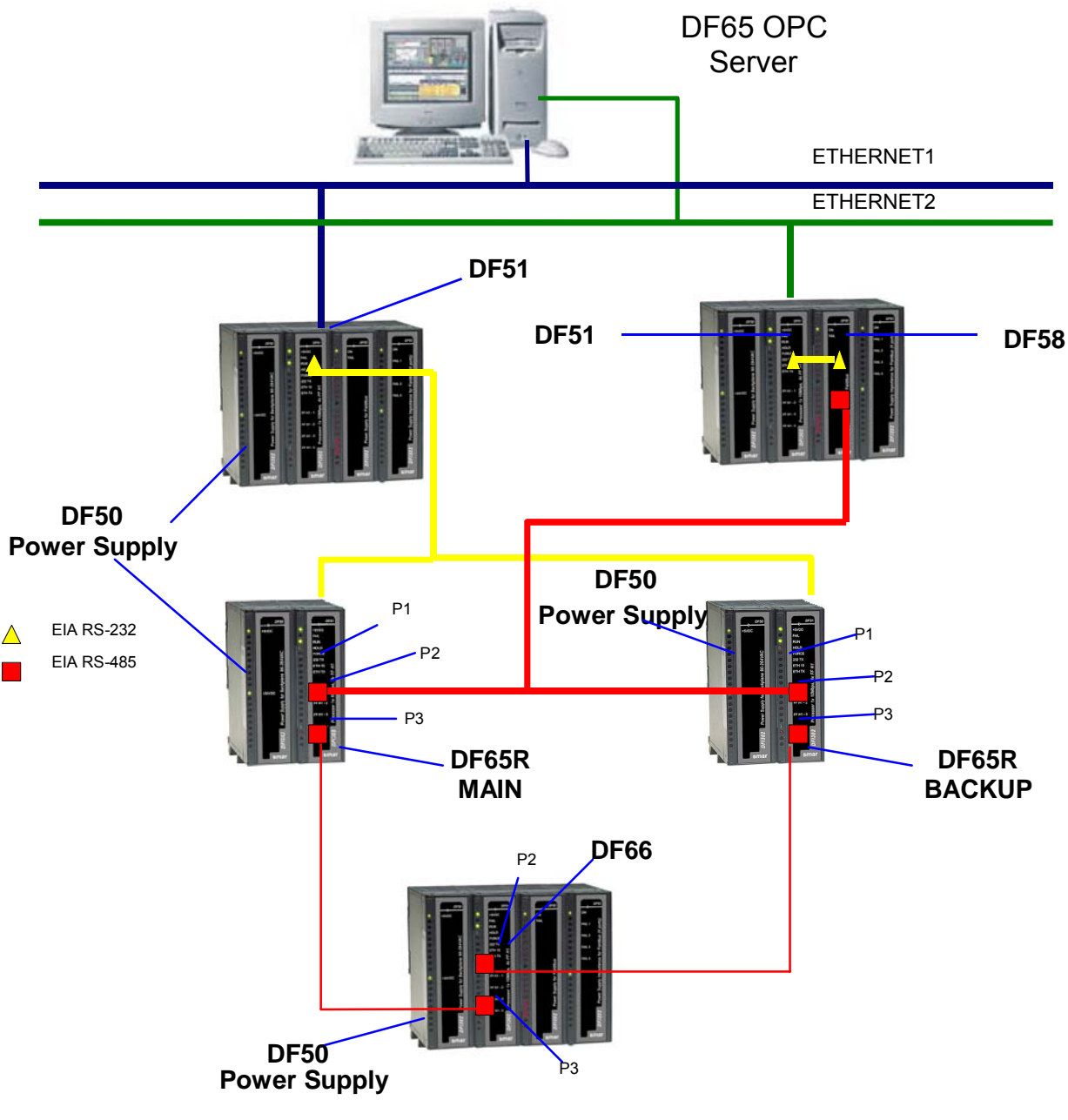

A arquitetura acima mostra um exemplo do hardware usado na redundância da DF65R

- Dois caminhos Ethernet
- Dois módulos DF51 permitem redundância completa
- Dois Co-processadores: main e backup
- Um módulo DF66 lê as variáveis MODBUS

#### NOTA

Os módulos de entrada e saída são somente conectados nos racks onde estão presentes os módulos DF66.

### Seqüência de Power-Up

### Disjuntores

- Um disjuntor para o Co-processador principal
- Um disjuntor para Co-processador backup
- Um disjuntor para os módulos DF66

### Seqüência de Ligação

A seqüência de ligação (power-up) se refere à ordem pela qual cada Co-processador é ligado. Existe uma configuração específica para os disjuntores:

- 1. Primeiro o disjuntor das fontes de alimentação dos módulos DF66 são ligados.
- 2. Em seguida os dois disjuntores de cada Co-processador são ligados.
- 3. Antes dos Co-processadores começarem a procurar outro Co-processador, o estado de ambos se torna passivo.
- Após um Co-processador ser ligado e se ele não encontrar outro Co-processador ativo então, durante ∆t = 2s o Co-processador vai procurar por outro Co-processador.
- 5. Se o Co-processador não encontrar outro Co-processador ativo, ele se torna o Coprocessador ativo.
- I O algoritmo verifica qual Co-processador estava ativo no último procedimento de powerdown. O Co-processador ativo no último power-down se torna o Co-processador ativo. O Co-processador passivo no último power-down se torna o passivo atual.
- II Se ambos os Co-processadores estavam ativos ou passivos ao mesmo tempo no último procedimento de power-down, o algoritmo verifica as *rotary-keys* para definir qual Co-processador será o Co-processador ativo. Se a *rotary key* estiver na posição Main (0), então o Co-processador é considerada ativo. Se a *rotary key* estiver na posição Backup (9) então o algoritmo considera este Co-processador como passivo.

Para maiores detalhes veja o diagrama em blocos na próxima página.

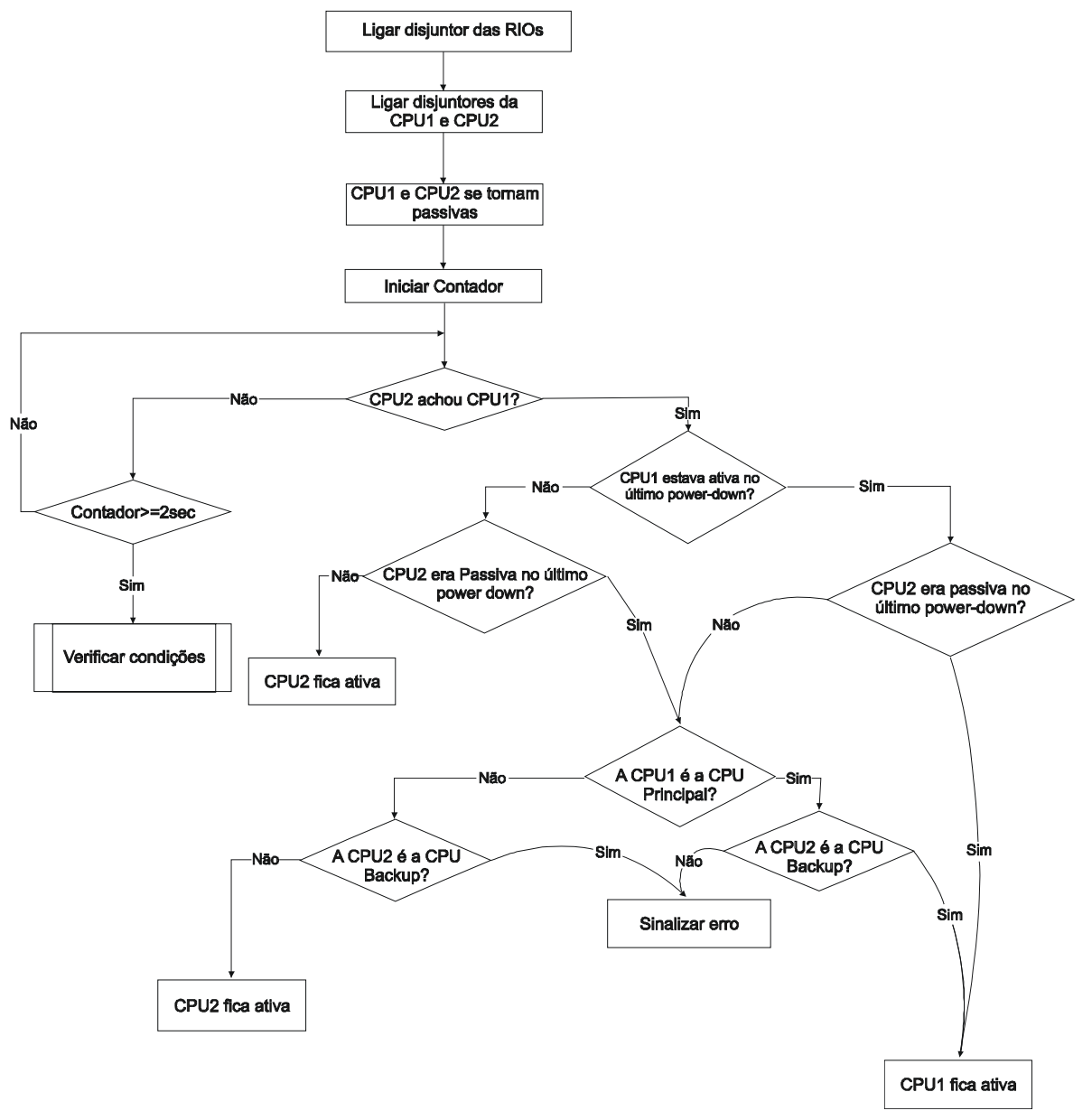

Diagrama de blocos representando o algoritmo que decide qual Co-processador ficará ativo

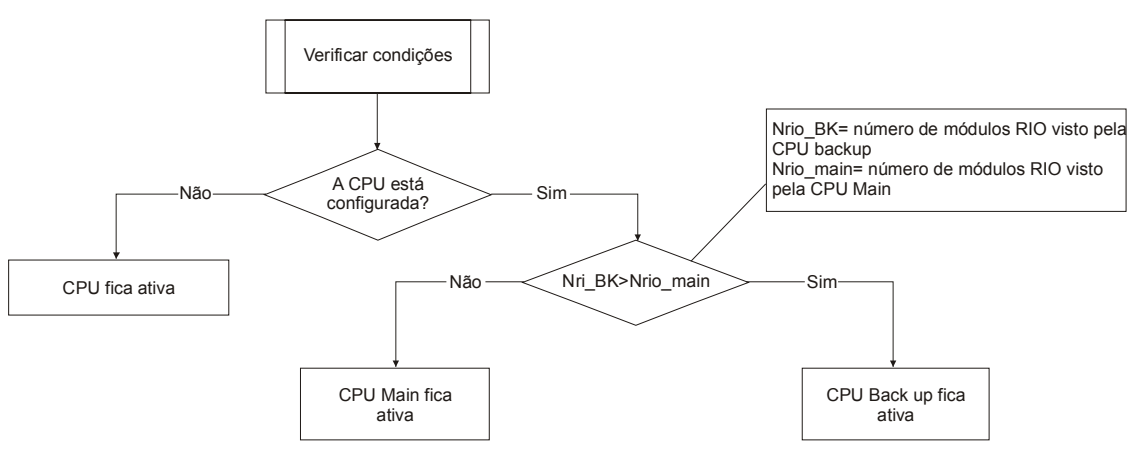

Diagrama de blocos representando o procedimento de verificar condições

### Comunicação com os Módulos de Entrada e Saída Remota (RIO)

Os módulos de E/S Remota, DF66, são lidos somente se o nome da configuração e data são as mesmas no Co-processador Main (principal) e Co-processador backup. O Co-processador passivo envia comandos cíclicamente para verificar se é necessário assumir o controle.

Os módulos DF66 são conectados ao sistema através de dois canais diferentes redundantes.

Existem duas portas a serem consideradas:

**Porta ativa do DF66**: É a porta sendo lida pelo Co-processador ativo, i.e., através desta porta as variáveis MODBUS são lidas e escritas.

**Porta passiva do DF66**: Nesta porta o Co-processador passivo verifica as condições das portas ativa e passiva.

#### Procedimento de Switch

Durante o funcionamento normal do sistema, existe um procedimento de chaveamento. Ele é baseado no número de DF66s com as quais o Co-processador ativo pode se comunicar (NRIO active) e o número de DF66 com as quais o Co-processador passivo pode se comunicar (NRIO passive).

Se NRIO active for menor que NRIO passive, então haverá um procedimento de *switching over* que faz o Co-processador ativo atual se tornar o Co-processador passivo e o antigo Co-processador passivo, o Co-processador ativo atual. Este procedimento garante que o sistema leia sempre o maior número de variáveis de entrada e saída Modbus.

# LEDs para Indicação de Status

- Um LED RUN (verde, ON ou OFF) indica se o Co-processador está no estado ativo enquanto o LED RUN piscando indica que o Coprocessador está no estado passivo.
- Um LED HOLD (amarelo, ON ou OFF) indica se o Co-processador foi configurado corretamente enquanto que um LED HOLD piscando indica que não foi.
- Um LED FORCE (vermelho, ON ou OFF) indica se o Co-processador está no modo Force-IN, Force-Out ou Safe-Out, ou não.
- O LED FORCE está piscando. Isto significa que as configurações de hardware não estão corretas (rotary switch, BR para RIO ou versão de firmware).

# ADICIONANDO REDUNDÂNCIA

# Introdução

A melhor solução para tolerância a falhas é ter equipamentos em redundância. Com o DFI302 é possível trabalhar em modo de redundância *Hot Standby*\*, o qual oferece redundância para todas as funcionalidades e bases de dados. Também existe a opção de se trabalhar com o modo legado de redundância *LAS (Link Active Scheduler)*. Este capítulo apresenta as características de cada modo e os procedimentos para a configuração do sistema com redundância.

A seguir, uma breve descrição de ambos modos.

### **Redundância Hot Standby**

No modo Hot Standby, redundância completa é alcançada, aumentando consideravelmente a segurança e disponibilidade da planta. Este modo oferece redundância para todas as funcionalidades e bases de dados do DFI302:

- Gateway: 1 porta Ethernet ↔ 4 portas H1;
- Link Active Scheduler (LAS);
- Controlador (executando blocos funcionais);
- Modbus Gateway.

ΝΟΤΑ

Um equipamento *Link Active Scheduler* (LAS) é o responsável na rede FF H1 por coordenar a comunicação, ou seja, coordena o instante em que cada equipamento de campo a ele conectado deve publicar ou receber o dado na rede FF H1.

Assim, a mesma capacidade de redundância obtida com o modo legado "LAS" também é alcançada com o modo Hot Standby.

Este modo atende melhor nos casos em que o DFI302 possui blocos funcionais em sua configuração. Blocos funcionais no DFI302 podem ser interessantes em dois casos:

- Integração com sistemas legados através do protocolo Modbus (usando blocos Modbus);
- Blocos funcionais (ou estratégias) avançados (DFI302 executa blocos funcionais com desempenho superior ao de equipamentos de campo).

Os procedimentos para configuração e manutenção são tão simples quanto para sistemas não redundantes, economizando tempo na hora de colocar o sistema em funcionamento. Apenas um download de configuração é necessário para configurar o par redundante. Em caso de substituição de um módulo danificado, não é necessário download de configuração ou intervenção do usuário. O novo módulo inserido é automaticamente reconhecido, recebendo toda a configuração do módulo em operação.

O sistema suporta módulos dispostos separadamente (mesmo distantes um do outro). Com isso, fontes comuns de falha são evitadas. Ou seja, com os módulos processadores em *backplanes* diferentes (ou até mesmo em salas diferentes) uma falha em um dos *backplanes* (ou em uma das salas) não afetará ambos os módulos.

Hot Standby: "Estratégia de redundância onde o módulo Standby trabalha sincronizado com o módulo Active, permanecendo pronto para assumir o sistema caso necessário".

### OBSERVAÇÕES

- O 4º. Canal FF H1 é usado como canal de sincronismo entre os módulos. Portanto, este canal não será usado normalmente como um canal FF H1 e não deverá ter equipamentos a ele conectado.

- O DFI302 no modo Hot Standby usa o *flat address* **0x05** no instante da publicação. Como equipamentos de terceiros não suportam o *flat address*, os mesmos não suportam *links* com blocos que estejam no DFI302 em modo Hot Standby.

- A Redundância Hot Standby só está disponível a partir da versão 6.1.7 do System302.

## Redundância Link Active Scheduler (LAS)

Este é um modo legado de redundância recomendado apenas para o caso em que o DFI302 não possui blocos funcionais. Ou seja, trata-se da estratégia onde os blocos funcionais estão nos equipamentos de campo. Esta é uma filosofia de controle completamente distribuída, na qual o DFI302 tem duas funções principais:

- Gateway: 1 porta Ethernet  $\leftrightarrow$  4 portas H1;
- Link Active Scheduler (LAS).

Para este cenário, com o modo LAS, a redundância de controle, operação e supervisão são também garantidas.

# Arquitetura de um sistema redundante

Para que se tenha um sistema realmente redundante, não apenas todos os equipamentos devem ser redundantes, mas a topologia do sistema como um todo deve ser projetada como redundante. Quanto mais elementos com capacidade de redundância o sistema tiver, maior a confiabilidade e disponibilidade do sistema. Um exemplo típico de topologia redundante baseada no DFI302 pode ser visto na figura 15.1.

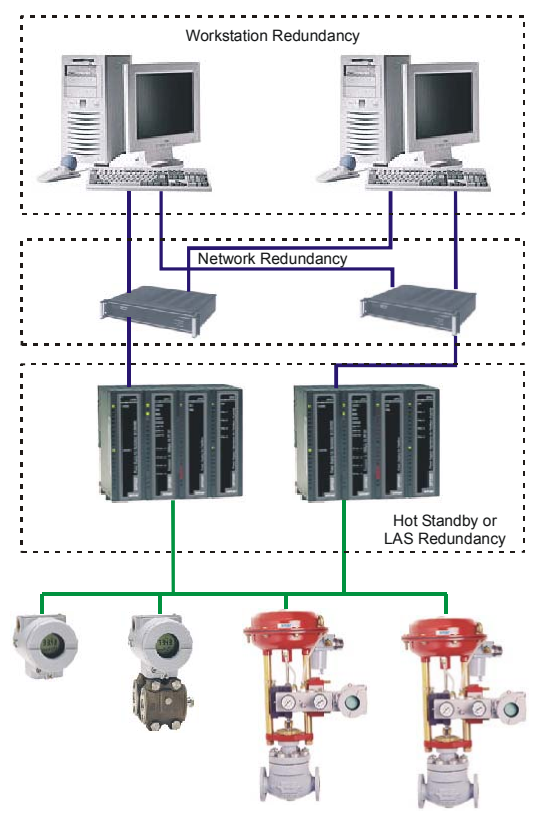

Figura 15.1

## Pré-requisitos do sistema

Os requisitos aqui listados aplicam-se a ambos os modos de redundância.

A versão de firmware para sistemas redundantes possui a terminação "R". Isto designa um firmware próprio para aplicações em redundância. Com o firmware redundante, o módulo inicializa em modo Hot Standby por default, em um estado de segurança chamado "Sync\_Idle". O usuário poderá mudar o modo de redundância, conforme será visto posteriormente.

A configuração no SYSCON deverá ser criada do mesmo modo que para um sistema nãoredundante (em caso de dúvidas, veja o capítulo 3 deste manual). A única diferença é a necessidade de acrescentar um bloco transdutor à bridge. Este transdutor será usado para inicializar a redundância.

Na configuração do SYSCON, o tag para o bloco transdutor pode ter qualquer nome, preferencialmente, que seja relacionado ao tag do DFI302 ou à planta. Deve-se precaver a não usar tags que já estejam em uso na mesma planta.

Mais infomações a respeito do SYSCON podem ser encontradas no seu próprio manual.

Para qualquer modo de redundância é necessário, antes de tudo, configurar a redundância de rede. A próxima seção explica como isto dever ser feito.

# Configurando a redundância de rede

Para que todas as ferramentas OPC-Client possam funcionar com redundância de rede, é necessário configurar as workstations e o DFI OLE Server.

### Configurando a workstation

É possível ter uma ou duas workstations (redundância de workstation). Seguem os passos para configuração.

- 1. Cada workstation deve ter uma HMI instalada.
- 2. Cada workstation deverá ter duas Placas de Interface de Rede (Network Interface Card NIC).
- 3. Cada NIC deverá ser configurada em uma diferente faixa de sub-rede (ex.: NIC1, IP=192.168.164.50 / Subnet Mask 255.255.255.0 e NIC2, IP=192.168.163.50 / Subnet Mask 255.255.255.0).
- 4. Configure também um default gateway de acordo com suas necessidades.
- 5. Instale dois HUBs ou switches. Cada NIC deve ser conectada a um deles de forma que duas redes locais (LAN) sejam montadas isoladas uma da outra.
- 6. Desta forma, cada um dos módulos DF51 pode ser conectado a um dos HUBs obedecendo as faixas pré-definidas de sub-rede (ex.: Primeiro DF51, IP=**192.168.164**.51 / Subnet Mask 255.255.255.0 e Segundo DF51, IP=**192.168.163**.51 / Subnet Mask 255.255.255.0).
- 7. Para testar a rede, use o comando *ping* no prompt do DOS, chamando pelos IP's de cada módulo DF51 para confirmar a comunicação.

### Configurando o DFI OLE Server

Existem duas maneiras de configurar o OLE Server para redundância de rede. A seguir, os passos para a configuração em cada caso.

#### O HMI Client seleciona o DFI OLE Server (local e remoto).

Para este caso, o Server local possui um NIC adapter específico e o cliente seleciona qual servidor será usado (ver figura 15.2).

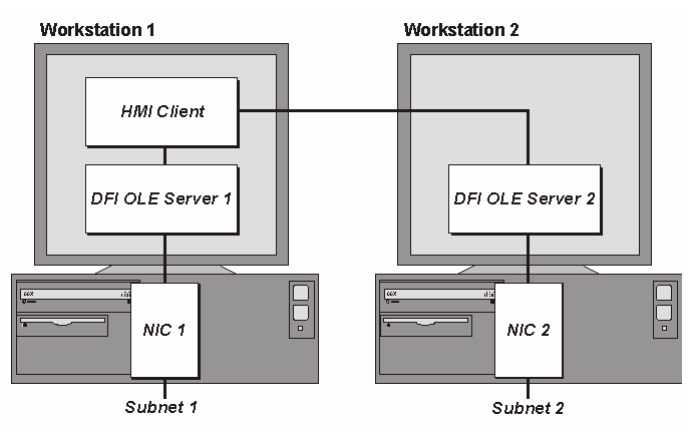

Figura 15.2

- 1. Configure no arquivo SmarOleServer.ini, o *NIC adapter* que será usado em cada workstation (por exemplo: Primeira workstation, NIC=192.168.164.50 e a Segunda workstation, NIC=192.168.163.50).
- 2. Desta forma, cada DFI OLE Server selecionará o NIC adapter especificado.
- 3. Na hora de configurar a IHM, configure cada TAG a ser monitorado, o que pode ser feito de duas formas:
  - a) Primeira: usando o DFI OLE Server Local,
  - b) Segunda: usando o DFI OLE Server Remoto (algumas IHM não permitem este tipo de configuração, e será necessária a ajuda de algum outro software auxiliar).
- Para validar a conexão remota entre o *Client* e o *Server*, certifique-se de configurar o DCOM e NT Security. Estes passos estão descritos no **Apêndice A** deste manual.

#### O DFI OLE Server está conectado a ambas sub-redes onde os módulos redundantes estão.

Neste caso, o cliente emprega apenas um Server. O Server escolhe dinamicamente qual NIC adapter será usado (ver figura 15.3).

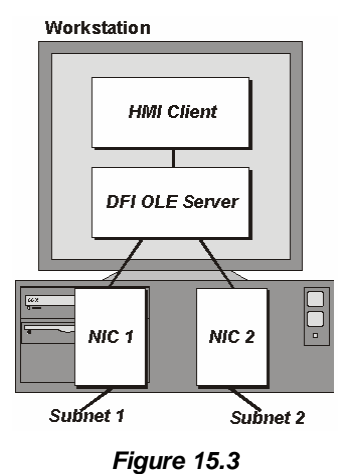

1 - Configure no arquivo SmarOleServer.ini os NIC adapters desejados. Por exemplo:

NIC = 192.168.164.50

NIC2 = 192.168.163.50

2 - Desta forma, o DFI OLE Server terá informação através de ambos os NIC adapters.

O último dado atualizado será selecionado pelo DFI OLE Server para ser encaminhado para o *client*. Quando a DFI302 está em modo Hot Standby, o DFI OLE Server selecionará preferivelmente o dado que vem do módulo *Active*, para ser encaminhado para o *client*.

# Configurando Redundância Hot Standby

Para habilitar redundância Hot Standby e monitorar seu status, alguns parâmetros disponíveis no *DFI302 transducer block* devem ser usados.

A maioria dos parâmetros de redundância possui um sufixo. O sufixo "*L*" significa *Local*, ou que o parâmetro traz informações do módulo que está sendo monitorado diretamente através do DFI OLE Server. O sufixo "*R*" significa *Remote*, ou que o parâmetro traz informações sobre o outro módulo, conhecidas pelo módulo *Local*, através do canal de sincronismo.

Aqui é apresentada uma descrição funcional destes parâmetros para se entender como a redundância Hot Standby funciona. Para maiores informações sobre estes parâmetros veja a tabela descritiva do bloco transdutor (manual de Blocos Funcionais, seção 2.4).

#### FUNCTION\_IDS

Este é o único parâmetro a ser configurado. O usuário deve designar um módulo para ser o *Main* escolhendo o valor <u>Sync Main</u>. Através do canal de sincronismo, o outro módulo automaticamente será inicializado como *Backup*. Isto designa fisicamente o módulo processador Preferencial e o Redundante, respectivamente. Desta forma, *Main* e *Backup* podem ser entendidos simplesmente como *labels*.

#### RED\_ROLE\_L / RED\_ROLE\_R

Reflete a configuração feita em FUNCTION\_IDS, identificando o *Role* (papel) do módulo, <u>Sync\_Main</u> ou <u>Sync\_Backup</u>.

#### RED\_STATE\_L / RED\_STATE\_R

Active - executa todas as tarefas e gera toda a informação.

<u>Standby</u> – não executa as tarefas, apenas recebe toda a informação gerada pelo <u>Active</u> e permanece pronto para assumir, se necessário.

Not Ready - redundância não disponível.

As diferentes falhas que podem ocorrer no sistema levam-no a um *switch over*, quando o *Standby* assume o estado de *Active* e vice-versa numa forma sem sobressaltos. A seguir, as possíveis causas de *switch over* divididas em dois tipos:

#### Falhas gerais

Quando todo um módulo falha, o que compreende:

- Falha de Hardware
- Falha na alimentação
- Remoção do módulo processador do backplane.

#### Falhas de má condição

Quando uma das interfaces de um módulo falha:

- Falha na comunicação Modbus (hardware ou cabos; no caso de estar operando como mestre).
- Falha em um canal FF H1 (hardware ou cabos).

O sistema é capaz de checar qual módulo está em melhores condições, elegendo-o como Active.

É assegurada a recuperação de uma falha por vez. Ou seja, uma vez ocorrida uma falha, uma segunda falha só poderá ser recuperada pela redundância caso a primeira falha já tenha sido corrigida. Enquanto a falha não for corrigida, a redundância não estará totalmente disponível (em caso de *Falha de má condição*), ou mesmo indisponível (no caso de *Falha geral*).

Para o caso de *Falha geral*, assim que o módulo em falha se recupera, ou é substituído, os módulos se tornam automaticamente um par redundante, ou seja, o sistema reconhece automaticamente um novo módulo inserido.

#### RED\_SYNC\_STATUS\_L / RED\_SYNC\_STATUS\_R

Este parâmetro informa todos os estados possíveis de sincronismo entre os módulos.

| SYNC STATUS                      | DESCRIÇÃO                                                                                                    |
|----------------------------------|----------------------------------------------------------------------------------------------------|
| Stand Alone                      | Há apenas um módulo operando. Se o sistema sincronizou pelo menos<br>uma vez, e este valor aparece, indica que o outro módulo teve uma <i>Falha</i><br><i>geral</i> .                                                                                                    |
| Synchronizing                    | Os módulos estão checando as configurações entre si para chegarem ao estado de <i>Synchronized</i> . Pode levar um tempo de até 9 min. no máximo (enquanto o sistema aguarda que o módulo em "Not Ready" complete suas <i>Live Lists</i> ).                                      |
| Updating Remote                  | Logo após um download de configuração, o módulo transfere toda a configuração para o outro através do canal de sincronismo.                                                                                                    |
| Maintenance                      | O módulo está sendo configurado pelo outro módulo através do canal de sincronismo ou pelo SYSCON. Caso apareça para ambos o parâmetro " $L$ " e " $R$ ", indica que nenhum dos módulos foi configurado ainda.                                                                    |
| Synchronized                     | Os módulos estão em perfeito sincronismo. O módulo Active atualiza continuamente as bases de dados da Standby.                                                                                                    |
| Warning: Role<br>Conflict        | Se um segundo módulo é conectado no painel, com o mesmo <i>Role</i> (papel) daquele que já está em operação, essa mensagem é mostrada. O procedimento para corrigir este conflito é executar um <i>Factory Init</i> no novo módulo e aguardar que o sincronismo do sistema.      |
| Warning: Sync<br>Cable Fail      | Caso ocorra uma falha no cabo de sincronismo, essa mensagem é exibida.<br>O sistema não terá a redundância até que a falha no cabo de sincronismo<br>seja corrigida.                                                                                                    |
| Warning: Updating<br>Remote Fail | Se uma falha ocorre na transferência de configuração do <i>Active</i> para o <i>Standby</i> , essa mensagem é mostrada. O procedimento é executar um <i>Factory Init</i> no módulo que não está em <i>Active</i> e aguardar até que a transferência seja completada com sucesso. |

#### RED\_BAD\_CONDITIONS\_L / RED\_BAD\_CONDITIONS\_R

Pode apresentar um ou mais valores concatenados como segue:

| BIT | BAD CONDITION | DESCRIÇÃO                                                                                                    |  |
|-----|---------------|----------------------------------------------------------------------------------------------------|--|
| 0   | Modbus        | Quando trabalhando como mestre e não houver resposta do escravo<br>Modbus significa que a comunicação Modbus está em más condições.<br>A causa pode ser uma falha no caminho de comunicação, ou até<br>mesmo falha no módulo escravo. |  |
| 1   | H1-1          |                                                                                                    |  |
| 2   | H1-2          | Indica falha no canal H1, especificando qual canal teve a falha.                                                                                                    |  |
| 3   | H1-3          | 1                                                                                                    |  |
| 4   | LiveList      | Indica que alguma Live List não foi completada.                                                                                                    |  |

O valor desejável e mais provável é *<none>* para ambos os módulos (*L* e *R*), o que assegura boas condições para ambos, ou seja, redundância completamente disponível. Este parâmetro pode ter duas funções:

Uma *falha de má condição* para o módulo em *Active* leva o sistema a um *switch over*. Neste caso, este parâmetro atua como um registro da causa do último *switch over*.

Quando uma *falha de má condição* ocorre para o módulo em *Standby* este parâmetro mostra esta condição como um alarme. Assim, advertindo o operador que o módulo em *Standby* apresenta um determinado problema, permite manutenção pró-ativa para que se tenha a redundância completamente disponível.

#### RED\_MAIN\_WDG / RED\_BACKUP\_WDG

São watchdogs que indicam o status de comunicação entre a IHM e os módulos processadores. Enquanto seus valores estiverem incrementando num intervalo de 2 segundos, as respectivas conexões com a rede (*Main* e *Backup*) estão funcionando bem.

Em resumo, a redundância está completamente disponível, SOMENTE se os módulos estão em *Synchronized* e têm o valor *<none>* nos parâmetros de *Bad Conditions* (*L* e *R*).

As seguintes operações podem ser realizadas sem interrupção do processo da planta: substituição de um módulo com falha, correção de uma falha de cabo H1, atualização do firmware e adição de redundância em um sistema em operação.

### NOTA

Os módulos mais novos do DF51 possuem um LED identificado como "*Standby*" no frontal, para indicar o estado da redundância do módulo.

Quando o LED está aceso, significa que o módulo está em *Standby*. Quando o LED está apagado, o módulo pode estar em *Active* ou *Not Ready*. Se um dos módulos está em *Standby*, o outro estará em *Active*.

Seguem os passos para a configuração e manutenção da redundância Hot Standby. Recomenda-se que os passos sejam todos lidos e entendidos antes de serem executados.

### Configurando o sistema pela primeira vez

Este é o procedimento para configurar o sistema pela primeira vez com redundância Hot Standby, no *start up* da planta.

- Com o conector dos canais H1 desconectado, execute um Factory Init em ambos módulos para garantir o estado default.
- 2 Conecte ambos módulos através dos canais FF H1 (1 a 4).
- 3 Abra a configuração desejada no SYSCON e coloque-o em modo On-line. Clique com o botão direito no ícone bridge e com a opção Attributes escolha um dos módulos listados no campo Device Id. O módulo escolhido será aquele a ser configurado como Main. No menu principal do SYSCON vá ao menu Export e clique Tags.
- 4 Ainda no ícone da *bridge*, clique com o botão direito em *FB VFD* e então clique em *Block List*. Uma nova janela será aberta mostrando todos os blocos que estão pré-instanciados no módulo. Então, nesta janela, clique com o botão direito no *transdutor* realizando um *Assign Tag* com o *tag* que está previsto na configuração. Feche a janela *Block List*.
- 5 Clique com o botão direito no ícone do *transdutor* da *bridge* e escolha On Line Characterization. Configure o parâmetro FUNCTION\_IDS como Sync\_Main. Através do canal de sincronismo o outro módulo será automaticamente inicializado como Backup. Após isto, ambos os parâmetros RED\_SYNC\_STATUS (*L* e *R*) devem indicar Maintenance, o que significa que nenhum dos módulos foi configurado ainda.
- 6 Caso necessário, realize Assign Tag para todos os field devices. Aguarde até que as Live Lists de todos os canais estejam completas. Então, configure o sistema a partir do módulo Active executando todos os downloads de configuração necessários, da mesma forma que para um sistema DFI302 não-redundante.
- 7 Assim que os downloads forem completados com sucesso, o transdutor apresentará as seguintes fases:
  - O Active irá transferir toda a configuração para o outro módulo (RED\_SYNC\_STATUS\_L como Updating Remote e RED\_SYNC\_STATUS\_R como Maintenance).
  - Após a configuração ter sido transferida, os módulos podem levar algum tempo para sincronizar (parâmetros RED\_SYNC\_STATUS (*L* e *R*) como Synchronizing). Este é o tempo necessário para que os módulos chequem a configuração um com o outro.
  - Finalmente, os módulos irão sincronizar (parâmetros RED\_SYNC\_STATUS (*L* e *R*) como Synchronized e RED\_STATE\_R como Standby. Com o sistema nestas condições, o Active estará atualizando constantemente o Standby.

### Trocando a configuração

Apenas siga os passos 6 e 7 da seção "Configurando o sistema pela primeira vez".

### Substituição de um módulo com falha

- 1 Com o conector dos canais H1 desconectado, insira o novo módulo no backplane.
- 2 Atualize o firmware do novo módulo, caso seja necessário. Execute um *Factory Init* no novo módulo para garantir o estado default.
- 3 Conecte o conector H1 ao novo módulo.
- 4 O novo módulo será automaticamente reconhecido pelo Active e ambos irão permanecer em Synchronizing por algum tempo. Assim que o sistema tiver o status Synchronized e <none> nos parâmetros Bad Conditions, a redundância estará totalmente disponível e simulações de falhas podem ser feitas.

### Correção de uma falha de cabo H1

Se uma falha ocorrer em um segmento de cabo H1 de tal forma que afete somente um dos módulos, a redundância irá cobrir esta falha. No entanto, se o cabo H1 for reconectado de uma vez, o ruído introduzido na linha irá causar problemas de comunicação por algum tempo.

Para que este problema seja evitado, o procedimento abaixo deve ser seguido.

- 1 Coloque o módulo afetado pela falha no cabo H1 em modo Hold.
- 2 Corrija a conexão do cabo H1.
- 3 Execute um Reset no módulo afetado para retornar a operação. O módulo será automaticamente reconhecido pelo Active e ambos irão permanecer em Synchronizing por algum tempo. Assim que o sistema tiver o status Synchronized e <none> nos parâmetros Bad Conditions, a redundância estará totalmente disponível e simulações de falhas podem ser feitas.

### Atualização do firmware sem interrupção do processo

Este procedimento descreve como atualizar o firmware de ambos os módulos sem interromper o processo da planta.

- Certifique-se de que o sistema tenha o status Synchronized e <none> nos parâmetros Bad Conditions. Então, usando o FBTools atualize o firmware do módulo em Active. Neste momento, o outro módulo irá assumir a planta.
- 2 Após a atualização do firmware ter sido finalizada, os módulos irão sincronizar um com o outro, com o Active transferindo toda a configuração para o outro. Aguarde o sistema ter o status Synchronized e <none> nos parâmetros Bad Conditions.
- 3 Usando o FBTools, atualize o firmware do módulo em Active. Neste momento, o outro módulo irá assumir a planta.
- 4 Após a atualização do firmware ter sido finalizada, os módulos irão sincronizar um com o outro, com o Active transferindo toda a configuração para o outro. Assim que o sistema tiver o status Synchronized e <none> nos parâmetros Bad Conditions, a redundância estará totalmente disponível e simulações de falhas podem ser feitas.

### Adição de redundância em um sistema em operação

Se um sistema não redundante tem como requisito se tornar redundante no futuro, no *start up* da planta as seguintes condições devem ser obedecidas:

- 1 O 4º canal H1 deve ser reservado como canal de sincronismo. Ou seja, este canal não deve ter *devices* conectados.
- 2 Prever o cabeamento dos canais H1 considerando que o módulo *Backup* será acrescentado no futuro (os canais H1 do módulo *Main* devem ser conectados em paralelo com os respectivos canais do módulo *Backup*).
- 3 Prever que a arquitetura de rede LAN possa ser expandida de tal forma a atender a arquitetura descrita na seção "Arquitetura de um sistema redundante".
- 4 O módulo single deve empregar um firmware redundante (versão terminada em R). O parâmetro FUNCTION\_IDS deve ser configurado como Sync\_Main. Desta forma, o módulo irá operar no estado Stand Alone e estará pronto para reconhecer, a qualquer momento, um outro módulo inserido.

Seguindo estas condições, redundância pode ser acrescentada posteriormente sem interrupção do processo da planta. O procedimento para adicionar redundância ao sistema é apenas seguir os passos descritos na seção "Substituição de um módulo com falha".

# Configurando Redundância LAS

Seguem os passos para a configuração e manutenção deste modo legado de redundância. Recomenda-se que os passos sejam todos lidos e entendidos antes de serem executados.

### Configurando o sistema pela primeira vez

Este é o procedimento para configurar o sistema pela primeira vez com redundância LAS, no start up da planta.

#### Módulo Active

- 1 Com o conector dos canais H1 desconectado, execute um *Factory Init* em ambos módulos para garantir o estado default.
- Conecte o conector H1 ao módulo Active. Mantenha o módulo Backup com o conector H1 desconectado por enquanto.
- 3 Abra a configuração desejada no SYSCON e coloque-o em modo On-line. Clique com o botão direito no ícone bridge e com a opção Attributes escolha o módulo a ser configurado como Active no campo Device Id.
- 4 Ainda no ícone da *bridge*, clique com o botão direito em *FB VFD* e então clique em *Block List*. Uma nova janela será aberta mostrando todos os blocos que estão pré-instanciados no módulo. Então, nesta janela, clique com o botão direito no *transdutor* realizando um *Assign Tag* com o *tag* que está previsto para o *Active* na configuração. Feche a janela *Block List*. No menu principal do SYSCON vá ao menu *Export* e clique *Tags*.
- 5 Clique com o botão direito no ícone do *transdutor* da *bridge* e escolha On Line Characterization. Configure o parâmetro FUNCTION\_IDS como Active.
- 6 Ainda no transdutor, configure o parâmetro SYSTEM\_OPERATION como Redundant.
- 7 Caso necessário, realize Assign Tag para todos os field devices. Aguarde até que as Live Lists de todos os canais estejam completas. Então, configure o sistema a partir do módulo Active executando todos os downloads de configuração necessários, da mesma forma que para um sistema DFI302 não-redundante.

#### Módulo Backup

IMPORTANTE - antes de conectar o conector H1 ao módulo Backup, siga os passos a seguir.

- Clique com o botão direito no (cone *bridge* e com a opção *Attributes* escolha o módulo a ser configurado como *Backup* no campo *Device Id*.
- 2 Na configuração mude temporariamente o tag do transdutor (o *Backup* deve ter um tag do transdutor diferente daquele usado para o *Active*). No menu principal do SYSCON vá ao menu *Export* e clique *Tags*.
- 3 Ainda no ícone da *bridge*, clique com o botão direito em *FB VFD* e então clique em *Block List*. Uma nova janela será aberta mostrando todos os blocos que estão pré-instanciados no módulo. Então, nesta janela, clique com o botão direito no *transdutor* realizando um *Assign Tag* com o *tag* que está previsto para o *Backup* na configuração. Feche a janela *Block List*.
- 4 Clique com o botão direito no ícone do *transdutor* da *bridge* e escolha On Line Characterization. Configure o parâmetro FUNCTION\_IDS como Passive.
- 5 Somente então, conecte o conector H1 ao novo módulo e somente após isto, configure o parâmetro FUNCTION\_IDS como Backup.
- 6 Ainda no transdutor, configure o parâmetro SYSTEM\_OPERATION como Redundant. Aguarde até que as Live Lists de todos os canais estejam completas.
- 7 Para cada um dos canais utilizados na configuração clique com o botão direito no ícone da Fieldbus e escolha a opção Download Schedule.

#### NOTA

O parâmetro SCHEDULE\_UPDATE do *transdutor* não deve mais ser utilizado. Em seu lugar, use a opção de *Download Schedule* como descrito no passo acima.

### Substituição de um módulo Active com falha

Se o modulo Active falhar, o Backup assume como LAS (Link Active Scheduler).

Este procedimento descreve como substituir o módulo Active.

- 1 Com o conector dos canais H1 desconectado, insira o novo módulo no backplane.
- 2 Atualize o firmware do novo módulo, caso seja necessário. Execute um *Factory Init* no novo módulo para garantir o estado default.
- 3 IMPORTANTE antes de conectar o conector H1 ao novo módulo, siga os passos a seguir.
- 4 Abra a configuração desejada no SYSCON e coloque-o em modo On-line. Clique com o botão direito no ícone bridge e com a opção Attributes escolha o módulo a ser configurado como Active no campo Device Id.
- 5 Ainda no ícone da *bridge*, clique com o botão direito em *FB VFD* e então clique em *Block List*. Uma nova janela será aberta mostrando todos os blocos que estão pré-instanciados no módulo. Então, nesta janela, clique com o botão direito no *transdutor* realizando um *Assign Tag* com o *tag* que está previsto para o *Active* na configuração. Feche a janela *Block List*. No menu principal do SYSCON vá ao menu *Export* e clique *Tags*.
- 6 Clique com o botão direito no ícone do *transdutor* da *bridge* e escolha On Line Characterization. Configure o parâmetro FUNCTION\_IDS como Passive.
- 7 Somente então, conecte o conector H1 ao novo módulo e somente após isto, configure o parâmetro FUNCTION\_IDS como Active Not Link Master.
- 8 Ainda no *transdutor*, configure o parâmetro SYSTEM\_OPERATION como *Redundant*. Aguarde até que as *Live Lists* de todos os canais estejam completas.
- 9 Para cada um dos canais utilizados na configuração clique com o botão direito no ícone *Fieldbus* e escolha a opção *Download Schedule*.
- 10 Mude o parâmetro FUNCTION\_IDS de Active Not Link Master para Active.

### Substituição de um módulo Backup com falha

Se o modulo Backup falhar, o Active assume como LAS (Link Active Scheduler).

Este procedimento descreve como substituir o módulo Backup.

- 1 Com o conector dos canais H1 desconectado, insira o novo módulo no backplane.
- 2 Atualize o firmware do novo módulo, caso seja necessário. Execute um *Factory Init* no novo módulo para garantir o estado default.
- 3 IMPORTANTE antes de conectar o conector H1 ao novo módulo, siga os passos a seguir.
- 4 Clique com o botão direito no ícone bridge e com a opção Attributes escolha o módulo a ser configurado como Backup no campo Device Id.
- 5 Na configuração mude temporariamente o tag do transdutor (o *Backup* deve ter um tag do transdutor diferente daquele usado para o *Active*). No menu principal do SYSCON vá ao menu *Export* e clique *Tags*.
- 6 Ainda no ícone da *bridge*, clique com o botão direito em *FB VFD* e então clique em *Block List*. Uma nova janela será aberta mostrando todos os blocos que estão pré-instanciados no módulo. Então, nesta janela, clique com o botão direito no *transdutor* realizando um *Assign Tag* com o *tag* que está previsto para o *Backup* na configuração. Feche a janela *Block List*.
- 7 Clique com o botão direito no ícone do *transdutor* da *bridge* e escolha On Line Characterization. Configure o parâmetro FUNCTION\_IDS como Passive.
- 8 Somente então, conecte o conector H1 ao novo módulo e somente após isto, configure o parâmetro FUNCTION\_IDS como Backup.
- 9 Ainda no *transdutor*, configure o parâmetro SYSTEM\_OPERATION como *Redundant*. Aguarde até que as *Live Lists* de todos os canais estejam completas.
- 10 Para cada um dos canais utilizados na configuração clique com o botão direito no ícone da *Fieldbus* e escolha a opção *Download Schedule*.

### Colocando o sistema em operação após uma falha geral de energia

Há também um procedimento para colocar os módulos em operação após ambos terem sido desligados. Se ambos forem ligados ao mesmo tempo, haverá colisões nos canais H1, pois ambos os módulos (*Active* e *Backup*) irão tentar se tornar o LAS. Isto causará um atraso para se estabelecer uma perfeita comunicação. Para que este problema seja evitado, ligue primeiro o módulo *Active* e aguarde até que fique on-line. Após isto, ligue o módulo *Backup*.
## Correção de uma falha de cabo H1

Se uma falha ocorrer em um segmento de cabo H1 de forma que afete somente um dos módulos, a redundância irá cobrir esta falha. No entanto, se o cabo H1 for reconectado de uma vez, o ruído introduzido na linha irá causar problemas de comunicação por algum tempo.

Para que este problema seja evitado, o procedimento abaixo deve ser seguido.

- 1 Coloque o módulo afetado pela falha no cabo H1 em modo Hold.
- 2 Corrija a conexão do cabo H1.
- 3 Execute um *Reset* no módulo afetado para retornar a operação. A redundância estará totalmente disponível e simulações de falhas podem ser feitas.

### Atualização do firmware sem interrupção do processo

Este procedimento descreve como atualizar o firmware de ambos os módulos sem interromper o processo da planta.

- 1 Usando o FBTools atualize o firmware do módulo *Active*. Neste momento, o módulo *Backup* irá assumir a planta.
- 2 Após a atualização do firmware ter sido finalizada, siga os passos de 4 a 9 da seção "Substituição de um módulo Active com falha".
- 3 Aguarde em torno de um minuto para que o módulo *Active* se torne o LAS novamente (o *Active* é sempre o preferencial neste modo de redundância).
- 4 Usando o FBTools atualize o firmware do módulo Backup.
- 5 Após a atualização do firmware ter sido finalizada, siga os passos de 1 a 6 da seção "Configurando o sistema pela primeira vez – Módulo Backup".

# OTIMIZANDO O ACESSO DO DFI ÀS SUB-REDES

Uma vez instalado o System302, os parâmetros default trabalham adequadamente para a maioria dos casos, quando se tratando do DFI302 conectado à Ethernet. Principalmente, quando o sistema montado consta de 1 computador, um Adaptador de Interface de Rede (NIC) e uma Sub-rede. Se a topologia for diferente, alguns passos são necessários para otimizar o acesso e para permitir que o DFI302 trabalhe.

## O arquivo SmarOleServer.ini

Na pasta OleServers, o arquivo SmarOleServer.ini é usado para configurar muitos parâmetros relacionados ao acesso à Sub-rede.

Para melhor compreensão sobre este arquivo, veja os itens abaixo:

#### [NIC Adapter]

Se mais que um NIC (Network Interface Card) está instalado na estação de trabalho local, é necessário informar o DFI OLE Server para usar 1 ou 2 (NIC1 e NIC2) adaptadores. Na NIC key, ajuste o IP que está configurado para cada NIC e remova ';'.

NIC=192.168.164.20 NIC2=192.168.165.17

#### [DFI Time Settings]

O parâmetro NETWORK\_STARTUP define o tempo de atraso que o Server aguardará até que o DFI complete a conexão. O valor de 13 segundos (valor default) é o valor de tempo que se aguarda para concluir a conexão do Server com os DFIs.

NETWORK\_STARTUP=13

O parâmetro LOCAL\_POLLING habilita ou Desabilita conexões locais com os DFIs. Se este parâmetro estiver ON (valor default), as conexões com todos os DFIs estarão habilitadas na mesma sub-rede. Se este parâmetro estiver OFF, desabilita as conexões de todos os DFIs disponíveis na mesma sub-rede. Somente os IPs listados no DFI Remoto serão pesquisados.

#### LOCAL\_POLLING=ON

#### [Remote DFI]

São especificados os IPs a ser buscados nas redes remotas pelo NIC que possuem redundância. Especifica também os IPs locais desejados, quando o parâmetro LOCAL\_POLLING=OFF. Lembrese de configurar o Default Gateway através do FBTools.

No formato xxx.yyy.zzz.sss pode ser habilitada ou não a pesquisa de IP:

- 1 habilita a pesquisa de IP
- 0 desabilita a pesquisa de IP

192.168.161.72=1 192.168.164.197=0

#### [Remote DFI2]

São especificados nesta seção os IPs a ser buscados nas redes remotas pelo NIC2 que possuem redundância. Especifica também o IP local requerido quando o parâmetro LOCAL\_POLLING=OFF. Lembre-se de configurar o Default Gateway através do FBTools.

No formato xxx.yyy.zzz.sss pode ser habilitada ou não a pesquisa de IP:

- 1 habilita a pesquisa de IP
- 0 desabilita a pesquisa de IP

192.168.164.71=1 192.168.161.19=1

# Informação Adicional

Se o sistema operacional usado for o Windows XP, é necessário certificar-se de que o firewall interno do XP está desabilitado, para os DFIs conseguirem a conexão TCP do OPC Server.

Através da configuração do LOCAL\_POLLING, localizado na seção [DFI Time Settings], é possível habilitar a pesquisa local pelos DFIs (mesma sub-rede). O valor default é ON e nesta Situação, qualquer DFI Local ou qualquer outro configurado remotamente [Remote DFI] ou [Remote DFI2] poderão ser pesquisados.

Se somente um NIC está instalado na estação de trabalho, somente a seção [Remote DFI] será considerada.

Usando 2 NICs, configurados na mesma sub-rede, o parâmetro LOCAL\_POLLING DEVE ser OFF.

# Cenários Típicos suportados de acordo com a configuração

| NICs<br>available            | Polled<br>DFIs                |     | NIC2<br>set | LOCAL<br>POLLING | Remote<br>DFI | Remote<br>DFI2 |
|------------------------------|-------------------------------|-----|-------------|------------------|---------------|----------------|
|                              |                               | set |             |                  |               |                |
|                              | All local                     | -   | -           | ON               | -             | -              |
|                              | None                          | -   | -           | OFF              | -             | -              |
| Only one<br>NIC<br>installed | List1                         | -   | -           | OFF              | List1         | -              |
|                              | All local<br>+ List1<br>List1 | NIC | -           | ON               | List1         | -              |
|                              |                               | NIC | -           | OFF              | List1         | -              |
|                              | All local<br>+ List2<br>List2 | -   | NIC2        | ON               | -             | List2          |
|                              |                               | -   | NIC2        | OFF              | -             | List2          |
|                              | All local                     | NIC | NIC2        | ON               | -             | -              |
|                              | All local                     | NIC | NIC2        | ON               | List1         | -              |
|                              | All local                     | NIC | NIC2        | ON               | -             | List2          |
| Two<br>Nics<br>installed     | All local<br>+ List1          | NIC | NIC2        | ON               | List1         | List2          |
|                              | + List2<br>None               | NIC | NIC2        | OFF              | -             | -              |
|                              | List1                         | NIC | NIC2        | OFF              | List1         | -              |
|                              | List2                         | NIC | NIC2        | OFF              | -             | List2          |
|                              | List1<br>+ List2              | NIC | NIC2        | OFF              | List1         | List2          |